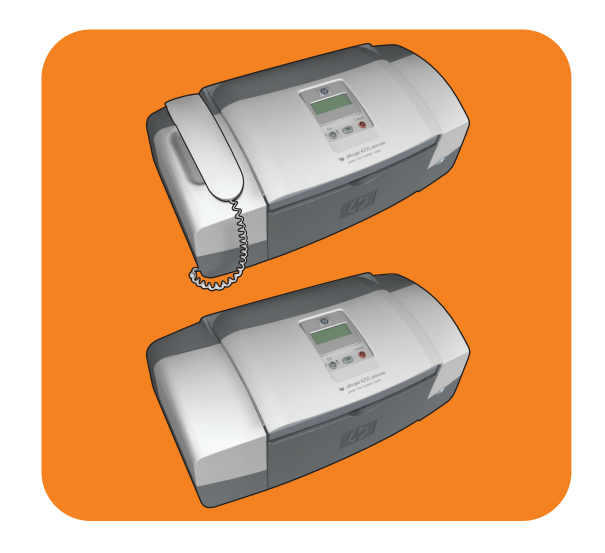

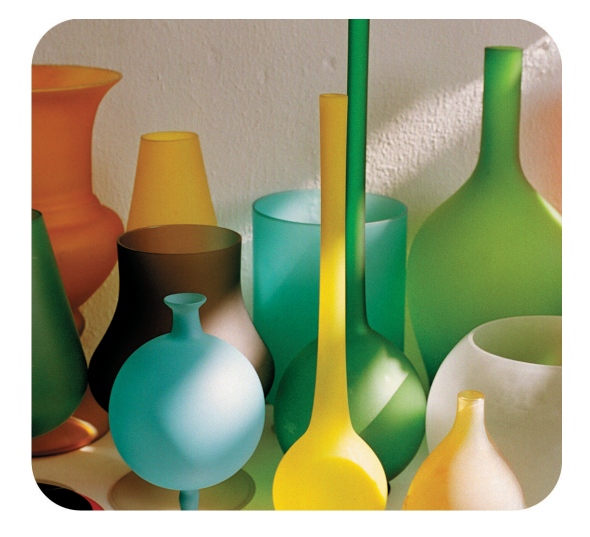

## hp officejet 4200 series all-in-one

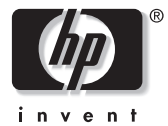

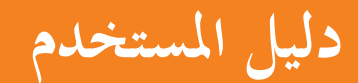

## hp officejet 4200 series all-in-one

#### حقوق النشر © ۲۰۰۶ لشركة Hewlett-Packard Development Company, LP

المعلومات المذكورة هنا خاضعة للتغيير دون الحاحة لإصدار إشعار بذلك.

يُحظر تمامًا كافة عمليات إعادة الإنتاج أو الاقتباس أو الترجمة دون الحصول على إذن كتابي مسبق فيما عدا ما هو مسموح به وفقاً لقوانين حقوق النشر المعمول بما.

يشتمل هذا المنتج على تقنية Adobe PDF التي تتضمن تطبيقًا لـــــــــــلاحًص بمو جب براءة اختراع رقم ٤،٥٥٨,٣٠٢ بالولايات المتحدة الأمريكية.

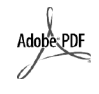

تُعد كلاً من Adobe وشعار Acrobat علامات تجارية خاصة Adobe Systems. Incorporated.

حقوق نشر الحصص © Palomar Software Inc. L-Delomar Software Inc. HP Officejet series 4200 تشتمل على تقنية برنامج تشغيل الطابعة المرحص به من قبل Palomar Software, Inc. www.palomar.com

> حقوق النشر© ۱۹۹۹–۲۰۰۶ .Apple Computer, Inc.

تُعد كلاً من Apple, شعار Apple, شعار Mac, Apple, شعار Macintosh ,Mac ونظام تشغيل Mac OS علامات تجارية لــــApple Computer, Inc. مسجَّلة في الولايات المتحدة الأمريكية وبلدان أخرى.

رقم النشر: Q5600-90131

الطبعة الأولى: يناير (كانون الثاني) ٢٠٠٤

تُعد كلاً من <sup>®</sup> Windows, Windows NT<sup>®</sup>, Windows ME<sup>®</sup> Windows XP<sup>®</sup>

و®Windows 2000 علامات تجارية مسجلة لــMicrosoft Corporation.

#### إشعار

الضمانات الوحيدة لمنتجات وخدمات HP التي يمكن اعتمادها هي الواردة صراحة في إشعارات الضمان التي تأتي بمصاحبة كل منتج أو خدمة على حدة. ولا يوجد هنا ما يمكن اعتباره بمثابة ضمان إضافي لما سبق. ولن تكون HP مسئولة بأي حال من الأحوال عن الأخطاء الفنية أو التحريرية أو السهو الذي قد يرد في هذه الوثيقة.

لا تعدِّ Hewlett-Packard Company مسئولة عن أية أضرار عرضية أو ناجمة عن, بالمشاركة مع أو الناتجة عن, تقديم أو أداء أو استخدام هذه الوثيقة ومادة البرنامج الذي تقدم وصفًا له.

**ملاحظة**: يمكن الإطلاع على المعلومات التنظيمية في فصل المعلومات الفنية من هذا الدليل.

## 0

إن أي عمليات نسخ للعناصر التالية يعتبر عملاً مخالفًا للقانون في العديد من البلاد. إذا كان لديك شك استشر ممثلاً قانونياً أولاً.

- الأوراق أو المستندات الحكومية:
  - جوازات السفر
  - مستندات الهجرة
  - بعض مستندات الخدمة
- شارات التعريف أو البطاقات أو الشعارات
  - الأحتام الحكومية:
  - طوابع البريد
  - أختام الأغذية
- الشيكات أو الحوالات المسحوبة على هيئات حكومية
- العملات الورقية أو الشيكات السياحية أو أوامر الدفع
  - شهادات الإيداع
  - الأعمال الخاضعة لحقوق النشر

#### معلومات السلامة

يجب دائماً مراعاة الاحتياطات الأساسية للسلامة عند استخدام هذا المنتج لتقليل مخاطر التعرَّض للأضرار الناتجة عن الحريق أو الصدمات الكهربائية.

#### تنبيه! مخاطر التعرض لصدمة كهربائية

- اقرأ كافة الإرشادات الواردة في نشرة الإعداد وافهمها حيداً.
- لا تستخدم سوى مأخذ تيّار كهربائي مزود بطرف أرضي عند توصيل الجهاز بمصدر للطاقة الكهربائية. إذا لم تكن تعلم ما إذا كان مأخذ التيار مزوداً بطرف أرضي أم لا، استشر أحد الفنيين الكهربائيين الموهلين لذلك.
  - ۳ اتبع كافة التحذيرات والإرشادات الموضحة على المنتج.
- افصل هذا المنتج عن مأخذ التيّار الكهربائي قبل إجراء أي أعمال نظافة له.
- لا تثبّت هذا المنتج أو تستخدمه بالقرب
   من الماء أو عندما يكون مبللاً.
- ثبّت هذا المنتج حيِّداً على سطحٍ مستوٍ وثابت.
- ۲ ثبت المنتج في مكان محميٍّ بحيث لا تكون الكبلات الموصلة له عرضة للمشي فوقها أو في مكان قد ينتج عنه فصل سلك التيار الكهربائي ، أو في مكان قد يتعرض فيه سلك التيار الكهربائي للتُلف.
- اذا كان المنتج لا يعمل بطريقة عادية اطلع على تعليمات الفورية لاستكشاف الأخطاء وإصلاحها.
- لا توجد أجزاء في داخل هذا المنتج يمكن صيانتها بواسطة المشغل. يجب أن تتم أعمال الصيانة على يد موظف الخدمة المؤهل.
  - استخدم المنتج في مكان حيّد التهوية.

# جدول المحتويات

| ة عامة على hp officejet ، عامة على الم                                                                                                    | ۱ نظره     |
|----------------------------------------------------------------------------------------------------|------------|
| ا سريعة على hp officejet                                                                                                    | نظرة       |
| عامة على الله حة الأمامية                                                                                                    | نظرة       |
| عامة على القوائم                                                                                                    | نظة        |
| مدام به نامج hp director لاجراء المزيد من وظائف hp officeiet                                                                                                    | است:       |
| من برا به hp director برا بر سريد من را 22 Windows برا بر المنابع المنابع |            |
| تع برتامج hp director المستخدم في محمد المستخدم الم                                                                                                    |            |
| تصح بر الله np unecion بستحقاقي nvuciniosn                                                                                                    |            |
| ل الورق والنسخ الأصلية ٥٠                                                                                                    | ۲ تحمیہ    |
| hp officejet وإغلاقه ٥١                                                                                                    | فتح        |
| فتح درج الورق وإغلاقه ٥٠                                                                                                    |            |
| فتح درج تغذية المستندات وماسك المستندات وإغلاقها                                                                                                    |            |
| ن آلخاص بالطباعة والنسخ النسخ ۱۷                                                                                                    | الورة      |
| الورق الموصى باستخدامه الورق الموصى باستخدامه                                                                                                    |            |
| الوُرق الواجب تجنبه الوُرق الواجب تجنبه                                                                                                    |            |
| ل ألورق                                                                                                    | تحمي       |
| تحميل أوراق بالحجم الكامل ٩                                                                                                    |            |
| تحميل الأظرف                                                                                                    |            |
| تحميلٌ ورقَّ الصور الفوتوغرافية مقاس ٤ في ٦ بوصة (١. في ١٥ سم) ذو الأشرطة القابلة للمسح                                                                                                    |            |
| تحميل البطاقات البريدية أو بطاقات الفهرس أو بطاقات Hagaki                                                                                                    |            |
| تحميل أنواع أخرى من الورق في درج الورق ٢٢                                                                                                    |            |
| ـ نوع الورق                                                                                                    | ضبط        |
| إعدادات نوع الورق الخاصة بالنسخ                                                                                                    |            |
| ضبط نوع الورق الخاص بالنسخ                                                                                                    |            |
| ـ حجم الورق                                                                                                    | ضبط        |
| إعداد حجم الورق الخاصة بالنسخ                                                                                                    |            |
| إعداد حجه الورّق الخاص باستلام رسالة الفاكس                                                                                                    |            |
| َ<br>ب انحشار الورق                                                                                                    | بھ<br>بحنہ |
| ا النسخ الأصلية                                                                                                    | تحميا      |
|                                                                                                    | -          |
| حدام ميزات النسخ                                                                                                    | ۳ است      |
| . عامة                                                                                                    | نظرة       |
| استخدام ميزات النسخ من اللوحة الامامية ٢٧                                                                                                    |            |
| زيادة سرعة النسخ أو جودته زيادة سرعة النسخ أو جودته.                                                                                                    |            |
| تغيير إعدادات النسخ الافتراضية تغيير إعدادات النسخ الافتراضية                                                                                                    |            |
| مستند من صفحتين باللونين الأبيض والأسود٢٩                                                                                                    | نسخ        |
| ء نسخ متعددة من نفس المستند الأصلي                                                                                                    | إنشا       |
| صورة على صفحة بالحجم الكامل                                                                                                    | نسخ        |
| مستند بحجم legal على ورق بحجم letter                                                                                                    | نسخ        |
| مستند أصلي غير واضح                                                                                                    | نسخ        |
| مستند تم إرَّساله بالفاكس عدة مرات۳۳                                                                                                    | نسخ        |
| ن المساحات الفاتحة من نسّختك                                                                                                    | تحسي       |

| ~ ~ ~                                                                                                    |                                                                                                    |   |
|----------------------------------------------------------------------------------------------------|----------------------------------------------------------------------------------------------------|---|
| 1 2                                                                                                    | إيقاف عملية النسخ                                                                                                    |   |
| ٣٥                                                                                                    | استخدام ميزات المسح الضوئي                                                                                                    | ٤ |
| ٣٦                                                                                                    | مسح مستند أصلي ضوئياً                                                                                                    |   |
| ٣٦                                                                                                    | ابقاف المسح للضدئر                                                                                                    |   |
|                                                                                                    | إيعات المسلح الطلولي                                                                                                    |   |
| ۳۷                                                                                                    | استخدام ميزات الفاكس                                                                                                    | ٥ |
| ۳۸                                                                                                    | إرسال رسالة فاكس                                                                                                    |   |
| ۳۸                                                                                                    | مَكَن تأكيد رسالة الفاكس                                                                                                    |   |
| ٣٩                                                                                                    | ا.<br>بدال بسالة فاكسر أساسية                                                                                                    |   |
|                                                                                                    | إرسان رست على السلبي<br>إبرال مرتبا أمرار مارن أو فاكر به مريرة                                                                                                    |   |
| 1                                                                                                    | إرسان مستعد الطبلي ملتون أولقا خش به طبوره                                                                                                    |   |
| Z •                                                                                                    | إر سال رساله قاحس باستخدام الطلب السريغ                                                                                                    |   |
| 21                                                                                                    | إر سال رساله قاكس باستخدام إعاده الطلب                                                                                                    |   |
| ٤١                                                                                                    | بحديد موعد لإرسال فاكس في وقت لاحق                                                                                                    |   |
| ٤٢                                                                                                    | إلغاء فاكس محدد إرساله في وقت لاحق                                                                                                    |   |
| ٤٢                                                                                                    | إرسال فاكس من الذاكرة                                                                                                    |   |
| ٤٣                                                                                                    | إرسال رسالة فاكس باستخدام طلب مع المراقبة                                                                                                    |   |
| ٤٣                                                                                                    | إر سال فاكس يدوي من هاتفٰ                                                                                                    |   |
| ٤٤                                                                                                    | ضط وضع الد د                                                                                                    |   |
| ۶v                                                                                                    | ابیة او می الله فاکس                                                                                                    |   |
| 4 V                                                                                                    | مسلح المسلح على الماري.<br>مناط عاد الانان قبل الارد                                                                                                    |   |
| <u> </u>                                                                                                    | ا تلام الآذار من المركب المركب المركب المركب المركب المركب المركب المركب المركب المركب المركب المركب المركب الم                                                                                                    |   |
| 2 /                                                                                                    | استاره رسانه قاحس یدویا من هانگ                                                                                                    |   |
| 2 /                                                                                                    | استلام رساله قاحس يدويا من اللوحة الأماهية                                                                                                    |   |
| ٤٩                                                                                                    | استلام رسالة فاكس يدويا باستخدام السماعة المرفقة (hp otficejet 4250 series فقط)                                                                                                    |   |
| ٤٩                                                                                                    | استقصاء لاستلام رسالة فأكس                                                                                                    |   |
| ٥.                                                                                                    |                                                                                                    |   |
|                                                                                                    | استخدام السماعة المرفقة (hp officejet 4250 series فقط)                                                                                                    |   |
| ٥.                                                                                                    | استخدام السماعة المرقعة (hp officejet 4250 series فقط)                                                                                                    |   |
| 。.<br>。.                                                                                                    | استخدام السماعة المرقعة (hp officefet 4250 series فقط)<br>رد على المكالمات الواردة باستخدام السماعة<br>إجراء المكالمات الهاتفية باستخدام السماعة                                                                                                    |   |
| 0.<br>0.<br>01                                                                                                    | استخدام السماعة المرقعة (hp otficejet 4250 series فقط)<br>رد على المكالمات الواردة باستخدام السماعة<br>إجراء المكالمات الهاتفية باستخدام السماعة                                                                                                    |   |
| 0.<br>0.<br>01                                                                                                    | استخدام السماعة المرقعة (hp otflicejet 4250 series فقط)<br>رد على المكالمات الواردة باستخدام السماعة<br>إجراء المكالمات الهاتفية باستخدام السماعة<br>إرسال رسائل الفاكس باستخدام السماعة                                                                                                    |   |
| 0.<br>0.<br>01<br>01                                                                                                    | استخدام السماعة المرقعة (hp otflicejet 4250 series فقط)<br>رد على المكالمات الواردة باستخدام السماعة<br>اجراء المكالمات الهاتفية باستخدام السماعة<br>استلام رسائل الفاكس باستخدام السماعة<br>ضبط مستوى صوت السماعة                                                                                                    |   |
| 0.<br>0.<br>01<br>01                                                                                                    | استخدام السماعة المرقعة (hp otfice de 4250 series فقط)<br>رد على المكالمات الواردة باستخدام السماعة<br>إجراء المكالمات الهاتفية باستخدام السماعة<br>استلام رسائل الفاكس باستخدام السماعة<br>فبط مستوى صوت السماعة<br>فنبط ت ميسة الفاكس                                                                                                    |   |
| 0.<br>01<br>01<br>01<br>01                                                                                                    | استخدام السماعة المرقعة (hp otflice de 2250 series فقط)<br>رد على المكالمات الواردة باستخدام السماعة<br>إجراء المكالمات الهاتفية باستخدام السماعة<br>استلام رسائل الفاكس باستخدام السماعة<br>فرسال رسائل فاكس باستخدام السماعة<br>ضبط مستوى صوت السماعة<br>لذ عال النهم بالم تخدام الله حق الأدام ق                                                                                                    |   |
| 0.<br>01<br>01<br>01<br>01<br>07                                                                                                    | استخدام السماعة المرقعة (hp office للإعلى المعلم)<br>رد على المكالمات الواردة باستخدام السماعة<br>إجراء المكالمات الهاتفية باستخدام السماعة<br>استلام رسائل الفاكس باستخدام السماعة<br>فرسال رسائل فاكس باستخدام السماعة<br>ضبط مستوى صوت السماعة<br>ضبط ترويسة الفاكس                                                                                                    |   |
| 0.<br>01<br>01<br>01<br>01<br>07                                                                                                    | استخدام السماعة المرقعة (hp office for 4250 series فقط)<br>رد على المكالمات الواردة باستخدام السماعة<br>إجراء المكالمات الهاتفية باستخدام السماعة<br>استلام رسائل الفاكس باستخدام السماعة<br>خربط مستوى صوت السماعة<br>ضبط ترويسة الفاكس<br>طباعة التقارير                                                                                                    |   |
| 0.<br>01<br>01<br>01<br>01<br>07<br>07                                                                                                    | استخدام السماعة المرقعة (hp office f 4250 series فقط)<br>رد على المكالمات الواردة باستخدام السماعة<br>إجراء المكالمات الهاتفية باستخدام السماعة<br>ارسال رسائل الفاكس باستخدام السماعة<br>ضبط مستوى صوت السماعة<br>ضبط ترويسة الفاكس<br>إدخال النص باستخدام اللوحة الأمامية<br>إنشاء التقارير تلقائياً                                                                                                    |   |
| 0.<br>01<br>01<br>01<br>07<br>07<br>02                                                                                                    | استخدام السماعة المرقعة (hp office f 4250 series فقط)<br>رد على المكالمات الواردة باستخدام السماعة<br>إجراء المكالمات الهاتفية باستخدام السماعة<br>إرسال رسائل الفاكس باستخدام السماعة<br>ضبط مستوى صوت السماعة<br>ضبط ترويسة الفاكس<br>إدخال النص باستخدام اللوحة الأمامية<br>طباعة التقارير تلقائياً                                                                                                    |   |
| 0.<br>01<br>01<br>01<br>07<br>02<br>00                                                                                                    | استخدام السماعة المرقعة (hp office f 4250 series فقط)<br>رد على المكالمات الواردة باستخدام السماعة<br>إجراء المكالمات الهاتفية باستخدام السماعة<br>إرسال رسائل الفاكس باستخدام السماعة<br>ضبط مستوى صوت السماعة<br>ضبط ترويسة الفاكس<br>إدخال النص باستخدام اللوحة الأمامية<br>إنشاء التقارير تلقائياً<br>إنشاء التقارير يدوياً                                                                                                    |   |
| 0.<br>01<br>01<br>07<br>07<br>07<br>07                                                                                                    | استخدام السماعة المرقعة (hp officefef 4250 series فقط)<br>رد على المكالمات الواردة باستخدام السماعة<br>اجراء المكالمات الهاتفية باستخدام السماعة<br>ارسال رسائل الفاكس باستخدام السماعة<br>ضبط مستوى صوت السماعة<br>ضبط ترويسة الفاكس<br>اذخال النص باستخدام اللوحة الأمامية<br>طباعة التقارير تلقائياً<br>إنشاء التقارير يدوياً<br>إعداد الطلب السريع للأفراد                                                                                                    |   |
| 0.<br>01<br>01<br>01<br>07<br>02<br>07<br>07                                                                                                    | استخدام السماعة المرقعة (hp office 4250 series فقط)<br>رد على المكالمات الواردة باستخدام السماعة<br>اجراء المكالمات الهاتفية باستخدام السماعة<br>ارسال رسائل الفاكس باستخدام السماعة<br>ضبط مستوى صوت السماعة<br>فنبط ترويسة الفاكس<br>إدخال النص باستخدام اللوحة الأمامية<br>طباعة التقارير تلقائياً<br>إنشاء التقارير يدوياً<br>إعداد الطلب السريع للأفراد<br>إنشاء إدخالات الطلب السريع للأفراد                                                                                                    |   |
| 0.<br>01<br>01<br>07<br>07<br>07<br>07<br>07                                                                                                    | استخدام السماعة المرقعة (hp office for 4250 series معط)<br>رد على المكالمات الواردة باستخدام السماعة<br>اجراء المكالمات الهاتفية باستخدام السماعة<br>استلام رسائل الفاكس باستخدام السماعة<br>ضبط ترويسة الفاكس<br>فنبط ترويسة الفاكس<br>ادخال النص باستخدام اللوحة الأمامية<br>انشاء التقارير تلقائياً<br>انشاء التقارير تلقائياً<br>اعداد الطلب السريع للأفراد<br>انشاء إدخالات الطلب السريع سريع                                                                                                    |   |
| <ol> <li>○</li> <li>○</li></ol> | استخدام السماعة المرقعة (hp office for 4250 series) مقط)<br>رد على المكالمات الواردة باستخدام السماعة<br>اجراء المكالمات الهاتفية باستخدام السماعة<br>استلام رسائل الفاكس باستخدام السماعة<br>ضبط ترويسة الفاكس<br>فنبط ترويسة الفاكس<br>اذخال النص باستخدام اللوحة الأمامية<br>لينشاء التقارير تلقائياً<br>إنشاء التقارير يدوياً<br>إنشاء التقارير علاقراد<br>إنشاء الحالات الطلب السريع للأفراد<br>اضافة إدخالات الطلب السريع مريع<br>مسح إدخالات الطلب السريع                                                           |   |
| 0.<br>010100<br>010000000<br>0000000<br>00000000000                                                                                                    | استخدام السماعة المرقعة (hp office for 4250 series) مقط)<br>رد على المكالمات الواردة باستخدام السماعة<br>استلام رسائل الفاكس باستخدام السماعة<br>ضبط مستوى صوت السماعة<br>ضبط ترويسة الفاكس<br>فنبط ترويسة الفاكس<br>إدخال النص باستخدام اللوحة الأمامية<br>طباعة التقارير تلقائياً<br>إنشاء التقارير يدوياً<br>إنشاء التقارير يدوياً<br>منبع إنشاء إدخالات الطلب السريع للأفراد<br>فما في الفاكس واعدادات الطلب السريع<br>مسح إدخالات الطلب السريع<br>مسح إدخالات الطلب السريع                                            |   |
| 。<br>。<br>。<br>。<br>、<br>、<br>、<br>、<br>。<br>。<br>、<br>、<br>、<br>。<br>、<br>。<br>、<br>。<br>、<br>。<br>、<br>。<br>、<br>。<br>、<br>、<br>、<br>、<br>、<br>、<br>、<br>、<br>、<br>、<br>、<br>、<br>、                                                                                                    | استخدام السماعة المرقعة (hp office f 4250 series) مقط)<br>رد على المكالمات الواردة باستخدام السماعة<br>اجراء المكالمات الهاتفية باستخدام السماعة<br>ارسال رسائل فاكس باستخدام السماعة<br>ضبط ترويسة الفاكس<br>فضبط ترويسة الفاكس<br>ازدخال النص باستخدام اللوحة الأمامية<br>طباعة التقارير تلقائياً<br>إنشاء التقارير يدوياً<br>إنشاء التقارير يدوياً<br>اعداد الطلب السريع للأفراد<br>إفضافة إدخالات الطلب السريع<br>تحديث إدخالات الطلب السريع<br>تخدير دقة الفاكس وإعدادات أفتح/أغمق                                    |   |
| 0、、11111000000000000000000000000000000                                                                                                    | استخدام السماعة المرقعة (p علي المسماعة المرابية المالية المحلي)<br>رد على المكالمات الواردة باستخدام السماعة<br>استلام رسائل الفاكس باستخدام السماعة<br>ضبط ترويسة الفاكس باستخدام السماعة<br>ضبط ترويسة الفاكس<br>او خال النص باستخدام اللوحة الأمامية<br>طباعة التقارير تلقائياً<br>إنشاء التقارير يدوياً<br>او نشاء التقارير يدوياً<br>او نشاء التقارير علافراد<br>افساء إدخالات الطلب السريع للأفراد<br>فرافة إدخالات الطلب السريع<br>تخديث إدخالات الطلب السريع<br>تغيير دقة الفاكس وإعدادات أفتح/أغمق               |   |
| 0 · · / / / / Y Y 2 0 7 7 V A A 9 9                                                                                                    | استخدام السماعة المرقعة (p علي المسماعة المرابية المالية المرابية المكالمات الواردة باستخدام السماعة                                                                                                    |   |
| 。。((()) Y Y ž o Z Z V 人 人 9 9 · ·                                                                                                    | استخدام السماعة المرفعة (potrice 4250 series معط)<br>رد على المكالمات الواردة باستخدام السماعة<br>اجراء المكالمات الهاتفية باستخدام السماعة<br>ارسال رسائل لفاكس باستخدام السماعة<br>ضبط ترويسة الفاكس<br>منبط ترويسة الفاكس<br>اودخال النص باستخدام اللوحة الأمامية<br>انشاء التقارير يدوياً<br>انشاء التقارير يدوياً<br>انشاء إدخالات الطلب السريع للأفراد<br>افضافة إدخالات الطلب السريع<br>تغيير دقة الفاكس وإعدادات أفتح/أغمق<br>منبط القيم الإعداد أفتح/أغمق                                                         |   |
| 0、1111742077VAA99、1<br>7<br>7                                                                                                    | استخدام السماعة المرقعة (beries 4250 series معط)<br>رد على المكالمات الواردة باستخدام السماعة<br>اجراء المكالمات الهاتفية باستخدام السماعة<br>استلام رسائل لفاكس باستخدام السماعة<br>ضبط مستوى صوت السماعة<br>ضبط ترويسة الفاكس<br>النص باستخدام اللوحة الأمامية<br>ادخال النص باستخدام اللوحة الأمامية<br>انشاء التقارير يدوياً<br>اعداد الطلب السريع<br>انشاء إدخالات الطلب السريع للأفراد<br>تغيير دقة الفاكس وإعدادات أفتح/أغمق<br>تغيير دقة الفاكس وإعدادات أفتح/أغمق<br>ضبط حيارات الفاكس<br>منبير الإعداد أفتح/أغمق |   |
| 。。。 / / / / Y Y Y O Z Z V A A A P P . / /<br>Z Z Z Z Z Z Z Z Z Z Z Z Z Z Z Z Z Z                                                                                                     | استخدام السماعة المرفعة (hp office للمحكاف المعلمي المتحدام السماعة                                                                                                    |   |
| 。。((((Y Y Y Y O N N N N N N N N N N N N N N N                                                                                                    | استخدام السماعة المرفعة (hp office للاعات المسماعة                                                                                                    |   |

| ٦٢  | ضبط مستوى صوت الرنين                                                                                                    |   |
|-----|----------------------------------------------------------------------------------------------------|---|
| ٦٣  | ضبط مستوى صوت مراقب خط الهاتف                                                                                                    |   |
| ٦٣  | إعادة إرسال رسائل الفاكس إلى رقم آخر                                                                                                    |   |
| ٦٣  | تحرير أو إلغاء إعادة إرسال فاكس                                                                                                    |   |
| ٦٤  | تغیبه نموذج زیر ال د (اله نبر)                                                                                                    |   |
| 7.5 | ايدر وبي وين و روين معير)<br>إعادة طلب قبه تلقائياً في حالة انشغال الخط أو عدم الدد                                                                                                    |   |
| 7.0 | وجه عب رسم علي في عن مستون علم الداردة.<br>ضط التصغير التالقات با بدائل الفاكير الداردة                                                                                                    |   |
|     | المستعدين المصادي فرصاص الطاحس الواركة المستعدين المصادي المستعدين المستعدين المستعدين المستعدين المستعدين المستعد المستعدين المستعد المستعد ال |   |
|     | السلحتام وصلع لصحيح الأخطاء                                                                                                    |   |
|     | صبط سرعه الفاكس                                                                                                    |   |
| ٦٧  | استخدام تعريف المتصل                                                                                                    |   |
| ٦٧  | منع أرقام الفاكس غير الهامة                                                                                                    |   |
| ٦٨  | ضبط استقبال فاكس احتياطي                                                                                                    |   |
| ٦٩  | إعادة طباعة رسائل الفاكس الموجودة في الذاكرة                                                                                                    |   |
| ٦٩  | إيقاف إرسال أو استقبال فاكس                                                                                                    |   |
| ~   | الطاعة من حداد الكرم من                                                                                                    | 4 |
| ~   | السباحة من جهار الصبيرير                                                                                                    |   |
| v 1 | الطباعة من تطبيق بر كالملج                                                                                                    |   |
| V 1 | مستحدمو vvindows مستحدمو                                                                                                    |   |
| V 1 | مستحدمو Macintosn                                                                                                    |   |
| 7 7 | ضبط خيارات الطباعة                                                                                                    |   |
| ۲۷  | مستخدمو Windows                                                                                                    |   |
| ۷۳  | مستخدمو Macintosh                                                                                                    |   |
| ٧٤  | إيقاف مهمة طباعة                                                                                                    |   |
| ve  | طلب المستلذمات                                                                                                    | v |
| vo  | طب المسائط                                                                                                    |   |
| vo  | طل خاطبة طاعة                                                                                                    |   |
| v o | طلب عراطیس طبعت<br>مال به تازمادته کم                                                                                                    |   |
| , . | طنب مستنز مات احربی                                                                                                    |   |
| ۷۷  | صيانة hp officejet /                                                                                                    | ۸ |
| ٧٧  | تنظيف اللُّوح الزجاجيُّ                                                                                                    |   |
| ۷٨  | تنظيف الشريط الأبيضَّ                                                                                                    |   |
| ٧٩  | تنظيف الجزء الخارجي                                                                                                    |   |
| ٧٩  | استُحدام خراطيش الطباعة                                                                                                    |   |
| ٧٩  | فحص مسته بات الحبر                                                                                                    |   |
| λ.  | طباعة تقرير الجتبار ذات                                                                                                    |   |
| ۸ ۲ | التعاما مع خراطية الطباعة                                                                                                    |   |
|     | المتعامل على طرحية من المنبع على المناطقة الماجة المناجعة الماجة الماجة الماجة الماجة الماجة الماجة ا                                                                                                    |   |
| ~ ~ | السبينة المرطوسة الطباعة الم                                                                                                    |   |
| 10  | السلحتام حرطوسة طباعة الصور                                                                                                    |   |
| 10  | استحدام واقي تحرطوشة الطباعة                                                                                                    |   |
| 71  | محاداه خراطيش الطباعة                                                                                                    |   |
| 77  | تنظيف خراطيش الطباعة                                                                                                    |   |
| 77  | تنظيف نقاط تلامس خرطوشة الطباعة                                                                                                    |   |
| ٨٩  | استبدال کبل الهاتف                                                                                                    |   |
| ٩٠  | استعادة ضبط المصنع                                                                                                    |   |
| ٩٠  | ضبط سرعة التمرير                                                                                                    |   |
| ۹١  | ضط مقت التأجير الطلبان                                                                                                    |   |
|     | صبط وقف الماحير المطهوب                                                                                                    |   |

| ۹۳                                                                                                    | الدعم الفني لــــHP Officejet 4200 series الدعم الفني الــــــــــــــــــــــــــــــــــــ                                                                                                    | ٩   |
|----------------------------------------------------------------------------------------------------|----------------------------------------------------------------------------------------------------|-----|
| ۹۳                                                                                                    | الحصول علَّى دعم ومعلومات أخرى مَّن إنترنت                                                                                                    |     |
| ۹۳                                                                                                    | دعم عملاء HP أ                                                                                                    |     |
| ٩٦                                                                                                    | إعداد طابعة HP Officejet للشحن                                                                                                    |     |
| 4 4                                                                                                    | معلومات الضمان                                                                                                    | ١.  |
| 9.9                                                                                                    | مددة الضمان الجدود                                                                                                    |     |
| 99                                                                                                    | خدمة الضمان<br>خدمة الضمان                                                                                                    |     |
| 99                                                                                                    | ت قبة مدّة الضمان                                                                                                    |     |
| 1                                                                                                    | اعادة hp officeiet للقيام بما بلذم من خدمة                                                                                                    |     |
| ۱۰۰۰                                                                                                    | يان الضمان العالمي المحدود لشركة hewlett-packard                                                                                                    |     |
|                                                                                                    | r                                                                                                    |     |
| 1 * F                                                                                                    | المعلومات القنية                                                                                                    | 11  |
| ۱۰۱                                                                                                    | مواصفات الورق                                                                                                    |     |
| 1 • 1 • • • • • • • • • •                                                                                                    | سعاف ادراج الورق                                                                                                    |     |
| \ . <del>\</del>                                                                                                    | المعه الوركاني وتحدة تعدية التلقانية للمستدات                                                                                                    |     |
| 1.0                                                                                                    | معام أكور في الطراعة                                                                                                    |     |
| 1.0                                                                                                    | مداد.فارت الفاک معر محص مصبحه                                                                                                    |     |
| 1.0                                                                                                    | مورجعت الله حس<br>مداصفات المس <del>بع</del> الضدأ                                                                                                    |     |
| 1.7                                                                                                    | لواجب في مسلح عشر في .<br>المواصفات الفيه: بائية                                                                                                    |     |
| 1.7                                                                                                    | مواصفات الطاقة                                                                                                    |     |
| ۱۰٦                                                                                                    | الم اصفات السئيَّة                                                                                                    |     |
| ۱۰٦                                                                                                    | ير نَّامج وكالة المُنتج البيئي                                                                                                    |     |
| ۱۰۹                                                                                                    | الأشعارات التنظيمية                                                                                                    |     |
|                                                                                                    |                                                                                                    |     |
| ۱١٤                                                                                                    | declaration of conformity                                                                                                    |     |
| ۱۱٤<br>۱۱٥                                                                                                    | declaration of conformity<br>declaration of conformity                                                                                                    |     |
| ιιέ<br>ιιο                                                                                                    | declaration of conformity declaration of conformity<br>declaration of conformity<br>اعداد الفاکس                                                                                                    | 17  |
| ) ) £<br>) ) 0<br>) ) V                                                                                                    | declaration of conformity<br>declaration of conformity<br>ارسال رسائل الفاکس و تلقیها باستخدام خط DSL                                                                                                    | ١٢  |
| ) ) £<br>) ) ô<br>) ) V<br>) ) A                                                                                                    | declaration of conformity<br>إعداد الفاكس<br>إرسال رسائل الفاكس وتلقيها باستخدام خط DSL                                                                                                    | ١٢  |
| ۱۱٤<br>۱۱٥<br>۱۱۷<br>۱۱۸<br>۱۱۹                                                                                                    | declaration of conformity<br>عداد الفاكس<br>إرسال رسائل الفاكس وتلقيها باستخدام خط DSL<br>إرسال رسائل الفاكس باستخدام نظام هاتف PBX أو خط ISDN وتلقيها<br>كيفية معرفة ما إذا كانت الإرشادات التالية تنطبق عليك                                                                                                    | ١٢  |
| ۱۱٤<br>۱۱۷<br>۱۱۸<br>۱۱۹<br>۱۱۹                                                                                                    | declaration of conformity<br>declaration of conformity<br>إ <b>عداد الفاكس</b> .<br>إرسال رسائل الفاكس وتلقيها باستخدام خط DSL<br>إرسال رسائل الفاكس باستخدام نظام هاتف PBX أو خط ISDN وتلقيها<br>كيفية معرفة ما إذا كانت الإرشادات التالية تنطبق عليك                                                                                                    | ١٢  |
| \\ \ \ .       \\ \ \ .       \\ \ \ .       \\ \ \ .       \\ \ \ .       \\ \ \ .       \\ \ \ .       \\ \ \ .       \\ \ \ .       \\ \ \ .       \\ \ \ .       \\ \ \ .       \\ \ \ .       \\ \ \ .       \\ \ \ .       \\ \ \ .       \\ \ \ .       \\ \ \ .       \\ \ \ .       \\ \ \ .                                                                                                          | declaration of conformity<br>عداد الفاكس.<br>إرسال رسائل الفاكس وتلقيها باستخدام خط DSL<br>إرسال رسائل الفاكس باستخدام نظام هاتف PBX أو خط ISDN وتلقيها<br>كيفية معرفة ما إذا كانت الإرشادات التالية تنطبق عليك<br>يفية اختيار الإعداد الصحيح للفاكس لمكتبك                                                                                                    | ١٢  |
| \\ \ \ .       \\ \ \ .       \\ \ \ .       \\ \ \ .       \\ \ \ .       \\ \ \ .       \\ \ \ .       \\ \ \ .       \\ \ \ .       \\ \ \ .       \\ \ \ .       \\ \ \ .       \\ \ \ .       \\ \ \ \ .       \\ \ \ \ .       \\ \ \ \ .       \\ \ \ \ .       \\ \ \ \ .       \\ \ \ \ .       \\ \ \ \ \ .       \\ \ \ \ \ \ .                                                                                                    | declaration of conformity<br>اعداد الفاكس.<br>إرسال رسائل الفاكس وتلقيها باستخدام خط DSL<br>إرسال رسائل الفاكس باستخدام نظام هاتف PBX أو خط ISDN وتلقيها<br>كيفية معرفة ما إذا كانت الإرشادات التالية تنطبق عليك<br>كيفية اختيار الإعداد الصحيح للفاكس لمكتبك<br>اختيار حالة إعداد الفاكس الخاص بك من هذا الجدول                                                                                                    | ١٢  |
| \\ \Lambda       \\ \Lambda       \                                                                                                    | declaration of conformity<br>declaration of conformity<br>إعداد الفاكس<br>إرسال رسائل الفاكس وتلقيها باستخدام خط DSL<br>إرسال رسائل الفاكس باستخدام نظام هاتف PBX أو خط ISDN وتلقيها<br>كيفية معرفة ما إذا كانت الإرشادات التالية تنطبق عليك<br>كيفية اختيار الإعداد الصحيح للفاكس لمكتبك<br>اختيار حالة إعداد الفاكس الخاص بك من هذا الجدول<br>الحالة أ: خط فاكس مستقل (بدون تلقي مكالمات صوتية)                                                                                                    | 17  |
| 1                 1                   1                   1                   1                   1 <th>declaration of conformity<br/>declaration of conformity<br/><u>ا</u><b>عداد الفاكس</b><br/>إرسال رسائل الفاكس وتلقيها باستخدام خط DSL<br/>كيفية معرفة ما إذا كانت الإرشادات التالية تنطبق عليك<br/>كيفية اختيار الإعداد الصحيح للفاكس لمكتبك<br/>اختيار حالة إعداد الفاكس الخاص بك من هذا الجدول<br/>الحالة أ: خط فاكس مستقل (بدون تلقي مكالمات صوتية)<br/>الطريقة التي يرد بما جهاز hp officejet على مكالمات الفاكس</th> <th>17</th>                                                                                                    | declaration of conformity<br>declaration of conformity<br><u>ا</u> <b>عداد الفاكس</b><br>إرسال رسائل الفاكس وتلقيها باستخدام خط DSL<br>كيفية معرفة ما إذا كانت الإرشادات التالية تنطبق عليك<br>كيفية اختيار الإعداد الصحيح للفاكس لمكتبك<br>اختيار حالة إعداد الفاكس الخاص بك من هذا الجدول<br>الحالة أ: خط فاكس مستقل (بدون تلقي مكالمات صوتية)<br>الطريقة التي يرد بما جهاز hp officejet على مكالمات الفاكس                                                                                                    | 17  |
| \\\E         \\\D         \\\D         \\D         \\D         \\D         \\D         \\D         \\D         \\D         \\D         \\D         \\D         \\D         \\D         \\D         \D         \D         \D         \D         \D         \D         \D         \D         \D         \D         \D         \D         \D <t< th=""><td>declaration of conformity<br/>declaration of conformity<br/>إرسال رسائل الفاكس وتلقيها باستخدام خط DSL<br/>إرسال رسائل الفاكس باستخدام نظام هاتف PBX أو خط ISDN وتلقيها<br/>كيفية معرفة ما إذا كانت الإرشادات التالية تنطبق عليك<br/>كيفية اختيار الإعداد الصحيح للفاكس لمكتبك<br/>اختيار حالة إعداد الفاكس الخاص بك من هذا الجدول<br/>الحالة أ: خط فاكس مستقل (بدون تلقي مكالمات صوتية)<br/>الحالة ب إرسال رسائل الفاكس وتلقيها باستخدام خدمة الرنين المميز على نفس الخط .<br/>الطريقة التي يرد بها جهاز hp officejet على مكالمات الفاكس</td><td>١٢</td></t<>                                                                                                    | declaration of conformity<br>declaration of conformity<br>إرسال رسائل الفاكس وتلقيها باستخدام خط DSL<br>إرسال رسائل الفاكس باستخدام نظام هاتف PBX أو خط ISDN وتلقيها<br>كيفية معرفة ما إذا كانت الإرشادات التالية تنطبق عليك<br>كيفية اختيار الإعداد الصحيح للفاكس لمكتبك<br>اختيار حالة إعداد الفاكس الخاص بك من هذا الجدول<br>الحالة أ: خط فاكس مستقل (بدون تلقي مكالمات صوتية)<br>الحالة ب إرسال رسائل الفاكس وتلقيها باستخدام خدمة الرنين المميز على نفس الخط .<br>الطريقة التي يرد بها جهاز hp officejet على مكالمات الفاكس                                                                                                    | ١٢  |
| 1 1 £         1 10         1 10         1 10         1 10         1 10         1 10         1 10         1 10         1 10         1 10         1 10         1 10         1 11         1 10         1 11         1 11         1 11         1 11         1 11         1 11         1 11         1 11         1 11         1 11         1 11         1 11         1 11         1 11         1 11         1 11         1 11         1 11         1 11         1 11         1 11         1 11         1 11         1 11         1 11         1 11         1 11         1 11         1 11         1 11         1 11         1 11         1 11         1 11         1 11         1 11         1 11      <                                                                                                    | declaration of conformity<br>declaration of conformity<br>إرسال رسائل الفاكس وتلقيها باستخدام خط DSL<br>كيفية معرفة ما إذا كانت الإرشادات التالية تنطبق عليك<br>كيفية اختيار الإعداد الصحيح للفاكس لمكتبك<br>اختيار حالة إعداد الفاكس الخاص بك من هذا الجدول<br>الحالة أ: خط فاكس مستقل (بدون تلقي مكالمات صوتية)<br>الحالة ب: إرسال رسائل الفاكس وتلقيها باستخدام حدمة الرنين المميز على نفس الخط .<br>الحالة ج: خط مشترك للمكالمات الصوتية/الفاكس                                                                                                    | 17  |
| 1 1 £         1 10         1 10         1 10         1 10         1 10         1 10         1 10         1 10         1 10         1 10         1 10         1 10         1 11         1 11         1 11         1 11         1 11         1 11         1 11         1 11         1 11         1 11         1 11         1 11         1 11         1 11         1 11         1 11         1 11         1 11         1 11         1 11         1 11         1 11         1 11         1 11         1 11         1 11         1 11         1 11         1 11         1 11         1 11         1 11         1 11         1 11         1 11         1 11         1 11         1 11         1 11      <                                                                                                    | declaration of conformity<br>declaration of conformity<br>إرسال رسائل الفاكس وتلقيها باستخدام خط DSL<br>كيفية معرفة ما إذا كانت الإرشادات التالية تنطبق عليك<br>كيفية اختيار الإعداد الصحيح للفاكس لمكتبك<br>اختيار حالة إعداد الفاكس الخاص بك من هذا الجدول<br>الحالة أ: خط فاكس مستقل (بدون تلقي مكالمات صوتية)<br>الحالة باستخدام حهاز hp officejet على مكالمات الفاكس<br>الحالة ج: خط مشترك للمكالمات الصوتية/الفاكس<br>الحالة ج: خط مشترك للمكالمات الصوتية)<br>الحالة ج: خط مشترك للمكالمات الصوتية/الفاكس                                                                                                    | ١٢  |
| \\\E         \\\D         \\\D         \\D         \\D         \\D         \\D         \\D         \\D         \\D         \\D         \\D         \\D         \\D         \\D         \\D         \D         \D         \D         \D         \D         \D         \D         \D         \D         \D         \D         \D                                                                                                    | declaration of conformity<br>declaration of conformity<br><u>ا</u> <b>عداد الفاکس</b><br>إرسال رسائل الفاکس وتلقيها باستخدام خط DSL<br>کيفية معرفة ما إذا کانت الإرشادات التالية تنطبق عليك<br>کيفية اختيار الإعداد الصحيح للفاکس لمکتبك<br>اختيار حالة إعداد الفاکس الخاص بك من هذا الجدول<br>الحالة أ: خط فاکس مستقل (بدون تلقي مکالمات صوتية)<br>الحالة باز رسال رسائل الفاکس وتلقيها باستخدام خدمة الرنين المميز على نفس الخط.<br>الحالة بع: خط مشترك للمکالمات الصوتية/الفاکس<br>الحالة ج: خط مشترك للمکالمات الصوتية/الفاکس<br>الحالة ج: خط مشترك للمکالمات الصوتية/الفاکس                                                                                                    | ١٢  |
| 1)1         1)10         1)10         1)10         1)10         1)11         1)11         1)11         1)11         1)11         1)11         1)11         1)11         1)11         1)11         1)11         1)11         1)11         1)11         1)11         1)11         1)11         1)11         1)11         1)11         1)11         1)11         1)11         1)11         1)11         1)11         1)11         1)11         1)11         1)11         1)11         1)11         1)11         1)11         1)11         1)11         1)11         1)11         1)111         1)111         1)111         1)111         1)111         1)111         1)111         1)1111         1)111 <td>declaration of conformity<br/>declaration of conformity<br/>[عداد الفاكس.<br/>إرسال رسائل الفاكس وتلقيها باستخدام خط DSL<br/>كيفية معرفة ما إذا كانت الإرشادات التالية تنطبق عليك<br/>كيفية اختيار الإعداد الصحيح للفاكس لمكتبك<br/>اخيلة أ: خط فاكس مستقل (بدون تلقي مكالمات صوتية)<br/>الحالة أ: خط فاكس مستقل (بدون تلقي مكالمات صوتية)<br/>الحالة بي يرد بها جهاز hp officejet على مكالمات الفاكس<br/>الحالة ج: خط مشترك للمكالمات الصوتية/الفاكس<br/>الحالة ج: خط مشترك للمكالمات الصوتية/الفاكس<br/>الحالة ج: خط مشترك للمكالمات الصوتية/الفاكس<br/>الحالة ج: خط مشترك للمكالمات الصوتية/الفاكس<br/>الحالة ج: خط مشترك للمكالمات الصوتية/الفاكس<br/>الحالة ج: خط مشترك للمكالمات الصوتية/الفاكس<br/>الحالة ج: خط فاكس مشترك مودم كمبيوتر (بدون تلقي مكالمات صوتية).<br/>الحالة د: خط فاكس مشترك مع مودم كمبيوتر (بدون تلقي مكالمات صوتية).</td> <td>١٢</td>                                                                                                    | declaration of conformity<br>declaration of conformity<br>[عداد الفاكس.<br>إرسال رسائل الفاكس وتلقيها باستخدام خط DSL<br>كيفية معرفة ما إذا كانت الإرشادات التالية تنطبق عليك<br>كيفية اختيار الإعداد الصحيح للفاكس لمكتبك<br>اخيلة أ: خط فاكس مستقل (بدون تلقي مكالمات صوتية)<br>الحالة أ: خط فاكس مستقل (بدون تلقي مكالمات صوتية)<br>الحالة بي يرد بها جهاز hp officejet على مكالمات الفاكس<br>الحالة ج: خط مشترك للمكالمات الصوتية/الفاكس<br>الحالة ج: خط مشترك للمكالمات الصوتية/الفاكس<br>الحالة ج: خط مشترك للمكالمات الصوتية/الفاكس<br>الحالة ج: خط مشترك للمكالمات الصوتية/الفاكس<br>الحالة ج: خط مشترك للمكالمات الصوتية/الفاكس<br>الحالة ج: خط مشترك للمكالمات الصوتية/الفاكس<br>الحالة ج: خط فاكس مشترك مودم كمبيوتر (بدون تلقي مكالمات صوتية).<br>الحالة د: خط فاكس مشترك مع مودم كمبيوتر (بدون تلقي مكالمات صوتية).                                                                                                    | ١٢  |
| \\\E         \\\D         \\\D         \\D         \\D         \\D         \\D         \\D         \\D         \\D         \\D         \\D         \\D         \\D         \\D         \\D         \D         \D         \D         \D         \D         \D         \D         \D         \D         \D         \D         \D                                                                                                    | declaration of conformity<br>declaration of conformity<br>[عداد الفاكس.<br>إرسال رسائل الفاكس وتلقيها باستخدام خط DSL<br>كيفية معرفة ما إذا كانت الإرشادات التالية تنطبق عليك<br>كيفية اختيار الإعداد الصحيح للفاكس لمكتبك<br>اختيار حالة إعداد الفاكس الخاص بك من هذا الجدول<br>اختيار حالة إعداد الفاكس الخاص بك من هذا الجدول<br>الحالة أ: خط فاكس مستقل (بدون تلقي مكالمات صوتية)<br>الحالة بالترية التي يرد كما جهاز bp officejet على مكالمات الفاكس<br>الحالة ج: خط مشترك للمكالمات الصوتية/الفاكس<br>الحالة ج: خط مشترك للمكالمات الصوتية/الفاكس<br>الحالة ج: خط مشترك للمكالمات الصوتية/الفاكس<br>الحالة ج: خط مشترك للمكالمات الصوتية/الفاكس<br>الحالة د: خط فاكس مشترك مودم كمبيوتر (بدون تلقي مكالمات الفاكس                                                                                                    | ١٣  |
| \\\E         \\\D         \\\D         \\D         \\D         \\D         \\D         \\D         \\D         \\D         \\D         \\D         \\D         \\D         \\D         \\D         \\D         \D         \D         \D         \D         \D         \D         \D         \D         \D         \D         \D                                                                                                    | declaration of conformity<br>declaration of conformity<br>[عداد الفاكس.<br>إرسال رسائل الفاكس وتلقيها باستخدام خط DSL<br>كيفية معرفة ما إذا كانت الإرشادات التالية تنطبق عليك<br>كيفية اختيار الإعداد الصحيح للفاكس لمكتبك<br>اختيار حالة إعداد الفاكس الخاص بك من هذا الجدول<br>الحالة أ: خط فاكس مستقل (بدون تلقي مكالمات صوتية)<br>الحالة أ: خط فاكس مستقل (بدون تلقي مكالمات صوتية)<br>الحالة تاي يرد كما جهاز hp officejet على مكالمات الفاكس<br>الحالة ج: خط مشترك للمكالمات الصوتية/الفاكس<br>الحالة ج: خط مشترك للمكالمات الصوتية/الفاكس<br>الحالة ج: خط مشترك للمكالمات الصوتية/الفاكس<br>الحالة د: خط فاكس مشترك مع مودم كمبيوتر (بدون تلقي مكالمات الفاكس<br>الحالة د: خط فاكس مشترك مع مودم كمبيوتر (بدون تلقي مكالمات الفاكس<br>الحالة د: خط فاكس مشترك المكالمات الصوتية/الفاكس                                                                                                    | ١.۲ |
| \\\E         \\\D         \\\D         \\D         \\D         \\D         \\D         \\D         \\D         \\D         \\D         \\D         \\D         \\D         \\D <td< th=""><td>declaration of conformity<br/>declaration of conformity<br/>إرسال رسائل الفاكس وتلقيها باستخدام خط DSL<br/>إرسال رسائل الفاكس وتلقيها باستخدام خط PBX أو خط ISDN وتلقيها<br/>كيفية معرفة ما إذا كانت الإرشادات التالية تنطبق عليك<br/>كيفية اختيار الإعداد الصحيح للفاكس لمكتبك<br/>الحالة أ: خط فاكس مستقل (بدون تلقي مكالمات صوتية)<br/>الحالة أ: خط فاكس مستقل (بدون تلقي مكالمات صوتية)<br/>الحالة بالريقة التي يرد كما جهاز Pficejet على مكالمات الفاكس<br/>الحالة ج: خط مشترك للمكالمات الصوتية/الفاكس<br/>الحالة ج: خط مشترك للمكالمات الصوتية/الفاكس<br/>الحالة ج: خط مشترك للمكالمات الصوتية/الفاكس<br/>الحالة د: خط فاكس مشترك مودم كمبيوتر (بدون تلقي مكالمات الفاكس<br/>الحالة د: خط فاكس مشترك ما معامة)<br/>الحالة د: خط فاكس مشترك المكالمات الصوتية/الفاكس<br/>الحالة د: خط فاكس مشترك مع مودم كمبيوتر (بدون تلقي مكالمات الفاكس<br/>الحالة هــ: خط مشترك للمكالمات الصوتية/الفاكس<br/>الحالة هــ: خط مشترك للمكالمات الصوتية/الفاكس<br/>الحالة هــ: خط مشترك للمكالمات الصوتية/الفاكس</td><td>•••</td></td<>                                                                                                    | declaration of conformity<br>declaration of conformity<br>إرسال رسائل الفاكس وتلقيها باستخدام خط DSL<br>إرسال رسائل الفاكس وتلقيها باستخدام خط PBX أو خط ISDN وتلقيها<br>كيفية معرفة ما إذا كانت الإرشادات التالية تنطبق عليك<br>كيفية اختيار الإعداد الصحيح للفاكس لمكتبك<br>الحالة أ: خط فاكس مستقل (بدون تلقي مكالمات صوتية)<br>الحالة أ: خط فاكس مستقل (بدون تلقي مكالمات صوتية)<br>الحالة بالريقة التي يرد كما جهاز Pficejet على مكالمات الفاكس<br>الحالة ج: خط مشترك للمكالمات الصوتية/الفاكس<br>الحالة ج: خط مشترك للمكالمات الصوتية/الفاكس<br>الحالة ج: خط مشترك للمكالمات الصوتية/الفاكس<br>الحالة د: خط فاكس مشترك مودم كمبيوتر (بدون تلقي مكالمات الفاكس<br>الحالة د: خط فاكس مشترك ما معامة)<br>الحالة د: خط فاكس مشترك المكالمات الصوتية/الفاكس<br>الحالة د: خط فاكس مشترك مع مودم كمبيوتر (بدون تلقي مكالمات الفاكس<br>الحالة هــ: خط مشترك للمكالمات الصوتية/الفاكس<br>الحالة هــ: خط مشترك للمكالمات الصوتية/الفاكس<br>الحالة هــ: خط مشترك للمكالمات الصوتية/الفاكس                                                                                                    | ••• |
| \\\E         \\\D         \\\D         \\\D         \\\D         \\\D         \\\D         \\\D         \\\D         \\\D         \\\D         \\\D         \\\D         \\\D         \\\D         \\\D         \\\D         \\\D         \\\D         \\\D         \\\D         \\D         \\D         \\D         \\D         \\D         \\D         \\D         \\D         \\D         \\D         \\D         \\D         \\D         \\D         \\D         \\D         \\D         \D         \D         \D         \D         \D         \D         \D         \D         \D         \D         \D         \D         \D         \D         \D                                                                                                    | declaration of conformity<br>declaration of conformity<br>إرسال رسائل الفاكس وتلقيها باستخدام خط DSL<br>إرسال رسائل الفاكس وتلقيها باستخدام خط PBX<br>كيفية معرفة ما إذا كانت الإرشادات التالية تنطبق عليك<br>كيفية اختيار الإعداد الصحيح للفاكس لمكتبك<br>كيفية اختيار حالة إعداد الفاكس الخاص بك من هذا الجدول<br>الحالة أ: خط فاكس مستقل (بدون تلقي مكالمات صوتية)<br>الطريقة التي يرد كما جهاز Pofficejet على مكالمات الفاكس<br>الحالة ب: إرسال رسائل الفاكس وتلقيها باستخدام خدمة الرنين المميز على نفس الخط .<br>الحالة ج: خط مشترك للمكالمات الصوتية/الفاكس<br>الحالة ج: خط مشترك للمكالمات الصوتية/الفاكس<br>الحالة ج: خط مشترك للمكالمات الصوتية/الفاكس<br>الحالة ج: خط مشترك للمكالمات الصوتية/الفاكس<br>الحالة من حود مع مودم كمبيوتر (بدون تلقي مكالمات صوتية)<br>الحالة د: خط فاكس مشترك مع مودم كمبيوتر (بدون تلقي مكالمات الفاكس<br>الحالة د: خط فاكس مشترك للمكالمات الصوتية/الفاكس<br>الحالة من حود منها حهاز hp officejet 4210 series<br>الحالة من حود منه مودم كمبيوتر (بدون تلقي مكالمات الفاكس<br>الحالة هــ: خط مشترك للمكالمات الصوتية/الفاكس<br>الحالة مالة من حودة المالية المالية الفاكس                                                                                                    | 17  |
| \\\E         \\\D         \\\D         \\\D         \\\D         \\\D         \\\D         \\\D         \\\D         \\\D         \\\D         \\\D         \\\D         \\\D         \\\D         \\\D         \\\D         \\\D         \\\D         \\\D         \\\D         \\\D         \\D         \\D         \\D         \\D         \\D         \\D         \\D         \\D         \\D         \\D         \\D         \\D         \\D         \\D         \\D         \\D         \\D         \\D         \\D         \\D         \\D         \\D         \D         \D         \D         \D         \D         \D         \D         \D         \D <tr< th=""><th>declaration of conformity<br/>declaration of conformity<br/>إرسال رسائل الفاكس وتلقيها باستخدام خط DSL<br/>إرسال رسائل الفاكس باستخدام نظام هاتف DSA أو خط ISDN وتلقيها<br/>كيفية معرفة ما إذا كانت الإرشادات التالية تنطبق عليك<br/>كيفية اختيار الإعداد الصحيح للفاكس لمكتبك<br/>كيفية اختيار حالة إعداد الفاكس الخاص بك من هذا الجدول<br/>الحالة أ: خط فاكس مستقل (بدون تلقي مكالمات صوتية)<br/>الحالة بي يرد كما جهاز Topficejet على مكالمات الفاكس<br/>الحالة ج: خط مشترك للمكالمات الصوتية/الفاكس<br/>الحالة ج: خط مشترك للمكالمات الصوتية/الفاكس<br/>الحالة ج: خط مشترك للمكالمات الصوتية/الفاكس<br/>الحالة ج: خط مشترك للمكالمات الصوتية/الفاكس<br/>الحالة ج: خط مشترك للمكالمات الصوتية/الفاكس<br/>الحالة ج: خط مشترك للمكالمات الصوتية/الفاكس<br/>الحالة د: خط فاكس مشترك مودم كمبيوتر (بدون تلقي مكالمات صوتية)<br/>الحالة د: خط فاكس مشترك للمكالمات الصوتية/الفاكس<br/>الحالة د: خط فاكس مشترك للمكالمات الصوتية/الفاكس<br/>الحالة د: خط فاكس مشترك للمكالمات الصوتية/الفاكس<br/>الحالة د: خط فاكس مشترك للمكالمات الصوتية/الفاكس<br/>الحالة د: خط فاكس مشترك للمكالمات الصوتية/الفاكس<br/>الحالة د: خط فاكس مشترك للمكالمات الصوتية/الفاكس<br/>الحالة هـ.: خط مشترك للمكالمات الصوتية/الفاكس<br/>الحالة هـ.: خط مشترك للمكالمات الصوتية/الفاكس مع مودم كمبيوتر<br/>الحالة و: خط مشترك للمكالمات الصوتية/الفاكس مع مودم كمبيوتر<br/>الحالة و: خط مشترك للمكالمات الصوتية/الفاكس مع مودم كمبيوتر<br/>الحالة و: خط مشترك للمكالمات الصوتية/الفاكس مع مودم كمبيوتر<br/>الحالة و: خط مشترك للمكالمات الصوتية/الفاكس مع مودم كمبيوتر<br/>الحالة و: خط مشترك للمكالمات الصوتية/الفاكس مع مودم كمبيوتر<br/>الحالة و: خط مشترك للمكالمات الصوتية/الفاكس مع مودم كمبيوتر<br/>الحالة و: خط مشترك للمكالمات الصوتية/الفاكس مع مودم كمبيوتر<br/>الحالة و: خط مشترك للمكالمات الصوتية/الفاكس<br/>الحالة و: خط مشترك للمكالمات الصوتية/الفاكس<br/>الملالة</th><th>17</th></tr<> | declaration of conformity<br>declaration of conformity<br>إرسال رسائل الفاكس وتلقيها باستخدام خط DSL<br>إرسال رسائل الفاكس باستخدام نظام هاتف DSA أو خط ISDN وتلقيها<br>كيفية معرفة ما إذا كانت الإرشادات التالية تنطبق عليك<br>كيفية اختيار الإعداد الصحيح للفاكس لمكتبك<br>كيفية اختيار حالة إعداد الفاكس الخاص بك من هذا الجدول<br>الحالة أ: خط فاكس مستقل (بدون تلقي مكالمات صوتية)<br>الحالة بي يرد كما جهاز Topficejet على مكالمات الفاكس<br>الحالة ج: خط مشترك للمكالمات الصوتية/الفاكس<br>الحالة ج: خط مشترك للمكالمات الصوتية/الفاكس<br>الحالة ج: خط مشترك للمكالمات الصوتية/الفاكس<br>الحالة ج: خط مشترك للمكالمات الصوتية/الفاكس<br>الحالة ج: خط مشترك للمكالمات الصوتية/الفاكس<br>الحالة ج: خط مشترك للمكالمات الصوتية/الفاكس<br>الحالة د: خط فاكس مشترك مودم كمبيوتر (بدون تلقي مكالمات صوتية)<br>الحالة د: خط فاكس مشترك للمكالمات الصوتية/الفاكس<br>الحالة د: خط فاكس مشترك للمكالمات الصوتية/الفاكس<br>الحالة د: خط فاكس مشترك للمكالمات الصوتية/الفاكس<br>الحالة د: خط فاكس مشترك للمكالمات الصوتية/الفاكس<br>الحالة د: خط فاكس مشترك للمكالمات الصوتية/الفاكس<br>الحالة د: خط فاكس مشترك للمكالمات الصوتية/الفاكس<br>الحالة هـ.: خط مشترك للمكالمات الصوتية/الفاكس<br>الحالة هـ.: خط مشترك للمكالمات الصوتية/الفاكس مع مودم كمبيوتر<br>الحالة و: خط مشترك للمكالمات الصوتية/الفاكس مع مودم كمبيوتر<br>الحالة و: خط مشترك للمكالمات الصوتية/الفاكس مع مودم كمبيوتر<br>الحالة و: خط مشترك للمكالمات الصوتية/الفاكس مع مودم كمبيوتر<br>الحالة و: خط مشترك للمكالمات الصوتية/الفاكس مع مودم كمبيوتر<br>الحالة و: خط مشترك للمكالمات الصوتية/الفاكس مع مودم كمبيوتر<br>الحالة و: خط مشترك للمكالمات الصوتية/الفاكس مع مودم كمبيوتر<br>الحالة و: خط مشترك للمكالمات الصوتية/الفاكس مع مودم كمبيوتر<br>الحالة و: خط مشترك للمكالمات الصوتية/الفاكس<br>الحالة و: خط مشترك للمكالمات الصوتية/الفاكس<br>الملالة                                                                                                    | 17  |
| \\\E       \\\D       \\\D       \\\D       \\\D       \\\D       \\\D       \\\D       \\\D       \\\D       \\\D       \\\D       \\\D       \\D       \D       \D       \D       \D       \D       \D       \D       \D       \D       \D       \D       \D   <                                                                                                    | declaration of conformity<br>declaration of conformity<br>إرسال رسائل الفاكس وتلقيها باستخدام خط DSL<br>كيفية معرفة ما إذا كانت الإرشادات التالية تنطبق عليك<br>كيفية اختيار الإعداد الصحيح للفاكس لمكتبك<br>اختيار حالة إعداد الفاكس الخاص بك من هذا الجدول<br>اختيار حالة إعداد الفاكس الخاص بك من هذا الجدول<br>الحرالة أ: خط فاكس مستقل (بدون تلقي مكالمات صوتية)<br>الحالة أ: خط فاكس مستقل (بدون تلقي مكالمات صوتية)<br>الحالة بـ: إرسال رسائل الفاكس وتلقيها باستخدام خدمة الرنين المميز على نفس الخط.<br>الحالة ج: خط مشترك للمكالمات الصوتية/الفاكس<br>الحالة ج: خط مشترك للمكالمات الصوتية/الفاكس<br>الحالة د: خط فاكس مشترك مودم كمبيوتر (بدون تلقي مكالمات الفاكس<br>الحالة ج: خط مشترك للمكالمات الصوتية/الفاكس<br>الحالة د: خط فاكس مشترك مع مودم كمبيوتر (بدون تلقي مكالمات صوتية).<br>الحالة د: خط مشترك للمكالمات الصوتية/الفاكس<br>الحالة د: خط مشترك للمكالمات الصوتية/الفاكس<br>الحالة د: خط مشترك للمكالمات الصوتية/الفاكس مع مودم كمبيوتر<br>الحالة هـ خط مشترك للمكالمات الصوتية/الفاكس<br>الحالة د: خط مشترك للمكالمات الصوتية/الفاكس<br>الحالة د: خط مشترك للمكالمات الصوتية/الفاكس<br>الحالة د: خط مشترك للمكالمات الصوتية/الفاكس<br>الحالة د: خط مشترك للمكالمات الصوتية/الفاكس<br>الحالة د: خط مشترك للمكالمات الصوتية/الفاكس مع مودم كمبيوتر<br>الحالة هـ خط مشترك للمكالمات الصوتية/الفاكس<br>الحالة و: خط مشترك للمكالمات الصوتية/الفاكس<br>الحالة و: خط مشترك للمكالمات الصوتية/الفاكس<br>الحالة و: خط مشترك للمكالمات الصوتية/الفاكس مع مودم كمبيوتر<br>الحالة و: خط مشترك للمكالمات الصوتية/الفاكس<br>الحالة و: خط مشترك للمكالمات الصوتية/الفاكس<br>الحالة و: خط مشترك للمكالمات الصوتية/الفاكس<br>الحالة و: خط مشترك للمكالمات الصوتية/الفاكس<br>الحالة و: خط مائير كالمكالمات الصوتية/الفاكس<br>الحالة و: خط مشترك للمكالمات الصوتية/الفاكس<br>الحالة و: خط مشترك للمكالمات الصوتية/الفاكس<br>الحالة و: خط مشترك للمكالمات الصوتية/الفاكس<br>المالة من مالمات الفاكس<br>الخالة من مالمات الفاكس<br>المراز من مالمات الفاكس<br>المال من مالمات الفاكس<br>المالة من مالمات الفاكس<br>المالة من مالمات الفاكس<br>المال مالمالمات الفاكس<br>المال مالمالمالمات الفاكس. | 17  |

| س                   | الطريقة التي يرد بما جهاز hp officejet على مكالمات الفاك |
|---------------------|----------------------------------------------------------|
| ۱۳۳                 | الحالة ح: خط فاكس مشترك مع مكالمات صوتية/بريد صوتي       |
| ۱۳۳                 | طريقة الرد على مكالمات الفاكس يدوياً                     |
| بيوتر وبريد صوتي١٣٤ | الحالة ط: خط مشترك للمكالمات الصوتية/الفاكس مع مودم كم   |
| 170                 | طريقة الرد على مكالمات الفاكس يدوياً                     |
| ۱۳۷                 | ۱۳ معلومات حول استكشاف الأخطاء وإصلاحها                  |
| ۱۳۷                 | استكشاف أخطاء التثبيت وإصلاحها                           |
| ۱۳۷ له              | استكشاف أحطاء تثبيت البرامج وتركيب الأجهزة وإصلاح        |
| ١٤٦                 | استكشاف أخطاء إعداد الفاكس وإصلاحها                      |
| ۱۰.                 | استكشاف أخطاء التشغيل وإصلاحها                           |
| 101                 | فهرس                                                     |

جدول المحتويات

## الحصول على تعليمات

يحتوي دليل المستخدم الذي تطالعه الآن على معلومات حول كيفية استخدام HP Officejet ويقدم مساعدة إضافية حول استكشاف الأخطاء وإصلاحها أثناء عملية التثبيت. كما يحتوي دليل المستخدم أيضًا على معلومات حول كيفية طلب موارد من قطع غيار وملحقات ومواصفات فنيَّة إلى جانب معلومات حول الدعم والضمان.

وصف تعليمات توفر لك نشرة الإعداد الإرشادات الضرورية لإعداد وتكوين HP Officejet. تأكد من استخدام نشرة الإعداد الإرشادات الصحيحة لنظامي التشغيل (Windows أو Macintosh) أياً كان منهما الذي تستخدمه. HP Image Zone Help توفر لك HP Image Zone Help معلومات تفصيلية حول كيفية استخدام البرنامج .HP Officejet لمستخدمي Windows: انتقل إلى HP Director، وانقر فوق Help (تعليمات). لمستخدمي Macintosh: نتقل إلى HP Director، وانقر فوق Help (تعليمات)، ثم انقر فوق .hp image zone help ملاحظة: HP Imaging Zone Help لن تكون متاحة في حالة تنفيذ Minimum Install (تثبيت مصغر) عند تثبيت البرنامج. تعليمات حول استكشاف للوصول إلى معلومات استكشاف الأخطاء وإصلاحها: الأخطاء وإصلاحها لمستخدمي Windows: انقر فوق Help (تعليمات) في HP Director. افتح كتاب استكشاف الأخطاء وإصلاحها تحت HP Image Zone Help، ثم اتبع الارتباطات التشعبية المؤدية إلى استكشاف الأخطاء العامة وإصلاحها ثم اتبع أيضًا الارتباطات التشعبية المؤدية إلى تعليمات استكشاف أخطاء خاصة بــHP Officejet وإصلاحها. كما يتاح أيضًا استكشاف الأخطاء وإصلاحها من خلال زر Help (تعليمات) الذي يظهر في بعض رسائل الأخطاء كما يظهر أيضًا في فصل استكشاف الأخطاء وإصلاحها في دليل المستخدم الحالي صفحة ١٣٧. لمستخدمي Macintosh: افتح Apple Help Viewer (عارض تعليمات Apple) وانقر فوق hp image zone troubleshooting، ثم انقر فوق hp image zone troubleshooting. ملاحظة: HP Image Zone Troubleshooting لن تكون متاحة في حالة تنفيذ Minimum Install (تثبيت مصغر) عند تثبيت البرنامج قبل التشغيل. إذا كان لديك إمكانية الوصول إلى الإنترنت، فإن بإمكانك الحصول على معلومات من موقع تعليمات إنترنت والدعم ويب HP التالي: الفنى www.hp.com/support كما يوفر موقع الويب إجابات للأسئلة الشائعة.

يسرد الجدول التالي مصادر إضافية للمعلومات حول HP Officejet.

| تعليمات                               | وصف                                                                                                    |
|---------------------------------------|----------------------------------------------------------------------------------------------------|
| ملف Readme                            | بعد تثبيت البرنامج يمكنك الوصول إلى ملف Readme (إن وحد) إما من الاسطوانة المضغوطة<br>لـــHP Officejet 4200 Series أو من بحلد برنامج HP Officejet 4200 Series. يحتوي<br>ملف Readme على أحدث المعلومات التي لم ترد في دليل المستخدم الحالي ولا في التعليمات<br>الفورية. |
| تعليمات مربّع الحوار<br>(Windows فقط) | لــWindows: استخدم إحدى الطرق التالية للبحث عن معلومات حول ميزة محدّدة:<br>• انقر بزر الماوس الأيمن فوق الميزة.<br>• حدّد الميزة ثم اضغط مفتاح F1.<br>• حدّد علامة ? في الركن الأيمن العلوي ثم انقر فوق الميزة.                                                       |

## نظرة عامة على hp officejet

يمكنك استخدام HP Officejet في أي وقت، حيث يمكن استخدام العديد من الميزات والوظائف التي تتضمنها HP Officejet بدون تشغيل جهاز الكمبيوتر. فإن بإمكانك إجراء بعض المهام مثل إرسال فاكس أو عمل نسخة لمستند أو صورة بشكل سريع وبسهولة من اللوحة الأمامية في HP Officejet.

تلميج: يمكنك إجراء المزيد من الوظائف بواسطة HP Officejet عن طريق استخدام برنامج HP Director الذي تم تثبيته على جهاز الكمبيوتر أثناء الإعداد الأولي. يزودك برنامج HP Director بوظائف الفاكس والنسخ والمسح الضوئي المحسنة، ويزودك كذلك بالتلميحات الخاصة باستكشاف الأخطاء وإصلاحها والتعليمات المباشرة. للحصول على مزيد من المعلومات حول استخدام برنامج HP Director، راجع استخدام برنامج hp director لإجراء المزيد من الوظائف باستخدام hp officejet في صفحة ٨.

يحتوي هذا القسم على المواضيع التالية:

- ٤ نظرة سريعة على hp officejet ، صفحة ٤
- نظرة عامة على اللوحة الأمامية، صفحة ٥
  - نظرة عامة على القائمة، صفحة ٨
- استخدام برنامج hp director لإجراء المزيد من الوظائف باستخدام hp officejet، صفحة ٨

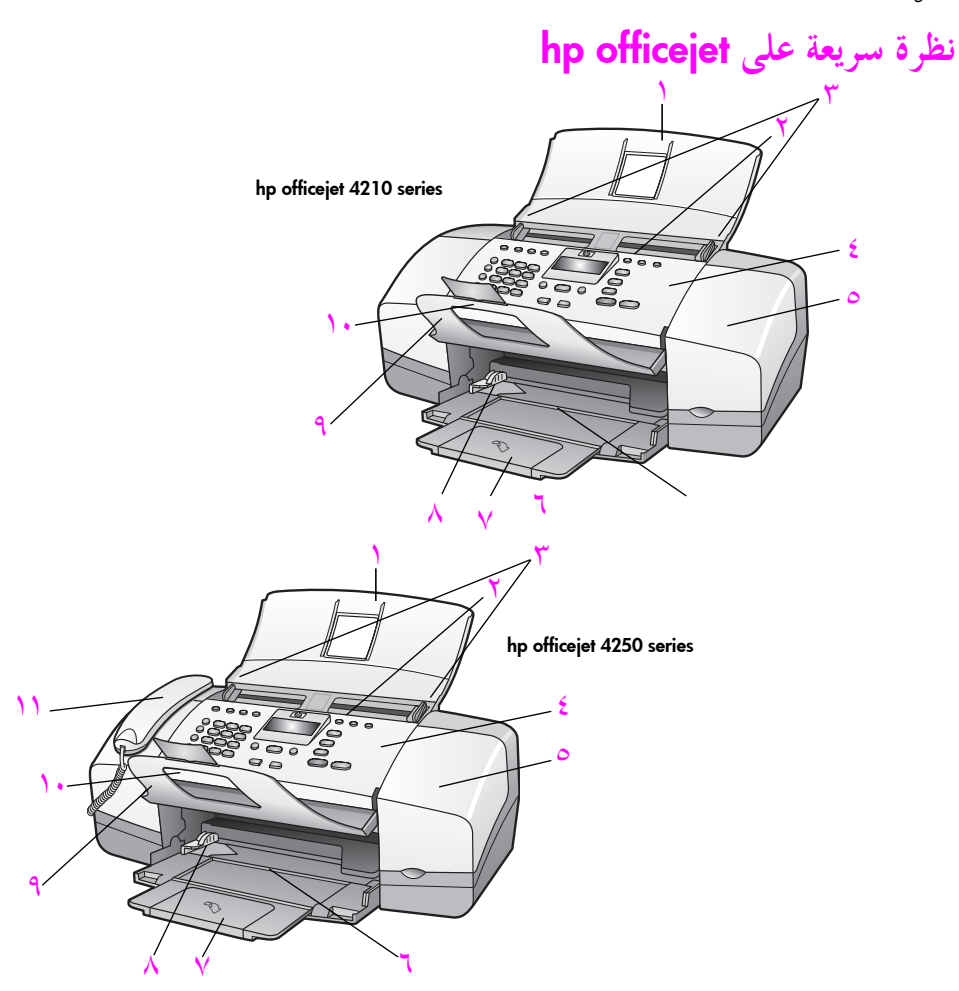

| الغرض                                 | الميزة |
|---------------------------------------|--------|
| درج وحدة التغذية التلقائية للمستندات  | ١      |
| وحدة التغذية التلقائية للمستندات      | ۲      |
| موجهات المستندات                      | ٣      |
|                                       | ٤      |
| باب الوصول إلى عربة الطباعة           | ٥      |
| ۔<br>درج الورق                        | ٦      |
| وصلة تمديد درج الورق                  | v      |
| موجهات الورق                          | ٨      |
| ماسك المستندات                        | ٩      |
| وصلة تمديد ماسك المستندات             | ۱.     |
| السماعة (الطراز الذي يتضمن سماعة فقط) | 11     |

#### نظرة عامة على hp officejet

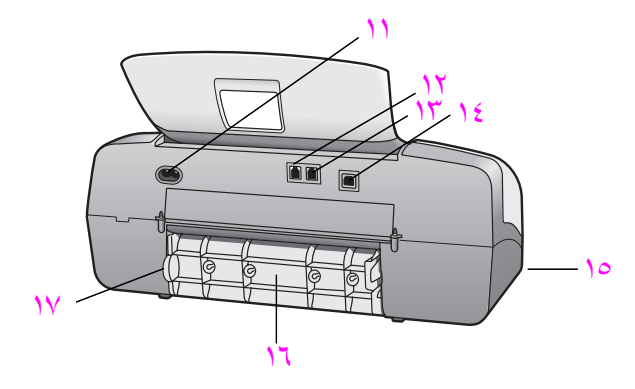

| الغرض                                       | الميزة |
|---------------------------------------------|--------|
| موصل الطاقة                                 | ) )    |
| منفذ 1-LINE                                 | ۱۲     |
|                                             | ١٣     |
| منفذ USB                                    | ١٤     |
| منفذ السماعة (فقط HP Officejet Series 4250) | 10     |
| الباب الخلفي لإخراج الورق                   | ١٦     |
| أداة الوصول إلى الباب الخلفي لإخراج الورق   | ١٧     |

## نظرة عامة على اللوحة الأمامية

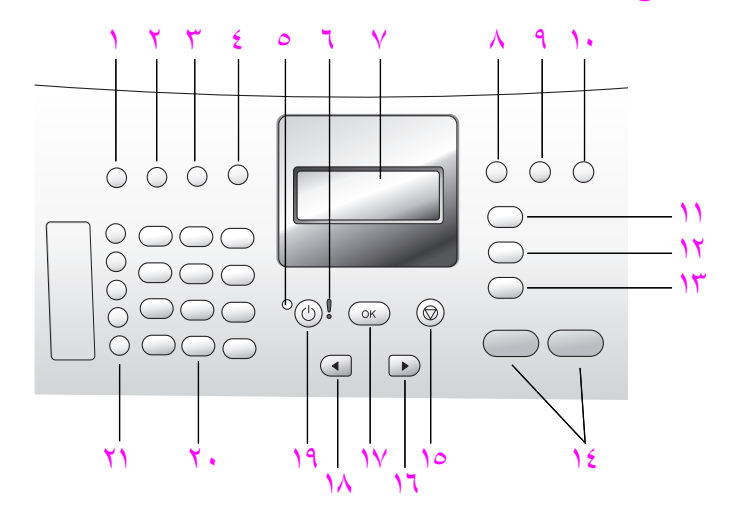

الفصل ۱

| الغرض                                                                                                    | الميزة |
|----------------------------------------------------------------------------------------------------|--------|
| Answer Mode (وضع الرد): للتبديل بين أربع إعدادات للرد على المكالمات، وهي<br>وضع Fax (فاكس) ووضع Tel (هاتف) ووضع FaxTel (فاكس هاتف) (متاح فقط<br>في الطراز AnswerMachine (آلة الرد الآلي على<br>المكالمات). راجع إ <b>عداد وضع الرد</b> ، صفحة ٤٤ للحصول على توضيح لهذه الإعدادات. | ,      |
| Fax Resolution (دقة الفاكس): لاحتيار الدقة التي سيتم إرسال رسائل الفاكس بما.                                                                                                    | 7      |
| Redial/Pause (إعادة اتصال/توقف مؤقت): لإعادة الاتصال بآخر رقم فاكس تم<br>الاتصال به. تُستخدم كذلك لإدراج توقف مؤقت أثناء إدخال رقم هاتف.                                                                                                    | ٣      |
| <b>Speed Dial</b> (الاتصال السريع): حدد الرقم الذي تريده من بين المدخلات المبربحة مسبقًا<br>للاتصال السريع. استخدم زر الاتصال السريع أو الأسهم أو أرقام لوحة المفاتيح الموجودة<br>على اللوحة الأمامية للانتقال إلى رقم فاكس مسجل في الاتصال السريع.                               | ٤      |
| Status Light (ضوء الحالة): يشير إلى حالة HP Officejet الآن وما إذا كانت مفتوحة أم<br>مشغولة أم أنها مغلقة.                                                                                                    | 0      |
| Attention Light (ضوء التنبيه): يشير إلى وجود خطأ ما.                                                                                                    | ٦      |
| <b>Front Panel Display (</b> شاشة اللوحة الأمامية): لعرض القوائم والمطالبات ورسائل الحالة<br>ورسائل الخطأ.                                                                                                    | ۷      |
| Flash (تبديل): لإلغاء فاكس وإيقاف نغمة الاتصال. تُستخدم كذلك لرد على مكالمة<br>قيد الانتظار (الطراز الذي يتضمن سماعة فقط).                                                                                                    |        |
| Photo Fit to Page (ملاءمة حجم الصورة للصفحة): لتغيير حجم نسخة الصورة، مع<br>المحافظة على خصائصها، بحيث تتلاءم الناحية القابلة للطباعة مع حجم الصفحة بالكامل.                                                                                                    | ٩      |
| Setup (الإعداد): للوصول إلى نظام القوائم لعمل التقارير وإعداد الاتصال السريع<br>وإعدادات الفاكس والأدوات والتفضيلات.                                                                                                    | ١٠     |
| Fax (الفاكس): لتحديد وظيفة الفاكس. اضغط على زر فاكس بشكل متكرر للتنقل<br>خلال Fax menu (إعدادات قائمة الفاكس).                                                                                                    | 11     |
| Scan (المسح الضوئي): لتحديد وظيفة المسح الضوئي. اضغط على الزر مسح ضوئي<br>بشكل متكرر للتنقل خلال Scan menu (إعدادات قائمة المسح الضوئي).                                                                                                    | 17     |
| Copy (النسخ): لتحديد وظيفة النسخ. اضغط زر نسخ بشكل متكرر للتنقل خلال<br>Copy menu (إعدادات قائمة نسخ).                                                                                                    | ١٣     |
| Start Black, Start Color (بدء أسود، بدء ألوان): لبدء مهمة نسخ أو مسح ضوئي أو<br>إرسال بالفاكس باللونين الأسود والأبيض أو بالألوان.                                                                                                    | ١٤     |
| Cancel (إلغاء الأمر): لإيقاف مهمة أو الخروج من قائمة أو الخروج من الإعدادات أو<br>الخروج من قائمة الاتصال السريع.                                                                                                    | ١٥     |
| Right Arrow (سهم لليمين): لزيادة القيم أو الانتقال للأمام عند عرض الإعدادات على<br>شاشة اللوحة الأمامية.                                                                                                    | ١٦     |

| الغرض                                                                                                    | الميزة |
|----------------------------------------------------------------------------------------------------|--------|
| OK (موافق): لتحديد إعدادات القائمة الحالية الموجودة على شاشة اللوحة الأمامية.<br>تُستخدم أيضاً للاستجابة للمطالبات التي تظهر على شاشة اللوحة الأمامية.                                                                                                    | ١٧     |
| <b>Left Arrow</b> (سهم لليسار): لإنقاص القيم أو الانتقال للخلف عند عرض الإعدادات على<br>شاشة اللوحة الأمامية.                                                                                                    | ١٨     |
| On (تشغيل): لتشغيل HP Officejet أو إيقاف تشغيلها.<br>تنبيه: عندما تكون HP Officejet متوقفة عن التشغيل، يظل هناك مقدار ضئيل من<br>الطاقة يتم إمداده إلى الجهاز. قم بترع سلك الطاقة لفصل الطاقة عن<br>HP Officejet بالكامل.                                                                              | ١٩     |
| Keypad (لوحة المفاتيح): لإدخال أرقام الفاكس أو القيم أو النصوص.                                                                                                    | ۲.     |
| One-Touch Speed Dial (الاتصال السريع بلمسة واحدة): للاتصال برقم فاكس بشكل<br>سريع بواسطة الضغط على زر الاتصال السريع بلمسة واحدة. يحتوي كل زر من أزرار<br>الاتصال السريع بلمسة واحدة الخمسة على رقمين متوافقين مع الأرقام العشرة الأولى من<br>أرقام الفاكس التي تم إدخالها أثناء إعداد الاتصال السريع. | 71     |

#### الفصل ۱

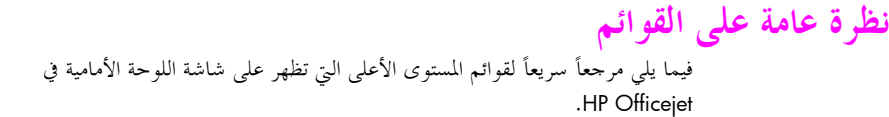

Copy (نسبخ)Number of Copies (عدد النسخ)Copy Quality (حودة النسخ)Lighter/Darker (أفتح/أغمق)Reduce/Enlarge (أنوتح/أغمق)Paper Type (أنوتح الورق)Copy Paper Size (نوع الورق)Copy Paper Size (خصينات)Enhancements (خصينات)Set New Defaultsتحديدة)Scan (أمسح ضوئي)HD Image Zone1: Print

**ملاحظة**: تختلف محتويات هذه القائمة حسب عدد وجهات المسح المحتملة بجهاز الكمبيوتر الخاص بك. (فاكس) Fax (رقم الهاتف) Backup Fax Reception (استقبال فاكس احتياطي) Lighter/Darker (أفتح/أغمق) How to Fax (كيفية إرسال الفاكس) Set New Defaults (ضبط افتراضات حديدة)

(إعداد) Setup

- 1: Print Report (طباعة تقرير) 2: Speed Dial Setup
- (إعداد الطلب السريع)
- 3: Basic Fax Setup
   (الإعداد الأساسي للفاكس)
   4: Advanced Fax Setup
- (الإعداد المتقدم للفاكس) (أدوات) 5: Tools
- (تفضيلات) 6: Preferences

### استخدام برنامج hp director لإجراء المزيد من وظائف hp director

عندما قمت بتثبيت برنامج HP Officejet على جهاز الكمبيوتر أول مرة، تم أثناء الإعداد تثبيت برنامج HP Director تلقائياً على جهاز الكمبيوتر.

ملاحظة؛ إذا قمت بتنفيذ Minimal Install (الحد الأدني من التثبيت) عند إعداد HP Officejet، فلن يكون لديك حق الوصول إلى أي من البرنامجين HP Director و HP Image Zone.

يمكنك زيادة وظائف HP Officejet بسرعة وسهولة. ابحث عن المربعات المماثلة لهذا المربع في هذا الدليل الذي يقدم نصائح حول موضوعات محددة ومعلومات مفيدة لمشروعاتك.

يحتوي هذا القسم على المواضيع التالية:

- فتح برنامج hp director لمستخدمي Windows, صفحة ٩
- hp director , مفحة ۱۰ فتح برنامج Macintosh , مفحة ۱۰

#### فتح برنامج hp director لمستخدمي Windows

- ۱ قم بأحد الإجراءات التالية:
- انقر نقراً مزدوجاً فوق رمز HP Director الموجود على سطح المكتب.
- ۲ في مربع Select Device (اختيار الجهاز)، انقر لعرض قائمة بأجهزة HP المثبتة.
  - ۲ حدد Officejet 4200 Series.
  - ٤ لا يعرض برنامج HP Director سوى الرموز المناسبة للجهاز المحدد.

ملاحظة: من الممكن أن يظهر رسم HP Director الموجود أدناه بشكل مختلف على جهاز الكمبيوتر عندك. يتم تخصيص برنامج HP Director حسب جهاز HP المحدد. إذا لم يكن جهازك مزوداً بخاصية معينة، فلن يتم عرض الرمز الخاص بتلك الخاصية في برنامج HP Director على جهاز الكمبيوتر.

تلميح: إذا لم يتضمن برنامج HP Director الموجود على جهاز الكمبيوتر أي رموز، فمن الممكن أن يكون قد حدث خطأ أثناء تثبيت البرنامج. لتصحيح ذلك، استخدم Control Panel (لوحة التحكم) الموجودة في Windows من أحل إلغاء تثبيت برنامج HP Director بالكامل، ثم إعادة تثبيته.

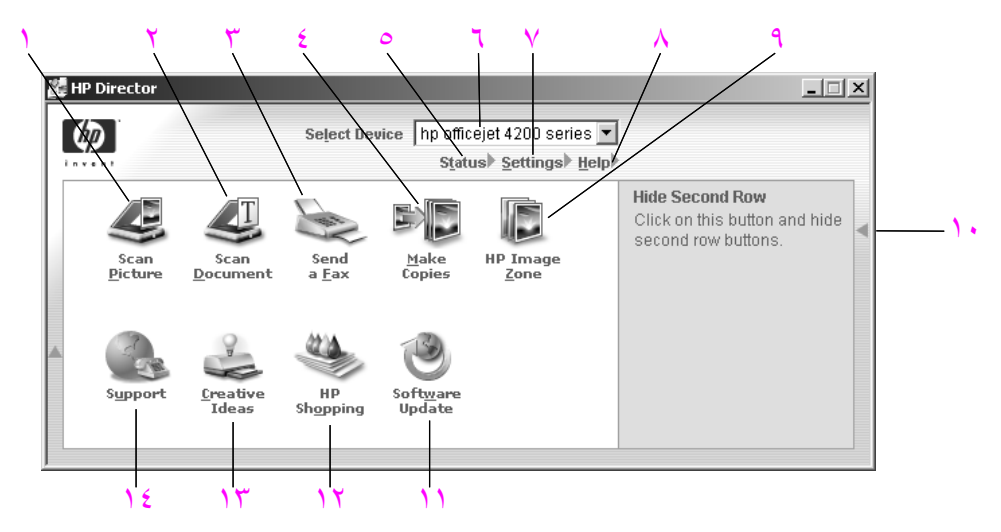

| الغوض                                                                                                    | الميزة |
|----------------------------------------------------------------------------------------------------|--------|
| Scan Picture (المسح الضوئي للصور): استخدم هذه الميزة لإجراء المسح<br>الضوئي لصورة ما وعرضها في برنامج HP Image Zone.   | ١      |
| Scan Document (المسح الضوئي للمستندات): استخدم هذه الميزة لإجراء<br>مسح ضوئي للنص وعرضه في برنامج تحرير النصوص المحدد. | ٢      |
|                                                                                                    | ٣      |

نظرة عامة على hp officejet نظرة

الفصل ۱

نظرة عامة على hp officejet

|                                                                                                    | الميزة |
|----------------------------------------------------------------------------------------------------|--------|
| Make Copies (إجراء نسخ): استخدم هذه الميزة لعرض مربّع الحوار Copy<br>(نسخ) حيث يمكنك تحديد جودة النسخة وعدد النسخ، واللون، والحجم<br>وعندها ابدأ عملية النسخ.                                                                                             | ٤      |
| Status (الحالة): استخدم هذه الميزة لعرض حالة HP Officejet الآن.                                                                                                    | 0      |
| Select Device (تحديد جهاز): استخدم هذه الميزة لتحديد الجهاز الذي تريد<br>استخدامه من قائمة أجهزة HP المثبّتة.                                                                                                    | ٦      |
| Settings (الإعدادات): استخدم هذه الميزة لعرض إعدادات HP Officejet<br>المختلفة مثل الطباعة أو المسح الضوئي أو النسخ أو الإرسال بالفاكس أو<br>تغييرها.                                                                                                    | v      |
| Help (التعليمات): استخدم هذه الخاصية للوصول إلى HP Image Zone<br>Help الذي يوفر لك تعليمات حول البرنامج ويتجول معك خلال المنتج<br>ومعلومات استكشاف أخطاء HP Officejet وإصلاحها وتعليمات محددة عن<br>منتج HP Officejet.                                    | ٨      |
| HP Image Zone: استخدم هذه الميزة لعرض برنامج HP Image Zone،<br>حيث يمكنك عرض الصور وتحريرها، أو طباعة الصور بأحجام متعددة، أو<br>إنشاء ألبوم للصور وطباعته، أو تبادل الصور بواسطة البريد الإلكتروني أو موقع<br>ويب، أو إنشاء قرص مضغوط بالوسائط المتعددة. | ٩      |
| انقر فوق هذا السهم لعرض تلميحات الأدوات التي توضح كل خيار من<br>خيارات برنامج HP Director.                                                                                                    | ١.     |
|                                                                                                    | 11     |
| HP Shopping (التسوق من HP): استخدم هذه الميزة لشراء منتجات HP.                                                                                                    | ۲۱     |
| <b>Creative Ideas</b> (أفكار مبدعة): استخدم هذه الميزة للتعرف على طرق<br>جديدة لاستخدام HP Officejet.                                                                                                    | ١٣     |
| Support (الدعم): استخدم هذه الميزة للانتقال إلى موقع ويب الخاص بدعم<br>المنتج.                                                                                                    | ١٤     |

#### فتح برنامج hp director لمستخدمي Macintosh

استخدم إحدى الطرق التالية لبدء برنامج HP Director أو الوصول إليه، ويستند ذلك إلى أي نظام تشغيل لـــMacintosh تقوم باستخدامه.

افتح برنامج hp director باستخدام نظام تشغيل Macintosh OS X

إذا كنت تستخدم نظام التشغيل Macintosh OS X، يتم تلقائياً بدء تشغيل برنامج HP Directo أثناء تثبيت برنامج HP Image Zone، ويؤدي ذلك إلى إنشاء رمز HP Director على سطح المكتب في جهازك. يمكنك الوصول إلى إمكانيات الجهاز عن طريق قائمة HP Director المرتبطة برمز HP Director. **تلميح**: إذا لم تكن ترغب في تشغيل برنامج HP Director بشكل تلقائي في كل مرة يتم فيها تشغيل حهاز Macintosh، يمكنك تغيير هذا الإعداد في قائمة تفضيلات HP Director.

لعرض قائمة HP Director:

- على سطح المكتب، انقر فوق رمز HP Director المميز للجهاز.
  - يتم عرض قائمة HP Director.

ملاحظة: إذا قمت بتثبيت أكثر من جهاز HP، يتم عرض رمز HP Director لكل جهاز على سطح المكتب. على سبيل المثال، إذا كان لديك ماسح HP الضوئي وتم تثبيت HP Officejet، يتم وضع رمزين لــHP Director على سطح المكتب، رمز لكل جهاز. ولكن، إذا قمت بتثبيت جهازين من نفس النوع (جهازي HP Officejet مثلاً)، فلن يظهر سوى رمز واحد ليرنامج HP Director على سطح المكتب ليمثل جميع الأجهزة التي من هذا النوع.

|                    | officejet 4200 series | • |
|--------------------|-----------------------|---|
|                    | Device Tasks          |   |
|                    | 🙁 Scan Picture ———    |   |
|                    | 🕲 Scan document —     |   |
| 0.0000000          | Make Copies           |   |
|                    | 🖳 Send Fax —          |   |
|                    | Manage and Share      |   |
|                    | 🙊 HP Gallery          |   |
| Contraction of the | More Applications     | - |
|                    | HP on the Web         |   |
|                    | HP Help               |   |
| IP Director        | Settings              | - |
|                    |                       |   |

| الغرض                                                                                                    | الميزة |
|----------------------------------------------------------------------------------------------------|--------|
| Scan Picture (المسح الضوئي للصور): استخدم هذه الميزة لإجراء المسح الضوئي<br>لصورة ما وعرضها في برنامج HP Gallery.                 | ١      |
| Scan document (المسح الضوئي للمستندات): استخدم هذه الميزة لإجراء مسح<br>ضوئي للنص وعرضه في برنامج تحرير النصوص في الوجهة المحددة. | ٢      |
| Make Copies (إجراء نسخ): استخدم هذه الميزة لإجراء نسخة بالأبيض والأسود أو<br>بالألوان.                                            | ٣      |
|                                                                                                    | ٤      |
| HP Gallery: استخدم هذه الميزة لعرض HP Gallery لعرض الصور وتحريرها.                                                                | ٥      |

الفصل ١

| الغرض                                                                       | الميزة |
|-----------------------------------------------------------------------------|--------|
| More Applications (المزيد من التطبيقات): استخدم هذه الميزة لتحديد المزيد من | ٦      |
| التطبيقات في جهاز الكمبيوتر.                                                |        |
| -<br>HP) HP on the Web على ويب): استخدم هذه الميزة لتحديد موقع HP على ويب.  | v      |
| -<br>HP Help (تعليمات HP): استخدم هذه الميزة لتحديد مصدر للتعليمات بواسطة   |        |
| .HP Officejet                                                               |        |
| -<br>Settings (الإعدادات): استخدم هذه الميزة لتغيير إعدادات الجهاز.         | ٩      |

#### إفتح hp photo and imaging director باستخدام نظام تشغيل 9 Macintosh OS

في نظام التشغيل Macintosh OS 9، يتم بدء تشغيل برنامج HP Director تلقائيًا أثناء تثبيت برنامج HP Image Zone، ويظهر برنامج HP Director كاسم مستعار على سطح المكتب. استخدم إحدى الطرق التالية لبدء تشغيل HP Director.

- انقر نقراً مزدوجاً فوق الاسم المستعار HP Director الموجود على سطح المكتب.
- ♦ انقر نقراً مزدوجاً فوق HP Director الموجود في المجلد Applications:Hewlett-Packard:HP Photo and Imaging Software:HP Director.

لا يعرض HP Director سوى الأزرار المتعلقة بالجهاز المحدد. للحصول على مزيد من المعلومات، راجع hp image zone help التي يتم عرضها على الشاشة والتي تأتي مع البرنامج.

يوضح الرسم التالي بعض الميزات المتوفرة في برنامج HP Director لنظام تشغيل Macintosh OS 9. راجع التعليق للحصول على شرح موجز عن ميزات محددة.

ملاحظة: قد يظهر رسم HP Director الموجود أدناه بشكل مختلف على جهاز الكمبيوتر. يتم تخصيص برنامج HP Director حسب جهاز HP المحدد. إذا لم يكن جهازك مزوداً بميزة معينة، فلن يتم عرض تلك الميزة في برنامج HP Director على جهاز الكمبيوتر. قد تقوم بعض أجهزة HP بعرض أزرار إضافية أكثر مما هو مبين أدناه.

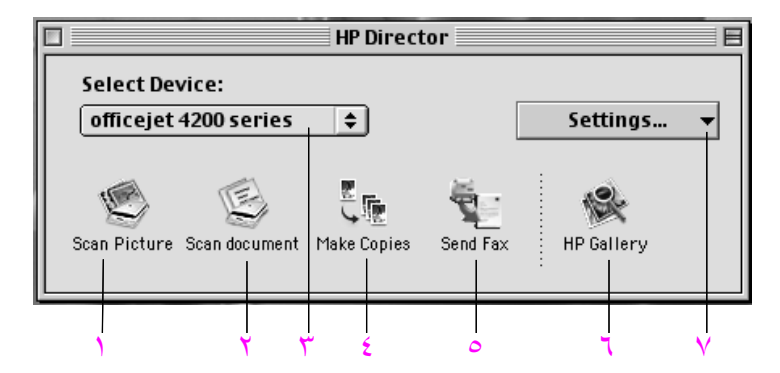

| الغرض                                                                                                    | الميزة |
|----------------------------------------------------------------------------------------------------|--------|
| Scan Picture (المسح الضوئي للصور): استخدم هذه الميزة لإجراء المسح الضوئي<br>لصورة ما وعرضها في HP Gallery.                        | ١      |
| Scan document (المسح الضوئي للمستندات): استخدم هذه الميزة لإجراء مسح<br>ضوئي للنص وعرضه في برنامج تحرير النصوص في الوجهة المحددة. | ۲      |
|                                                                                                    | ٣      |
| Make Copies (إجراء نسخ): ساستخدم هذه الميزة لإجراء نسخة باللونين الأبيض<br>والأسود أو بالألوان.                                   | ٤      |
| Send Fax (إرسال فاكس): استخدم هذه الميزة لفتح مربع حوار الفاكس بحيث<br>يمكنك إدخال المعلومات المناسبة ثم إرسال الفاكس.            | 0      |
| HP Gallery: استخدم هذه الميزة لعرض HP Gallery لعرض الصور وتحريرها.                                                                | ٦      |
|                                                                                                    | v      |

الفصل ١

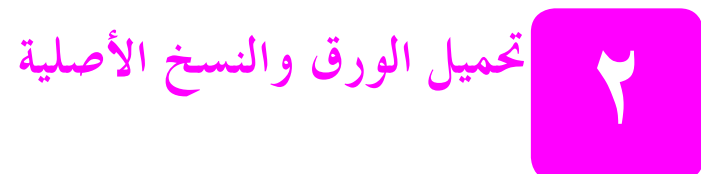

يسمح لك HP Officejet 4200 Series بتحميل أنواع وأحجام محتلفة من الورق في HP Officejet، يما في ذلك الورق بحجم letter وورق الصور والأظرف. يمكنك أيضا تغيير الإعدادات الخاصة بأنواع الورق وأحجامه للحصول على أعلى جودة للنسخ من خلال HP Officejet.يحتوي هذا القسم على المواضيع التالية:

- فتح hp officejet وإغلاقه صفحة ١٥
- الورق الخاص بالطباعة والنسخ صفحة ١٧
  - ۱۹ تحميل الورق صفحة ۱۹
  - · ضبط نوع الورق صفحة ٢٣
  - ضبط حجم الورق صفحة ٢٤
  - تجنّب انحشار الورق صفحة ٢٥
  - تحميل النسخ الأصلية صفحة ٢٥

### فتح hp officejet وإغلاقه

تم تصميم أدراج HP Officejet بحيث تكون مغلقة من أجل توفير حيز في مكتبك. توضح لك هذه الإجراءات طريقة فتح كل من درج الورق وماسك المستندات ودرج تغذية المستندات وإغلاقها. تلميح: يمكنك القيام بالطباعة واستلام رسائل الفاكس تلقائياً باستخدام درج تغذية المستندات وماسك المستندات وهي في وضع الإغلاق، كما هو موضح أدناه.

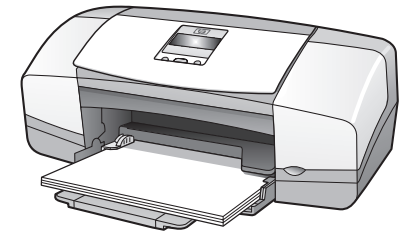

يحتوي هذا القسم على المواضيع التالية:

- · فتح درج الورق وإغلاقه, صفحة ١٥
- فتح درج تغذية المستندات وماسك المستندات وإغلاقها, صفحة ١٦

فتح درج الورق وإغلاقه

يجب فتح درج الورق وتحميله بالورق ليقوم HP Officejet بالطباعة والنسخ واستلام رسائل الفاكس.

۱ افتح باب درج الورق.

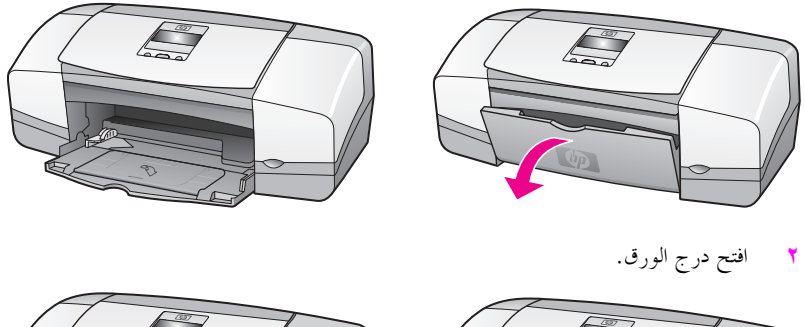

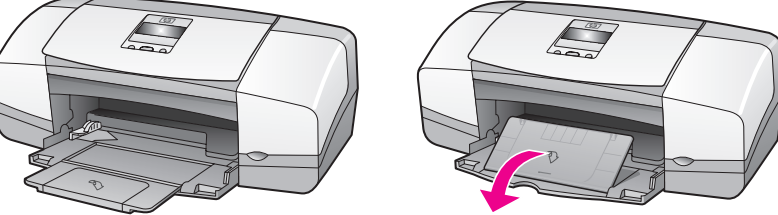

Fast افتح وصلة تمديد درج الورق فقط في حالة استخدامك الوضع Draft (مسودة) أو الوضع Fast (سريع) عند تجاوز الورق لطول الدرج. قد يؤدي استخدام وصلة تمديد درج الورق إلى إنحشار الورق في حالات أخرى.

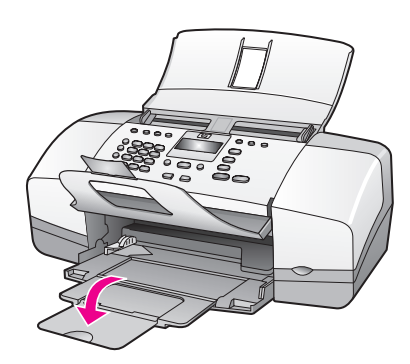

فتح درج تغذية المستندات وماسك المستندات وإغلاقه

يجب فتح كلاً من درج تغذية المستندات وماسك المستندات لنسخ وإرسال رسائل الفاكس وإجراء المسح الضوئي. ومع ذلك، يمكنك إجراء الطباعة واستلام رسائل الفاكس وهما مغلقتان.

۱ ارفع درج تغذیة المستندات لفتحه.

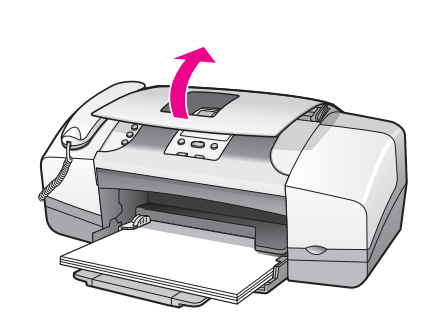

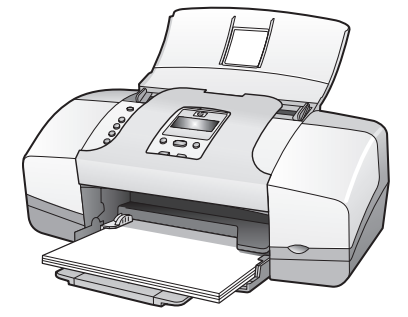

۲ قم بخفض ماسك المستندات وقم بفتح وصلة تمديد ماسك المستندات.

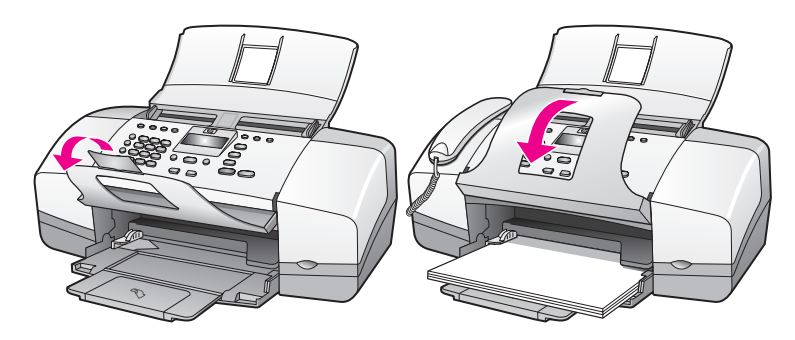

ملاحظة: يجب إغلاق ماسك المستندات قبل أن تتمكن من إغلاق درج تغذية المستندات.

## الورق الخاص بالطباعة والنسخ

يمكنك استخدام أنواع وأحجام متعددة من الورق في HP Officejet. راجع التوصيات التالية للحصول على أفضل جودة للطباعة والنسخ. عند قيامك بتغيير أنواع أو أحجام الورق، تذكر تغيير هذه الإعدادات. يحتوي هذا القسم على الموضوعات التالية:

- الورق الموصى باستخدامه صفحة ١٧
- الورق الواجب تجنب استخدامه صفحة ١٨

#### الورق الموصى باستخدامه

فيما يلي أنواع وأحجام الورق الموصى باستخدامه لعمليتي الطباعة والنسخ.

#### أنواع الورق

إذا أردت الحصول على أعلى جودة للطباعة، نوصي باستخدام ورق HP. يمكن أن يؤدي استخدام الورق الرقيق للغاية أو الورق ذو النسيج الأملس أو الورق المطاطي إلى انحشار الورق. ويمكن أن يؤدي استخدام الورق ذو النسيج السميك أو الذي لا يقبل الحبر إلى تلطخ أو تلوث الصور المطبوعة أو عدم تشبع الحروف المطبوعة بالحبر بالكامل. للحصول على مزيد من المعلومات حول ورق HP، انتقل إلى موقع الشركة على الويب:

#### www.hp.com/support

- يعد الورق الفاخر HP Premium، هو أفضل أنواع الورق على الإطلاق والذي يستخدم في الطباعة ذات الدقة العالية. ويتميز هذا الورق بالنعومة وعدم اللمعان مما يجعله الحل الأمثل لمستنداتك الخاصة.
- يوفر الورق الأبيض الناصع HP Bright White تبايناً كبيراً في الألوان ووضوحاً في النص.
   وهذا النوع غير الشفاف مناسب لاستخدام الألوان على الوجهين دون نفاذها من خلاله، مما يجعله مناسباً تماماً للرسائل الإخبارية والتقارير والنشرات الإعلانية.
- يعد ورق الصور الفوتوغرافية HP Premium الفاخر، اللامع وغير اللامع، وورق الصور الفاخر جدا HP Premium Plus Photo Paper، اللامع وغير اللامع، نوعين من ورق الصور عالي الجودة لما يتميزان به من لمعان أو عدمه، واعتماد أوراقها إلى الصور. حيث يبدو هذان النوعان وكألهما صوراً فوتوغرافية يمكن وضعها تحت السطح الزجاجي أو في ألبوم صور. يجف

ورق الصور بسرعة ويقاوم بصمات الأصابع والأوساخ. يتوفر ورق الصور اللامع HP Premium Plus Photo الفاخر جداً وورق الصور غير اللامع HP Premium Plus Photo الفاخر جداً يمقاس ٤ في ٦ بوصة (١٠ في ١٥ سم) (ذو أشرطة) لطباعة الصور أو نسخها من HP Officejet.

- يؤدي استخدام ورق تصوير HP Premium Inkjet الشفاف إلى جعل العروض التقديمية الملونة حية ومبهرة. يسهل استخدام ورق التصوير هذا ومعالجته، كما أنه يجف بسرعة ودون اتساخ.
  - ي يمكنك عمل بطاقات التهنئة الخاصة بك من ورق بطاقات التهنئة غير اللامع HP Matte Greeting Cards وورق بطاقات التهنئة اللامع HP Glossy Greeting Cards وبطاقات تمنئة HP العاجية, ونصفية الطي ذات النسيج الخاص وبطاقات التهنئة HP البيضاء ونصفية الطي ذات النسيج الخاص.
- يغطى ورق المنشورات الإعلانية HP Brochure & Flyer اللامع أو ورق المنشورات الإعلانية HP Brochure & Flyer غير اللامع بطبقة لامعة أو غير لامعة على الوجهين حتى يمكن استخدامه على الجانبين. ويعد هذا الورق هو الاختيار الأمثل للمواد شبه المصورة المعاد إخراجها والرسومات التجارية للصفحات الأولى من التقارير والعروض التقديمية الخاصة والنشرات والرسائل البريدية الترويجية والتقويمات.

#### أحجام الورق الخاص بالطباعة

فيما يلي أحجام الورق المتاحة للطباعة.

| مجموعة الحجم           | الحجم المحدد                                                                                                    |
|------------------------|----------------------------------------------------------------------------------------------------|
| صفحات بالحجم الكامل    | legal ,A4 ,letter                                                                                                    |
| الصفحات الأصغر حجماً   | A6 ,A5 ,B5 ,executive                                                                                                    |
| ورق الصور الفوتوغرافية | ورق Letter و A4 وورق بحجم ٤ في ٦ بوصة (١٠١,٦ في<br>١٥٢,٤ مليمتر) مع أشرطة قابلة للمسح                                          |
| البطاقات               | ورق ۳ في ٥ بوصة (٧٦,٢ في ١٢٧ مليمتر)، ٤ في ٦ بوصة<br>(١٠١,٦ في ١٥٢,٤ مليمتر)، Hagaki، ٥ في ٨ بوصة (١٢٧ في<br>٢٠٣,٢ مليمتر)، A6 |
| الأظرف (envelopes)     | DL, v.#                                                                                                    |

#### أحجام الورق الخاص بالنسخ

يمكنك النسخ فقط على الصفحات ذات الحجم الكامل (letter وlegal وA4) من نوع الورق العادي وورق الصور الفوتوغرافية وورق التصوير الشفاف.

الورق الواجب تجنبه

- الورق الذي يحتوي على أجزاء مقطوعة أو ثقوب.
- المواد المصنوعة من النسيج مثل الكتان. فمثل هذه النوعية لا تظهر الطباعة عليها بشكل متساو
   كما يمكن تلطخها بالحبر.
  - الورق الأملس أو اللامع أو المطلي غير المصمم لـ-HP Officejet. فهذه النوعية من الورق
     قد تنحشر في جهاز HP Officejet أو لا تتقبل الحبر.

- النماذج متعددة الأجزاء (مثل النماذج الثنائية والثلاثية). فقد تتجعد هذه النماذج أو تلتصق. كما يمكن أيضاً أن تتلطخ بالحبر.
  - الأظرف ذات المشابك والفتحات.

كما لا نوصي باستخدام الورق التالي في عملية النسخ:

- الورق الذي يحتوي على أجزاء مقطوعة أو ثقوب.
- ورق صور آخر غير ورق صور HP Premium Plus Photo الفاخر.
  - الأظرف
- ورق تصوير شفاف آخر غير ورق HP Premium أو ورق Premium Plus الفاخر جداً.
  - النماذج متعددة الأجزاء أو مجموعة البطاقات اللاصقة.

#### تحميل الورق

توضح هذه الإجراءات كيفية تحميل أحجام وأنواع مختلفة من الورق في درج الورق للقيام بالطباعة والنسخ.

يحتوي هذا القسم على الموضوعات التالية:

- ۲۹ تحميل أوراق بالحجم الكامل, صفحة ۱۹
  - تحميل الأظرف, صفحة ٢٠
- تحميل ورق الصور الفوتوغرافية مقاس ٤ في ٦ بوصة (١٠ في ١٥ سم) ذو الأشرطة القابلة للمسح, صفحة ٢١
  - تحميل البطاقات البريدية أو بطاقات الفهرس أو بطاقات Hagaki, صفحة ٢٢
    - ۲۲ تحميل أنواع أخرى من الورق في درج الورق, صفحة ۲۲

#### تحميل أوراق بالحجم الكامل

يوضح الإجراء التالي طريقة تحميل ورق بحجم letter وlegal وA4 في درج الورق. توجد اعتبارات محددة لتحميل أنواع معينة من الورق والأظرف. بعد مراجعة هذا الإجراء، راجع تحميل الأظرف صفحة ٢٠، وتحميل ورق الصور مقاس كم × ٦ بوصة (١٠ × ١٥ سم) ذو أشرطة قابلة للمسح صفحة ٢٠، وتحميل أنواع أخرى من الورق في درج الورق صفحة ٢٢.

للحصول على أفضل النتائج، قم بضبط إعدادات الورق في كل مرة يتمّ فيها تغيير أنواع الورق أو أحجامه. للحصول على مزيد من المعلومات، راجع ضبط نوع الورق الخاص بالنسخ صفحة ٢٤.

تلميح: للمساعدة على منع ظهور تشققات أو تجعدات أو حواف متجعدة أو مطوية قم بتخزين الورق في عبوات قابلة لتغيير حجمها. قد تتسبب التغيرات المفرطة في درجات الحرارة والرطوبة في تجعد الورق مما يجعله لا يعمل بشكل حيد في HP Officejet وذلك في حالة عدم تخزين الورق بطريقة صحيحة.

- افتح باب درج الورق واسحب درج الورق. راجع فتح درج الورق وإغلاقه صفحة ١٥.
  - ۲ إذا كان مفتوحاً، اسحب ماسك المستندات.
    - ۳ ادفع موجه الورق حتى آخر مدى له.
- ٤ افتح رزمة الورق على سطح مستو لمحاذاة حافاتها، ثم تفحص الورق للتأكد من أن كل الورق الموجود في الرزمة من نفس الحجم والنوع.

 أدخل الورقة من جهة حافة الورقة القصيرة في درج الورق (مع توجيه الجانب المخصص للطباعة إلى أسفل) حتى يثبت. لتجنّب ثني الورق، تأكّد من عدم إدخال الورق أكثر مما يجب أو بعنف. إذا كنت تستخدم ورق ذو رأسية، أدخل الجزء العلوي من الصفحة أوَّلاً.

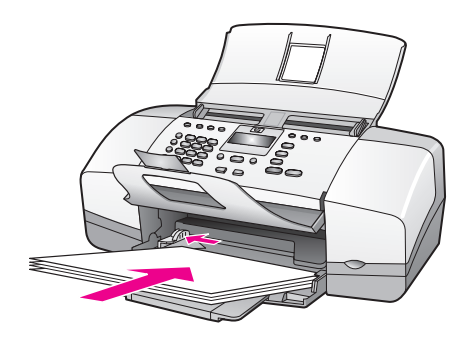

۳ قم بدفع موجه الورق حتى يتوقَّف عند حافة الورقة. تأكد من أن رزمة الورق مستوية داخل درج الورق ومثبتة تحت مقبض موجه الورق.

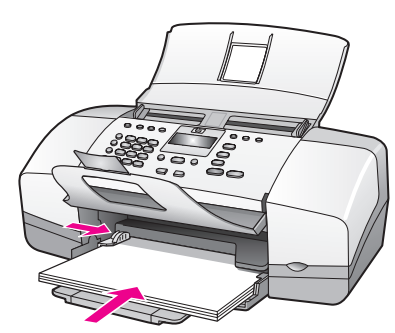

#### تحميل الأظرف

يوضح الإجراء التالي طريقة تحميل الأظرف في HP Officejet. يمكنك تحميل درج الورق بظرف واحد أو أكثر. للحصول على أفضل النتائج، استخدم ملصق لعنوان المرسل على الأظرف. لا تستخدم الأظرف اللامعة أو المزخرفة أو الأظرف ذات المشابك أو الإطارات.

تلميح: اطلع على ملفات التعليمات الخاصة ببرنامج معالجة الكلمات للحصول على تفاصيل محددة حول كيفية تنسيق نص لطباعته على الأظرف.

- ۱ قم بإخراج كل الورق من درج الورق.
- ۲ أدخل ظرفاً واحداً أو أكثر في الجانب الأيمن من درج الورق مع جعل فتحة الظرف لأعلى ولليسار. قم بدفع الظرف للأمام حتى يتوقف.

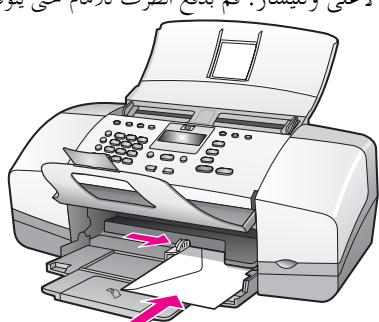

قم بدفع موجه الورق على الظرف (لا تقم بثني الأظرف بواسطة موجه الورق). تأكد من أن الأظرف مثبتة تحت مقبض موجه الورق.

تحميل ورق الصور الفوتوغرافية مقاس ٤ في ٦ بوصة (١٠ في ١٥ سم) ذو الأشرطة القابلة للمسح

يوضح الإجراء التالي طريقة تحميل ورق صور فوتوغرافية مقاس ٤ في ٢ بوصة (١٠ في ١٥ سم) ذو أشرطة قابلة للمسح على HP Officejet. لا تستخدم ورق الصور الفوتوغرافية مقاس ٤ في ٢ بوصة (١٠ في ١٥ سم) بدون أشرطة قابلة للمسح ملاحظة: لا يمكنك القيام بالنسخ أو إرسال رسالة فاكس على ورق ذو حجم صغير. ملاحظة: للحصول على أفضل النتائج، استخدم نوع يوصى باستخدامه من ورق الصور الفوتوغرافية مقاس ٤ في ٢ بوصة (١٠ في ١٥ سم) ذو الأشرطة القابلة للمسح. للحصول على مزيد من مقاس ٤ في ٢ بوصة (١٠ في ١٥ سم) ذو الأشرطة القابلة للمسح. للحصول على مزيد من مقاس ٤ في ٦ بوصة (١٠ في ١٥ سم) ذو الأشرطة القابلة للمسح. للحصول على مزيد من وحجمه قبل الطباعة للحصول على أفضل النتائج. للحصول على مزيد من من وحجمه قبل الطباعة للحصول على أفضل النتائج. للحصول على مزيد من ما لعلومات، راجع في استخدام خرطوشة طباعة الصور للحصول على أفضل جودة للصورة. للحصول على مزيد من تليح العلومات، راجع منع التشققات والتجعدات والحواف المتحدة إلى ذلك، قم بتخزين الورق العلومات، راجع منع المعام النتائج. المحسول على أورق منحة ٢٤. فد ترغب أيضاً منبط نوع الورق الحاص بالنسخ صفحة ٢٢ وضبط حجم الورق صفحة ٢٤. قد ترغب أيضاً منبط نوع الورق الحاص بالنسخ صفحة ٢٢ وضبط حجم الورق صفحة ٢٤. قد ترغب أيضاً منبط نوع الورق الحاص بالنسخ صفحة ٢٢ وضبط حجم الورق صفحة ٢٤. قد ترغب أيضاً منبط نوع الورق الحاص بالنسخ صفحة ٢٢ وضبط حجم الورق صفحة ٢٤. قد ترغب أيضاً منبط نوع الورق الحاص بالنسخ صفحة ٢٢ وضبط حجم الورق صفحة ٢٤. قد ترغب أيضاً منبط نوع الورق الحاص بالنسخ صفحة ٢٢ وضبط حجم الورق صورة. للحصول على مزيد من منبط العلومات، راجع استخدام خرطوشة طباعة الصور، صفحة ٥٨.

للميح: للمساعدة على منع التشفقات والتجعدات والحواف المتجعدة أو المطوية، فم بتخزين الورو في عبوات قابلة لتغيير الحجم. تتسبب التغيرات المفرطة في درجات الحرارة والرطوبة في تجعد المواد بشكل يجعلها لا تعمل بشكل حيد في HP Officejet في حالة عدم تخزينها بطريقة صحيحة.

- ١ قم بإخراج كل الورق من درج الورق.
- ۲ أدخل رزمة ورق الصور الفوتوغرافية من جهة الحافة القصيرة للورق مع وضع جهة (الطباعة) اللامعة لأسفل والأشرطة القابلة للمسح لأعلى، قم بتوجيه الورق إلى أقصى يمين درج الورق حتى يتوقف.

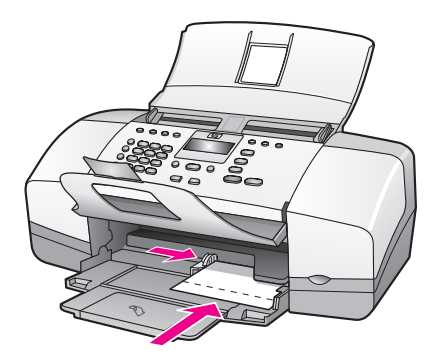

قم بإزلاق موجه الورق على رزمة ورق الصور الفوتوغرافية (لا تقم بثتي ورق الصور الفوتوغرافية بواسطة موجه الورق). تأكد من أن رزمة ورق الصور الفوتوغرافية مثبتة تحت مقبض موجه الورق.

#### تحميل البطاقات البريدية, بطاقات الفهرس, أو بطاقات Hagaki

يوضح ما يلي الإجراء الخاص بتحميل البطاقات البريدية أو بطاقات الفهرس أو بطاقات Hagaki في Hagaki في HP Officejet

ملاحظة: لا يمكنك القيام بالنسخ أو إرسال رسالة فاكس على ورق ذو حجم صغير.

- ١ قم بإخراج كل الورق من درج الورق.
- ٢ قم بدفع رزمة البطاقات مع وضع الجهة الخاص بالطباعة لأسفل وتوجيه البطاقات ناحية اليمين من درج الورق حتى يتوقف. قم بوضع الحافة الطويلة للبطاقة على الحافة الطويلة لدرج الورق.

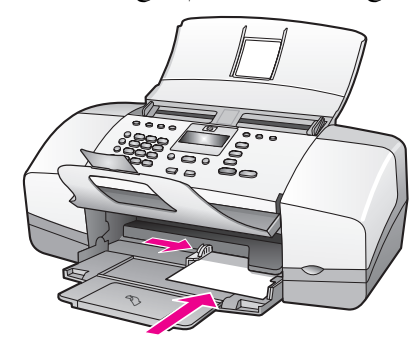

۳ قم بدفع موجه الورق على رزمة البطاقات. تأكد من أن رزمة البطاقات مثبتة تحت مقبض موجهة الورق.

#### تحميل أنواع أخرى من الورق في درج الورق

يوفر الجدول التالي إرشادات حول تحميل أنواع معينة من الورق وورق التصوير الشفاف. للحصول على أفضل النتائج قم بضبط نوع الورق في كل مرة تقوم فيها بتغيير أنواع أو أحجام الورق. للحصول على مزيد من المعلومات، راجع **ضبط نوع الورق الخاص بالنسخ** صفحة ٢٤.

| الورق                                                                                                    | تلميحات |
|----------------------------------------------------------------------------------------------------|---------|
| <ul> <li>ورق HP Premium الفاخر: حدد وضع السهم الرمادي على الجهة</li> <li>التي لن يتم طباعتها من الورق، ثم أدخل الورق مع وضع الجانب ذو</li> <li>السهم لأعلى.</li> </ul>                                                                                                    | ورق HP  |
| <ul> <li>ورق تصوير HP Premium Inkjet الشفاف: أدخل ورق التصوير<br/>بحيث يكون الشريط الشفاف الأبيض (الذي عليه الأسهم وشعار<br/>(HP) في البداية حتى يدخل في درج الورق أولاً.</li> </ul>                                                                                                    |         |
| <ul> <li>ورق بطاقة التهنئة HP Greeting Card Paper، أو ورق بطاقة<br/>التهنئة اللامع HP Glossy Greeting Card Paper، أو بطاقات<br/>التهنئة ذات النسيج الخاص HP Textured Greeting Cards: أدخل<br/>كمية بسيطة من بطاقات التهنئة على أن يكون الوجه المخصّص للطباعة<br/>إلى الأسفل، ثم قم بدفعها داخل درج الورق حتى تثبت.</li> </ul> |         |

hp officejet 4200 series

| الورق                                                                                                    | تلميحات                 |
|----------------------------------------------------------------------------------------------------|-------------------------|
| <ul> <li>استخدم دومًا ورق الملصقات Letter أو A4 الذي صمِّم للاستخدام</li> </ul>                                                                 | الملصقات                |
| مع منتجات HP inkjet (مثل ملصفات Avery Inkjet)، وتا كد من<br>أن الملصقات لا يتجاوز عمرها سنتين.                                                  | (ىستحدم<br>للطباعة فقط) |
| <ul> <li>قم بتهوية رزمة الملصقات للتأكّد من عدم التصاق الصفحات<br/>بعضها ببعض.</li> </ul>                                                       |                         |
| <ul> <li>ضع رزمة ورق الملصقات فوق ورقة عادية في درج الورق، على أن</li> <li>يك زرمة وراق الملصقات فوق ورقة عادية في درج الورق، على أن</li> </ul> |                         |
| يكون جانب الطباعة منجها إلى الاسفل. لا تدخل ورق الملصفات<br>ورقة واحدة كلَّ مرة.                                                                |                         |

## ضبط نوع الورق

عند قيامك بتغيير أنواع الورق، تأكد من ضبط نوع الورق لــHP Officejet.

#### إعدادات نوع الورق الخاصة بالنسخ

اختر إعداد Paper Type (نوع الورق) المناسب للورق أو ورق التصوير الشفاف الذي تستخدمه. استخدم أنواع الورق المسردة للحصول على أعلى جودة نسخ.

| إعداد اللوحة الأمامية | ورق                                                        |
|-----------------------|------------------------------------------------------------|
| Plain (عادي)          | ورق الناسخة أو ورق ذو رأسية                                |
| Plain (عادي)          | أنواع الورق العادي الأخرى                                  |
| Plain (عادي)          | ورق HP Premium الفاخر                                      |
| Plain (عادي)          | ورق أبيض ناصع HP Bright White                              |
| Plain (عادي)          | ورق Inkjet مختلف                                           |
| Plain (عادي)          | ورق صور فوتوغرافية HP Premium                              |
| Plain (عادي)          | ورق صور فاخر جداً HP Premium Plus Photo                    |
| Photo (صورة)          | ورق صور فوتوغرافية أخرى ا                                  |
| (شفاف) Transparency   | ورق تصوير HP Premium Inkjet شفاف                           |
| (شفاف) Transparency   | أنواع ورق شفاف مختلفة                                      |
| Plain (عادي)          | ورق خاص                                                    |
| Plain (عادي)          | بطاقات تمنئة غير لامعة HP Matte Greeting Cards، ربع مطوية  |
| Plain (عادي)          | بطاقة تمنئة لامعة hp glossy greeting cards ، نصفية الطي    |
| Plain (عادي)          | بطاقات تمنئة حبيبية الملمس HP Felt-Textured Greeting Cards |
| Photo (صورة)          | نشرة إعلانية HP للمحترفين وورق نشرات لامع                  |
| Plain (عادي)          | نشرة إعلانية HP للمحترفين وورق نشرات غير لامع              |
|                       | ۱ ليس جميع ورق صور فوتوغرافية متوافق.                      |

#### ضبط نوع الورق الخاص بالنسخ

وضح الإجراء التالي كيفية ضبط نوع الورق الخاص بخيار Copy (نسخ) في HP Officejet. اختر إعداد Paper Type (نوع الورق) المناسب للورق أو ورق التصوير الشفاف الذي تستخدمه.

ملاحظة: تعد الخطوات التالية خطوات خاصة بعملية النسخ، عند القيام بالطباعة من جهاز الكمبيوتر، قم بضبط خصائص نوع الورق في مربع حوار الحوار Print (طباعة) أو Page Setup (إعداد الصفحة) بالبرنامج الذي تقوم بالطباعة منه.

- اضغط على الزر Copy (نسخ) حتى يظهر Paper Type (نوع الورق).
  - ٢ اضغط على ♦ حتى يظهر نوع الورق المناسب.
  - ۳ اضغط على OK (موافق) لاختيار نوع الورق المعروض.

ملاحظة: يعود هذا الإعداد إلى وضعه الافتراضي بعد دقيقتين من إنجاز المهمة. للحصول على مزيد من المعلومات حول تغيير الإعداد الافتراضي، راجع تغيير إعدادات النسخ الافتراضية صفحة ٢٨.

#### ضبط حجم الورق

يوضح الإجراء التالي طريقة ضبط حجم الورق في HP Officejet. حدد Paper Size (حجم الورق) في البرنامج الخاص بالطباعة وكذلك الإعداد المتعلق بـــPaper Size (حجم الورق) في البرنامج الخاص بالنسخ أو إرسال رسائل الفاكس الذي يناسب الورق أو ورق التصوير الشفاف الذي تستخدمه. يحتوي هذا القسم على الموضوعات التالية:

- ٩ إعداد حجم الورق الخاص بالنسخ صفحة ٢٤
- ٩ إعداد حجم الورق الخاص باستلام رسالة الفاكس صفحة ٢٤

#### إعداد حجم الورق الخاصة بالنسخ

يمكن عمل النسخ على الورق بحجم letter أو A4 أو legal فقط.

ملاحظة: يعود هذا الإعداد إلى وضعه الافتراضي بعد دقيقتين من إنجاز المهمة. للحصول على مزيد من المعلومات حول تغيير الإعداد الافتراضي للنسخ، راجع تغيير إ**عدادات النسخ الافتراضية** صفحة ٢٨.

- اضغط على الزر Copy (نسخ) حتى يظهر Copy Paper Size (حجم ورق النسخ).
  - ۲ اضغط على ◄ حتى يظهر حجم الورق المناسب.
  - ۲ اضغط على OK (موافق) لاختيار حجم الورق المعروض.

#### إعداد حجم الورق الخاص باستلام رسالة الفاكس

يمكنك اختيار حجم الورق بالنسبة للفاكسات التي يتم استلامها. يجب أن يناسب حجم الورق الذي يتم اختياره حجم الورق الذي تم تحميله في درج الورق. يمكن طباعة رسائل الفاكس على ورق بحجم letter أو A4 أو legal فقط.

ملاحظة: في حالة تحميل ورق بحجم غير صحيح في درج الورق لن تتم طباعة الفاكس عند استلامه. قم بتحميل ورق بحجم letter أو A4 أو legal ثم اضغط OK (موافق) لطباعة رسالة الفاكس.

۱ اضغط على Setup (إعداد).

۲ اضغط على ۳ ثم اضغط على ٤.

يؤدي هذا إلى اختيار Basic Fax Setup (الإعداد الأساسي للفاكس)، ويتم بعد ذلك اختيار Fax Paper Size (حجم ورق الفاكس).

۳ اضغط على ♦ لتحديد خيار، ثم اضغط على OK (موافق).

## تجنَّب انحشار الورق

للمساعدة على تجنب انحشار الورق اتبع الإرشادات التالية:

- · تجنب الورق المثني أو المجعد عن طريق تحزين كل الورق غير المستخدم في وضع مستوٍ وفي عبوة قابلة لتغيير حجمها.
  - قم بإخراج الورق المطبوع من درج الإخراج بصورة متكررة.
- تأكد من أن الورق المحمل على وحدة التغذية التلقائية للمستندات ودرج الورق موجود في وضع مستو، وأن الحواف ليست مطوية أو ممزقة.
- لا تضع ورقاً ذا أنواع وأحجام مختلفة في وحدة التغذية التلقائية للمستندات أو في درج الورق. قم
   دوماً بتحميل ورق من نفس النوع والحجم في وحدة التغذية التلقائية للمستندات أو في درج الورق.
  - · اضبط موجهات الورق في وحدة التغذية التلقائية للمستندات وفي درج الورق ليتناسبا تماماً مع كل الورق. تأكد من أن موجهات الورق لا تطوي الورق.
    - لا تدفع الورق أكثر من اللازم داخل درج الورق.
    - استخدم أنواع الورق الموصى بما لــHP Officejet.

### تحميل النسخ الأصلية

يمكنك القيام بنسخ النسخ الأصلية أو إرسالها بالفاكس أو مسحها ضوئياً بواسطة وضعها في درج تغذية المستندات. ويوضح الإجراء التالي طريقة تحميل النسخ الأصلية في وحدة التغذية التلقائية للمستندات في HP Officejet.

ملاحظة: تسع وحدة التغذية التلقائية للمستندات ٢٠ ورقة كحد أقصى.

 منع النسخة الأصلية في وسط درج تغذية المستندات مع مراعاة وضع الورقة من ناحية حافتها العلوية أولاً ووضع الجهة التي ستتم طباعتها إلى الأسفل.

<mark>تلميح</mark>: ضع دوماً النسخ الأصلية الصغيرة في الاتجاه العمودي، مع إدخال الحافة الصغيرة من الورق في HP Officejet أولاً.

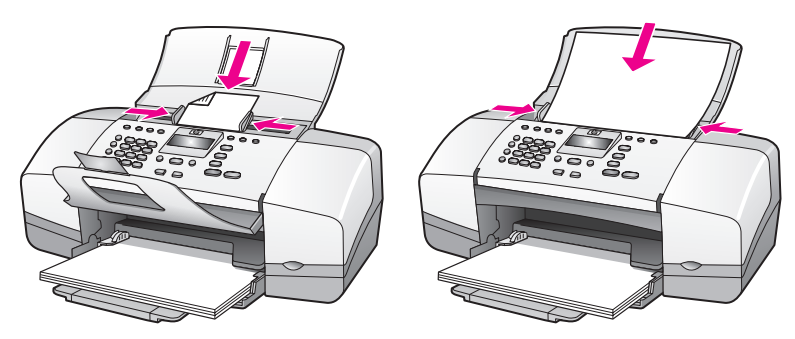

تحميل الورق والنسخ الأصليا

- ۲ قم بدفع موجهات المستندات إلى الداخل حتى تصل إلى حواف النسخ الأصلية. تلميح: تأكد من أن وصلة تمديد حامل المستندات مفتوحة.
- ٣ اضغط على Copy (نسخ) أو Scan (مسح ضوئي) أو Fax (فاكس) في اللوحة الأمامية. تلميح: إذا أردت تغيير إعداد Copy (نسخ) أو Fax (فاكس) أو تغيير حهة Scan (المسح الضوئي)، كرر الضغط على زر Copy (نسخ) أو Fax (فاكس) أو Scan (المسح الضوئي) حتى يظهر الإعداد أو الجهة المناسبة على شاشة اللوحة الأمامية. وعند ظهور الإعداد المراد تغييره، اضغط على ♦ للانتقال إلى قيمة محددة (مثل حجم الورق المحدد) ثم اضغط على OK (موافق) لتحديد الإعداد أو الجهة المطلوبة.
  - ٤ اضغط على Start Black (بدء أسود) أو Start Color (بدء ألوان) في اللوحة الأمامية لبدء المهمة.

للحصول على مزيد من المعلومات حول إنشاء نسخ من الصور الأصلية، راجع <mark>نسخ صورة إلى صفحة</mark> ب**الحجم الكامل** صفحة ٣٠. الفصل ٢
# استخدام ميزات النسخ

تُمكنك HP Officejet من إنتاج نسخ عالية الجودة ملوَّنة وباللونين الأبيض والأسود على ورق عادي وورق صور وورق شفاف. يمكنك تكبير حجم المستند الأصلي أو تصغيره لكي يناسب حجم الورق المحدد، كما يمكنك ضبط مقدار الألوان الداكنة للنسخة، واستخدام الميزات الخاصة لعمل نسخ عالية الجودة من الصور، وتكبير المستند الأصلي ليلائم حجم الصفحة.

يحتوي هذا القسم على المواضيع التالية:

- **نظرة عامة**, صفحة ۲۷
- نسخ مستند من صفحتين باللونين الأبيض والأسود, صفحة ٢٩
  - إنشاء عدة نسخ من نفس المستند الأصلي, صفحة ٣٠
    - نسخ صورة على صفحة بالحجم الكامل, صفحة ٣٠
  - نسخ مستند بحجم legal على ورقة بحجم letter, صفحة ٣٢
    - نسخ مستند أصلي غير واضح, صفحة ٣٢
    - نسخ مستند تم إرساله بالفاكس عدة مرات, صفحة ٣٣
      - تحسين الأجزاء الفاتحة في نسختك, صفحة ٣٤
        - إيقاف النسخ صفحة, ٣٤

### نظرة عامة

يمكنك إنشاء نسخ باستخدام اللوحة الأمامية في HP Officejet أو باستخدام برنامج HP Director الموجود على جهاز الكمبيوتر. تتوفر العديد من خصائص النسخ التي تستخدم أياً من هاتين الطريقتين. ومع ذلك قد تجد أن البرنامج يوفر لك الوصول إلى خصائص خاصة بالنسخ أكثر سهولة.

يوضح هذا الجزء كيفية إجراء مهام النسخ الشائعة من اللوحة الأمامية في HP Officejet فقط. للحصول على مزيد من المعلومات حول إجراء مهام النسخ من برنامج HP Director، راجع HP Image Zone Help الفورية التي تأتي مع البرنامج.

يحتوي هذا القسم على المواضيع التالية:

- زيادة سرعة النسخ أو جودته, صفحة ٢٨
- ۲۸ تغيير إعدادات النسخ الافتراضية, صفحة ۲۸

#### استخدام ميزات النسخ من اللوحة الأمامية

- قم بتحميل المستند الأصلي، ثم اضغط على الزر Copy (نسخ) من اللوحة الأمامية.
   يظهر الخيار الأول الموجود في القائمة Copy (نسخ) في شاشة اللوحة الأمامية.
  - ۲ اضغط بشکل متکرر على Copy (نسخ) للتمرير خلال خيارات القائمة.

ا عند ظهور الخيار الذي ترغب في تغييره في شاشة اللوحة الأمامية، اضغط على زري ♦ و ◄ للتمرير خلال إعدادات الخيار.

ملاحظة: لتغيير عدة خيارات، اضغط على OK (موافق) بعد كل إعداد.

٤ اضغط على Start Black (بدء أسود) أو Start Color (بدء ألوان).

#### زيادة سرعة النسخ أو جودته

الفصل ۳

توفر HP Officejet ثلاث خيارات تؤثر على سرعة النسخ وجودته.

- خيار Normal (عادي) ينتج نسخة عالية الجودة وهو الإعداد الذي يُوصى به في معظم حالات النسخ. ويقوم خيار Normal (عادي) بالنسخ بسرعة أكبر من خيار Best (الأفضل).
- حيار الإعداد Fast (سريع) ينسخ بسرعة أكبر من إعداد Normal (عادي). تكون جودة النص قريبة من جودة الإعداد Normal (عادي)، ولكن الصور قد تكون أقل جودة. استخدام خيار Fast (سريع) يقلل من عدد مرات استبدال خراطيش الطباعة لأنه يستخدم كمية أقل من الحبر.
- خيار Best (الأفضل) يعطيك أعلى حودة مع كافة أنواع الورق ويقلل من وجود تأثير الخطوط (التسطير) الذي يحدث أحياناً في المساحات المصمتة في النسخة. ويقوم خيار Best (الأفضل) بالنسخ بسرعة أبطاً من إعدادات الجودة الأخرى.
- قم بتحميل المستند الأصلي مع وضع الجهة المطلوب طباعتها لأسفل ومراعاة وضع بداية الصفحة في درج تغذية المستندات أولاً. للحصول على مزيد من المعلومات، راجع تحميل المستندات الأصلية.
  - ۲ اضغط على Copy (نسخ) حتى تظهر Copy Quality (جودة النسخ) في أول سطر من الشاشة.
    - تتوفر الخيارات التالية في قائمة Copy Quality (جودة النسخ).

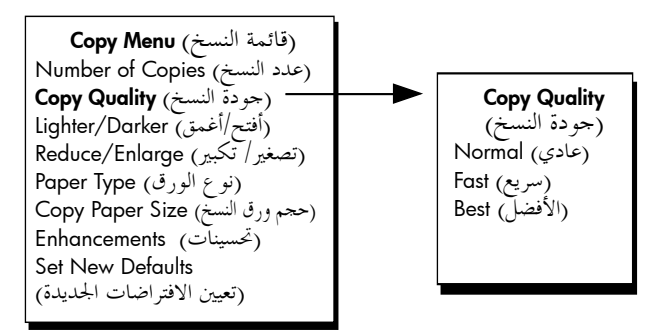

- ١ اضغط على ♦ حتى يظهر إعداد الجودة المطلوب.
- Start Black (بدء أسود) أو Start Color (بدء ألوان).

#### تغيير إعدادات النسخ الافتراضية

عند تغيير إعدادات النسخ من اللوحة الأمامية أو من برنامج HP Director، يتم تطبيق هذه الإعدادات على مهمة النسخ الحالية فقط. لتطبيق إعدادات النسخ على جميع مهام النسخ المستقبلية يمكنك حفظ الإعدادات كإعدادات افتراضية.

 م بتحميل المستند الأصلي مع وضع الجهة المطلوب طباعتها لأسفل ومراعاة وضع بداية الصفحة في درج تغذية المستندات أولاً. للحصول على مزيد من المعلومات، راجع تحميل المستندات الأصلية صفحة ٢٥. ſ.

- ۱ قم بإجراء أية تغييرات على الخيارات في قائمة Copy (نسخ).
- اضغط على Copy (نسخ) حتى تظهر Set New Defaults (ضبط الافتراضات الجديدة) في أول سطر في الشاشة.

(قائمة النسخ) Copy Menu (عدد النسخ) Number of Copies (جودة النسخ) Copy Quality (أفتح/أغمق) Lighter/Darker (تصغير/تكبير) Reduce/Enlarge (نوع الورق) Paper Type (حجم ورق النسخ) Copy Paper Size (تحسينات) Enhancements Set New Defaults (تعيين الافتراضات الجديدة)

- £ اضغط على ♦ حتى تظهر Yes (نعم).
- اضغط على Start Black (بدء أسود) أو Start Color (بدء ألوان) لإنشاء نسخة باستخدام الإعدادات الافتراضية الجديدة أو اضغط على OK (موافق) لحفظ الإعدادات بدون إنشاء نسخة.

لا يتم حفظ الإعدادات التي قمت بتحديدها هنا إلا على حهاز HP Officejet نفسه. ولا يتم بواسطتها ضبط الإعدادات في البرنامج. في حالة قيامك باستخدام برنامج HP Director للتحكم في إعدادات النسخ التي تقوم بإجرائها، يجب ضبط الإعدادات الأكثر استخداماً كإعدادات افتراضية في مربع حوار HP Copy (نسخ HP). للحصول على مزيد من المعلومات، راجع (تعليمات) hp image zone help التي يتم عرضها على الشاشة والتي تأتي مع البرنامج.

# نسخ مستند من صفحتين باللونين الأبيض والأسود

يمكنك استخدام HP Officejet لنسخ مستند من صفحة واحدة أو من عدة صفحات بالألوان أو باللونين الأبيض والأسود. في هذا المثال، يتم استخدام HP Officejet لنسخ مستند أصلي مكون من صفحتين باللونين الأبيض والأسود.

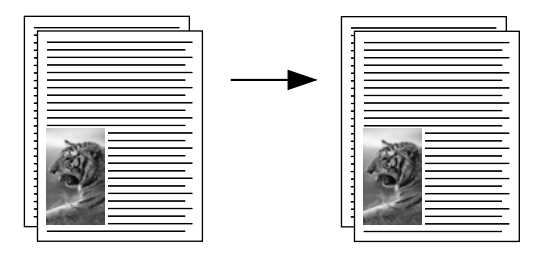

- ١ قم بترتيب المستندات الأصلية بحيث تكون الصفحة الأولى فوق بقية الصفحات.
- ٢ قم بتحميل المستندات الأصلية مع وضع الجهة المطلوب طباعتها لأسفل ومراعاة وضع بداية الصفحة في درج تغذية المستندات أولاً. للحصول على مزيد من المعلومات، راجع تحميل المستندات الأصلية صفحة ٢٥.
  - ۲ اضغط على Copy (نسخ).
  - ٤ اضغط على Start Black (بدء أسود).

### <sup>الفمل ٣</sup> إنشاء نسخ متعددة من نفس المستند الأصلي

- قم بتحميل المستند الأصلي مع وضع الجهة المطلوب طباعتها لأسفل ومراعاة وضع بداية الصفحة في درج تغذية المستندات أولاً. للحصول على مزيد من المعلومات، راجع تحميل المستندات الأصلية صفحة ٢٥.
  - ۱ اضغط على Copy (نسخ) حتى يظهر Number of Copies (عدد النسخ) في أول سطر من الشاشة.
- ۲ اضغط على ♦ أو استخدم لوحة المفاتيح لإدخال عدد النسخ حتى تصل إلى الحد الأقصى المسموح به. (يختلف الحد الأقصى للنسخ حسب الطراز). تلميح: في حالة استمرارك في الضغط على أي زر من أزرار الأسهم، يتغير عدد النسخ بمضاعفات

العدد ٥ في كل مرة حتى يسهل ضبط عدد كبير من النسخ.

٤ اضغط على Start Black (بدء أسود) أو Start Color (بدء ألوان).

إذا كنت تقوم بنسخ عدد كبير من المستندات الأصلية الموجودة في درج تغذية المستندات، فتقوم HP Officejet بعمل عدة نسخ للصفحة الواحدة قبل الانتقال إلى الصفحة التالية. ستحتاج إلى فرز النسخ وتدبيسها بنفسك.

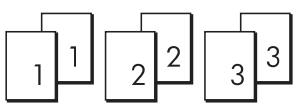

# نسخ صورة على صفحة بالحجم الكامل

استخدم Photo Fit to Page (ملاءمة الصورة لحجم الصفحة) عندما تريد تكبير المستندات الأصلية تلقائيًّا لملء المساحة التي يمكن طباعتها في حجم الورق الذي تمّ تحميله في درج الورق.

يقوم Photo Fit to Page (ملاءمة الصورة لحجم الصفحة) بتكبير صور المستندات الأصلية ذات أحجام الصور القياسية فقط. وأحجام الصور القياسية هي كما يلي:

- ۳٫٥ في ٥ بوصة (٩ في ١٣ سم)
- ٤ في ٦ بوصة (١٠ في ١٥ سم)
- ٥ في ٧ بوصة (١٣ في ١٨ سم)
- ٦ في ٨ بوصة (١٥ في ٢٠ سم)
- ٨ في ١٠ بوصة (٢٠ في ٢٥ سم)

بالنسبة للمستندات الأصلية التي تتضمن نصاً أو صوراً بحجم غير الحجم القياسي، استخدم Reduce/Enlarge (تصغير/تكبير).

تلميح: يمكنك تحسين حودة الصور التي تقوم بطباعتها ونسخها بواسطة HP Officejet عن طريق شراء خرطوشة لطباعة الصور الفوتوغرافية. قم بإزالة خرطوشة الطباعة بالأسود وأدخل خرطوشة طباعة الصور بدلا منها. (راجع استخدام واقي خرطوشة الطباعة صفحة ٨٥ لتخزين المعلومات بشكل صحيح). مع تثبيت كل من خرطوشة الطباعة ثلاثية الألوان وخرطوشة طباعة الصور، يصبح متوفراً لديك نظام six-ink (ستة أنواع حبر) الذي ينتج صورًا فوتوغرافية محسَّنة الجودة. عندما ترغب في طباعة مستندات بما نصوص عادية قم بالتبديل إلى خرطوشة الطباعة باللون الأسود.

للحصول على مزيد من المعلومات، راجع طلب خراطيش الطباعة صفحة ٧٥.

ſ

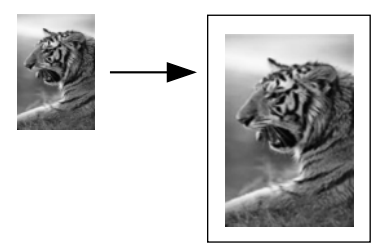

قم بتحميل الصورة الأصلية مع وضع الجهة المطلوب طباعتها لأسفل ومراعاة وضع بداية الصفحة في درج تغذية المستندات أولاً. للحصول على مزيد من المعلومات، راجع تحميل المستندات الأصلية صفحة ٢٥.

ضع الصورة في وسط درج تغذية المستندات وقم بتحريك موجهات الورق إلى جانبي الصورة.

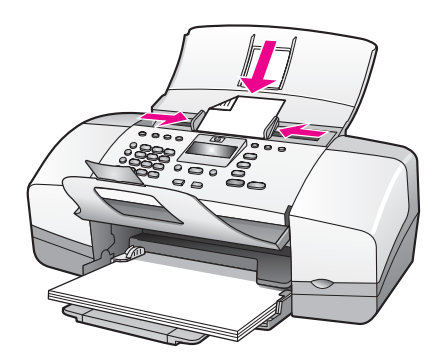

- ۲ قم بتحميل ورق بحجم letter أو A4 في درج الورق.
- ۱ اضغط على Photo Fit to Page (ملاءمة الصورة لحجم الصفحة).

فيظهر على الشاشة "Only full size paper supported" (اعتماد صفحة بالحجم الكامل فقط). تعتمد HP Officejet النسخ إلى الورق بحجم letter، وA4، وlegal فقط.

تظهر رسالة Paper Type (نوع الورق) في أول سطر من الشاشة.

| Paper Type               |
|--------------------------|
| (نوع الورق)              |
| Plain Paper              |
| (ورق عادي)               |
| Photo Paper              |
| (ورق الصور الفوتوغرافية) |

- ٤ اضغط على ♦ حتى يظهر نوع الورق العادي Plain Paper (ورق عادي) أو Photo Paper (ورق صور فوتوغرافية)، حسب ما يتناسب معك.
  - o اضغط على Start Color (بدء ألوان).

ملاحظة: لكي يتناسب المستند الأصلي مع الناحية القابلة للطباعة من صفحة بالحجم الكامل دون التغيير في نسب المستند الأصلي، فقد تترك HP Officejet قدراً غير متساوٍ من المساحة الفارغة حول حواف الورقة.

# نسخ مستند بحجم legal على ورق بحجم letter

- قم بتحميل المستند الأصلي بحجم legal مع وضع الجهة المطلوب طباعتها لأسفل ومراعاة وضع بداية الصفحة في درج تغذية المستندات أولاً. للحصول على مزيد من المعلومات، راجع تحميل المستندات الأصلية صفحة ٢٥.
  - ا اضغط على Copy (نسخ) حتى تظهر رسالة Reduce/Enlarge (تصغير/تكبير) في أول سطر من الشاشة.

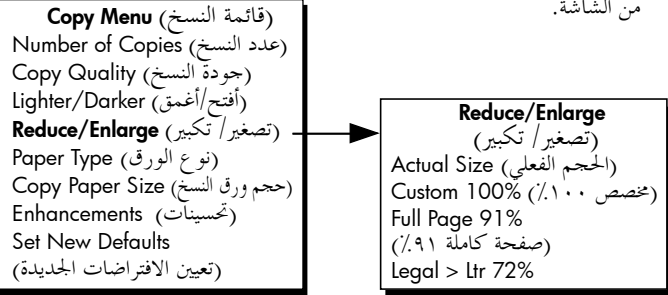

- ۲ اضغط على ♦ حتى يظهر %Legal > Ltr 72 (ورق بحجم Legal > ورق بحجم Letter ۷۲٪).
  - ٤ اضغط على Start Black (بدء أسود) أو Start Color (بدء ألوان).

تقوم HP Officejet بتصغير حجم المستند الأصلي لكي يناسب الناحية القابلة للطباعة من الورق بحجم letter كما هو مبين أدناه.

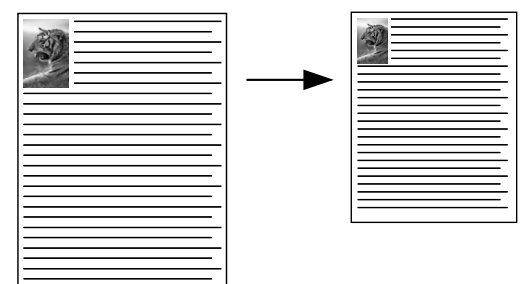

# نسخ مستند أصلي غير واضح

استخدام زر Lighter/Darker (أفتح/أغمق) لضبط مستوى الفاتح والغامق للنسخ التي تقوم بإنشائها.

- قم بتحميل المستند الأصلي مع وضع الجهة المطلوب طباعتها لأسفل ومراعاة وضع بداية الصفحة في درج تغذية المستندات أولاً. للحصول على مزيد من المعلومات، راجع تحميل المستندات الأصلية صفحة ٢٥.
  - ۲ اضغط على زر Copy (نسخ) حتى تظهر Lighter/Darker (أفتح/أغمق) في السطر الأول من الشاشة.

يظهر نطاق قيم Lighter/Darker (أفتح/أغمق) على شكل دوائر بدرجات نسبية على شاشة اللوحة الأمامية.

۲ اضغط على ◄ لتغميق النسخة.

ملاحظة: يمكنك أيضاً الضغط على ◄ لتفتيح النسخة.

٤ اضغط على Start Black (بدء أسود) أو Start Color (بدء ألوان).

الفصل ۳

# نسخ مستند تم إرساله بالفاكس عدة مرات

تقوم ميزة Enhancements (تحسينات) بضبط جودة المستندات النصية تلقائياً بواسطة جعل حواف النص الأسود أو الصور الفوتوغرافية دقيقة من خلال تحسين الألوان الفاتحة التي قد تظهر بيضاء بدون تطبيق هذه الميزة.

ويعتبر الخيار تحسين Text (النص) هو الخيار الافتراضي. استخدم تحسين Text (النص) لزيادة حدة حواف النص الأسود. استخدم Photo (صور فوتوغرافية) لتحسين الألوان الفاتحة الموجودة بالصور الفوتوغرافية، وMixed (مختلط) في حالة احتواء المستند الأصلي على صور ونص، أو None (لا يوجد) لإيقاف كافة التحسينات.

- أ قم بتحميل المستند الأصلي مع وضع الجهة المطلوب طباعتها لأسفل ومراعاة وضع بداية الصفحة في درج تغذية المستندات أولًا. للحصول على مزيد من المعلومات، راجع تحميل المستندات الأصلية صفحة ٢٥.
  - ۲ اضغط على Copy (نسخ) حتى تظهر Enhancements (تحسينات) في السطر الأول من الشاشة. تتيح قائمة Enhancements (تحسينات) الخيارات التالية.

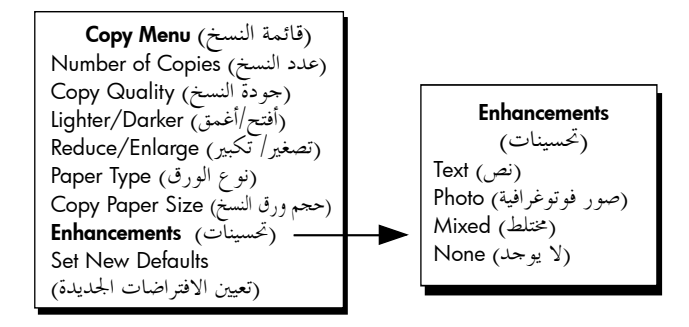

- اضغط على ♦ حتى تظهر Text (النص).
- ٤ اضغط على Start Black (بدء أسود) أو Start Color (بدء ألوان).

تلميح: إذا حدث أي مما يلي، قم بإيقاف تحسين Text (النص) بواسطة اختيار Photo (صور فوتوغرافية ) أو None (لا يوجد):

- تحيط نقط متفرقة من الألوان ببعض النص في نسخك
- تبدو الأحرف الكبيرة والسوداء كأن بها بقع (غير سلسة)
- تحتوي الكائنات أو الخطوط الرقيقة الملونة على أجزاء سوداء
- تظهر أشرطة حبيبية أو بيضاء أفقية في المساحات الرمادية الفاتحة إلى الرمادية المتوسطة

Ϊ,

#### الفصل ۳

### تحسين المساحات الفاتحة من نسختك

استخدم تحسينات Photo (الصور الفوتوغرافية) لتحسين الألوان الفاتحة التي قد تظهر بيضاء. يمكنك أيضاً النسخ بتحسينات Photo (الصور الفوتوغرافية) بإزالة أو تقليل أي من العيوب التالية والتي قد تحدث عند النسخ بتحسينات Text (النص):

- ا تحيط نقط متفرقة من الألوان ببعض النص في نسخك
- تبدو الأحرف الكبيرة والسوداء كأن بها بقع (غير سلسة)
- تحتوي الكائنات أو الخطوط الرقيقة الملونة على أجزاء سوداء
- تظهر أشرطة حبيبية أو بيضاء أفقية في المساحات الرمادية الفاتحة إلى الرمادية المتوسطة
- ١ قم بتحميل الصورة الأصلية مع وضع الجهة المطلوب طباعتها لأسفل ومراعاة وضع بداية الصفحة في درج تغذية المستندات أولاً. للحصول على مزيد من المعلومات، راجع تحميل المستندات الأصلية صفحة ٢٥.
  - ۲ اضغط على Copy (نسخ) حتى تظهر Enhancements (تحسينات) في السطر الأول من الشاشة.

تتيح قائمة Enhancements (تحسينات) الخيارات التالية.

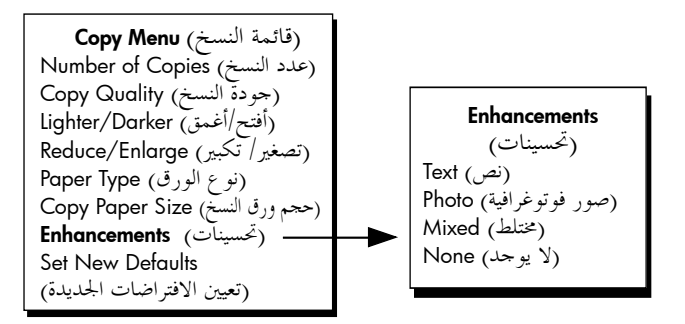

- ا اضغط على ♦ حتى تظهر Photo (صور فوتوغرافية).
- ٤ اضغط على Start Black (بدء أسود) أو Start Color (بدء ألوان).

إيقاف عملية النسخ

لإيقاف عملية النسخ، اضغط على Cancel (إلغاء الأمر) الموجود على اللوحة الأمامية. فتتوقف HP Officejet عن الطباعة على الفور وتحرر الورق.

# استخدام ميزات المسح الضوئي

يعتبر المسح الضوئي هو العملية التي يتم فيها تحويل الصور والنصوص إلى تنسيق إلكتروني يناسب الكمبيوتر. يمكنك إجراء مسح ضوئي للصور الفوتوغرافية والمستندات النصية. نظراً لأن الصور والنصوص الممسوحة ضوئياً موجودة بتنسيق إلكتروني، فيمكنك فتحها باستخدام برنامج معالج الكلمات أو برنامج الصور وتعديلها بما يناسب احتياجاتك. يمكنك القيام بما يلي:

- ا إجراء مسح ضوئي لصور أطفالك وإرسالها للأقرباء بالبريد الإلكتروني، أو إنشاء قائمة مصوَّرة فوتوغرافيًّا لمترلك أو مكتبك، أو إنشاء سجلً قصاصات إلكتروني.
- إجراء مسح ضوئي لنص من أحد المقالات إلى برنامج معالج الكلمات لاقتباسه في أحد التقارير، مما يوفر عليك مجهود إعادة كتابته.

لإستخدام خصائص المسح الضوئي يجب توصيل HP Officejet بجهاز الكمبيوتر وجعلها في وضع التشغيل. يجب أيضاً أن يكون برنامج HP Officejet مثبتاً على جهاز الكمبيوتر وجاري تشغيله قبل إجراء عملية المسح الضوئي. للتحقق من إمكانية تشغيل برنامج HP Officejet على جهاز كمبيوتر يعمل بنظام التشغيل Windows، ابحث عن رمز hp officejet 4200 series في حاوية النظام في الزاوية اليمني السفلية من الشاشة الموجودة بجوار رمز الوقت. في أجهزة Macintosh يتم تشغيل برنامج HP Officejet يحمل بعام مستمرة.

يمكنك البدء في عملية المسح الضوئي إما من جهاز الكمبيوتر أو من HP Officejet. يتناول هذا الجزء طريقة إجراء المسح الضوئي من اللوحة الأمامية في HP Officejet فقط.

للحصول على مزيد من المعلومات حول كيفية إجراء مسح ضوئي من جهاز الكمبيوتر، وكيفيَّة ضبط وتغيير الحجم والتدوير والاقتصاص وجعل المستندات الممسوحة ضوئياً أكثر دقة، راجع hp image zone help على الشاشة والتي تأتي مع البرنامج.

ملاحظة: تتطلب عملية المسح الضوئي ذات الدقة العالية (dpi ٦٠٠ أو أعلى) مساحة كبيرة على القرص الثابت. إذا لم تتوفر مساحة كافية على القرص الثابت، فقد يتوقّف النظام.

يحتوي هذا القسم على المواضيع التالية:

- · مسح مستند أصلى ضوئياً صفحة ٣٦
  - إيقاف المسح الضوئي صفحة ٣٦

#### الفصل ٤

# مسح مستند أصلي ضوئياً

۲

- قم بتحميل المستند الأصلي مع وضع الجهة المطلوب طباعتها لأسفل ومراعاة وضع بداية الصفحة في درج تلقيم المستندات أولا. راجع تحميل المستندات الأصلية.
  - اضغط على Scan (مسح ضوئي). فتظهر قائمة Scan (المسح الضوئي) موضحة وجهات المسح الضوئي الموجودة. وتعد الوجهة الافتراضية هي الوجهة التي قمت بتحديدها في آخر مرة استخدمت فيها هذه القائمة.
  - ۳ حدد الوجهة بواسطة الضغط على ﴿ أو ◄ أو بواسطة الضغط على زر Scan (مسح ضوئي) بشكل متكرر.
    - ٤ اضغط على Start Black (بدء أسود) أو Start Color (بدء ألوان).

# إيقاف المسح الضوئي

لإيقاف عملية المسح الضوئي، اضغط على Cancel (إلغاء الأمر) الموجود في اللوحة الأمامية.

# استخدام ميزات الفاكس

يمكنك باستخدام حهاز HP Officejet إرسال رسائل فاكس واستلامها، يما في ذلك رسائل الفاكس الملونة. يمكنك إعداد الطلب السريع لإرسال رسائل الفاكس بسرعة وسهولة إلى الأرقام التي تستخدمها بصورة متكررة. يمكنك من اللوحة الأمامية ضبط عدد من خيارات الفاكس، مثل الدقة.

يتناول هذا القسم الموضوعات التالية:

- ا ارسال رسالة فاكس, صفحة ٣٨
  - · ضبط وضع الرد, صفحة ٤٤
- استلام رسالة فاكس, صفحة ٤٧
- استخدام السماعة المرفقة (hp officejet 4250 series فقط), صفحة •
  - ۱ اعداد ترویسة الفاکس, صفحة ۵۱
  - إدخال النص باستخدام اللوحة الأمامية, صفحة ٥٢
    - طباعة التقارير, صفحة ٥٣
    - إعداد الطلب السريع, صفحة ٥٦
  - ا تغيير دقة الفاكس وإعدادات أفتح/أغمق, صفحة ٥٨
    - ضبط خیارات الفاکس, صفحة ٦١
  - · إعادة طباعة رسائل الفاكس الموجودة في الذاكرة, صفحة ٦٩
    - ٩ إيقاف إرسال واستقبال رسائل الفاكس, صفحة ٦٩

ينبغي استكشاف برنامج HP Director الذي يأتي مع جهاز HP Officejet لتحقيق أقصى استفادة من جميع مميزاته. يمكنك باستخدام برنامج HP Director القيام بمذه المهام والكثير من المهام غير المتوفرة في اللوحة الأمامية لجهاز HP Officejet. للحصول على مزيد من المعلومات، راجع تعليمات hp image zone help الفورية على الشاشة والتي تأتي مع برنامجك.

#### الفصل ہ

### إرسال رسالة فاكس

يمكنك استخدام اللوحة الأمامية في إرسال رسائل فاكس باللونين الأبيض والأسود أو بالألوان من خلال جهاز HP Officejet.

يتناول هذا القسم الموضوعات التالية:

- تمكين تأكيد رسالة الفاكس, صفحة ٣٨
- ۲۹ ارسال رسالة فاكس أساسية, صفحة ۳۹
- إرسال مستند أصلى ملون أو رسالة فاكس تتضمن صورة, صفحة ٣٩
  - إرسال رسالة فاكس باستخدام الطلب السريع, صفحة ٤٠
    - ۱ ارسال رسالة فاكس باستخدام إعادة الطلب, صفحة ٤١
      - تحديد موعد لإرسال فاكس في وقت لاحق, صفحة ٤١
  - ٤٢ الغاء رسالة فاكس محدد إرسالها في وقت لاحق, صفحة ٤٢
    - إرسال رسالة فاكس من الذاكرة, صفحة ٤٢
  - إرسال رسالة فاكس باستخدام طلب مع المراقبة, صفحة ٤٣
    - ٩ إرسال رسالة فاكس يدوياً من هاتف, صفحة ٤٣

تمكين تأكيد رسالة الفاكس

إذا كنت ترغّب في الحصول على تأكيد مطبوع بأن رسائل الفاكس قد تم إرسالها بنجاح، فاتبع الإرشادات التالية قبل إرسال أي رسالة فاكس.

يعد الإعداد الافتراضي لتأكيد الفاكس هو Every Error (كل خطأ). مما يعني أن جهاز HP Officejet لا يقوم بطباعة التقرير إلا إذا كانت هناك مشكلة بشأن إرسال رسالة الفاكس أو استلامها. تظهر رسالة تأكيد لفترة قصيرة تشير إلى ما إذا كان قد تم إرسال عنصر ما بنجاح أم لا على شاشة اللوحة الأمامية بعد كل معاملة. للحصول على تأكيد مطبوع لكل رسالة فاكس، اتبع هذه الإرشادات. للحصول على مزيد من المعلومات، راجع إنشاء التقارير تلقائياً صفحة ٤٤.

- ۱ اضغط على Setup (إعداد).
- ا اضغط على ١ ثم اضغط على ١.

(إعداد التقارير تلقائياً). Print Report (طباعة تقرير) (إعداد التقارير تلقائياً) (إعداد التقارير تلقائياً)

يؤدي ذلك إلى اختيار Print Report (تقرير الطباعة) ثم اختيار Automatic Reports Setup

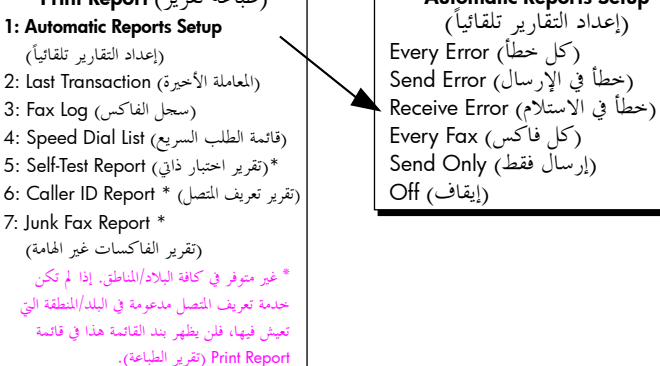

۳٨

♥ اضغط على حتى يظهر Every Fax (كل فاكس) في السطر الثاني من الشاشة، ثم اضغط على ØK (موافق).

سوف يقوم جهاز HP Officejet بطباعة تقرير تأكيد في كل مرة يتم فيها إرسال رسالة فاكس لإعلامك ما إذا كان قد تم إرسال رسالة الفاكس بنجاح أم لا.

للحصول على مزيد من المعلومات حول طباعة التقارير، راجع طباعة التقارير صفحة ٥٣.

#### إرسال رسالة فاكس أساسية

يوضح هذا القسم طريقة إرسال رسالة فاكس أساسية باللونين الأبيض والأسود من اللوحة الأمامية. إذا كنت مهتماً بإرسال رسالة فاكس ملونة أو بما صور، راجع إ**رسال مستند أصلي ملون أو فاكس به** صورة صفحة ٣٩.

- قم بتحميل المستند الأصلي مع وضع الجهة المطلوب طباعتها لأسفل ومراعاة وضع بداية الصفحة في درج تغذية المستندات أولاً.
   للحصول على مزيد من المعلومات، راجع تحميل المستندات الأصلية صفحة ٢٥.
  - ۲ اضغط على Fax (فاكس).

تظهر رسالة Phone Number (رقم الهاتف) في أول سطر من الشاشة.

- ۴ أدخل رقم الفاكس باستخدام لوحة مفاتيح. الأرقام.
  - ٤ اضغط على Start Black (بدء أسود).

تلميح: يجب أن تضغط على Start (بدء) لإرسال رسالة فاكس. ويتم الضغط على OK (موافق) لاختيار أحد اختيارات القائمة.

هل تعلم إنه بإمكانك إرسال رسالة فاكس من جهاز الكمبيوتر باستخدام برنامج HP Directo الذي يأتي مع جهاز HP Officejet؟ كما يمكنك أيضاً إنشاء صفحة تغطية يتم إنشاؤها بالكمبيوتر وإرفاقها لإرسالها بالفاكس. إنه أمر في منتهى السهولة. للحصول على مزيد من المعلومات، راجع تعليمات hp image zone help الفورية والتي تأتي مع برنامجك.

#### إرسال مستند أصلى ملون أو رسالة فاكس بما صورة فوتوغرافية

مكنك إرسال مستند أصلي ملون أو به صورة بالفاكس من خلال برنامج HP Officejet. في حالة استطاعة HP Officejet معرفة إمكانية جهاز فاكس المستلم لدعم رسائل الفاكس باللونين الأبيض والأسود فقط، يقوم جهاز HP Officejet تلقائياً بإرسال رسالة الفاكس باللونين الأبيض والأسود.

نوصي باستخدام المستندات الأصلية الملونة فقط لإرسال فاكس بالألوان.

- قم بتحميل المستند الأصلي مع وضع الجهة المطلوب طباعتها لأسفل ومراعاة وضع بداية الصفحة في درج تغذية المستندات أولاً.
   للحصول على مزيد من المعلومات، راجع تحميل المستندات الأصلية صفحة ٢٥.
  - ۲ اضغط على Fax (فاكس).

تظهر رسالة Phone Number (رقم الهاتف) في أول سطر من الشاشة.

۲ أدخل رقم الفاكس باستخدام لوحة مفاتيح الأرقام.

تلميح: لإدخال توقف مؤقت في رقم الفاكس، اضغط على Redial/Pause (إعادة اتصال/توقف مؤقت).

lip Su

الفصل ہ

- ٤ إذا كنت تقوم بإرسال صورة فوتوغرافية بالفاكس، قم بتغيير الدقة إلى Photo (صورة فوتوغرافية). للحصول على معلومات حول تغيير الدقة، راجع تغيير دقة الفاكس صفحة ٥٩
  - اضغط على Start Color (بدء ألوان).

ملاحظة: إذا كان حهاز فاكس المستلم يدعم فقط رسائل الفاكس باللونين الأبيض والأسود، يقوم جهاز HP Officejet تلقائياً بإرسال رسالة الفاكس باللونين الأبيض والأسود. ستظهر رسالة بمحرد إرسال رسالة الفاكس تخبرك بأن الفاكس قد تم إرساله باللونين الأبيض والأسود. اضغط على OK (موافق) لمسح الرسالة.

هل تعلم أنه بإمكانك إرسال رسالة فاكس من حهاز الكمبيوتر باستخدام برنامج HP Director الذي يأتي مع حهاز HP Officejet؟ كما يمكنك أيضاً إنشاء صفحة تغطية يتم إنشاؤها بالكمبيوتر وإرفاقها لإرسالها مع رسالة الفاكس. إنه أمر في منتهى السهولة. للحصول على مزيد من المعلومات، راجع تعليمات hp image zone help الفورية والتي تأتي مع برنابحك.

إرسال رسالة فاكس باستخدام الطلب السريع

يمكنك إرسال رسالة فاكس بسرعة من اللوحة الأمامية بواسطة الضغط على الزر Speed Dial (الطلب السريع) أو زر one-touch speed dial (الطلب السريع بلمسة واحدة) الموجود على اللوحة الأمامية. لا يظهر Speed Dial (الطلب السريع) إلا بعد أن تقوم بإعداده أولاً. للحصول على مزيد من المعلومات، راجع إ**عداد الطلب السريع** صفحة ٥٦.

- ١ قم بتحميل المستند الأصلي مع وضع الجهة المطلوب طباعتها لأسفل ومراعاة وضع بداية الصفحة في درج تغذية المستندات أولاً. للحصول على مزيد من المعلومات، راجع تحميل المستندات الأصلية صفحة ٢٥.
  - ۲ اضغط على Fax (فاكس).
    تظهر رسالة Phone Number (رقم الهاتف) في أول سطر من الشاشة.
    - ۳ قم بأحد الإجراءات التالية:
- اضغط على زر Speed Dial (طلب سريع) حتى يظهر إدخال الطلب السريع المناسب في أول سطر من الشاشة. يمكنك أيضاً التمرير خلال إدخالات الطلب السريع بواسطة الضغط على ﴿ أو ﴾.
  - Ibed Dial (طلب سريع) ثم أدخل رمز إدخال الطلب السريع من اللوحة الأمامية.
- اضغط على زر one-touch speed dial (الطلب السريع بلمسة واحدة). اضغط عليه مرة واحدة للوصول إلى إدخال الطلب السريع الأول ومرتان للوصول إلى إدخال الطلب السريع الثاني الذي تم ضبطه لهذا الزر.

تلميح: يمكنك طباعة قائمة بإدخالات الطلب السريع للرجوع إليها. للحصول على مزيد من المعلومات، راجع إنشاء التقارير يدوياً صفحة ٥٥.

٤ اضغط على Start Black (بدء أسود) أو Start Color (بدء ألوان).

لفاكس

ملاحظة: إذا قمت بإرسال رسالة فاكس إلى قائمة الطلب السريع لمجموعة، فلن يكون بإمكانك إرسال رسالة الفاكس سوى باللونين الأبيض والأسود فقط. يتم مسح رسالة الفاكس ضوئياً إلى الذاكرة ويتم طلب الرقم الأول الموجود في قائمة الطلب السريع للمجموعة. عند تحقيق الاتصال، يتم إرسال رسالة الفاكس، ثم يتم طلب الرقم التالي، وهكذا. إذا كان الرقم مشغولاً أو لا يقوم بالرد، يقوم جهاز HP Officejet بتنفيذ إعدادات Busy Redial (إعادة الاتصال عند انشغال الخط) وNo الموجود في قائمة الطلب السريع لمجموعة ويتم إنشاء تقرير بالخطأ ليزودك بالملعوات. الموجود في قائمة الطلب السريع لمجموعة ويتم إنشاء تقرير بالخطأ ليزودك بالمعلومات.

يمكنك إعداد أرقام الطلب السريع بسهولة وسرعة من جهاز الكمبيوتر باستخدام برنامج HP Director. للحصول على مزيد من المعلومات، راجع تعليمات hp image zone help الفورية والتي تأتي مع البرنامج.

إرسال رسالة فاكس باستخدام إعادة الطلب

يمكنك إرسال رسالة فاكس إلى رقم الفاكس الأخير الذي تم طلبه بواسطة استخدام الزر Redial/Pause (إعادة الطلب/ إيقاف مؤقت).

- قم بتحميل المستند الأصلي مع وضع الجهة المطلوب طباعتها لأسفل ومراعاة وضع بداية الصفحة في درج تغذية المستندات أولاً.
   للحصول على مزيد من المعلومات، راجع تحميل المستندات الأصلية صفحة ٢٥.
  - ۲ اضغط على Redial/Pause (إعادة الطلب/توقف مؤقت). فيظهر الرقم الأخير الذي تم طلبه على الشاشة.
  - ۲ اضغط على Start Black (بدء أسود) أو Start Color (بدء ألوان).

#### تحديد موعد لإرسال فاكس في وقت لاحق

يمكنك تحديد موعد لإرسال رسالة فاكس باللونين الأبيض والأسود في وقت لاحق من نفس اليوم (على سبيل المثال عندما تصبح خطوط الهاتف غير مشغولة أو عندما تكون أسعار المكالمات الهاتفية أقل). عند تحديد موعد لاحق لإرسال رسالة فاكس يجب تحميل المستند الأصلي في وحدة التغذية التلقائية للمستندات.

وعندما يحين الوقت المحدد يتم إرسال الفاكس تلقائياً بمجرد إنشاء الاتصال.

ملاحظة: استخدم اللوحة الأمامية لتحديد موعد لإرسال رسالة فاكس لاحقاً. وفي حالة استخدامك للسماعة (HP Officejet 4250 Series فقط)، يتم إرسال رسالة الفاكس فوراً.

يمكنك تحديد موعد لإرسال رسالة فاكس واحدة في كل مرة. يمكنك متابعة إرسال رسائل الفاكس بشكل عادي، أثناء الفترة التي تم تحديد موعد فيها لإرسال رسالة فاكس.

- قم بتحميل المستند الأصلي مع وضع الجهة المطلوب طباعتها لأسفل ومراعاة وضع بداية الصفحة في درج تغذية المستندات أولا.
   للحصول على مزيد من المعلومات، راجع تحميل المستندات الأصلية صفحة ٢٥.
  - ۲ اضغط على Fax (فاكس).

تظهر رسالة Phone Number (رقم الهاتف) في أول سطر من الشاشة.

٣ أدخل رقم الفاكس باستخدام لوحة مفاتيح الأرقام، واضغط على زر الطلب السريع بلمسة واحدة، أو اضغط على زر Speed Dial (طلب سريع) حتى يظهر إدخال الطلب السريع المناسب. للحصول على مزيد من المعلومات حول الطلب السريع، راجع إعداد الطلب السريع، صفحة ٥٦. تلميح: لإدخال توقف مؤقت في رقم الفاكس، اضغط على Redial/Pause (إعادة طلب/توقف مؤقت).

الفاكس

- ٤ اضغط على Fax (فاكس) حتى تظهر قائمة How to Fax (كيفية إرسال واستقبال رسائل الفاكس) في أول سطر في الشاشة.
- و اضغط على ﴿حتى يظهر Send Fax Later (إرسال الفاكس لاحقاً) في السطر الأول من الشاشة، ثم اضغط على OK (موافق).
  - 5end Time (وقت الإرسال) باستخدام لوحة مفاتيح الأرقام.
  - ٧ اضغط على ١ (صباحاً) أو ٢ (سباعً)، في حالة المطالبة بذلك.
    - ۸ اضغط على Start Black (بدء أسود).

ملاحظة: إذا قمت بالضغط على Start Color (بدء ألوان)، سيتم إرسال رسالة الفاكس باللونين الأبيض والأسود وتظهر رسالة على الشاشة.

يقوم جهاز HP Officejet يمسح المستندات الأصلية ضوئياً إلى الذاكرة ويقوم بإرسالها في الوقت المحدد. يظهر الوقت المحدد على شاشة اللوحة الأمامية.

#### إلغاء الموعد المحدد لإرسال رسالة فاكس

يمكنك إلغاء أي رسالة فاكس تم تحديد ميعاد لاحق لها أو رسالة فاكس يجري إرسالها. بمجرد أن تقوم بتحديد موعد لإرسال رسالة فاكس لاحقاً، يظهر الموعد المحدد على شاشة اللوحة الأمامية.

• عند ظهور الوقت المحدد على الشاشة، اضغط على Cancel (إلغاء الأمر)، ثم اضغط على ١.

#### إرسال رسالة فاكس من الذاكرة

يمكن أن يقوم جهاز HP Officejet بمسح رسائل الفاكس الأبيض والأسود ضوئياً من وحدة التغذية التلقائية للمستندات إلى الذاكرة قبل إرسالها. وتكون هذه الميزة مفيدة عندما يكون رقم الفاكس الذي تحاول الوصول إليه مشغولاً أو غير متاح مؤقتاً. يقوم جهاز HP Officejet بمسح المستندات الأصلية إلى الذاكرة، وإرسالها بمجرد التمكن من الاتصال. يمكنك إزالة المستندات الأصلية فوراً من جهاز HP Officejet بمجرد مسح الصفحات ضوئياً.

ملاحظة: استخدم اللوحة الأمامية لإرسال رسالة فاكس من الذاكرة. وفي حالة استخدامك للسماعة (HP Officejet 4250 Series فقط)، يتم إرسال رسالة الفاكس فوراً.

- قم بتحميل المستند الأصلي مع وضع الجهة المطلوب طباعتها لأسفل ومراعاة وضع بداية الصفحة في درج تغذية المستندات أولاً.
   للحصول على مزيد من المعلومات، راجع تحميل المستندات الأصلية صفحة ٢٥.
  - ۲ اضغط على Fax (فاكس).

تظهر رسالة Phone Number (رقم الهاتف) في أول سطر من الشاشة.

- ٣ أدخل رقم الفاكس باستخدام لوحة مفاتيح الأرقام، واضغط على زر الطلب السريع بلمسة واحدة، أو اضغط على زر Speed Dial (طلب سريع) حتى يظهر إدخال الطلب السريع المناسب. للحصول على مزيد من المعلومات حول الطلب السريع، راجع إعداد الطلب السريع، صفحة ٥٦. تلميح: لإدخال توقف مؤقت في رقم الفاكس، اضغط على Redial/Pause (إعادة طلب/توقف مؤقت).
  - ٤ اضغط على Fax (فاكس) حتى تظهر قائمة How to Fax (كيفية إرسال واستقبال رسائل الفاكس) في أول سطر في الشاشة.
  - اضغط على ♦ حتى يظهر Fax from Memory (إرسال رسالة فاكس من الذاكرة) في السطر الأول من الشاشة

۲ اضغط على Start Black (بدء أسود).

ملاحظة: إذا قمت بالضغط على Start Color (بدء ألوان)، سيتم إرسال رسالة الفاكس باللونين الأبيض والأسود وتظهر رسالة على الشاشة.

يقوم جهاز HP Officejet بمسح المستندات الأصلية ضوئياً إلى الذاكرة وإرسالها عند إتاحة جهاز فاكس المستلم.

#### إرسال رسالة فاكس باستخدام طلب مع المراقبة

تمكنك ميزة طلب مع المراقبة من طلب رقم من اللوحة الأمامية بنفس الطريقة التي تقوم فيها بطلب هاتف عادي. وتفيد هذه الخاصية عندما ترغب في استخدام بطاقة اتصال لتمويل تكلفة المكالمة. كذلك يمكنك استخدامها عندما تحتاج إلى الاستجابة إلى مطالبات الطنين أثناء طلب الرقم ووجوب ضبط الطلب السريع. واستناداً إلى الطراز الذي تمتلكه، يمكنك إرسال رسالة فاكس باستخدام طلب مع المراقبة من اللوحة الأمامية أو باستخدام السماعة المرفقة (HP Officejet 4250 Series فقط).

لإرسال رسالة فاكس باستخدام طلب مع المراقبة من اللوحة الأمامية .

- م بتحميل المستند الأصلى مع وضع الجهة المطلوب طباعتها لأسفل ومراعاة وضع بداية الصفحة في درج تغذية المستندات أولاً.
   للحصول على مزيد من المعلومات، راجع تحميل المستندات الأصلية صفحة ٢٥.
  - ۱ اضغط على Start Black (بدء أسود) أو Start Color (بدء ألوان).
- - ٤ قم بتنفيذ أي مطالبات قد تظهر لك.
    يتم إرسال رسالة الفاكس عندما يرد جهاز الفاكس المستلم.

#### لإرسال رسالة فاكس باستخدام طلب مع المراقبة من السماعة (hp officejet 4250 series فقط)

ملاحظة: يتم تطبيق هذا الإجراء على منتج HP Officejet 4250 Series فقط. إذا كان لديك جهاز HP Officejet 4210 Series ، راجع القسم السابق للحصول على إرشادات.

- قم بتحميل المستند الأصلي مع وضع الجهة المطلوب طباعتها لأسفل ومراعاة وضع بداية الصفحة في درج تغذية المستندات أولاً.
   للحصول على مزيد من المعلومات، راجع تحميل المستندات الأصلية صفحة ٢٥.
  - ۲ ارفع السماعة المرفقة.
- ٣ . محجرد سماعك لطنين الاتصال، أدخل الرقم باستخدام لوحة مفاتيح الأرقام الموجودة على اللوحة الأمامية. يمكنك أيضاً استخدام الطلب السريع. للحصول على معلومات حول استخدام الطلب السريع، راجع إرسال رسالة فاكس باستخدام الطلب السريع، صفحة ٤٠.
  - ٤ قم بتنفيذ أي مطالبات قد تظهر لك.
  - Identification (بدء أسود) أو Start Color (بدء ألوان).
     يتم إرسال رسالة الفاكس عندما يرد جهاز الفاكس المستلم.

#### إرسال رسالة فاكس يدوياً من هاتف

يسمح لك إرسال رسالة الفاكس يدوياً بإحراء مكالمة هاتفية مع المستلم قبل إرسال رسالة الفاكس. ويكون ذلك مفيداً إذا أردت إعلام المستلم بعزمك على إرسال رسالة فاكس له قبل إرسالها. يمكنك إرسال رسالة فاكس يدوياً باستخدام هاتف متصل بشكل مباشر بجهاز HP Officejet أو باستخدام السماعة الملحقة (HP Officejet 4250 Series فقط). يجب أن يكون الهاتف متصلاً بمنفذ "2-EXT" الموجود في الجهة الخلفية من جهاز HP Officejet.

ملاحظة: للحصول معلومات حول إعداد جهاز HP Officejet للتعامل مع الهاتف، انظر إعداد الفاكس صفحة ١١٧.

لإرسال رسالة فاكس يدوياً من هاتف متصل

- قم بتحميل المستند الأصلي مع وضع الجهة المطلوب طباعتها لأسفل ومراعاة وضع بداية الصفحة في درج تغذية المستندات أولاً.
   للحصول على مزيد من المعلومات, راجع تحميل المستندات الأصلية صفحة ٢٥.
  - ۲ اطلب رقم الفاكس باستخدام لوحة مفاتيح الأرقام الموجودة بالهاتف المتصل بجهاز HP Officejet.

ملاحظة: يجب أن تستخدم لوحة مفاتيح الأرقام الموجودة بالهاتف لطلب الرقم. لا تستخدم لوحة مفاتيح الأرقام الموجودة في اللوحة الأمامية من حهاز HP Officejet.

- ۱ قم بأحد الإجراءات التالية:
- إذا سمعت طنين الفاكس بعد طلب الرقم، اضغط على Start Black (بدء أسود)، أو Start Color (بدء ألوان) خلال ثلاثة ثوان.
- فإذا رد المستلم على الهاتف، فاطلب منه الضغط على زر Start (بدء) الموجود في جهاز الفاكس الخاص به بمجرد أن يسمع طنين الفاكس. تأكد من الضغط على Start Black (بدء أسود) أو Start Color (بدء ألوان) في جهاز HP Officejet قبل أن يضغط المستلم على Start (بدء) الموجود في جهاز الفاكس المستلم.
  - ٤ انتظر لحين سماع طنين الفاكس، ثم أعد وضع سماعة الهاتف.

#### لإرسال رسالة فاكس يدوياً باستخدام السماعة المرفقة (فقط الطراز الذي يشتمل على سماعة)

ملاحظة: يتم تطبيق هذا الإحراء على منتج HP Officejet 4250 Series المرفق به سماعة فقط. إذا كان لديك حهاز HP Officejet 4210 Series, راجع الجزء السابق للحصول على إرشادات.

- ١ قم بتحميل المستند الأصلي مع وضع الجهة المطلوب طباعتها لأسفل ومراعاة وضع بداية الصفحة في درج تغذية المستندات أولًا. للحصول على مزيد من المعلومات، راجع تحميل المستندات الأصلية صفحة ٢٥.
- ۲ ارفع السماعة المرفقة بجهاز HP Officejet واطلب الرقم باستخدام لوحة مفاتيح الأرقام الموجودة في اللوحة الأمامية.
  - ٣ 🏻 قم بأحد الإجراءات التالية:
  - إذا سمعت طنين الفاكس بعد طلب الرقم، اضغط على Start Black (بدء أسود)، أو Start Color (بدء ألوان) خلال ثلاث ثواني.
  - فإذا رد المستلم على الهاتف، فاطلب منه الضغط على زر Start (بدء) الموجود في جهاز الفاكس الخاص به يمجرد أن يسمع طنين الفاكس. تأكد من الضغط على Start Black (بدء أسود) أو Start Color (بدء ألوان) في جهاز HP Officejet قبل أن يضغط المستلم على Start (بدء) الموجود في جهاز الفاكس المستلم.
    - ٤ انتظر سماع طنين الفاكس، ثم أعد وضع سماعة الهاتف.

افتراضياً يقوم حهاز HP Officejet بالرد على المكالمات الواردة وتلقى رسائل الفاكس. يمكنك تغيير Answer Mode (وضع الرد) لتلقى رسائل الفاكس يدوياً أو تلقائياً، استناداً إلى أنوع الأجهزة والخدمات (في حالة وجودها) التي تقوم بمشاركة نفس خط الهاتف مع جهاز HP Officejet. يوضح هذا

٤٤

لفاكس

ضبط وضع الدد

القسم الطرق المختلفة للرد على مكالمات الفاكس. يوصى بشدة قيامك بضبط "وضع الرد" من اللوحة الأمامية وليس من برنامج HP Director. ملاحظة: للحصول على مزيد من المعلومات حول إعداد الجهاز المكتبي مع جهاز HP Officejet, راجع إعداد الفاكس صفحة ١١٧. لتغيير وضع الرد من اللوحة الأمامية

Answer Mode (وضع الرد) حتى يظهر إعداد وضع الرد المناسب على الشاشة. يظهر إعداد Moswer Mode (وضع الرد) المحدد على الشاشة ويصبح هو الإعداد الافتراضي. ارجع إلى الجدول التالي لتحديد أي إعداد Answer Mode (وضع الرد) يجب استخدامه اختر من العمود الأول في الجدول نوع الجهاز والخدمات القابلة للتطبيق التي تناسب إعداد مكتبك. ثم ابحث عن الإعداد المناسب في العمود الثاني. يوضح العمود الثالث كيفية قيام جهاز HP Officejet بالرد على المكالمات الواردة.

| الأجهزة/الخدمات التي تشترك مع<br>خط الفاكس                                                                                                    | إعداد وضع الرد<br>الموصى به                                                      | الوصف                                                                                                    |
|----------------------------------------------------------------------------------------------------|----------------------------------------------------------------------------------|----------------------------------------------------------------------------------------------------|
| لا يوجد.<br>(لديك خط فاكس منفصل لا تستلم<br>مكالمات صوتية عليه).                                                                                    | Fax (فاکس)                                                                       | يقوم حهاز HP Officejet بالرد تلقائياً على كافة<br>المكالمات الواردة باستخدام الإعداد عدد الرنات قبل الرد.<br>راجع ضبط عدد الرنات قبل الرد صفحة ٤٧.                                                                                                    |
| خط مشترك لهاتف صوتي وفاكس مع<br>جهاز HP Officejet 4250 Series<br>(الطراز الذي يشتمل على سماعة فقط)<br>ولكن لا يوجد آلة الرد الآلي على<br>المكالمات. | FaxTel (فاكس هاتف)<br>(يتم تطبيق هذا<br>الوضع على جهاز<br>HP Officejet<br>(فقط.) | يقوم جهاز HP Officejet بالرد تلقائياً على كافة<br>المكالمات الواردة باستخدام الإعداد عدد الرنات قبل الرد.<br>راجع ضبط عدد الرنات قبل الرد صفحة ٤٧.<br>إذا كانت المكالة مكالة فاكس، سيقوم جهاز<br>HP Officejet باستلام رسالة الفاكس. وإذا كانت<br>المكالة مكالة صوتية، سيقوم جهاز HP Officejet بإنشاء<br>رزين خاص للإشارة إلى ألها مكالة صوتية. سيتعين عليك<br>أنت الرد على المكالة الصوتية الواردة باستخدام السماعة<br>رفزة.<br>الموققة.<br>الموققة.<br>الموققة إذا قام جهاز HP Officejet بتحديد<br>الرفقة.<br>أن المكالة هي مكالة صوتية، سوف يقوم جهاز<br>أن المكالة هي مكالة صوتية، سوف يقوم جهاز<br>نفس الخط. سيتعين عليك أنت الرد على المكالة<br>يصدر أي رزين عن أي هاتف آخر موجود على<br>نفس الخط. سيتعين عليك أنت الرد على المكالة<br>الصوتية الواردة باستخدام السماعة المرفقة.<br>لا يجب أن تقوم بالرد على المكالمات الصوتية من<br>أجهزة الهاتف الأخرى الموجودة على نفس الخط.<br>المكالة ويستمر في إصدار الرزين. يجب أن تقوم<br>بالضغط على Cancel لإيقاف الرنين. |

الفاكس

| إعداد وضع الرد<br>الموصى به                         | الوصف                                                                                                    |
|-----------------------------------------------------|----------------------------------------------------------------------------------------------------|
| Tel (ھاتف)                                          | لن يقوم حهاز HP Officejet بالرد على المكالمات تلقائيًا.<br>سوف تحتاج إلى استلام رسائل الفاكس يدوياً بواسطة<br>الضغط على Start Black (بدء أسود) أو Start Color<br>(بدء ألوان). للحصول على معلومات حول استلام<br>رسائل الفاكس يدوياً، راجع استلام رسالة فاكس،<br>صفحة ٤٧.<br>قد تستخدم هذا الاعداد إذا كانت أغله، المكالمات                  |
|                                                     | الواردة على خط الهاتف مكالمات صوتية ولا تتلقى<br>رسائل الفاكس إلا نادراً.                                                                                                    |
| Tel (هاتف)                                          | لن يقوم جهاز HP Officejet بالرد على المكالمات تلقائيًا.<br>سوف تحتاج إلى استلام رسائل الفاكس يدوياً بواسطة<br>الضغط على Start Black (بدء أسود) أو Start Color<br>(بدء ألوان). للحصول على المعلومات حول استلام<br>رسائل الفاكس يدوياً، راجع استلام رسالة فاكس،<br>صفحة ٤٧.                                                                  |
| Answer Machine<br>(آلة الرد الآلي على<br>المكالمات) | لن يقوم جهاز HP Officejet بالرد على المكالمات تلقائيًا.<br>بدلاً من ذلك، سوف تقوم آلة الرد الآلي على المكالمات<br>بالرد على المكالمة وسوف يقوم جهاز HP Officejet<br>براقبة الخط. في حالة اكتشاف طنين مكالمة الفاكس،<br>سوف يتلقى جهاز HP Officejet رسالة الفاكس. و إلا<br>سوف تقوم آلة الرد الآلي على المكالمات بتسجيل الرسالة<br>الواردة. |
|                                                     | ملاحظة: يعد هذا الإعداد هو الإعداد الافتراضي<br>الموصى به إذا كان لديك آلة الرد على المكالمات.<br>تأكد من إعداد آلة الرد الآلي على المكالمات بشكل<br>صحيح مع جهاز HP Officejet. للحصول على<br>المعلومات، راجع إ <b>عداد الفاكس</b> صفحة ١١٧.                                                                                               |
| (فاکس) Fax                                          | يقوم حهاز HP Officejet بالرد تلقائياً على كافة<br>المكالمات الواردة.<br>تأكد من أن نموذج الرنين الذي قامت شركة الهاتف<br>بضبطه لك متوافق مع Answer Ring Pattern (نموذج<br>الرنين للرد الذي) تم ضبطه لجهاز HP Officejet.<br>للحصول على مزيد من المعلومات، راجع تغيير نموذج                                                                  |
|                                                     | إعداد وضع الرد<br>الموصى به<br>Tel (ماتف)<br>Tel (ماتف)<br>Tel (ماتف)<br>Tel (ماتف)<br>Tel (ماتف)<br>Tel (ماتف)                                                                                                    |

استلام رسالة فاكس افتراضياً يقوم جهاز HP Officejet تلقائياً باستلام رسائل الفاكس الواردة وطباعتها. استناداً إلى إعداد Answer Mode (وضع الرد)، يمكن أن يستلم جهاز HP Officejet رسائل الفاكس تلقائياً أو يدوياً. للحصول على مزيد من المعلومات حول Answer Mode (وضع الرد)، راجع ضبط وضع الرد صفحة ٤٤. ملاحظة: إذا قمت بضبط Answer Mode (وضع الرد) إلى Tel (هاتف)، فإنك بحاحة إلى استلام رسائل الفاكس يدوياً والرد بنفسك على مكالمات الفاكس الواردة. في حالة ضبط Fax (فاكس) أو AnswerMachine (فاكس هاتف)، فإن بإمكانك استلام

يمكنك استلام رسائل الفاكس يدوياً من خلال ما يلي:

رسائل الفاكس تلقائياً أو يدوياً.

- هاتف متصل بشكل مباشر بجهاز HP Officejet (على منفذ "2-EXT")
- . • هاتف موجود على نفس خط الهاتف، ولكنه غير متصل بشكل مباشر بجهاز HP Officejet
  - اللوحة الأمامية
  - السماعة المرفقة (الطراز الذي يشتمل على سماعة فقط)

راجع المواضيع التالية للحصول على مزيد من المعلومات حول استلام رسائل الفاكس. يتناول هذا القسم الموضوعات التالية:

- ضبط عدد الرنات قبل الرد, صفحة ٤٧
- استلام رسالة فاكس يدوياً من هاتف, صفحة ٤٨
- استلام رسالة فاكس يدوياً من اللوحة الأمامية, صفحة ٤٨
- ا استلام رسالة فاكس يدوياً باستخدام السماعة المرفقة (فقط hp officejet 4250 series), صفحة ٤٩
  - استقصاء لاستلام فاكس, صفحة ٤٩

#### ضبط عدد الرنات قبل الرد

يمكنك تحديد عدد الرنات المطلوبة قبل أن يجيب جهاز HP Officejet تلقائياً على الهاتف. يتم ضبطه افتراضياً إلى رنتين (يختلف حسب البلد/المنطقة).

ملاحظة: يتم تطبيق هذا الإعداد فقط في حالة ضبط Answer Mode (وضع الرد) إلى Fax (فاكس) أو FaxTe (فاكس هاتف).

- ۱ اضغط على Setup (إعداد).
- ۲ اضغط على ۳ ثم اضغط على ۳.

يؤدي ذلك إلى اختيار Basic Fax Setup (الإعداد الأساسي للفاكس) ثم Rings to Answer (عدد الرنات قبل الرد).

#### (الإعداد الأساسي للفاكس) Basic Fax Setup

- 1: Date and Time (التاريخ والوقت)
- (ترويسة الفاكس) 2: Fax Header
- (عدد الرنات قبل الرد) 3: Rings to Answer
- (حجم ورقة الفاكس) 4: Fax Paper Size
- 5: Tone or Pulse Dialing (الطلب بالطنين أو بالنبض)
- (مستوى صوت الرنين) 6: Ring Volume
- (مستوى صوت مراقب خط الهاتف) 7: Phone Line Monitor Volume
- (إعادة إرسال فاكس باللون الأسود فقط) 8: Fax Forwarding Black Only

- ۲ أدخل عدداً مناسباً للرنات قبل الرد باستخدام لوحة مفاتيح الأرقام.
  - ٤ اضغط على OK (موافق) لقبول الإعداد

#### استلام رسالة فاكس يدوياً من هاتف

يمكنك استلام رسائل فاكس يدوياً من هاتف يكون:

- متصلاً بشكل مباشر بجهاز HP Officejet (باستخدام منفذ "2-EXT")
  - على نفس خط الهاتف، ولكن غير متصل بجهاز HP Officejet

ملاحظة: إذا كنت ترغب في استلام رسالة الفاكس يدوياً باستخدام السماعة المرفقة (الطراز الذي يشتمل على سماعة فقط) راجع استلام رسالة فاكس يدوياً باستخدام السماعة المرفقة (ho officejet 4250 series فقط) صفحة ٤٩.

- ١ قم بإخراج أي مستندات أصلية من درج تغذية للمستندات.
- HP Officejet (هاتف) بحيث لا يقوم جهاز HP Officejet (هاتف) بحيث لا يقوم جهاز HP Officejet (هاتف) بالرد تلقائياً على المكالمات الواردة. أو قم بضبط الإعداد Rings to Answer (عدد الرنات قبل الرد) إلى رقم كبير من الرنات للسماح لك بالرد على المكالمة الواردة قبل جهاز HP Officejet.

للحصول على معلومات حول ضبط Answer Mode (وضع الرد)، راجع ضبط وضع الرد صفحة ٤٤. وللحصول على معلومات حول ضبط عدد Rings to Answer (عدد الرنات قبل الرد)، راجع ضبط عدد الرنات قبل الرد صفحة ٤٢.

- ۲ لاستلام رسالة فاكس يدوياً من هاتف، قم بواحد مما يلي:
- إذا تم توصيل الهاتف في الجهة الحلفية من جهاز HP Officejet وسمعت طنين فاكس من جهاز فاكس يقوم بالإرسال، اضغط على Start Black (بدء أسود) أو Start Color (بدء ألوان).
- إذا لم يكن هاتفك متصلاً بجهاز HP Officejet من الجهة الخلفية (لكنه على نفس خط الهاتف) وتسمع طنين فاكس من جهاز الفاكس الذي يقوم بالإرسال، اضغط على ١ ٢ ٣ على هاتفك.
- إذا كنت حالياً على الهاتف مع المرسل مستخدماً هاتف متصل بجهاز HP Officejet، فاطلب منه الضغط على زر Start (بدء) في جهاز الفاكس الخاص به. بمجرد سماعك لطنين الفاكس من جهاز الفاكس الذي يقوم بالإرسال، اضغط على Start Black (بدء أسود) أو Start Color (بدء ألوان).
  - ٤ انتظر حتى تسمع إرسال جهاز HP Officejet لطنين الفاكس الخاص بالرد، ثم أعد السماعة. يتسلم جهاز HP Officejet رسالة الفاكس.

#### استلام رسالة فاكس يدوياً من اللوحة الأمامية

يمكنك استلام رسائل الفاكس يدوياً من اللوحة الأمامية.

- ۱ قم بإخراج أي مستندات أصلية من درج تغذية المستندات.
- Inswer Mode (وضع الرد) إلى Tel (هاتف) بحيث لا يقوم جهاز HP Officejet (هاتف) بحيث لا يقوم جهاز HP Officejet (عدد الرنات بالرد تلقائياً على المكالمات الواردة. أو قم بضبط الإعداد Rings to Answer (عدد الرنات قبل رد) إلى رقم كبير من الرنات للسماح لك بالرد على المكالمة الواردة قبل جهاز HP Officejet.
  HP Officejet (عد الرنات للسماح لك بالرد على المكالمة الواردة قبل جهاز HP Officejet.
  He officejet (عد الرنات للسماح لك بالرد على المكالمة الواردة قبل جهاز HP Officejet.
  He officejet (عد الرنات للسماح لك بالرد على المكالمة الواردة قبل جهاز HP Officejet.
  He officejet (عد الرنات للسماح لك بالرد على المكالمة الواردة قبل جهاز HP Officejet.
  He officejet (عد الرنات قبل الرد) (ما عنه المحمول على معلومات حول ضبط عدد Pings to Answer (عدد الرنات قبل الرد), راجع ضبط عدد الرنات قبل الرد صفحة ٤٢.

لفاكس

۳ عند إصدار جهاز HP Officejet لرنين، اضغط على Start Black (بدء أسود) أو Start Color (بدء ألوان).
(بدء ألوان).
یستلم جهاز HP Officejet رسالة الفاکس.

#### استلام رسالة فاكس يدوياً باستخدام السماعة المرفقة (hp officejet 4250 series فقط)

يمكنك استلام رسائل الفاكس يدوياً باستخدام السماعة المرفقة.

ملاحظة: ينطبق هذا القسم على طرازات HP Officejet 4250 Series المرفق بما سماعة فقط. إذا لم يكن لديك سماعة مرفقة، راجع استلام رسالة فاكس يدوياً من هاتف صفحة ٤٨ أو استلام رسالة فاكس يدوياً من اللوحة الأمامية صفحة ٤٨.

- ۱ قم بإخراج أي مستندات أصلية من درج تغذية المستندات.
- قم بضبط Answer Mode (وضع الرد) إلى Tel (هاتف) بحيث لا يقوم حهاز HP Officejet بالرد تلقائياً على المكالمات الواردة. أو قم بضبط الإعداد Rings to Answer (عدد الرنات قبل الرد) إلى رقم كبير من الرنات للسماح لك بالرد على المكالمة الواردة قبل حهاز HP Officejet. للحصول على معلومات حول ضبط Mnswer Mode (وضع الرد)، راجع ضبط وضع الرد صفحة 3.2. وللحصول على معلومات حول ضبط عدد Rings to Answer (عدد الرنات قبل الرد)، راجع ضبط عدد الرنات قبل الرد صفحة ٤٧.
  - ۲ لاستلام رسالة فاكس يدوياً من هاتف، قم بواحد مما يلي:
  - في حالة إصدار جهاز HP Officejet لرنين، التقط السماعة المرفقة. في حالة سماعك لطنين الفاكس من جهاز الفاكس الذي يقوم بالإرسال، اضغط على Start Black (بدء أسود)
     أو Start Color (بدء ألوان) ثم اضغط على Y.
  - إذا كنت حالياً على الهاتف مع المرسل الذي يستخدم السماعة المرفقة، فاطلب منه الضغط على زر Start (بدء) في جهاز الفاكس الخاص به أولاً. بمجرد سماعك لطنين الفاكس من جهاز الفاكس الذي يقوم بالإرسال، اضغط على Start Black (بدء أسود) أو Start ربدء ألوان).
  - ٤ انتظر حتى تسمع إرسال جهاز HP Officejet لطنين الفاكس الذي يقوم بالرد، ثم أعد السماعة. يستلم جهاز HP Officejet رسالة الفاكس.

#### استقصاء لاستلام رسالة فاكس

تسمح ميزة الاستقصاء لجهاز HP Officejet بأن تطلب من جهاز فاكس آخر إرسال فاكس موجود في قائمة الانتظار الخاصة به. عند استخدام ميزة Poll to Receive (استقصاء للاستلام) يقوم جهاز HP Officejet بالاتصال بجهاز الفاكس المحدد وتطلب الفاكس منه. ويجب ضبط الفاكس المحدد إلى الاستقصاء، كما يجب وجود فاكس جاهز للإرسال.

۱ اضغط على Fax (فاكس).

يظهر Phone Number (رقم الهاتف) في أول سطر من الشاشة.

- ۲ أدخل رقم فاكس الجهاز الآخر.
- ۳ اضغط على Fax (فاكس) حتى تظهر قائمة How to Fax (كيفية إرسال واستقبال رسائل الفاحس) في أول سطر في الشاشة.
- ٤ اضغط على ♦ حتى تظهر Poll to Receive (استقصاء للاستلام) في أول سطر من الشاشة.
  - ۵ اضغط على Start Black (بدء أسود) أو Start Color (بدء ألوان).

الفاكس

### استخدام السماعة المرفقة (hp officejet 4250 series فقط)

يمكنك استخدام السماعة المرفقة للرد على المكالمات الواردة، وإجراء مكالمات هاتفية، واستلام رسائل فاكس، وإرسالها. بينما يقوم جهاز HP Officejet بمعالجة مهمة أخرى، مثل النسخ أو المسح الضوئي، أو الطباعة، فلازال بإمكانك استخدام السماعة لإجراء المكالمات الهاتفية.

ملاحظة: إذا كان جهاز HP Officejet يقوم بإرسال بيانات الفاكس أو استلامها، فلن تتمكن من استخدام السماعة لإجراء المكالمات الهاتفية. إذا قمت بالتقاط السماعة أثناء إرسال رسالة فاكس أو استلامها، فلن تتمكن من سماع طنين الطلب. انتظر حتى ينتهى جهاز HP Officejet من إرسال رسالة الفاكس أو استلامها قبل استخدام السماعة.

استخدم هذا القسم فقط إذا كان لديك جهاز HP Officejet 4250 Series (الذي يشتمل على السماعة المرفقة).

يتناول هذا القسم الموضوعات التالية:

- رد على المكالمات الواردة باستخدام السماعة, صفحة ٥٠
  - إجراء المكالمات باستخدام السماعة, صفحة ٥٠
  - ۱ استلام رسائل الفاکس باستخدام السماعة, صفحة ٥١
  - ا السماعة, صفحة ٥١ السماعة, صفحة
    - ضبط مستوى صوت السماعة, صفحة ٥١
      - رد على المكالمات الواردة باستخدام السماعة
        - ارفع السماعة المرفقة.

لاحظة: إذا كنت تستخدم الهاتف حالياً وتلقيت مكالمة أخرى، اضغط على Flash (تبديل) للرد على المكالمة قيد الانتظار. تعد ميزة المكالمة قيد الانتظار هي خدمة يتم الاشتراك بما ولا تتاح في كافة المناطق. اتصل بشركة الهاتف للحصول على معلومات.

#### إجراء المكالمات الهاتفية باستخدام السماعة

يمكنك إجراء المكالمات الهاتفية باستخدام السماعة المرفقة. يمكنك استخدام أزرار Redial (إعادة الطلب) أو Speed Dial (الطلب السريع) أو الطلب السريع بلمسة واحدة للاتصال بأرقام الهاتف سريعاً.

- ارفع السماعة المرفقة.
- ۲ قم بأحد الإجراءات التالية:
- اطلب الرقم باستخدام لوحة مفاتيح الأرقام
- اضغط على Redial (إعادة الطلب) للاتصال بالرقم الأخير الذي تم طلبه.
- - اضغط عليه مرة واحدة للوصول إلى إدخال الطلب السريع الأول ومرتان للوصول إلى إدخال الطلب السريع الثاني الذي تم ضبطه لهذا الزر.

استلام رسائل الفاكس باستخدام السماعة ◄ للحصول على معلومات حول استلام رسائل فاكس باستخدام السماعة المرفقة، راجع استلام رسالة فاكس يدوياً باستخدام السماعة المرفقة (hp officejet 4250 series فقط) صفحة ٤٩.

إرسال رسائل فاكس باستخدام السماعة

للحصول على معلومات حول إرسال رسائل فاكس باستخدام السماعة المرفقة، راجع لإرسال رسالة فاكس يدوياً باستخدام السماعة المرفقة رفقط الطراز الذي يشتمل على سماعة) صفحة ٤٤.

#### ضبط مستوى صوت السماعة

يمكنك ضبط مستوى صوت السماعة من Normal (عادي) إلى Loud (عالي).

- ا ارفع السماعة المرفقة.
- ۲ اضغط على ♦ لخفض مستوى الصوت أو ◄ لزيادة مستوى الصوت.

ملاحظة: يمكنك أيضاً ضبط مستوى الصوت لنغمات الرنين ولطنين الطلب. للحصول على مزيد من المعلومات، راجع ضبط مستوى صوت الرنين وضبط مستوى صوت مراقب خط الهاتف.

### ضبط ترويسة الفاكس

تقوم ترويسة الفاكس بطبع اسمك ورقم الفاكس في الجزء العلوي من كل رسالة فاكس تقوم بإرسالها. نوصي باستخدام Fax Setup Wizard (معالج إعداد الفاكس) أثناء تثبيت برنامج HP Image Zone لإعداد ترويسة الفاكس، ومع ذلك فإن بإمكانك تعينها من اللوحة الأمامية.

تنص القوانين في العديد من البلدان/المناطق على ضرورة وجود معلومات ترويسة الفاكس.

ملاحظة: في المجر لا يمكن ضبط رمز تعريف المشترك (ترويسة الفاكس) أو تغييرها إلا بواسطة مسئول مصرح له بذلك. للحصول على مزيد من المعلومات، اتصل بوكيل HP المعتمد.

- ۱ اضغط على Setup (إعداد).
- ۲ اضغط على ۳ ثم اضغط على ۲. يؤ دي هذا إلى تحديد Basic Fax Setup (الإعداد الأساسي للفاكس)، ثم تحديد Fax Header (ترويسة الفاكس).
- ٣ أدخل اسمك أو اسم الشركة التي تعمل بها عندما يطلب منك ذلك. للحصول على معلومات حول إدخال نص من اللوحة الأمامية، راجع إدخال نص باستخدام اللوحة الأمامية صفحة ٥٢.
  - ٤ اضغط على OK (موافق).
  - أدخل رقم الفاكس باستخدام لوحة مفاتيح الأرقام.
    - ۲ اضغط على OK (موافق).

قد تجد أنه من الأسهل أن تقوم بإدخال معلومات ترويسة الفاكس باستخدام برنامج HP Directo الذي قمت بتثبيته مع جهاز HP Officejet. بالإضافة إلى إدخال معلومات ترويسة الفاكس يمكنك إدخال معلومات صفحة التغطية. وإرفاق صفحة تغطية. للحصول على مزيد من العلومات، راجع تعليمات hp image zone help التي يتم عرضها على الشاشة والتي تأتى مع برنامحك.

### إدخال نص باستخدام اللوحة الأمامية

الفصل ہ

القائمة التالية تقدم لك تلميحات حول إدخال النص باستخدام لوحة مفاتيح الأرقام الموجودة على اللوحة الأمامية.

اضغط على أرقام لوحة مفاتيح الأرقام التي تناظر حروف الاسم.
 (2) الحروف A، B، C تتناسب مع الرقم ۲، وهكذا.
 اضغط على أحد الأزرار عدة مرات لترى الحروف المتاحة.
 (5) للوصول إلى هذا الحرف: (1) K
 (1) K
 (1) K
 (2) للوصول إلى هذا الحدد من المرات: (1) T

ملاحظة: قد تكون هناك حروف إضافية متوفرة، استناداً إلى إعداد البلد/المنطقة الخاصة بك.

• بعد ظهور الحرف الأول، انتظر حتى ينتقل المؤشر إلى حهة اليمين، أو اضغط على ﴿ . اضغط على الرقم الذي يناظر الحرف التالي في الاسم. اضغط على الزر عدة مرات حتى يظهر الحرف الصحيح. يتم ضبط الحرف الأول من كل كلمة لكى يظهر بالأحرف الكبيرة تلقائياً.

5

٧

تلميح: ينتقل المؤشر تلقائياً جهة اليمين بعد ثانيتين.

- لإدراج مسافة، اضغط على (#) Space (مسافة (#)) أو ﴿.
- لإدخال توقف مؤقت لمدة ثلاث ثواني، اضغط على Redial/Pause (إعادة اتصال/توقف مؤقت).
  - لإدخال رمز مثل \*، اضغط على (\*) Symbols (رموز (\*)) بشكل متكرر للتمرير خلال قائمة الرموز. يوضح الجدول التالي الرموز المتاحة.

| الرموز<br>المتاحة: | الوصف:                                                                                                    | يتاح عند إدخال:                                                                              |
|--------------------|----------------------------------------------------------------------------------------------------|----------------------------------------------------------------------------------------------|
| *                  | يوفر النغمات ذات الموجات المتعددة<br>الثنائية النغمات (DTMF) التي تم ضبطها<br>إلى حرف العلامة النجمية.                                            | ترويسة الفاكس وإدخالات الطلب<br>السريع وأرقام الفاكس أو الهاتف<br>وإدخالات الطلب مع المراقبة |
| _                  | عند إجراء الطلب التلقاتي، يقوم جهاز<br>HP Officejet بإدخال توقف مؤقت لمدة<br>ثلاث ثواني في تسلسل الرقم.                                           | ترويسة الفاكس وإدخالات الطلب<br>السريع وأرقام الفاكس أو الهاتف                               |
| ()                 | يعرض القوس الأيسر أو الأبمن لفصل<br>الأرقام بشكل مرثى، مثل كود المنطقة،<br>لجعل قراءة الأرقام أكثر سهولة. ولا تؤثر<br>هذه الرموز على عملية الطلب. | ترويسة الفاكس وإدخالات الطلب<br>السريع وأرقام الفاكس أو الهاتف                               |
| W                  | عند إجراء الطلب التلقائي، يجعل رمز W<br>جهاز HP Officejet ينتظر طنين الطلب<br>قبل متابعة الاتصال.                                                 | ترويسة الفاكس وإدخالات الطلب<br>السريع وأرقام الفاكس أو الهاتف                               |
| R                  | أثناء الطلب التلقائي، يقوم رمز R بنفس<br>وظيفة زر Flash (تبديل).                                                                                  | ترويسة الفاكس وإدخالات الطلب<br>السريع وأرقام الفاكس أو الهاتف                               |
| +                  | يعرض رمز علامة الزائد في ترويسة<br>الفاكس.                                                                                                    | ترويسة الفاكس                                                                                |

- إذا أخطأت اضغط على ◄ لمسح الخطأ ثم أدخل الإدخال الصحيح.
- بعد الانتهاء من إدخال النص، اضغط على OK (موافق) لتخزين الإدخالات.

### طباعة التقارير

يمكنك إعداد حهاز HP Officejet لطباعة تقارير الخطأ تلقائياً وتقارير التأكيد الخاصة بكل رسالة فاكس يتم إرسالها أو استلامها. كما يمكنك أيضاً طباعة تقارير النظام يدوياً عند الحاجة إليها؛ وتوفر لك هذه التقارير معلومات مفيدة حول النظام بشأن جهاز HP Officejet.

يكون الإعداد الافتراضي لجهاز HP Officejet هو عدم طباعة التقرير إلا إذا كانت هناك مشكلة بشأن إرسال رسالة فاكس أو استلامها. تظهر رسالة تأكيد لفترة قصيرة على شاشة اللوحة الأمامية بعد كل معاملة لتشير إلى ما إذا كانت رسالة الفاكس قد تم إرسالها بنجاح أم لا.

الفاكس

يتناول هذا القسم الموضوعات التالية:

- إنشاء التقارير تلقائياً, صفحة ٤٥
- إنشاء التقارير يدوياً, صفحة ٥٥

إنشاء التقارير تلقائياً

يسمح لك هذا الإعداد بتكوين حهاز HP Officejet بحيث يقوم بطبع تقارير الأخطاء والتأكيد تلقائياً. ملاحظة: إذا كنت تريد تأكيداً مطبوعاً في كل مرة يتم فيها إرسال رسائل الفاكس بنجاح، فاتبع الإرشادات التالية قبل إرسال أي رسائل فاكس.

- ۱ اضغط على Setup (إعداد).
- ۲ اضغط على ۱ ثم اضغط على ۱.

يؤدي ذلك إلى تحديد Print Report (تقرير الطباعة) ثم تحديد Automatic Reports Setup (إعداد التقارير تلقائياً).

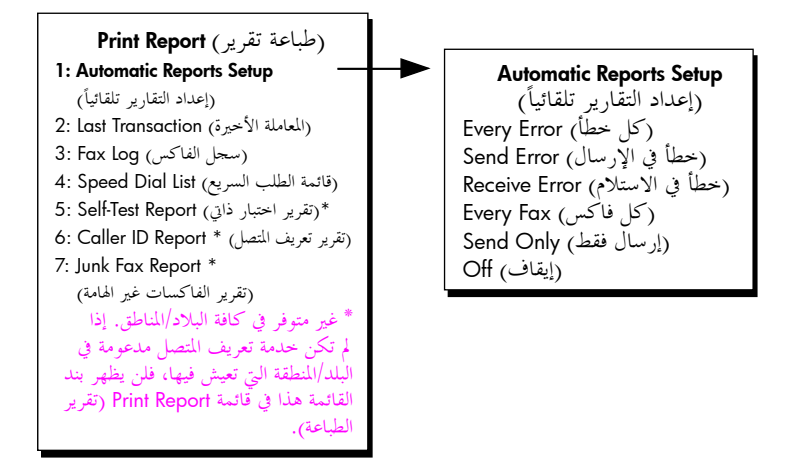

- ٣ اضغط على ♦ للتمرير خلال أنواع التقارير التالية:
- Every Error (كل خطأ): يُطبع عندما يكون هناك أي نوع من أخطاء الفاكس (افتراضي).
- Send Error (خطأ في الإرسال): يطبع عندما يكون هناك خطأ في أي الإرسال.
- Receive Error (خطأ في الاستلام): يطبع عندما يكون هناك خطأ في الاستلام.
- Every Fax (كل فاكس): يؤكد كل مرة يتم فيها إرسال رسالة فاكس أو استلامها.
  - Send Only (إرسال فقط): يطبع في كل مرة يتم فيها إرسال رسالة فاكس.
    - Off (إيقاف): لا يطبع تقارير فاكس.

ملاحظة: إذا قمت بتحديد Send Only (إرسال فقط)، سوف تستلم أيضاً تقارير الخطأ في حالة حدوث أي نوع من أنواع الأخطاء.

٤ اضغط على OK (موافق) لتحديد تقرير.

#### إنشاء التقارير يدويا

يمكنك إنشاء تقارير يدوية حول جهاز HP Officejet، مثل حالة رسالة الفاكس الأخيرة التي تم إرسالها أو قائمة إدخالات الطلب السريع التي تم برمحتها أو Self-Test Report (تقرير الاختبار الذاتي) الخاص بالأغراض التحليلية.

۱ اضغط على Setup (إعداد) ثم اضغط ۱.
 يؤ دى هذا إلى تحديد Print Report (طباعة تقرير).

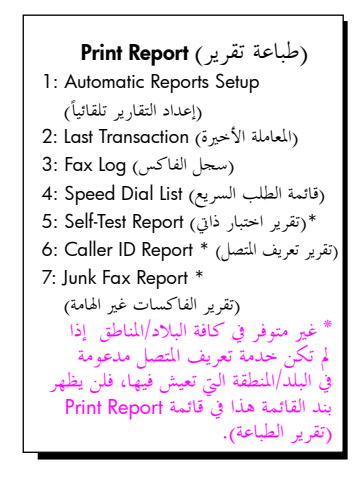

- ٢ اضغط على ♦ للتمرير خلال أنواع التقارير التالية:
- Automatic Reports Setup (إعداد التقارير تلقائياً). تطبع التقارير تلقائياً كما هو موضح في "إنشاء التقارير تلقائياً"، صفحة ٤٥.
  - Last Transaction (المعاملة الأخيرة): تطبع تفاصيل آخر معاملة فاكس.
    - Fax Log (سجل الفاكس): يطبع سجلاً يشمل آخر ٣٠ فاكس.
  - Speed Dial List (قائمة الطلب السريع): تطبع قائمة بإدخالات الطلب السريع المبرمحة.
- Self-Test Report (تقرير اختبار ذاتي): تطبع تقريراً لمساعدتك في تحليل مشكلات الطباعة والمحاذاة. للحصول على مزيد من المعلومات، راجع طباعة تقرير اختبار ذاتي صفحة ٨٠.
  - Caller ID Report (تقرير تعريف المتصل): يطبع سجلاً يشمل آخر ٣٠ مكالمة خاصة بتعريف المتصل. يطبع التقرير رقم الهاتف والتاريخ والوقت واسم المتصل (إذا كان متاحاً).

ملاحظة: لا تناح خدمة تعريف المتصل في كافة البلاد/المناطق. إذا لم تكن خدمة تعريف المتصل متاحة في البلد/المنطقة التي تعيش فيها، فلن يظهر بند القائمة هذا في قائمة Print Report (تقرير الطباعة). للحصول على معلومات، راجع ا**ستخدام تعريف المتصل** صفحة ٦٧.

- Junk Fax Report (تقرير الفاكسات غير الهامة): يطبع تقرير بأرقام الفاكس الني ترغب في منعها. للحصول على مزيد من المعلومات، راجع منع أرقام الفاكس غير الهامة صفحة ٦٧.
  - ۲ اضغط على OK (موافق) لتحديد تقرير.

# إعداد الطلب السريع

الفصل ہ

يمكنك ضبط إدخالات الطلب السريع لأرقام الفاكس المستخدمة بكثرة. استخدم أزرار الطلب السريع بلمسة واحدة والموجودة على اللوحة الأمامية لإرسال رسائل الفاكس بسرعة. يمكنك أيضاً الضغط على Speed Dial (طلب سريع) للتمرير خلال إدخالات الطلب السريع والاختيار منها. يتم حفظ أول عشر إدخالات للطلب السريع تلقائياً على أزرار الطلب السريع بلمسة واحدة الخمسة الموجودة على اللوحة الأمامية. عندما تقوم بإنشاء أكثر من خمس إدخالات للطلب السريع، سيتم ضبط رقمين من الطلب السريع إلى نفس الزر. اضغط على زر الطلب السريع بلمسة واحدة الخمسة للتبديل بين الأرقام. على سبيل المثال، اضغط على زر الطلب السريع بلمسة واحدة الأول للتبديل بين إدخالات الطلب السريع إلى نفس الزر. اضغط على زر الطلب السريع بلمسة واحدة الأول للتبديل بين السريع ٢ ولا وهكذا حتى زر الطلب السريع الثاني للتبديل بين إدخالات الطلب السريع ٢ ولا وهكذا حتى زر الطلب السريع الثاني للتبديل بين إدخالات الطلب السريع ٢ ولا وهكذا حتى زر الطلب السريع الثاني للتبديل بين إدخالات الطلب السريع ٢ ولا وهكذا حتى زر الطلب السريع الثاني للتبديل مين الخالات الطلب السريع ٢ ولا وهكذا حتى زر الطلب السريع بلمسة واحدة الخامس. للحصول على معلومات حول منتخدام أزرار الطلب السريع بلمسة واحدة، راجع إرسال رسالة فاكس باستخدام الطلب السريع مفحة ٢.

نوصي باستخدام برنامج HP Director لإعداد إعدادات الطلب السريع؛ ولكن يمكنك أيضاً استخدام اللوحة الأمامية.

يمكنك إعداد أرقام الطلب السريع بسهولة وسرعة من جهاز الكمبيوتر باستخدام برنامج HP Director. للحصول على مزيد من المعلومات، راجع تعليمات hp image zone help الفورية والتي تأتي مع برنامحك.

يتناول هذا القسم الموضوعات التالية:

- وانشاء إدخالات طلب سريع للأفراد, صفحة ٥٦
- ۱۰ إضافة إدخالات طلب جماعى سريع, صفحة ٥٧
  - تحديث إدخالات الطلب السريع, صفحة ٥٨
  - حذف إدخالات الطلب السريع, صفحة ٥٨

إنشاء إدخالات الطلب السريع للأفراد

يمكنك إنشاء إدخالات الطلب السريع لأرقام الفاكس التي تستخدمها بصورة متكررة.

- ۱ اضغط على Setup (إعداد).
- ۲ اضغط على ۲ ثم اضغط على ۱.

يؤدي ذلك إلى تحديد Speed Dial Setup (إعداد الطلب السريع)، ثم اختيار Individual Speed Dial (الطلب السريع للأفراد).

> Speed Dial Setup (إعداد الطلب السريم) (الطلب السريع للأفراد) I: Individual Speed Dial (الطلب السريع للأفراد) (طلب جماعي سريع) Si Delete Speed Dial (حذف طلب سريع) عظهر إدخال الطلب السريع الأول الذي لم يتم ضبطه على الشاشة.

للحصول على مزيد من المعلومات حول إدخال نص، راجع إ**دخال نص باستخدام اللوحة الأمامية** صفحة ٥٢.

۲ بعد أن تظهر رسالة ?Enter Another (إدخال آخر؟) اضغط على ۱ (Yes (نعم)) إذا كنت تريد إعداد رقم آخر، أو اضغط على ۲ (No (لا)) للخروج.

**إضافة إدخالات طلب جماعي سريع** تسمح لك هذه الميزة بإنشاء مجموعات مكونة من ٥٠ إدخال لطلب سريع للأفراد كحد أقصى بحيث يمكنك إرسال رسائل فاكس باللونين الأبيض والأسود لمجموعات محددة من الأشخاص بواسطة زر طلب سريع واحد.

ملاحظة: يمكنك فقط إرسال رسائل فاكس باللونين الأبيض والأسود إلى المجموعات ولا يتم دعم رسائل الفاكس الملونة ورسائل الفاكس ذات الدقة Very Fine (دقيق جداً) لمجموعات إرسال رسائل فاكس.

يمكنك فقط ضبط أرقام الطلب السريع التي تم إدخالها مسبقاً إلى مجموعة. بالإضافة إلى ذلك، يمكنك إضافة إدخالات الطلب السريع للأفراد فقط، ولا يمكنك ضبط مجموعة إلى مجموعة أخرى.

- ۱ اضغط على Setup (إعداد).
- ۱ اضغط على ۲ ثم اضغط على ۲. يؤدي ذلك إلى تحديد Speed Dial Setup (إعداد الطلب السريع)، ثم تحديد Group Speed Dial (طلب جماعى سريع).

**Speed Dial Setup** (إعداد الطلب السريع) 1: Individual Speed Dial (الطلب السريع للأفراد) **2: Group Speed Dial** (طلب جماعي سريع) 3: Delete Speed Dial (حذف طلب سريع)

يظهر إدحال الطلب السريع الأول الذي لم يتم ضبطه على الشاشة.

۲ اضغط على OK (موافق) لتحديد إدخال الطلب السريع المعروض.

تلميح: لتحديد إدخال فارغ آخر، اضغط على ﴿ أَو ﴾ ثم اضغط على OK (موافق).

- ٤ اضغط على ◄ أو ◄ لتحديد إدخال طلب سريع للأفراد لإضافته إلى المجموعة. يمكنك أيضاً إدخال رمز للطلب السريع باستخدام اللوحة الأمامية.
  - اضغط على OK (موافق)
  - ۲ بعد أن تظهر رسالة ?Enter Another (إدخال آخر؟) اضغط على ۱ (Yes (نعم)) لإضافة إدخال طلب سريع للأفراد آخر.
    - ۷ عند قيامك بإضافة كافة الإدخالات، اضغط على ۲ (No (لا)).
    - ۸ أدخل اسم الطلب الجماعي السريع، ثم اضغط على OK (موافق).

الفاكس

الفصل ہ

لا يزيد طول الاسم على ١٣ حرفاً. للحصول على مزيد من المعلومات حول إدخال نص، راجع إ**دخال نص باستخدام اللوحة** الأهامية صفحة ٥٢.

۹ بعد أن تظهر رسالة ?Another Group (مجموعة أخرى؟) اضغط على ١ (Yes (نعم)) إذا كنت تريد إعداد طلب جماعي سريع آخر، أو اضغط على ٢ (No (لا)) للخروج.

#### تحديث إدخالات الطلب السريع

يمكنك تغيير رقم الهاتف أو اسم إدخال الطلب السريع للأفراد. ملاحظة: إذا كان إدخال الطلب السريع للأفراد جزءاً من الطلب الجماعي السريع، فإن الطلب الجماعي السريع سوف يعكس أي تحديثات تتم على إدخال الطلب السريع للأفراد.

- ۱ اضغط على Setup (إعداد).
- ۲ اضغط على ۲ ثم اضغط على ۱. يؤ دي ذلك إلى تحديد Speed Dial Setup (إعداد الطلب السريع)، ثم تحديد Individual Speed Dial (الطلب السريع للأفراد).
- ۲ اضغط على ﴿ أو ﴾ للتمرير خلال إدخالات الطلب السريع، ثم اضغط على OK (موافق) لتحديد الإدخال المناسب.
  - ٤ عند ظهور رقم الفاكس الحالي، اضغط على ◄ لمسحه.
  - قم بإعادة إدخال رقم الفاكس.
     تلميح: لإدخال توقف مؤقت في رقم الفاكس، اضغط على Redial/Pause
     (إعادة طلب/توقف مؤقت).
    - ۲ اضغط على OK (موافق) لحفظ الرقم الجديد.
- ۷ إذا أردت تغيير الاسم، اضغط على ◄ لمسحه، ثم قم بإعادة إدخال الاسم باستخدام لوحة مفاتيح الأرقام.
  - ۸ اضغط على OK (موافق)
  - ۹ اضغط على ۱ (Yes (نعم)) لتحديث إدخال آخر أو ۲ (No (لا)) للخروج.

مسح إدخالات الطلب السريع

اتبع هذه الخطوات لحذف إدخال لطلب سريع لأفراد أو طلب جماعي سريع.

- ۱ اضغط على Setup (إعداد).
- ۲ اضغط ۲ ثم اضغط ۳ مرة أخرى. يؤدي ،ذلك إلى تحديد Speed Dial Setup (إعداد الطلب السريع)، ثم تحديد Delete Speed اعداد الطلب السريع).
- ۲ اضغط على ♦ حتى يظهر إدخال الطلب السريع الذي تريد حذفه، ثم اضغط على OK (موافق). يمكنك أيضاً إدخال رمز للطلب السريع باستخدام اللوحة الأمامية لتحديد إدخال الطلب السريع.

### تغيير دقة الفاكس وإعدادات أفتح/أغمق

يمكنك تغيير دقة الفاكس وإعدادات أفتح/أغمق للمستندات التي تقوم بإرسالها.

ملاحظة: لا تؤثر هذه الإعدادات على إعدادات النسخ. يتم ضبط دقة النسخ وتباين النسخ بصورة منفصلة عن دقة الفاكس أو تباين الفاكس. كما أن الإعدادات التي تقوم بتغييرها من اللوحة لفاكس

اللوحة الأمامية لا تؤثر على رسائل الفاكس التي تقوم بإرسالها من جهاز الكمبيوتر.

يتناول هذا القسم الموضوعات التالية:

- تغيير دقة الفاكس, صفحة ٥٩
- تغيير الإعداد أفتح/أغمق, صفحة ٥٩
- ضبط الافتراضات الجديدة, صفحة ٢٠

#### تغيير دقة الفاكس

•

يؤثر إعداد Fax Resolution (دقة الفاكس) على سرعة الاتصال وجودة المستندات التي يتم إرسالها بالفاكس باللونين الأبيض والأسود. لا يقوم حهاز HP Officejet إلا بإرسال رسائل الفاكس بأعلى درجة دقة يدعمها جهاز الفاكس المستلم. لا يمكنك تغيير دقة الفاكس إلا لرسائل الفاكس التي تقوم بإرسالها باللونين الأبيض والأسود. يتم إرسال كافة رسائل الفاكس الملونة باستخدام الدقة Fine (دقيق). تتوفر إعدادات Fax Resolution (دقة الفاكس) التالية:

- Fine (دقيق): وهو الإعداد الافتراضي. فهو يوفر نصاً عالي الجودة مناسباً لإرسال معظم المستندات بالفاكس.
- Very Fine (دقيق جداً): استخدم هذا الإعداد عندما تقوم بإرسال مستندات بتفاصيل دقيقة جداً بالفاكس. إذا قمت باختيار هذا الخيار، فاعلم أن عملية إرسال الفاكس تستغرق وقتاً أطول لإتمامها ويمكنك إرسال رسائل الفاكس باللونين الأبيض والأسود فقط.
- Photo (صورة فوتوغرافية): يوفر هذا الإعداد أفضل جودة للفاكس عند إرسال الصور الفوتوغرافية. إذا قمت باختيار Photo (صورة فوتوغرافية)، فاعلم أن عملية إرسال الفاكس تستغرق وقتاً أطول لإتمامها. عند إرسال صور فوتوغرافية بالفاكس، نوصي باختيار Photo (صورة فوتوغرافية).
  - Standard (عادي): يوفر هذا الإعداد أسرع إرسال ممكن بأقل جودة للفاكس.
- قم بتحميل المستند الأصلي مع وضع الجهة المطلوب طباعتها لأسفل ومراعاة وضع بداية الصفحة في درج تغذية المستندات أولاً.
   للحصول على مزيد من المعلومات، راجع تحميل المستندات الأصلية صفحة ٢٥.
  - ۲ اضغط على Fax Resolution (دقة الفاكس) حتى يظهر إعداد الدقة المطلوب.

ملاحظة: يتم الاحتفاظ بإعداد Fax Resolution (دقة الفاكس) الذي تختاره حتى تقوم بتغييره مرة أخرى.

تلميح: يمكنك أيضاً تغيير Fax Resolution (دقة الفاكس) بواسطة الضغط على Fax (فاكس)، ثم استخدام ﴿ أو ﴾ للتمرير إلى Fax Resolution (دقة الفاكس) ثم الضغط على OK (موافق). استخدم ♦ أو ﴾ للتمرير إلى الإعداد الذي تريده ثم اضغط على OK (موافق) مرة أخرى.

- ۲ أدخل رقم الفاكس باستخدام لوحة مفاتيح الأرقام، واضغط على زر الطلب السريع بلمسة واحدة، أو اضغط على زر Speed Dial (طلب سريع) حتى يظهر إدخال الطلب السريع المناسب.
  - ٤ اضغط على Start Black (بدء أسود).

ملاحظة: إذا قمت بالضغط على Start Color (بدء ألوان)، سيتم إرسال رسالة الفاكس باستخدام الإعداد Fine (دقيق).

#### تغيير الإعداد أفتح/أغمق

استخدم هذا الإعداد لتغيير تباين الفاكس لكي يصبح أغمق أو أفتح بالمقارنة بالمستند الأصلي. تكون هذه الخاصية مفيدة إذا كنت تقوم بإرسال مستند باهت أو غير واضح أو مكتوب باليد. يمكنك تغميق المستند الأصلي عن طريق ضبط التباين. تعود التغييرات الخاصة بك إلى القيم الافتراضية بعد دقيقتين من التوقف، إلا إذا قمت باختيارها كإعداد افتراضي. للحصول على معلومات، راجع ضبط افتراضات جديدة، صفحة ٦٠.

- ١ قم بتحميل المستند الأصلي مع وضع الجهة المطلوب طباعتها لأسفل ومراعاة وضع بداية الصفحة في درج تغذية المستندات أولاً. للحصول على مزيد من المعلومات، راجع تحميل المستندات الأصلية صفحة ٢٥.
  - ۲ اضغط على Fax (فاكس).
    تظهر رسالة Phone Number (رقم الهاتف) في أول سطر من الشاشة.
  - ۳ أدخل رقم الفاكس باستخدام لوحة مفاتيح الأرقام، واضغط على زر الطلب السريع بلمسة واحدة، أو اضغط على زر Speed Dial (طلب سريع) حتى يظهر إدخال الطلب السريع المناسب.
  - ٤ اضغط على Fax (فاكس) حتى يظهر خيار Lighter/Darker (أفتح/أغمق) في أول سطر من الشاشة. يظهر مدى القيم على شكل دائرة على مقياس بالشاشة.
    - ٥ اضغط على ◄ لجعل الفاكس أفتح أو ﴿ لجعل الفاكس أغمق. تتحرك الدائرة يساراً أو يميناً عند الضغط على أي زر.
    - ۲ اضغط على Start Black (بدء أسود) أو Start Color (بدء ألوان).

#### ضبط الافتر اضات الجديدة

يمكنك تغيير القيم الافتراضية لإعداد Lighter/Darker (أفتح/أغمق) من خلال اللوحة الأمامية.

- قم بتحميل المستند الأصلي مع وضع الجهة المطلوب طباعتها لأسفل ومراعاة وضع بداية الصفحة في درج تغذية المستندات أولاً.
   للحصول على مزيد من المعلومات، راجع تحميل المستندات الأصلية صفحة ٢٥.
  - ۲ اضغط على Fax (فاكس). تظهر رسالة Phone Number (رقم الهاتف) في أول سطر من الشاشة.
- ۳ أدخل رقم الفاكس باستخدام لوحة مفاتيح الأرقام، أو اضغط على زر الطلب السريع بلمسة واحدة، أو اضغط على زر Speed Dial (طلب سريع) حتى يظهر إدخال الطلب السريع المناسب. للحصول على مزيد من المعلومات حول الطلب السريع، راجع إعداد الطلب السريع صفحة ٥٦.
- ٤ اضغط على Fax (فاكس) حتى يظهر خيار Lighter/Darker (أفتح/أغمق) في أول سطر من الشاشة.
  - قم بإجراء التغييرات، حسب الحاجة.
  - ۲ اضغط على Fax (فاكس) مرة أخرى حتى تظهر رسالة Set New Defaults (ضبط افتراضات جديدة) في أول سطر في الشاشة.
    - ۷ اضغط على ♦ لاختيار Yes (نعم).
    - ۸ اضغط على Start Black (بدء أسود) أو Start Color (بدء ألوان). يستخدم جهاز HP Officejet الإعداد الافتراضي الجديد لإرسال رسالة الفاكس.

### ضبط خيارات الفاكس

يوجد العديد من خيارات الفاكس التي يمكنك ضبطها مثل التحكم في ما إذا كان جهاز HP Officejet سيقوم بإعادة طلب الرقم المشغول تلقائياً. عندما تقوم بإجراء تغييرات على الخيارات التالية يصبح الإعداد الجديد هو الإعداد الافتراضي. قم بمراجعة هذا القسم للحصول على معلومات حول تغيير خيارات الفاكس.

يتناول هذا القسم الموضوعات التالية:

- ضبط التاريخ والوقت, صفحة ٦١
- ضبط حجم الورق الخاص باستلام فاكس, صفحة ٦٢.
  - ضبط الطلب بالطنين أو بالنبض, صفحة ٦٢
    - · · · ضبط مستوى صوت الرنين, صفحة ٦٢
- ضبط مستوى صوت مراقب خط الهاتف, صفحة ٦٣
- إعادة إرسال رسائل الفاكس إلى رقم آخر, صفحة ٦٣
- تحرير أو إلغاء إعادة إرسال رسالة فاكس, صفحة ٦٣
  - ۲٤ تغيير نموذج الرنين للرد (الرنين المميز), صفحة ٦٤
- ١٤ إعادة طلب رقم تلقائياً في حالة انشغال الخط أو عدم الرد, صفحة ٦٤
  - · · · · ضبط التصغير التلقائي لرسائل الفاكس الواردة, صفحة ٦٥
    - استخدام وضع تصحيح الأخطاء, صفحة ٦٦
      - ضبط سرعة إرسال الفاكس, صفحة ٦٦
        - استخدام تعريف المتصل, صفحة ٦٧
      - منع أرقام الفاكس غير الهامة, صفحة ٦٧
      - ضبط استقبال فاکس احتیاطی, صفحة ٦٨

#### ضبط التاريخ والوقت

يمكنك ضبط التاريخ والوقت من اللوحة الأمامية. عند إرسال رسالة الفاكس يتم طبع التاريخ والوقت الحاليين إضافة إلى ترويسة الفاكس. تعتمد صيغة التاريخ والوقت على ضبط اللغة والبلد/المنطقة.

- ۱ اضغط على Setup (إعداد).
- ۲ اضغط على ۳ ثم اضغط على ۱. يؤدي ذلك إلى تحديد Basic Fax Setup (الإعداد الأساسي للفاكس)، ثم تحديد Date and (التاريخ والوقت).
- الدخل الشهر واليوم والسنة (آخر رقمين فقط) بواسطة الضغط على الرقم المناسب على لوحة مفاتيح الأرقام. يمكنك إدخال التاريخ بترتيب مختلف وذلك حسب إعداد البلد/المنطقة التي توجد بها. المؤشر السفلي الذي يظهر في البداية تحت الرقم الأول يتقدم تلقائياً إلى كل رقم يليه في كل مرة تضغط فيها على زر. يظهر محث الوقت تلقائياً بعد إدخال الرقم الأخير في التاريخ.
  - ٤ أدخل الساعات والدقائق. يظهر محث AM/PM (ص/م) تلقائياً بعد إدخال آخر رقم من الوقت إذا كان الوقت معروضاً بتنسيق ١٢ ساعة.
    - اضغط على ا لـــAM (ص) أو ۲ لـــPM (م), في حالة المطالبة بذلك. تظهر إعدادات التاريخ الجديد على شاشة اللوحة الأمامية.

القاكس

#### الفصل ہ

#### ضبط حجم الورق الخاص برسائل الفاكس المستلمة

يمكنك اختيار حجم الورق بالنسبة لرسائل الفاكس الواردة. يجب أن يناسب حجم الورق الذي يتم اختياره حجم الورق الذي تم تحميله في درج الورق. يمكن طباعة رسائل الفاكس على ورق بحجم letter أو A4 أو legal فقط (تختلف حسب البلد/المنطقة).

ملاحظة: في حالة تحميل ورق بحجم غير صحيح في درج الورق عند استلام رسالة فاكس، لن يتم طباعة رسالة الفاكس وتظهر رسالة خطأ على الشاشة. قم بتحميل ورق بحجم letter أو A4 أو legal ثم اضغط على OK (موافق) لطباعة رسالة الفاكس.

- ۱ اضغط على Setup (إعداد).
- ۲ اضغط على ۳ ثم اضغط على ٤. يؤدي هذا إلى تحديد Basic Fax Setup (الإعداد الأساسي للفاكس)، ثم تحديد Fax Paper Size (حجم ورق الفاكس).
  - ۳ اضغط على ♦ لتحديد خيار، ثم اضغط على OK (موافق).

#### ضبط الطلب بالطنين أو بالنبض

يمكنك ضبط وضع الطلب بالنسبة للطلب بالطنين أو بالنبض. تعمل معظم أنظمة الهاتف إما بالطلب بالطنين أو بالنبض. إذا كان لديك نظام هاتف عام أو نظام بدالة فرعية خاصة (PBX) يتطلب الطلب بالنبض، فسوف تحتاج إلى تحديد Pulse Dialing (طلب بالنبض). يعد الإعداد الافتراضي هو Tone Dialing (طلب بالطنين). قد لا يمكن الوصول إلى بعض ميزات أنظمة الهاتف في حالة استخدام الطلب بالنبض. بالإضافة إلى ذلك، قد يستغرق الأمر وقتاً أطول لطلب رقم فاكس بطريقة الطلب بالنبض. اتصل بشركة الهاتف المحلية إذا لم تكن متأكداً من الإعداد الذي تستخدمه.

ملاحظة: إذا لم يكن نظام هاتفك يتطلب الطلب بالنبض فإننا نوصي باستخدام الإعداد الافتراضي Tone Dialing (الطلب بالطنين).

- ۱ اضغط على Setup (إعداد).
- ۲ اضغط على ۳ ثم اضغط على ٥. يؤ دي هذا إلى تحديد Basic Fax Setup (الإعداد الأساسي للفاكس)، ثم تحديد Tone or يؤ دي الطلب بالطنين أو بالنبض).
  - ٣ اضغط على ♦ للاختيار بين Tone (الطنين) أو Pulse (النبض).
    - ٤ اضغط على OK (موافق)

#### ضبط مستوى صوت الرنين

يقوم جهاز HP Officejet بتوفير أربع مستويات لضبط درجة صوت الرنين عند ورود مكالمة فاكس أو هاتف. يمكنك اختيار Off (إيقاف تشغيل) أو Low (منخفض) أو Medium (متوسط) أو High (مرتفع). ويكون الإعداد الافتراضي هو Medium (متوسط).

- ۱ اضغط على Setup (إعداد).
- ۲ اضغط على ۳ ثم اضغط على ٦. يؤدي ذلك إلى تحديد Basic Fax Setup (الإعداد الأساسي للفاكس) ثم تحديد Ring Volume (مستوى صوت الرنين).
  - ۲ اضغط على ♦ لتحديد خيار، ثم اضغط على OK (موافق).
#### ضبط مستوى صوت مراقب خط الهاتف

يسمح لك الإعداد Phone Line Monitor Volume (مستوى صوت مراقب خط الهاتف) بالتحكم في مستوى صوت طنين الطلب وطنين الفاكس. يمكنك اختيار Low (منخفض) أو Medium (متوسط) أو High (مرتفع). ويكون الإعداد الافتراضي هو Medium (متوسط).

- ۱ اضغط على Setup (إعداد).
- ۲ اضغط على ۳ ثم اضغط على ۷.

يؤدي ذلك إلى تحديد Basic Fax Setup (الإعداد الأساسي للفاكس) ثم تحديد Phone Line Monitor Volume (مستوى صوت مراقب خط الهاتف).

۲ اضغط على ♦ لتحديد خيار، ثم اضغط على OK (موافق).

#### إعادة إرسال رسائل الفاكس إلى رقم آخر

استخدم ميزة Fax Forwarding (إعادة إرسال فاكس) لإعادة إرسال رسائل الفاكس إلى رقم فاكس آخر. وخلال الفترة التي قمت خلالها بتمكين ميزة Fax Forwarding (إعادة إرسال الفاكس)، لن يقوم جهاز HP Officejet بطباعة رسائل الفاكس الواردة. في حالة استلام رسالة فاكس ملونة، سيتم إعادة إرسالها باللونين الأبيض والأسود

- ۱ اضغط على Setup (إعداد).
- ا اضغط على ٣ ثم اضغط على ٨. يؤدي ذلك إلى تحديد Basic Fax Setup (الإعداد الأساسي للفاكس) ثم تحديد Fax (إعادة إرسال فاكس باللون الأسود فقط).
- ۳ عند المطالبة، أدخل رقم جهاز الفاكس البعيد الذي سيتلقى رسائل الفاكس التي سيتم إعادة إرسالها.
  - ٤ اضغط على OK (موافق) تظهر على الشاشة رسالة Fax Forwarding (إعادة الإرسال).

#### تحرير أو إلغاء إعادة إرسال رسالة فاكس

بمجرد تمكين إعادة إرسال رسالة الفاكس، فقد تحتاج إلى تغيير الرقم الذي تقوم بإعادة الإرسال إليه أو قد ترغب في إلغاء إعداد إعادة إرسال رسالة الفاكس. اتبع الخطوات التالية لتحرير أو إيقاف ميزة إعادة إرسال رسائل الفاكس.

- اضغط على Setup (إعداد).
- ۲ اضغط على ۳ ثم اضغط على ٨. يؤدي ذلك إلى تحديد Basic Fax Setup (الإعداد الأساسي للفاكس) ثم تحديد Fax Forwarding وإعادة إرسال فاكس باللون الأسود فقط).
  - ۲ تظهر هذه الرسالة على الشاشة Forwarding is ON 1=Edit 2=Cancel (إعادة الإرسال في وضع تشغيل ١= تحرير ٢= إلغاء الأمر) بعد لحظة. قم بأحد الإجراءات التالية:

     اضغط على ١ لتحرير رقم الفاكس. اتبع الرسائل التي تظهر على شاشة اللوحة الأمامية.
    - اضغط على ٢ لإلغاء Fax Forwarding (إعادة إرسال الفاكس).

تلميح: يمكنك أيضاً إلغاء إعادة إرسال رسالة فاكس بواسطة الضغط على Cancel (إلغاء الأمر) ثم ٢. عند ظهور الرسالة "Fax Forwarding" (إعادة إرسال فاكس) على شاشة اللوحة الأمامية.

### تغيير نموذج رنين الرد (الرنين المميز)

الفصل ہ

تقدم العديد من شركات الهاتف ميزة الرنين المميز التي تسمح لك بالعديد من أرقام الهاتف على خط هاتف واحد. عند الاشتراك في هذه الخدمة سوف يكون لكل رقم نموذج رنين مختلف، على سبيل المثال رنة واحدة أو رنتين أو ثلاث رنات.

إذا قمت بتوصيل حهاز HP Officejet بخط به ميزة الرنين المميز، فاطلب من شركة الهاتف تخصيص نموذج رنين واحد لكل المكالمات الصوتية ونموذج آخر لمكالمات الفاكس. ونوصى بطلب رنتين أو ثلاث رنات لرقم الفاكس. عند اكتشاف حهاز HP Officejet لنموذج الرنين المحدد، فسوف يقوم بالرد على المكالمة واستلام رسالة الفاكس.

إذا لم تكن لديك هذه الخدمة، فاستخدم نموذج الرنين الافتراضي وهو All Rings (جميع الرنات),

- تأكد من تحديد Answer Mode (وضع الرد) الصحيح. للحصول على المعلومات، راجع ضبط وضع الرد صفحة ٤٤.
  - ۲ اضغط على Setup (إعداد).
  - ۲ اضغط على ٤ ثم اضغط على ١.

يؤدي ذلك إلى اختيار Advanced Fax Setup (الإعداد المتقدم للفاكس)، ثم اختيار Answer (فوذج الرنين للرد). Ring Pattern

- عند ظهور نموذج الرنين المحدد من قبل شركة الهاتف لرقم الفاكس الخاص بك، اضغط على OK (موافق).
   ملاحظة: إذا لم يكن لديك خدمة رنين مميز، فاستخدم نموذج الرنين الافتراضي وهو All Rings (جميع الرنات)

### إعادة طلب رقم تلقائياً في حالة انشغال الخط أو عدم الرد

يمكنك ضبط حهاز Officejet HP لإعادة طلب رقم مشغول أو رقم لم يتم الرد عليه تلقائياً. يكون الإعداد الافتراضي لــBusy Redial (إعادة الاتصال عند انشغال الخط) هو Redial (إعادة الاتصال). يكون الإعداد الافتراضي لــNo Answer Redial (إعادة الاتصال في حالة عدم الرد) هو No Redial (عدم إعادة الاتصال).

- ۱ اضغط على Setup (إعداد).
- ۲ قم بأحد الإجراءات التالية:
- لتغيير الإعداد Busy Redial (إعادة الاتصال عند انشغال الخط)، اضغط على ٤ ثم اضغط على ٢. يؤدي هذا إلى تحديد Advanced Fax Setup (الإعداد المتقدم للفاكس)، ثم اختيار Busy Redial (إعادة الاتصال عند انشغال الخط).
  - لتغيير الإعداد No Answer Redial (إعادة الاتصال في حالة عدم الرد)، اضغط على ٤ ثم اضغط على ٣.

يؤدي هذا إلى اختيار Advanced Fax Setup (الإعداد المتقدم للفاكس)، ثم اختيار No Answer Redial (إعادة الاتصال في حالة عدم الرد).

لفاكس

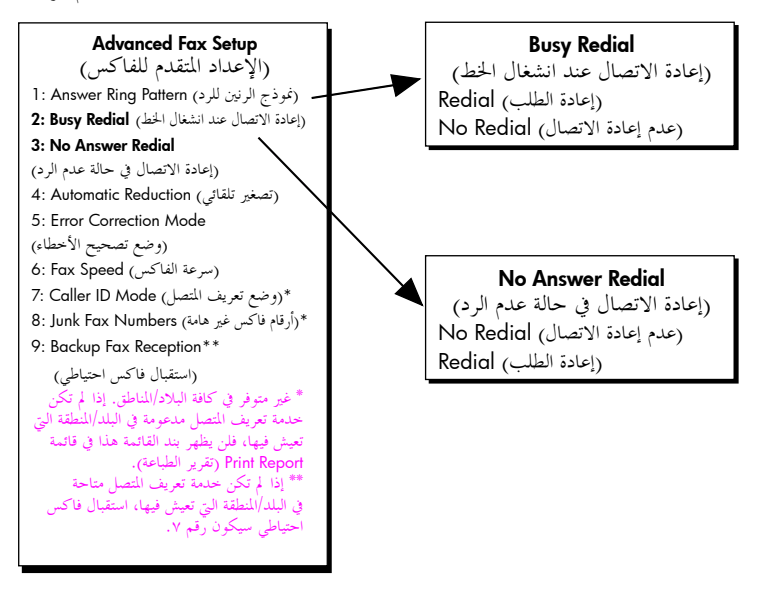

- ۲ اضغط على ♦ لاختيار Redial (إعادة الاتصال) أو No Redial (عدم إعادة الاتصال).
  - ٤ اضغط على OK (موافق).

ضبط التصغير التلقائي لرسائل الفاكس الواردة

يحدد هذا الإعداد ما يقوم به جهاز HP Officejet عند استلامه لرسالة فاكس بحجم أكبر من حجم الورق الافتراضي. عند تشغيل هذا الإعداد (وهو الوضع الافتراضي) يتم تصغير الصورة بحيث تكون بحجم صفحة واحدة، إن أمكن. عند إيقاف هذه الميزة يتم طباعة المعلومات التي لا تلائمها الصفحة الأولى على الصفحة الثانية. يكون Automatic Reduction (التصغير التلقائي) مفيد عند استلام رسالة فاكس بحجم legal بينما حجم الورق الذي تم تحميله في درج الورق بحجم letter.

- ۱ اضغط على Setup (إعداد).
- ۲ اضغط على \$ ثم اضغط على \$.
  یؤدي هذا إلى تحدید Advanced Fax Setup (الإعداد المتقدم للفاكس)، ثم تحدید Automatic
  یؤدی هذا إلى تصغیر تلقائی).
  - ۳ اضغط على ♦ لاختيار On (تشغيل) أو Off (إيقاف).
    - ٤ اضغط على OK (موافق).

### استخدام وضع تصحيح الأخطاء

الفصل ہ

يقلل Error Correction Mode (وضع تصحيح الأخطاء ECM) من فقد البيانات بسبب سوء حالة خطوط الهاتف، وذلك من خلال كشف الأخطاء التي تحدث أثناء الإرسال والمطالبة بإعادة إرسال الجزء الخطأ تلقائياً. لا تتأثر رسوم الهاتف وقد تصبح أقل بالنسبة لخطوط الهاتف الجيدة. في حالة خطوط الهاتف السيئة يزيد وضع تصحيح الأخطاء ECM من وقت الإرسال ورسوم الهاتف، ولكنه يرسل البيانات بشكل أكثر جودة. لا تقم بإيقاف وضع تصحيح الأخطاء (ECM) (الإعداد الافتراضي هو تشغيله) إلا إذا زادت رسوم الهاتف زيادة كبيرة وكان بإمكانك قبول حودة أقل مقابل رسوم مخفضة.

ملاحظة: يكون وضع ECM قيد On (تشغيل) دائماً، إذا تم ضبط الإعداد Fax Speed (سرعة الفاكس) إلى Fast (سريع) أو إذا كنت تقوم بإرسال رسالة فاكس ملونة.

- ۱ اضغط على Setup (إعداد).
- ۲ اضغط على ٤ ثم اضغط على ٥. يؤدي ذلك إلى تحديد Advanced Fax Setup (الإعداد المتقدم للفاكس)، ثم تحديد Error وضع تصحيح الأخطاء).
  - ۲ اضغط على ♦ لاختيار On (تشغيل) أو Off (إيقاف).
    - ٤ اضغط على OK (موافق)

### ضبط سرعة الفاكس

يمكنك ضبط سرعة الفاكس المستخدمة في الاتصال بين حهاز HP Officejet وأجهزة الفاكس الأخرى عند إرسال رسائل الفاكس أو استلامها. تكون سرعة الفاكس الافتراضية هي Fast (سريع). قد يكون من المطلوب ضبط سرعة الفاكس إلى سرعة أبطأ في بعض البيئات. على سبيل المثال، إذا قمت باستخدام واحد مما يلي:

- خدمة الهاتف الخاصة بإنترنت
  - نظام PBX
- فاکس تم توصیله ببروتوکول إنترنت (FoIP)
- حدمة الشبكة الرقمية للخدمات المتكاملة (ISDN)

كذلك، إذا واجهت مشاكل في إرسال رسائل فاكس أو استلامها، فقد ترغب في ضبط سرعة الفاكس إلى Medium (متوسط) أو Slow (بطئ). إذا كنت ترغب في إجراء الإرسال مع إيقاف تشغيل ECM، فيجب استخدام Medium (متوسط) أو Slow (بطئ). تتوفر سرعات الفاكس التالية.

| إعداد سرعة الفاكس | سرعة الفاكس                 |
|-------------------|-----------------------------|
| (سريع) Fast       | v.34 أو ٣٣٦٠٠ بت في الثانية |
| Medium (متوسط)    | v.17 أو ١٤٤٠٠ بت في الثانية |
| Slow (بطئ)        | v.29 أو ٩٦٠٠ بت في الثانية  |

- اضغط على Setup (إعداد).
- ا اضغط على ٤ ثم اضغط على ٦. يؤدي هذا إلى تحديد Advanced Fax Setup (الإعداد المتقدم للفاكس) ثم تحديد Fax Speed (سرعة الفاكس).
  - ۳ اضغط على ♦ لتحديد خيار، ثم اضغط على OK (موافق).

#### استخدام تعريف المتصل

تسمح لك Caller ID Mode (وضع تعريف المتصل) بعرض رقم هاتف المتصل أو اسمه على شاشة اللوحة الأمامية، في حالة اشتراكك في خدمة Caller ID (تعريف المتصل) من خلال شركة الهاتف.

ملاحظة: تتاح خدمة تعريف المتصل من خلال شركة الهاتف. ولا يتم دعمها في كافة البلاد/المناطق. في حالة عدم دعمها في البلد/المنطقة الخاصة بك، فلن تشاهد Caller ID Mode (وضع تعريف المتصل) في Advanced Fax Menu (قائمة الفاكس المتقدمة). للحصول على مزيد من المعلومات حول خدمة Caller ID (تعريف المتصل), اتصل بشركة الهاتف.

بالإضافة إلى عرض أرقام المتصلين وأسمائهم، يمكنك أيضاً منع أرقام بحيث لا يستلم حهاز HP Officejet رسائل فاكس من هذه الأرقام. للحصول على مزيد من المعلومات حول منع أرقام، راجع منع أرقام الفاكس غير الهامة صفحة ٦٧.

- ۱ اضغط على Setup (إعداد).
- ۲ اضغط على ٤ ثم اضغط على ٧. يؤدي هذا إلى تحديد Advanced Fax Setup (الإعداد المتقدم للفاكس) ثم Caller ID Mode (وضع تعريف المتصل).
  - ۳ اضغط على ٤ لتحديد أحد الخيارات:
  - On (تشغیل): حدد هذا الخیار لتنشیط Caller ID Mode (وضع تعریف المتصل).
- Caller ID Mode (تشغيل (منع غير المهم)): حدد هذا الخيار لتنشيط Caller ID Mode (وضع تعريف المتصل) ومنع أرقام الفاكس غير الهامة.
- - ٤ اضغط على OK (موافق).

#### منع أرقام الفاكس غير الهامة

إذا قمت بالاشتراك في خدمة "تعريف المتصل" من خلال شركة الهاتف، فيمكنك منع رسائل فاكس مستقبلية من أرقام فاكس محددة باستخدام ميزة Junk Fax Numbers (أرقام فاكس غير هامة). يمكنك منع رسائل الفاكس غير الهامة القادمة من ٢٠ رقم فاكس بحد أقصى.

قبل استخدام هذه الميزة، يجب أن تقوم بضبط Caller ID Mode (وضع تعريف المتصل) إلى On (Block Junk) (تشغيل (منع غير المهم)). للحصول على مزيد من المعلومات، راجع استخدام تعريف المتصل صفحة ٦٧.

ملاحظة: تتاح خدمة تعريف المتصل من خلال شركة الهاتف. ولا يتم دعمها في كافة البلاد/المناطق. في حالة عدم دعمها في البلد/المنطقة الخاصة بك، فلن تشاهد Junk Fax Numbers (أرقام الفاكس غير الهامة) في Advanced Fax Menu (قائمة الفاكس المتقدمة). للحصول على مزيد من المعلومات حول خدمة "تعريف المتصل"، اتصل بشركة الهاتف.

ملاحظة: يمكنك أيضاً منع رسائل الفاكس باستخدام برنامج HP Director، ولكن قد تجد طريقة اللوحة الأمامية أفضل. للحصول على مزيد من المعلومات، راجع تعليمات hp photo & imaging الفورية والتي تأتي مع برنابحك.

الفصل ہ

#### لإضافة أرقام فاكس غير هامة

۲

- ۱ اضغط على Setup (إعداد).
- اضغط على \$ ثم اضغط على ٨. يؤدي هذا إلى تحديد Advanced Fax Setup (الإعداد المتقدم للفاكس) ثم Junk Fax Numbers (أرقام فاكس غير هامة).
- ٤ اضغط على ◄ أو ◄ للتمرير خلال قائمة أرقام تعريف المتصل، ثم اضغط على OK (موافق)
   ٤ لتحديد رقم لإضافته إلى القائمة.
- إذا أردت إضافة رقم آخر إلى القائمة، اضغط على ( Yes (نعم)). و إلا، اضغط على Y
   (V) NO)
- ٦ إذا قمت بالضغط على ١, قم بتكرار الخطوتين ٤ و٥ حتى تنتهي من إضافة أرقام تعريف المتصل إلى القائمة.

#### لحذف أرقام فاكس غير هامة

- ۱ اضغط على Setup (إعداد).
- ۲ اضغط على ٤ ثم اضغط على ٨. يؤدي هذا إلى تحديد Advanced Fax Setup (الإعداد المتقدم للفاكس) ثم Junk Fax (أرقام فاكس غير هامة).
  - ♥ اضغط على ♦ لتحديد Delete (حذف)، ثم اضغط على OK (موافق). يظهر أول Junk Number (رقم غير هام) على الشاشة.
- ٤ اضغط على ◄ أو ◄ للتمرير خلال قائمة أرقام تعريف المتصل، ثم اضغط على OK (موافق) لحذف الرقم المحدد من القائمة.
- إذا أردت حذف رقم آخر من القائمة, اضغط على ١ (Yes (نعم)). و إلا، اضغط على ٢
   (Vo) (V)).
- ۲ إذا قمت بالضغط على ١، قم بتكرار الخطوتين ٤ و٥ حتى تنتهى من حذف أرقام تعريف المتصل من القائمة.

#### ضبط استقبال فاكس احتياطي

استخدم ميزة Backup Fax Reception (استقبال فاكس احتياطي) لتخزين رسائل الفاكس التي تم استلامها في الذاكرة. على سبيل المثال، إذا نفد الحبر من خرطوشة طباعتك أثناء استلام فاكس يتم تخزين الفاكس في الذاكرة. بعد ذلك، يمكنك طباعة الفاكس بعد الانتهاء من استبدال خرطوشة الطباعة. تخبرك شاشة اللوحة الأمامية عند وجود رسائل فاكس مخزنة في الذاكرة ويجب طباعتها. تخبرك شاشة اللوحة الأمامية عند وجود رسائل فاكس مخزنة في الذاكرة ويجب طباعتها.

افتراضياً، يتم تمكين ميزة Backup Fax Reception (استقبال فاكس احتياطي). للحصول على معلومات حول طباعة رسائل الفاكس المخزنة في الذاكرة، راجع إ**عادة طباعة رسائل الفاكس الموجودة** ف**ي الذاكرة**، صفحة ٦٩.

ملاحظة: عند امتلاء الذاكرة يقوم جهاز HP Officejet باستبدال رسائل الفاكس الأقدم التي تم طباعتها. ستظل كافة رسائل الفاكس التي لم تتم طباعتها في الذاكرة حتى يتم طباعتها أو مسحها. عند امتلاء الذاكرة برسائل الفاكس التي لم يتم طباعتها لا يستقبل جهاز HP Officejet أي مكالمات فاكس أخرى حتى يتم طباعة رسائل الفاكس التي لم تتم طباعتها. لمسح جميع رسائل الفاكس الموجودة في الذاكرة، يما في ذلك رسائل الفاكس التي لم تتم طباعتها، قم بإيقاف تشغيل حهاز HP Officejet.

۱ اضغط على Setup (إعداد).

٣

- ۲ اضغط على ٤، ثم اضغط على ٧ أو ٩ (استناداً إلى البلد/المنطقة). يؤدي هذا إلى تحديد Advanced Fax Setup (الإعداد المتقدم للفاكس) ثم Backup Fax (استقبال فاكس احتياطي).
- - ) اضغط على OK (موافق)

احتياطي).

# إعادة طباعة رسائل الفاكس الموجودة في الذاكرة

تُمكنك ميزة Reprint Faxes in Memory (إعادة طباعة الفاكسات التي في الذاكرة) من إعادة طباعة أي رسالة فاكس مخزنة في الذاكرة. يتم طباعة رسائل الفاكس بترتيب عكسي بحيث تتم طباعة أحدث رسالة فاكس تم استلامها أولاً. إذا بدأ حهاز HP Officejet في طباعة رسالة فاكس لا تحتاج إليها، فاضغط على Cancel (إلغاء الأمر) لإيقاف عملية الطباعة. فيبدأ حهاز HP Officejet في طباعة رسالة الفاكس التالية الموجودة في الذاكرة. ينبغي أن تضغط على Cancel (إلغاء الأمر) لكل رسالة فاكس مخزنة لإيقاف طباعتها.

- اضغط على Setup (إعداد).
- ۲ اضغط على ٥ ثم اضغط على ٤. يؤدي ذلك إلى تحديد Tools (أدوات) ثم تحديد Reprint Faxes in Memory (إعادة طباعة رسائل الفاكس التي في الذاكرة). يتم طباعة رسائل الفاكس من الذاكرة.

إيقاف إرسال رسالة الفاكس

- لإيقاف إرسال رسالة فاكس أو استلامها، اضغط على Cancel (إلغاء الأمر).
- لإلغاء رقم تقوم بطلبه حالياً ولإحضار طنين الطلب، اضغط على Flash (تبديل).
   ملاحظة: إذا كان جهاز متصل حالياً بجهاز الفاكس الآخر ويقوم بإرسال بيانات فاكس أو استلامها، يجب أن تضغط على Cancel (إلغاء الأمر) لإلغاء رسالة الفاكس. لن يقوم زر Flash (تبديل) بإلغاء رسالة الفاكس الجاري العمل فيها مسبقاً.

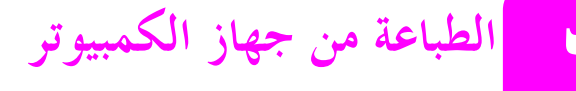

عادة ما يتم تلقائياً التعامل مع معظم إعدادات الطباعة بواسطة البرنامج الذي تقوم بالطباعة منه أو بتقنية HP ColorSmart. يجب تغيير الإعدادات يدوياً فقط عند تغيير جودة الطباعة أو عند الطباعة على أنواع معينة من الورق أو ورق التصوير أو عند استخدام ميزات خاصة.

يتناول هذا القسم الموضوعات التالية:

- ۱ الطباعة من تطبيق برنامج، صفحة ۷۱
  - · ضبط خيارات الطباعة، ٧٢
  - ايقاف مهمة طباعة, صفحة ٧٤

يمكن لــHP Officejet إجراء مهام طباعة خاصة مثل طباعة صور بدون إطار وأوراق الإعلانات والطباعة على ورق التصوير الشفاف. للحصول على المزيد من المعلومات حول إجراء مهام الطباعة الخاصة راجع تعليمات hp image zone help الفورية التي تأتي مع برنابحك.

# الطباعة من تطبيق برنامج

اتبع الخطوات التالية للطباعة من البرنامج الذي استخدمته في إنشاء مستندك.

#### مستخدمو Windows

قم بتحميل درج الورق بالورق المناسب. للحصول على مزيد من المعلومات، راجع تحميل الورق وتحميل المستندات الأصلية صفحة ١٥.

- من قائمة File (ملف) في البرنامج الخاص بك حدد Print (طباعة).
  - ۳ تأكد من تحديد HP Officejet.

إذا كنت ترغب في تغيير الإعدادات انقر فوق الزر الذي يفتح مربع الحوار Properties (خصائص) (حسب البرنامج الخاص بك قد يُسمى هذا الزر Properties (خصائص) أو Options (خيارات) أو Printer Setup (إعداد الطابعة) أو Printer (الطابعة))، ثم قم بتحديد الخيارات المناسبة لمهمة الطباعة الخاصة بك باستخدام الميزات المتاحة في علامات التبويب Paper/Quality (الورق/ الجودة) وFinishing (التشطيب) وEffects (التأثيرات) وBasics (الأساسيات) وColor (اللون). ملاحظة: عند طباعة صورة يجب تحديد خيارات نوع الورق الصحيح وتحسين الصورة. راجع

تعليمات hp image zone help التي تأتي مع جهاز الكمبيوتر للحصول على مزيد من المعلومات.

انقر فوق OK (موافق) لإغلاق مربع الحوار Properties (خصائص).

يتم تطبيق الإعدادات التي تُحددها على مهمة الطباعة الحالية فقط. لضبط إعدادات الطباعة لكل مهام الطباعة انظر **ضبط خيارات الطباعة،** صفحة ٧٢.

انقر فوق OK (موافق) لبدء مهمة الطباعة.

### مستخدمو Macintosh

لتحديد حجم الورق الخاص بأحد المستندات وتحديد المقاييس والاتجاه، استخدم مربع الحوار Page Setup (إعداد الصفحة). لتحديد إعدادات الطباعة الأخرى لأي مستند وإرساله إلى الطابعة، استخدم مربع الحوار Print (طباعة).

ملاحظة: الخطوات التالية خاصة بنظام OS X. وقد تكون الخطوات مختلفة قليلاً بالنسبة لنظام OS 9. تأكد من اختيار جهاز HP Officejet في Print Center (OS X) (مركز الطباعة) أو Chooser (OS 9) (المنتقى) قبل بدء الطباعة.

- من قائمة File (ملف) في البرنامج الخاص بك حدد Page Setup (إعداد الصفحة). يظهر مربع الحوار Page Setup (إعداد الصفحة).
  - ۲ حدد جهاز HP Officejet من القائمة المنسدلة Format for (تنسيق ل).

- حدد حجم الورق. (لتحديد حجم ورق مخصص، حدد Custom Paper Size)
   حجم ورق مخصص) من القائمة المنسدلة Settings (إعدادات)).
  - حدد الاتجاه.
  - أدخل النسبة المئوية الخاصة بالمقاييس.

بالنسبة لنظام 9 OS، يتضمن مربع الحوار Page Setup (إعداد الصفحة) خيارات لتدوير الصورة أو لقلبها ولتحرير أحجام مخصصة للورق.

- ٤ انقر فوق OK (موافق).
- من قائمة File (ملف) في البرنامج الخاص بك حدد Print (طباعة). يظهر مربع الحوار Print (طباعة). إذا كنت تستخدم نظام OS X فإنه يتم فتح لوحة Copies & Pages (النسخ والصفحات). إذا كنت تستخدم نظام OS 9 فإنه يتم فتح لوحة General (عام).
  - حدد إعدادات الطباعة المناسبة لمشروعك.
    استخدم القوائم المنسدلة للوصول إلى اللوحات الأخرى.
    - ۷ انقر فوق Print (طباعة) لبدء الطباعة.

### ضبط خيارات الطباعة

يمكنك تخصيص إعدادات الطباعة الخاصة بجهاز HP Officejet للتعامل مع أية مهمة طباعة بما في ذلك. الصور والمستندات المخصصة ذات الجودة العالية.

#### مستخدمو Windows

إذا كنت ترغب في تغيير إعدادات الطباعة، يجب أن تقرر ما إذا كنت تريد تغييرها بالنسبة لمهمة الطباعة الحالية، أو بالنسبة لجميع المهام. تستند طريقة عرض إعدادات الطباعة على ما إذا كنت تريد جعل إعدادات الطباعة دائمة أم لا.

لتغيير إعدادات الطباعة لكافة مهام الطباعة المستقبلية

- Printer Settings من برنامج HP Director انقر فوق Settings (إعدادات) ثم حدد Printer Settings ( إعدادات الطابعة).
  - ۲ قم بإجراء التغييرات المطلوبة على إعدادات الطباعة ثم انقر فوق OK (موافق).

لمباعة

الفصل ٦

لتغيير إعدادات الطباعة لمهمة الطباعة الحالية

- ۱ من قائمة File (ملف) في البرنامج الخاص بك حدد Print (طباعة) أو Print (إعداد الطباعة) أو Print Setup (إعداد الطباعة).
  - Printer Setup (خصائص) أو Options (خيارات) أو Printer Setup (خيارات) أو Printer Setup (إعداد الطابعة) أو Printer (الطابعة) (تختلف أسماء الخيارات حسب تطبيق البرنامج الذي تستخدمه).
    - ۳ قم بإجراء التغييرات المطلوبة على الإعدادات ثم، انقر فوق OK (موافق).
      - ٤ انقر فوق OK (موافق) لطباعة المهمة.

#### مستخدمو Macintosh

لعرض مربع الحوار Page Setup (إعداد الصفحة)، افتح المستند الذي ترغب في طباعته ثم حدد Page Setup (إعداد الصفحة) من قائمة File (ملف).

ملاحظة: لمعرفة المزيد حول الإعدادات الموجودة في لوحة معينة انقر فوق ? التي تقع في الزاوية اليسرى السفلية من مربع الحوار Page Setup (إعداد الصفحة).

#### لوحة سمات الصفحة

استخدم لوحة Page Attributes (سمات الصفحة) الموجودة في مربع الحوار Page Setup (إعداد الصفحة) لتحديد Page Size (حجم الصفحة) أو Scaling (المقياس) أو Orientation (اتجاه) المستند. يمكنك أيضاً في نظام 9 OS اختيار طباعة Mirror Image (عكس الصورة) أو تحديد طباعة Borderless (بلا حدود). يمكنك في نظام X OS تحديد HP Officejet من هذه اللوحة; وفي نظام 9 OS استخدم Chooser (المنتقى) لتحديد HP Officejet.

#### لوحة سمات التطبيق

استخدم لوحة Application Attributes (سمات التطبيق) لضبط خيارات الطباعة الخاصة بالبرنامج المستخدم.

#### لوحة الملخص

في نظام OS X، استخدم لوحة Summary (الملخص) لعرض إعدادات الطباعة الخاصة بالمستند. في نظام OS 9، تظهر هذه المعلومات على اللوحة General (عام) في مربع الحوار Print (طباعة).

• لعرض مربع الحوار Print (طباعة)، افتح المستند الذي تريد طباعته، ثم حدد Print (طباعة) من القائمة File (ملف).

**ملاحظة**: لمعرفة المزيد حول الإعدادات الموجودة في لوحة معينة، انقر فوق ? التي تقع في الزاوية اليسرى السفلية من مربع الحوار Print (طباعة).

#### لوحة النسخ والصفحات

استخدم لوحة Copies & Pages (النسخ والصفحات) في نظام OS X ولوحة General (عام) في نظام OS 9 داخل مربع الحوار Print (طباعة) لتحديد عدد النسخ والصفحات التي تريد طباعتها. كما يمكنك أيضاً اختيار ترتيب النسخ المطبوعة من هذه اللوحة.

انقر فوق الزر Preview (معاينة) لمعاينة المستند المطبوع.

#### لوحة التخطيط

استخدم لوحة Layout (تخطيط) الموجودة في مربع الحوار Print (طباعة) لطباعة عدة صفحات على ورقة واحدة وتحديد الترتيب الذي ستطبع به. كما يمكنك أيضاً اختيار خيارات الحدود من هذه اللوحة.

#### لوحة خيارات الإخراج (OS X)

استخدم لوحة Output Options (حيارات الإخراج) الموجودة في مربع الحوار Print (طباعة) لحفظ الملف بتنسيق <sup>®</sup> Adobe Acrobat PDF (تنسيق المستندات المحمولة). لا يدعم HP Officejet طباعة PostScript.

حدد خانة الاختيار Save as File (حفظ كملف) لحفظ المستند بتنسيق PDF.

ملاحظة: لا تتاح لوحة Output Options (خيارات الإخراج) في نظام 9 OS.

#### لوحة نوع الورق/الجودة

استخدم لوحة Paper Type/Quality (نوع/جودة الورق) في نظام OS X، ولوحة General (عام) في نظام OS 9 من داخل مربع الحوار Print (طباعة) لتحديد إعدادات نوع الورق وجودة الطباعة وإعدادات اللون في نظام OS X. كما يمكنك أيضاً استخدام هذه اللوحة لتغيير التباين والوضوح لصورك الرقمية ولضبط كمية الحبر التي تريد استخدامها في مطبوعاتك.

تظهر علامتي التبويب Color Options (خيارات الألوان) وDigital Photo (الصور الرقمية) في نظام OS X كلوحتين منسدلتين في نظام 9 OS. إذا كنت تستخدم نظام 9 OS، استخدم لوحيّ Color (ألوان) وDigital Photography (صور فوتوغرافية رقمية) لتحديد الإعدادات.

# إيقاف مهمة الطباعة

يمكنك إيقاف مهمة طباعة من HP Officejet أو من جهاز الكمبيوتر، رغم أننا نوصي باستخدام الأسلوب التالي للحصول على أفضل النتائج.

لا يقاف مهمة طباعة من HP Officejet، اضغط على الزر Cancel (إلغاء الأمر) الموجود على اللوحة الأمامية. انتظر ظهور الرسالة Print Cancelled (تم إلغاء الطباعة) على شاشة اللوحة الأمامية. إذا لم تظهر الرسالة اضغط على Cancel (إلغاء الأمر) مرة أخرى. يقوم HP Officejet بطباعة أية صفحات يكون قد بدأ في طباعتها بالفعل ثم يلغي بقية مهمة الطباعة. قد يستغرق ذلك بضع لحظات. يمكنك طلب خراطيش الطباعة وأنواع ورق HP الموصى به وملحقات HP Officejet من على موقع HP على ويب.

- يتناول هذا القسم الموضوعات التالية:
- ۹ طلب الوسائط, صفحة ۷۵
- طلب خراطيش الطباعة, صفحة ٧٥
- طلب المستلزمات الأخرى, صفحة ٧٥

### طلب الوسائط

لطلب وسائط مثل ورق HP Premium Inkjet Transparency الفاخر, ورق تصوير HP Premium Inkjet Transparency، انتقل إلى: الشفاف, HP Greeting Card أو ورق بطاقات التحية HP Greeting Card، انتقل إلى:

www.hp.com

اختر بلدك/منطقتك ثمَّ حدّد Buy (شراء) أو Shopping (تسوق).

# طلب خراطيش طباعة

| رقم hp لإعادة الطلب             | خراطيش الطباعة                        |
|---------------------------------|---------------------------------------|
| #٥٦, خرطوشة طباعة بالأسود ١٩ مل | خرطوشة HP inkjet للطباعة بالأسود      |
| #٥٧, خرطوشة طباعة ألوان ١٧ مل   | خرطوشة HP inkjet للطباعة بثلاثة ألوان |
| #٥٨, خرطوشة طباعة ألوان ١٧ مل   | خرطوشة HP inkjet لطباعة الصور         |
| +۲۷، خرطوشة طباعة بالأسود ١٠ مل | خرطوشة HP inkjet للطباعة بالأسود      |
| ×۲۸, خرطوشة طباعة ألوان ۸ مل    | خرطوشة HP inkjet للطباعة بثلاثة ألوان |

يمكنك الحصول على مزيد من المعلومات حول خراطيش الطباعة من موقع HP على ويب:

#### www.hp.com

اختر بلدك/منطقتك ثمَّ حدّد Buy (شراء) أو Shopping (تسوق).

**طلب مستلزمات أخرى** لطلب مستلزمات أخرى، مثل برنامج HP Officejet، أو نسخة من دليل المستخدم المطبوع أو نشرة الإعداد أو قطع غيار أخرى يمكن للعميل استبدالها، يرجى الاتصال بالرقم المناسب.

- في الولايات المتحدة أو كندا، يرجى الاتصال بالرقم HP-INVENT ٨٠٠- ΗΡ-INVENT (٢-١٩٩٠).
- في أوروبا، يرجى الاتصال بالرقم ٢٩٠٢٢ ٥ ١٨٠ ٤٩+ (ألمانيا) أو ٨٠٨ ٩٠٤ ٤٤+ (المملكة المتحدة).

لطلب برنامج HP Officejet في بلدان/مناطق أخرى، يرجى الاتصال برقم الهاتف الخاص بالبلد/المنطقة التابع لها. تعتبر الأرقام المسرودة أدناه أحدث أرقام الهاتف المعروفة حتى تاريخ نشر هذا الدليل. للحصول على قائمة بالأرقام الحالية المخصصة للطلب، قم بزيارة موقع ويب التالي واختر بلدك/ منطقتك أو لغتك:

#### www.hp.com/support

| الرقم المخصص للطلب                   | البلد/المنطقة                     |
|--------------------------------------|-----------------------------------|
| ٦١ ٣ ٨٨٧٧ ٨٠٠٠                       | أستراليا                          |
| ) ーん・・ーHP-INVENT<br>()ーん・・ーをソをーえんやえ) | الولايات المتحدة الأمريكية وكندا  |
| 70 777 08                            | دول آسيا المطلة على المحيط الهادي |
| ۰۸۰۰ ٤٤١ ١٤٧                         | نيوزيلندا                         |

طلب المستلزمات

# hp officejet صيانة

يحتاج HP Officejet إلى قدر بسيط من الصيانة. قد تريد أحيانا تنظيف اللوح الزجاجي و الشريط الأبيض الموجود خلف الغطاء لإزالة الأتربة عن السطح وضمان بقاء النسخ والمستندات الممسوحة ضوئياً واضحة. وقد تريد أيضا استبدال خراطيش الطباعة أو جعلها محاذية أو تنظيفها من حين إلى آخر. يقدم هذا القسم إرشادات حول كيفية الحفاظ على كفاءة عمل HP Officejet. قم بتنفيذ إجرًاءات الصيانة البسيطة التالية إذا احتاج الأمر.

يتناول هذا القسم الموضوعات التالية:

- تنظيف اللوح الزجاجي, صفحة ٧٧
- تنظيف الشريط الأبيض, صفحة ٧٨
  - تنظيف الجزء الخارجي, صفحة ٧٩
- استخدام خراطیش الطباعة, صفحة ۷۹
  - استبدال كبل الهاتف, صفحة ۸۹
  - ٩٠ استعادة ضبط المصنع, صفحة ٩٠
  - ضبط سرعة التمرير, صفحة ٩٠
- ضبط وقت التأخير المطلوب, صفحة ٩١
  - ٩١ أصوات الصيانة الذاتية, صفحة ٩٦

# تنظيف اللوح الزجاجي

قم بإيقاف تشغيل حهاز HP Officejet وافصل كبل التيار الكهربائي وارفع غطاء الماسح الضوئي. ملاحظة: قم بطباعة كافة رسائل الفاكس الموجودة في الذاكرة قبل فصل كبل التيار الكهربائي. عند فصل كبل التيار الكهربائي سيتم فقد أي رسائل فاكس موجودة في الذاكرة. راجع إ**عادة طباعة** ر**سائل الفاكس الموجودة في الذاكرة** صفحة ٦٩.

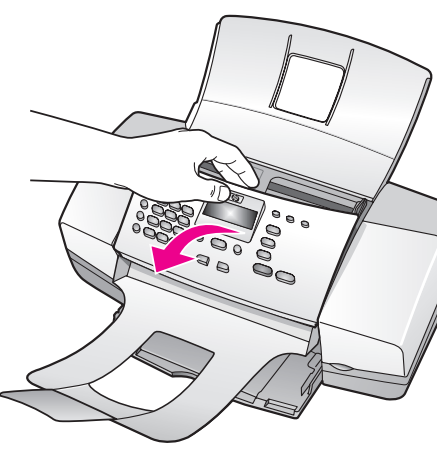

الفصل ٨

٣ حفّف اللوح الزجاجي بقطعة من قماش الشامواه أو بإسفنج السلولوز لمنع تكوُّن البقع.

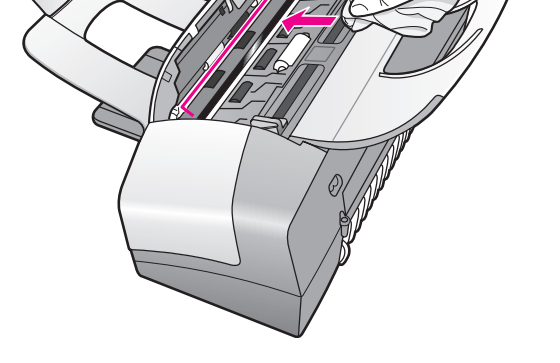

تنظيف الشريط الأبيض

قد تتراكم حبيبات التراب الدقيقة على الشريط الأبيض الموجود أسفل غطاء الماسح الضوئي.

١ قم بإيقاف تشغيل الجهاز وافصل كبل التيار الكهربائي وارفع غطاء الماسح الضوئي. ملاحظة: قم بطباعة كافة رسائل الفاكس الموجودة في الذاكرة قبل فصل كبل التيار الكهربائي. سيتم فقد أي رسائل فاكس موجودة في الذاكرة عند فصل كبل التيار لكهربائي. راجع إعادة طباعة رسائل الفاكس الموجودة في الذاكرة صفحة ٦٩.

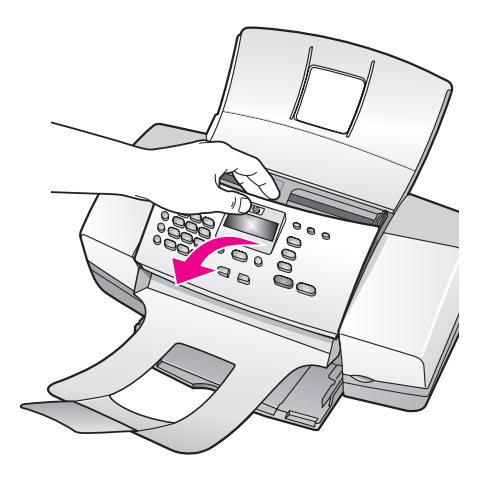

- ۲ قم بتنظيف الشريط الأبيض باستخدام قطعة قماش نظيفة أو بإسفنجة رطبة باستخدام بالماء الدافئ والقليل من الصابون.
  - ۳ اغسل الشريط برفق لإزالة حبيبات التراب؛ ولا تفرك الشريط.
  - ٤ جفَّف الشريط بقطعة من الشامواه أو من القماش الناعم.
    ٤ تنبيه! لا تستخدم ممسحة مصنوعة من الورق حتّى لا تخدش الشريط.
  - إذا لم يؤدي ذلك إلى تنظيف الشريط بشكل كاف، كرّر الخطوات السابقة باستخدام كحول
     الإيزوبروبيل (للفرك) ثم امسح الشريط باستخدام قطعة قماش مبلّلة لإزالة آثار الكحول.

## تنظيف الجزء الخارجي

استخدم قطعة من القماش الناعم أو الإسفنج الرطب لمسح الغبار والبقع من على العلبة. لا تحتاج الأحزاء الداخلية للجهاز للتنظيف. يجب إبعاد السوائل عن كلاً من الأجزاء الداخلية للجهاز وعن اللوحة الأمامية.

ملاحظة: لتحنب حدوث تلف للأجزاء المطلية من جهاز HP Officejet، لا تستخدم الكحول أو منتجات التنظيف الكحولية في تنظيف اللوحة الأمامية أو غطاء الجهاز.

## استخدام خراطيش الطباعة

لضمان أفضل جودة طباعة من جهاز HP Officejet، ستحتاج إلى القيام ببعض إجراءات الصيانة البسيطة والقيام باستبدال خراطيش الطباعة عند ظهور رسالة تطالبك بمذا على اللوحة الأمامية.

يتناول هذا القسم الموضوعات التالية:

- ۷۹ فحص مستويات الحبر, صفحة ۷۹
- ۸۰ طباعة تقرير الاختبار الذاتي, صفحة ۸۰
- التعامل مع خراطيش الطباعة, صفحة ٨٢
  - استبدال خراطیش الطباعة, صفحة ۸۲
- استخدام خرطوشة طباعة الصور, صفحة ٨٥
- استخدام واقى خرطوشة الطباعة, صفحة ٨٥
  - محاذاة خراطيش الطباعة, صفحة ٨٦
  - تنظيف خراطيش الطباعة, صفحة ٨٨
- تنظيف نقاط تلامس خراطيش الطباعة, صفحة ٨٨

فحص مستويات الحبر

يمكنك فحص مستوى الحبر بسهولة كي تعرف متى تختاج إلى استبدال خرطوشة الطباعة. يعرض مستوى الحبر بشكل تقريبيّ كمية الحبر المتبقيّة في خرطوشة الطباعة. لا يمكن فحص مستويات الحبر إلا من برنامج HP Officejet مع تشغيل حهاز HOfficejet وتوصيله.

مستخدمو Windows

- Print Settings من برنامج Settings (HP Director (الإعدادات)، ثم اختر Print Settings (إعدادات الطباعة).
  - ۲ انقر فوق علامة التبويب Estimated Ink Levels (مستويات الحبر المقدرة). تظهر مستويات الحبر المقدَّرة لخراطيش الطباعة.

#### مستخدمو Macintosh

- ۱ اختر من Settings (HP Director (الإعدادات)، ثم Maintain Printer (صيانة الطابعة).
  - ۲ في حالة فتح مربع الحوار Select Printer (تحديد الطابعة) حدد جهاز HP Officejet ثم انقر فوق Utilities (برامج مساعدة).
    - من القائمة، حدد Ink Level (مستوى الحبر).
       تظهر مستويات الحبر المقدَّرة لخراطيش الطباعة.

### طباعة تقرير الاختبار الذاتي

إذا كنت تواجه بعض المشاكل في الطباعة، قم بطباعة Self-Test Report (تقرير اختبار ذاتي) قبل استبدال خراطيش الطباعة. يوفر لك هذا التقرير معلومات مفيدة حول خراطيش الطباعة، يما في ذلك معلومات الحالة.

- ۱ تحميل ورق بحجم letter أو A4، أو legal.
  - ۲ اضغط على Setup (إعداد).
- ۳ اضغط على ١ ثم اضغط على ٥. يؤدي هذا إلى تحديد Print Report (تقرير طباعة)، ثم تحديد Self-Test Report (تقرير اختبار ذاتي).

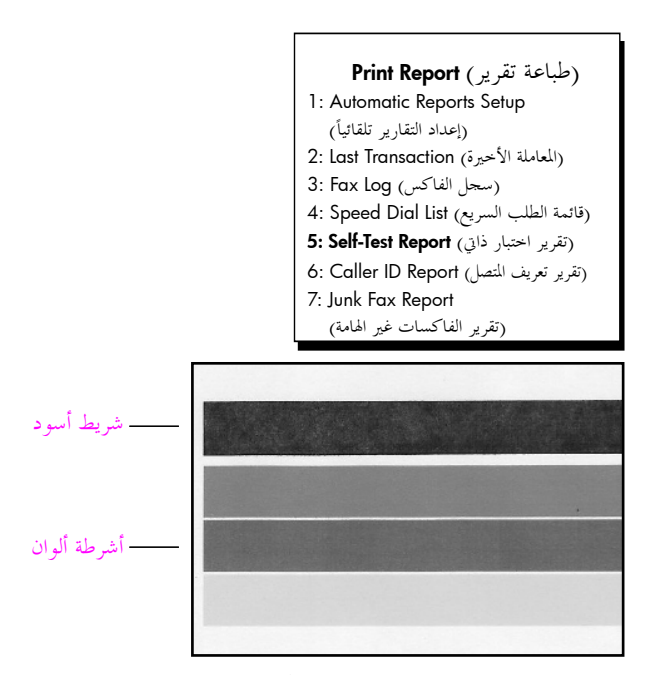

تم تثبيت خراطيش طباعة سوداء وثلاثية الألوان

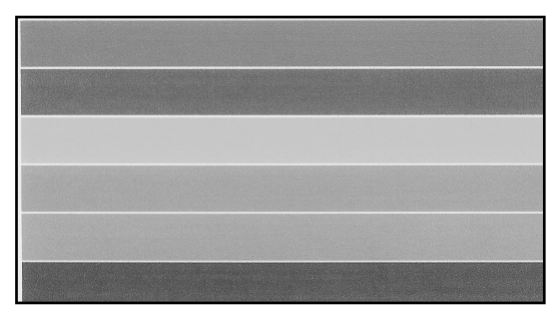

تم تثبيت خرطوشة طباعة ثلاثة ألوان وخرطوشة طباعة الصور

- ٤ افحص Self-Test Report (تقرير اختبار ذاتي) بحثاً عن خطوط متسخة أو بيضاء في الأشرطة الملونة. تأكد من أن أشرطة الألوان لها كثافة متساوية وخطوط الألوان ممتدة عبر الصفحة.
- في حالة تثبيت خرطوشة الطباعة ثلاثية الألوان والطباعة السوداء، ستحصل على أربع أشرطة ألوان في تقرير الاختبار الذاتي. أسود وسماوي وأرجواني داكن وأصفر.
- في حالة تثبيت خراطيش الطباعة الثلاثية الألوان وخراطيش طباعة الصور، ستحصل على ست أشرطة ألوان في تقرير الاختبار الذاتي. سماوي وأرجواني داكن وأصفر لخرطوشة الطباعة ثلاثية الألوان والسماوي الفاتح والأرجواني الفاتح والأسود لخراطيش طباعة الصور.
  - في حالة فقد أحد أشرطة الألوان، فقد يشير ذلك إلى نفاد الحبر الخاص بأحد خراطيش الطباعة. ربما تحتاج إلى استبدال خرطوشة الطباعة. للحصول على مزيد من المعلومات حول استبدال خراطيش الطباعة، راجع استبدال خراطيش الطباعة صفحة ٨٢.
- قد تشير الخطوط الظاهرة إلى انسداد الفوّهات أو تلوّث نقاط التلامس. قد تحتاج إلى تنظيف خراطيش الطباعة أو نقاط تلامس خرطوشة الطباعة. للحصول على مزيد من المعلومات حول تنظيف خراطيش الطباعة صفحة ٨٨ وتنظيف نقاط تلامس خرطوشة الطباعة صفحة ٨٨ وتنظيف الخراطيش بالكحول.

**التعامل مع خراطيش الطباعة** قبل استبدال أي خرطوشة طباعة أو تنظيفها يجب التعرف على أسماء الأجزاء وكيفية التعامل مع خرطوشة الطباعة.

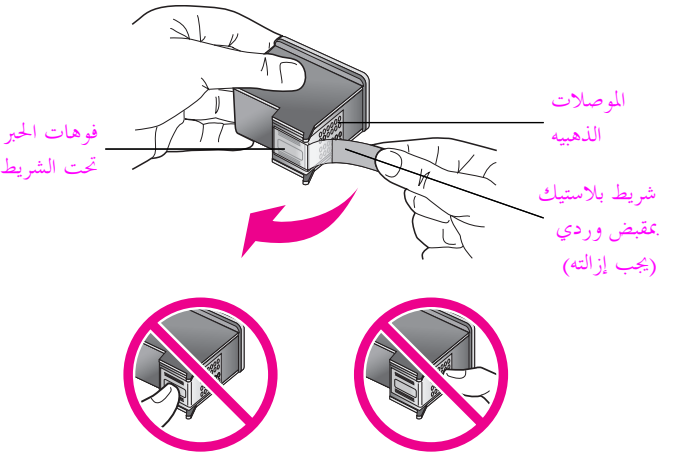

لا تلمس الموصلات الذهبيه أو فوهات الحبر

استبدال خراطيش الطباعة

تظهر على شاشة اللوحة الأمامية رسالة إعلام عند انخفاض مستوى الحبر بخرطوشة الطباعة. يمكنك أيضاً فحص مستويات الحبر من حلال برنامج HP Director الموجود على جهاز الكمبيوتر. للحصول على معلومات، راجع **فحص مستويات الحبر** صفحة ٧٩. عند ظهور هذه الرسالة نوصيك باستبدال خرطوشة الطباعة المتاحة. يجب أيضاً استبدال خراطيش الطباعة عند مشاهدة نصاً باهتاً أو عند مواجهة مشكلات جودة الطباعة المتعلقة بخراطيش الطباعة.

قد تحتاج أيضاً إلى هذه الإرشادات لإزالة خرطوشة الطباعة بالأسود عند الرغبة في استخدام خرطوشة طباعة الصور لطباعة صور عالية الجودة.

للحصول على معلومات حول طلب استبدال خراطيش الطباعة، راجع طلب خراطيش الطباعة صفحة ٧٥.

قم بتشغيل جهاز HP Officejet ثم ارفع باب الوصول إلى عربة الطباعة لفتحه.

ylp llong ll

تتحرك عربة الطباعة ويمكن رؤيتها.

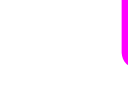

سیانة hp officejet

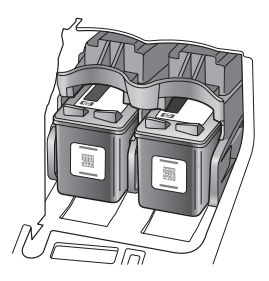

۲ بعد توقف عربة الطباعة عن الحركة اضغط لأسفل فوق الجزء العلوي من خرطوشة الطباعة لفكها، ثم اسحبها نحوك بعيداً عن فتحتها.

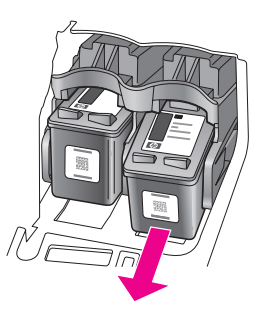

ملاحظة: من الطبيعي أن ترى تراكم الحبر حول فتحات الخرطوشة.

- اذا كنت تقوم بإزالة خرطوشة الطباعة السوداء لتركيب خرطوشة طباعة الصور قم بتخزينها في واقى خرطوشة الطباعة. للحصول على مزيد من المعلومات حول واقى خرطوشة الطباعة راجع استخدام واقى خرطوشة الطباعة صفحة ٨٥.
- ٤ انزع خرطوشة الطباعة الجديدة من تغليفها وانزع الشريط بخفة باستخدام المقبض الوردي الذي يتم سحبه مع مراعاة عدم لمس أي شيء سوى البلاستيك الأسود.

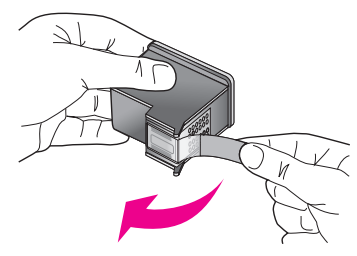

تنبيه! لا تلمس جهات التلامس ذات اللون الذهبي أو فوّهات الحبر. قم بتركيب خرطوشة الطباعة بعد إزالة الشريط البلاستيك مباشرة لمنع جفاف الحبر في الفوهات.  امسك خرطوشة الطباعة بالأسود أو خرطوشة طباعة الصور على أن تكون مُلصقه HP في الناحية العلوية. أدخل خرطوشة الطباعة بميل بسيط في الجانب الأيمن لحاوية خرطوشة الطباعة. اضغط بإحكام حتى يتمّ تثبيت خرطوشة الطباعة في مكانها.

تنبيه! لا تحاول دفع الخرطوشة مباشرة في الفتحة. يجب أن يتمّ إدخالها بميل خفيف للناحية العلوية.

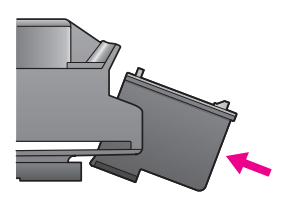

امسك خرطوشة الطباعة ثلاثية الألوان على أن يكون مُلصق HP في الناحية العلوية. أدخل خرطوشة الطباعة يميل بسيط في الجانب الأيسر لحاوية خرطوشة الطباعة. اضغط بإحكام حتى يتمّ تثبيت خرطوشة الطباعة في مكانها.

تنبيه! لا تحاول دفع الخرطوشة مباشرة في الفتحة. يجب أن يتمّ إدخالها بميل خفيف للناحية العلوية.

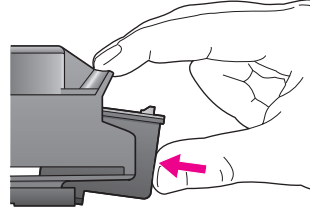

ملاحظة: يجب عليك تثبيت خرطوشتي الطباعة من أجل أن يعمل جهاز HP Officejet.

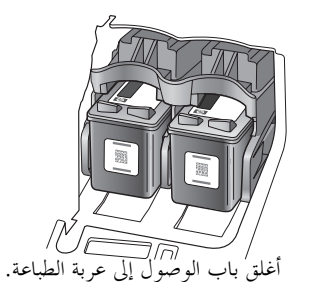

تظهر الرسالة "Press OK to print Align page" ("اضغط على موافق لطباعة صفحة المحاذاة") على الشاشة.

۸ اضغط على OK (موافق).

٧

للحصول على معلومات حول محاذاة خراطيش الطباعة، انظر محا<mark>ذاة خراطيش الطباعة</mark> صفحة ٨٦.

### استخدام خرطوشة طباعة الصور

يمكنك تحسين جودة الصور الفرتوغرافية التي تقوم بطباعتها بواسطة حهاز HP Officejet إلى أقصى حد عن طريق شراء خرطوشة طباعة الصور. قم بإزالة خرطوشة الطباعة بالأسود وأدخل خرطوشة طباعة الصور بدلا منها. يتوفر لديك بواسطة تثبيت خرطوشة الطباعة ثلاثية الألوان وخرطوشة طباعة الصورة، نظام ستة أنواع حبر الذي ينتج صورًا فوتوغرافية ذات جودة عالية. عندما تريد طباعة مستندات النصّ العادي أعد خرطوشة الطباعة بالأسود إلى مكانما. استخدم واقي خرطوشة الطباعة للحفاظ على خرطوشة الطباعة وتحنب إمكانية حفافها عند عدم استخدامها. للحصول على مزيد من المعلومات حول استخدام واقي خرطوشة الطباعة راجع استخدام واقي خرطوشة الطباعة صفحة ٥٨، وللحصول على مزيد من المعلومات حول استبدال خراطيش الطباعة راجع استخدامها. للحائق الطباعة صفحة ٢٢.

للحصول على مزيد من المعلومات حول شراء خرطوشة طباعة صور راجع **طلب خراطيش طباعة** صفحة ٧٥.

استخدام واقي خرطوشة الطباعة

عند شراء خرطوشة طباعة صور، ستتسلم واقى لخرطوشة الطباعة.

تم تصميم واقي خرطوشة الطباعة للحفاظ على خرطوشة الطباعة عند عدم استخدامها. كذلك يمنع حفاف الحبر. عند قيامك بإزالة خرطوشة الطباعة من حهاز HP Officejet، قم بتخزينها في واقي خرطوشة الحبر.

لإدخال خرطوشة الطباعة إلى واقي خرطوشة الطباعة، أدخل خرطوشة الطباعة إلى واقي خرطوشة الطباعة يميل طفيف وادفعها بأمان إلى مكانها.

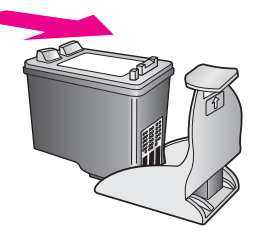

لإدخال خرطوشة الطباعة إلى واقي خرطوشة الطباعة، أدخل خرطوشة الطباعة إلى واقي خرطوشة الطباعة يميل طفيف وادفعها بأمان إلى مكانها.

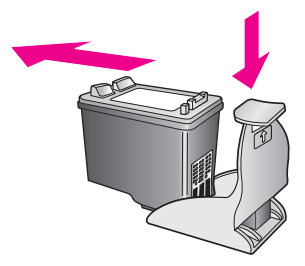

### محاذاة خراطيش الطباعة

يطالبك جهاز HP Officejet بمحاذاة خراطيش الطباعة في كل مرة تقوم فيها بتركيب أو استبدال خرطوشة طباعة. كما يمكنك أيضاً محاذاة خراطيش الطباعة في أي وقت من اللوحة الأمامية أو من برنامج HP Director. تضمن لك عملية محاذاة خراطيش الطباعة طباعة عالية الجودة.

ملاحظة: إذا قمت بترع وإعادة تركيب نفس خرطوشة الطباعة، لن يطالبك جهاز HP Officejet بمحاذاة خراطيش الطباعة.

#### لمحاذاة خراطيش الطباعة من اللوحة الأمامية

- ٨ لمحاذاة خراطيش الطباعة عند مطالبتك بذلك، اضغط على OK (موافق).
   يقوم جهاز HP Officejet بطباعة صفحة محاذاة.
- Setup يمكنك بخلاف ذلك محاذاة خراطيش الطباعة يدوياً من اللوحة الأمامية. اضغط على (إعداد).
- ۲ اضغط على ٥ ثم اضغط على ٢. يؤدي ذلك إلى تحديد Tools (أدوات)، ثم تحديد Align Print Cartridge (محاذاة خرطوشة طباعة).

| (قائمة الأدوات) Tools Menu                       |
|--------------------------------------------------|
| (تنظيف خرطوشة طباعة) 1: Clean Print Cartridge    |
| (محاذاة خرطوشة الطباعة) 2: Align Print Cartridge |
| 3: Restore Factory Defaults (استعادة ضبط المصنع) |
| 4: Reprint Faxes in Memory                       |
| (إعادة طباعة رسائل الفاكس التي في الذاكرة)       |

يقوم جهاز HP Officejet بطباعة صفحة محاذاة.

٤ قم بتحميل صفحة المحاذاة مع وضع ناحية الطباعة إلى أسفل في درج تغذية المستندات واضغط على OK (موافق).

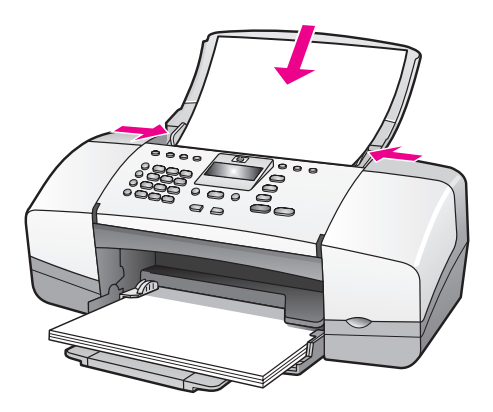

عند ظهور الرسالة "Alignment Complete" ("تمت المحاذاة") على شاشة اللوحة الأمامية، فهذا يعني أن المحاذاة قد تمت بالفعل. قم بإعادة تدوير صفحة المحاذاة أو التخلص منها.

#### محاذاة خراطيش الطباعة من hp director

قم بالوصول إلى برنامج HP Director.

للحصول على معلومات حول الوصول إلى برنامج HP Director، راجع استخدام برنامج. hp director للحصول على أقصى استفادة من جهاز hp officejet صفحة ٨.

- ۲ بالنسبة لمستخدمي Windows، يرجى إجراء ما يلي:
- أ. اختر Settings (إعدادات) ثم اختر Print Settings (إعدادات الطباعة) ثم اختر (مربع أدوات الطابعة).
  - ب. انقر فوق علامة التبويب Device Services (خدمات الجهاز).
  - ج. انقر فوق Align the Print Cartridges (محاذاة خراطيش الطباعة).

يقوم جهاز HP Officejet بطباعة صفحة المحاذاة.

- ۳ بالنسبة لمستخدمي Macintosh، يرجى إجراء ما يلي:
- أ. اختر Settings (إعدادات) ثم اختر Maintain Printer (صيانة الطابعة).
- ب. في حالة فتح مربع الحوار Select Printer (تحديد طابعة) حدد جهاز HP Officejet ثم انقر فوق Utilities (برامج مساعدة).
  - ج. حدّد من القائمة، Calibrate (معايرة)
    - د. انقر فوق Align (محاذاة).

يقوم جهاز HP Officejet بطباعة صفحة المحاذاة.

٤ قم بتحميل صفحة المحاذاة مع وضع ناحية الطباعة إلى أسفل في درج تغذية المستندات واضغط على
 ٥ (موافق).

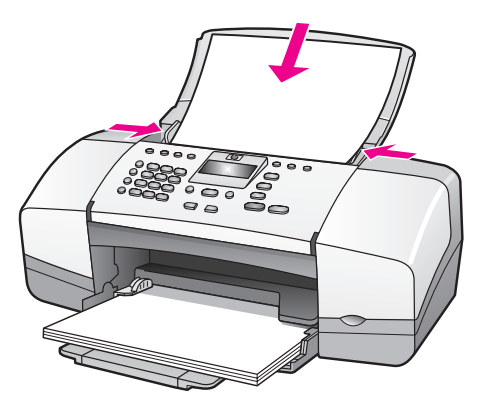

عند ظهور الرسالة "Alignment Complete" ("تمت المحاذاة") على شاشة اللوحة الأمامية، فهذا يعني أن المحاذاة قد تمت بالفعل. قم بإعادة تدوير صفحة المحاذاة أو التخلص منها.

#### الفصل ٨

تنظيف خراطيش الطباعة

استخدم هذه الميزة في حالة ظهور خطوط بيضاء أو أشرطة ملونة في Self-Test Report (تقرير اختبار ذاتي). لا تقوم بتنظيف خراطيش الطباعة إلا عند الضرورة. يؤدي ذلك إلى فقدان الحبر وتقصير عمر فوهات الحبر.

- ۱ اضغط على Setup (إعداد).
- ۲ اضغط على ٥ ثم اضغط على ١.

يؤ دي ذلك إلى تحديد Tools (أدوات)، ثم تحديد Clean Print Cartridge (تنظيف حرطوشة طباعة).

> Tools Menu (قائمة الأدوات) 1: Clean Print Cartridge (تنظيف حرطوشة طباعة) 2: Align Print Cartridge (عاذاة حرطوشة الطباعة) 3: Restore Factory Defaults (استعادة ضبط المصنع) 4: Reprint Faxes in Memory (إعادة طباعة رسائل الفاكس التي في الذاكرة)

يتم طباعة ورقة اختبار عند تنظيف خراطيش الطباعة. قم بإعادة تدوير الصفحة أو التخلص منها. إذا كانت جودة النسخ أو الطباعة لازالت تبدو سيئة بعد تنظيف خراطيش الطباعة، حاول تنظيف نقاط تلامس خرطوشة الطباعة قبل استبدال خرطوشة الطباعة التي تأثرت بعملية التنظيف. للحصول على معلومات حول استبدال خراطيش الطباعة، راجع استبدال خراطيش الطباعة صفحة ٨٢.

يتم طباعة ورقة اختبار عند تنظيف خراطيش الطباعة. قم بإعادة تدوير الصفحة أو التخلص منها.

#### تنظيف نقاط تلامس خرطوشة الطباعة

لا تقم بتنظيف نقاط التلامس خراطيش الطباعة إلا عند ظهور رسائل متكررة على اللوحة الأمامية تطلب. منك فحص خرطوشة الطباعة بعد تنظيف أو محاذاة خراطيش الطباعة.

قبل التنظيف قم بإزالة الخرطوشة وتأكد من عدم وجود أي شيء يغطي نقاط تلامس حرطوشة الطباعة ثم قم بإعادة تثبيت الخرطوشة. في حالة استمرار ظهور الرسالة قم بفحص الخراطيش، وتنظيف نقاط التلامس.

تنبيه! لا تقم بإزالة كلتا خرطوشتي الطباعة في نفس الوقت. قم بإزالة خرطوشة طباعة واحدة في كلّ مره ونظفها.

تأكّد من توفّر المواد التالية لديك:

- مماسح مطاطيًة مصنوعة من رغوة جافة، أو قماش خالٍ من الوبر أو أي مادة ناعمة لا تتقطّع أو تخلّف وراءها أليافا.
- ماء مقطر، مصفى أو معبأ في زجاجة (قد يحتوي ماء الحنفية على ملوِّثات يمكنها أن تلحق ضررًا بخرطوشتى الطباعة).

تنبيه! لا تستخدم منظّفات برميل الطباعة أو الكحول لتنظيف نقاط تلامس خرطوشة الطباعة. قد يؤدي استخدامها إلى إتلاف خرطوشة الطباعة أو جهاز HP Officejet.

- ۱ قم بتشغيل جهاز HP Officejet وفتح باب الوصول إلى عربة الطباعة.
- ۲ بعد توقف عربة الطباعة عن الحركة، قم بفصل كبل التيار الكهربائي من الجزء الخلفي لجهاز HP Officejet.
- ١ اضغط لأسفل على الجزء العلوي من خرطوشة الطباعة لفكها، ثم اسحبها نحوك لإخراجها من فتحتها.

- ٤ افحص تراكم الكتل والحبر على نقاط تلامس حرطوشتى الطباعة.
- بلّل ممسحة مطاطية نظيفة مصنوعة من رغوة أو قطعة قماش خالية من الوبر . ٢ماء مقطّر، وتخلص من كمية الماء الزائدة منها.
  - ٦ أمسك خرطوشة الطباعة من جوانبها.
  - ۷ قم بتنظيف نقاط التلامس فقط. لا تنظِّف فوهات الحبر.

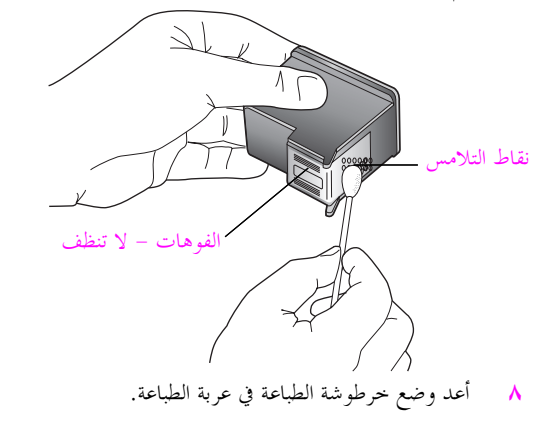

٩ كرّر ذلك مع خرطوشة طباعة ثانية إذا كانت هناك حاجة لذلك.

استبدال كبل الهاتف

۱۰ أغلق باب الوصول إلى عربة الطباعة وقم بتوصيل جهاز HP Officejet بالتيار الكهربائي.

يجب استخدام كبل خاص للهاتف في بعض البلاد/المناطق لتوصيل الجهاز بنظام الهاتف. الرجاء مراجعة الفصل إ**عداد الفاكس** صفحة ١١٧.

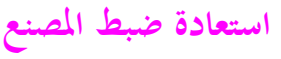

ضبط سرعة التمرير

يمكنك استعادة الإعدادات الأصلية للمصنع إلى ما كانت عليه عند شراء جهاز HP Officejet.

ملاحظة: لن يؤدي استعادة ضبط المصنع إلى تغيير معلومات التاريخ التي قمت بضبطها، ولا يؤثر ذلك على أي تغييرات قمت بإجرائها في إعدادات المسح الضوئي وإعدادات اللغة والبلد/المنطقة.

يمكنك إنجاز هذه العملية من اللوحة الأمامية فقط.

- ۱ اضغط على Setup (إعداد).
- ا اضغط على ثم اضغط على ٣. يؤدي ذلك إلى تحديد Tools (أدوات)، ثم تحديد Restore Factory Defaults (استعادة افتراضيات المصنع).

Tools Menu (تفاتمة الأدوات) 1: Clean Print Cartridge (تنظيف خرطوشة طباعة) 2: Align Print Cartridge (حاذاة خرطوشة الطباعة) 3: Restore Factory Defaults (استعادة ضبط المصنع) 4: Reprint Faxes in Memory (إعادة طباعة رسائل الفاكس التي في الذاكرة)

يتم استعادة الإعدادات الافتراضية للمصنع.

يسمح لك خيار Scroll Speed (سرعة التمرير) بالتحكم في معدل سرعة تمرير الرسائل النصية من اليمين إلى اليسار في شاشة اللوحة الأمامية. على سبيل المثال، إذا كانت الرسالة طويلة ولا يتناسب حجمها تماماً مع شاشة اللوحة الأمامية، سيكون من الضروري تمريرها في هذه الشاشة. بهذه الطريقة يمكنك قراءة الرسالة بالكامل. يمكنك اختيار معدل سرعة تمرير الرسالة: Normal (عادي) أو Fast (سريع) أو Slow (بطئ). ويكون الضبط الافتراضي هو Normal (عادي).

- ۱ اضغط على Setup (إعداد).
- ۲ اضغط على ٦ ثم اضغط على ١.

يؤدي ذلك إلى تحديد Preferences (تفضيلات)، ثم تحديد Set Scroll Speed (ضبط سرعة التمرير).

(قائمة تفضيلات) Preferences Menu

- (ضبط سرعة التمرير) 1: Set Scroll Speed
- 2: Set Prompt Delay (ضبط وقت التأخير المطلوب)
- 3: Set Language & Country/Region (ضبط اللغة والبلد/ المنطقة)

ا اضغط على ♦ لتحديد سرعة التمرير، ثم اضغط على OK (موافق).

# ضبط وقت التأخير المطلوب

يسمح لك خيار Prompt Delay Time (وقت التأخير المطلوب) بالتحكم في مقدار الوقت الذي يمر قبل عرض الرسالة التي تطلب منك اتخاذ إجراء آخر. على سبيل المثال، إذا قمت بالضغط على Copy (نسخ) وانتهى وقت التأخير المطلوب بدون الضغط على زر آخر فتظهر الرسالة "Load Original, then press Start" ("قم بتحميل المستندات الأصلية، ثم اضغط على بدء") في شاشة اللوحة الأمامية. يمكنك اختيار Normal (عادي) أو Fast (سريع) أو Slow (بطيء). ويكون الضبط الافتراضي هو Normal (عادي).

- ۱ اضغط على Setup (إعداد).
- ۲ اضغط على ۲ ثم اضغط على ۲. يؤدي ذلك إلى تحديد Preferences (تفضيلات)، ثم تحديد Set Prompt Delay Time (ضبط وقت التأخير المطلوب).

#### (قائمة تفضيلات) Preferences Menu

- 1: Set Scroll Speed (ضبط سرعة التمرير)
- (ضبط وقت التأخير المطلوب) 2: Set Prompt Delay
- 3: Set Language & Country/Region (ضبط اللغة والبلد/ المنطقة)
- ۲ اضغط على ♦ حتى يظهر وقت التأخير ثم اضغط على OK (موافق).

**أصوات الصيانة الذاتية** خلال فترة حياة المنتج قد تسمع أصواتًا ميكانيكية مختلفة. وهذا أمر طبيعيّ يتم أثناء الصيانة الذاتية للحهاز.

الفصل ٨

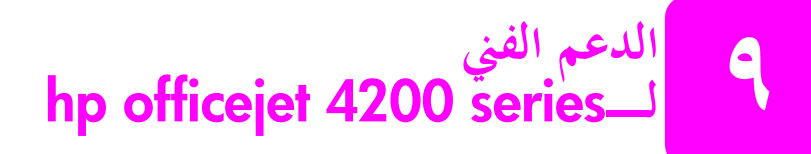

توفر شركة Hewlett-Packard الدعم الفني لكل ما يتعلق بـــHP Officejet عبر كل من إنترنت والهاتف.

يتناول هذا القسم الموضوعات التالية:

- الحصول على دعم ومعلومات أخرى من إنترنت، صفحة ٩٣
  - دعم عملاء HP، صفحة ۹۳
  - ۹٦ إعداد hp officejet للشحن، صفحة ٩٦

إذا لم تعثر على الإحابة التي تحتاجها في المستندات المرفقة مع المنتج سواء الطبوعة أو الموجودة على الشاشة، يمكنك الاتصال بأحد خدمات دعم HP المبينة في الصفحات التالية. تتوفر بعض خدمات الدعم في الولايات المتحدة وكندا فقط، بينما تتوفِّر خدمات دعم أحرى في بلدان/مناطق عديدة في جميع أنحاء العالم. إذا لم يكن رقم هاتف خدمة الدعم للبلد/المنطقة التي تتبع لها مدرجاً، اتصل بأقرب موزع HP معتمد للحصول على المساعدة.

# الحصول على دعم ومعلومات أخرى من إنترنت

إذا كان بإمكانك الاتصال بإنترنت يمكنك الحصول على تعليمات من موقع HP:

#### www.hp.com/support

يوفر موقع ويب هذا دعمًا فنيًا وبرامج تشغيل وتجهيزات ومعلومات لإجراء طلبيات.

# دعم عملاء hp

قد يأتي مع HP Officejet برامج من إنتاج شركات أخرى. إذا واجهتك أية مشكلة عند استخدام أي من هذه البرامج، فستتلقى أفضل مساعدة فنية عند الاتصال بالخبراء الموجودين في هذه الشركة.

في حالة الحاجة إلى الاتصال بدعم عملاء HP، فقم بما يلي قبل الاتصال.

- تأكد مما يلي:
- أ. توصيل HP Officejet يمقبس التيار الكهربائي وأنه في وضع التشغيل.
  - ب. تثبيت خراطيش الطباعة المحددة بشكل صحيح.
  - ج. تحميل الورق الموصى باستخدامه في درج الورق بشكل سليم.
    - ۲ اعادة ضبط HP Officejet:
- أ. قم بإيقاف تشغيل HP Officejet باستخدام زر On (التشغيل) الموجود على اللوحة الأمامية.
  - ب. انزع سلك التيار الكهربائي من الجزء الخلفي لـHP Officejet.
    - ج. أعد توصيل سلك التيار الكهربائي بـ-HP Officejet.
    - د. قم بتشغيل HP Officejet باستخدام الزر On (التشغيل).
      - ۲ للحصول على المزيد من المعلومات، راجع موقع HP:

www.hp.com/support

يمكنك الاتصال بمركز دعم HP في البلدان/المناطق التالية. وإذا كانت البلد/المنطقة المقيم فيها غير مدرجة، اتصل

بالموزّع المحلي أو أقرب مكتب دعم ومبيعات HP لمعرفة كيفية الحصول على خدمات.

تعد حدمة الدعم مجانية أثناء مدة الضمان؛ إلا إنك ستتحمل تكلفة المكالمة الدولية. وفي بعض الحالات، ستطالب أيضاً بدفع رسوم محدّدة لكل حالة.

للحصول على الدعم بالهاتف في أوروبا، الرجاء معرفة تفاصيل وشروط الدعم بالهاتف في البلد/ المنطقة المقيم فيها وذلك بزيارة موقع ويب التالي:

كجزء من جهودنا الدائبة لتحسين خدمة الدعم الهاتفي، نوصي بزيارة موقع ويب بشكل دائم للحصول على

| لدعم الفني لـــhp | البلد/المنطقة    | الدعم الفني لـــhp | البلد/المنطقة       |
|-------------------|------------------|--------------------|---------------------|
| لأرجنتين          | (05)))-5774-484. | رومانيا            | + 2 • 1 3 10 22 27  |
|                   |                  |                    |                     |
| لأردن             | +981 2 118 1202  | سلوفاكيا           | + 271 7 787 . 8.8.  |
| سبانيا            | + 2 9.7 . 1 09   | سنغافورة           |                     |
| ستراليا           | +71 7 ۸۸۷۷ ۸۰۰۰  | السويد             | + ٤٦ (•)٧٧ ١٢٠ ٤٧٦٥ |
|                   | 19.7 91. 91.     |                    |                     |
| 1                 |                  | 1                  |                     |

# www.hp.com/support يمكنك بدلا من ذلك أن تسأل البائع أو تتصل بشركة HP للحصول على رقم الهاتف المحدد في هذا الدليل. أحدث المعلومات المتعلقة بميزات الخدمة وأمور التسليم.

### لعرض تعريف الخدمة والرقم المسلسل على اللوحة الأمامية، اضغط زر OK (موافق) وزر Start Color (بدء الألوان) في نفس الوقت. اضغط ◄ حتى يظهر Model Number (رقم الطراز)، ثم اضغط OK (موافق). يظهر معرّف الخدمة على السطر السفلي من شاشة اللوحة الأمامية. اكتب معرّف الخدمة على ورقة، ثم اضغط Cancel (إلغاء الأمر). وبمذا ترجع إلى info Menu (قائمة المعلومات). اضغط ♦ حتى يظهر Serial Number (الرقم المسلسل)، ثم اضغط OK (موافق). يظهر الرقم المسلسل على السطر السفلي من شاشة اللوحة الأمامية. اكتب الرقم المسلسل على ورقة، ثم اضغط Cancel (إلغاء الأمر) عدة مرات حتى تتمكن من الخروج من info Menu (قائمة المعلومات).

- اطبع تقرير Self-Test (اختبار ذاتي). للحصول على معلومات حول طباعة Self test Report (تقرير ج. اختبار ذاتي)، انظر طباعة تقرير اختبار ذاتي، صفحة ٨٠
  - اطبع نسخة ملونة لتكون نموذجاً لشكل الطباعة. د.

ب. ضع تعريف الخدمة والرقم المسلسل بالقرب منك.

- كن مستعدًّا لشرح مشكلتك بالتفصيل. ھ.
- اتّصل بدعم HP للعملاء. يجب أن تكون بالقرب من HP Officejet عند الاتصال.

إذا استمرت المشكلة وأردت التحدث إلى ممثل دعم HP العملاء، فقم بما يلي: اعرف الاسم المحدد لجهاز HP Officejet المدون على اللوحة الأمامية.

#### الاتصال في أمريكا الشمالية خلال مدّة الضمان.

www.hp.com/support

أ.

اتَّصل بــHP-INVENT-، الدعم بالهاتف في الولايات المتحدة متوفر باللغتين الإنجليزية والأسبانية على مدى ٢٤ ساعة يومياً، ٧ أيام في الأسبوع (قد تتغير أيام وساعات الدعم بدون إشعار). تقدم هذه الخدمة مجاناً خلال مدة الضمان. قد تطالب بدفع رسوم بعد انتهاء مدة الضمان.

خدمة HP الدولية الخاصة بالدعم الفني، قم بزيارة الموقع التالي على الويب واختر بلدك/ منطقتك أو لغتك:

#### الاتصال من أي مكان في العالم تعد الأرقام المدرجة أدناه أحدث أرقام الهواتف حتى تاريخ نشر هذا الدليل. للحصول على قائمة بأرقام هواتف

| البلد/المنطقة              | الدعم الفني لـــhp                             | البلد/المنطقة                 | الدعم الفني لـــhp          |
|----------------------------|------------------------------------------------|-------------------------------|-----------------------------|
| + ٤١ (•) ٨٤٨ ٦٧٢ ٦٧٢       | سویسرا <sup>۲</sup> (۰٫۰۸ فرنك                 | +977 (•) 9 88. 5858           | إسرائيل                     |
|                            | سويسري/دقيقة خلال                              | 999119+1-4                    | الاكوادور (انديناتيل)       |
|                            | ساعات الذروة، ٤                                | ۷۱۱۲۸۸٤                       |                             |
|                            | فرنك سويسري/دقيقة في غير<br>إمارة الذيت        | ۱-۸۰۰-۲۲٥٥۲۸+۱-               | الاكوادور (باسيتيفيل)       |
|                            | ساعات الدروه)                                  | ۸۰۰-۷۱۱۲۸۸٤                   |                             |
| ۸٦-۲۱-۳۸۸۱٤°۱۸             | الصين                                          | + 29 (•) 11.0707              | ألمانيا (۰,۱۲ يورو/دقيقة.)  |
| ٨٠٠٨٢٠٦٦١٦                 |                                                | ۱۸۰                           |                             |
| +971 2 117 1202            | عُمان                                          | ۸۰۰ ٤٩١٠                      | الإمارات العربية المتحدة    |
| ۱ ۸۰۰-۹۹٥-٥١٠٥             | غواتيمالا                                      | ۱-۸۰۰-۷۱۱-۲۸۸٤                | أمريكا الوسطى والكاريبي     |
| +٣٣ (•) 897 393• 77        | فرنسا (۰,۳٤ يورو/دقيقة.)                       | 77-71-7072.1                  | إندو نيسيا                  |
| ۱۳۲-۸٦۷-۳۰۰۱               | الفلبين                                        | + 5 5 ( • ) 7 • 7 • 7 • 7 • 7 | أوروبا (الإنجليزية)         |
| +971 2 117 1202            | فلسطين                                         | 07.7                          |                             |
| · )-A · · - £V £ ]-A ~ ] A | فترويلا                                        | +۷ (۳۸۰-٤٤) ٤٩٠-              | أو كرانيا                   |
| (0.1) 1.4-12               | فترويلا (كاراكاس)                              | ۳٥٢.                          |                             |
| +٣٥٨ (•) ٢٠٣ ٦٦ ٧٦٧        | فنلندا                                         | + 808 119. 9189.1             | إيرلندا                     |
| ٨٤-٨-٨٢٣-٤٥٣٠              | فيتنام                                         | + 39 8 28 8                   | إيطاليا                     |
| +971 2 117 1202            | قطر                                            | +972 724                      | البحرين (دبي)               |
| (१००) ४०२ १२२७             | كندا أثناء مدة الضمان                          | (11) ٣٧٤٧ ٧٧٩٩                | البرازيل (جراند ساو بولو)   |
| 1-222-221-2222             | كندا فترة ما بعد<br>الضمان(الدفع حسب المطالبة) |                               | البرازیل (دیماس لوکالیدادس) |
| +21 1022 2                 | كوريا                                          | + 301 1                       | البرتغال                    |
|                            | كوستاريكا                                      | +٣٢ (•) ٧• ٣•• •• ٤           | بلجيكا (الفرنسية)           |
| 9-1                        | كولومبيا                                       | + 477 (•) 4• 4•••••           | بلجيكا (الهولندية)          |
| +971 2 117 1202            | الكويت                                         | ۹۰۰ ٤۰ ۰۰۷                    | بلجيكا (امانيه)             |
| +971 2 227 252             | لبنان                                          |                               | بنما                        |
| ٩٠٠ ٤٠ ٠٠٦                 | لوكسمبورج (الفرنسية)                           | ۱-۸۷۷-۲۳۲-۰۰۸۹                | بورتوريكو                   |
| ۱-۸۰۰-۸۰٥٤۰٥               | ماليزيا                                        | + 2 1 7 7 10 91               | بولندا                      |
| +٣٦ (•) ١ ٣٨٢ ١١١١         | المجر                                          | ۸۰۰-۱۰۰۲٤۷                    | بوليفيا                     |
| +770770777                 | مصر                                            |                               | بيرو                        |

| البلد/المنطقة                              | الدعم الفني لـــhp        | البلد/المنطقة        | الدعم الفني لـــhp      |
|--------------------------------------------|---------------------------|----------------------|-------------------------|
| +717772 . 27 2 4                           | المغرب'                   | +77 (٢) 771 ٤٠٠٠     | تايلاند                 |
| · ) - A · · - £ Y Y - ٦ ٦ A £              | المكسيك                   | +^//1-1-11/1/00      | تايوان                  |
| 070/-9977                                  | المكسيك (مدينة المكسيك)   |                      |                         |
| +977                                       | المملكة العربية السعودية  | +9. 117 049 4141     | تركيا                   |
| + £ £ ( • ) AV• • • •                      | المملكة المتحدة           | ۸۰۰-۳٦۰-۹۹۹          | تشيلي                   |
| ٤٣٢.                                       |                           |                      |                         |
| + 2 4 10 77 . 4.                           | النرويج                   | +717 1 / 41 777      | تونس                    |
| + 5 " ( • ) \$ 7 • \$ \$ \$ \$ \$ \$ \$ \$ | النمسا                    | +717(.)71 07 20 27   | الجزائر '               |
| ٠٨٠٠ ٤٤١ ١٤٧                               | نيوزلندا                  | + 27 (•) 7 717• 971• | جمهورية التشيك          |
| 1-1117774                                  | الهند                     | • ٨٦ • • • • • • •   | جنوب أفريقيا ( جمهورية  |
| 91 11 777 7.00                             |                           |                      | جنوب أفريقيا)           |
| .9 7.7. 170                                | هولندا (۰,۱۰ يورو/دقيقة.) | +74-11 208 92.1      | جنوب أفريقيا (خارج نطاق |
| +10 (7) 4.000                              | هونغ كونغ                 |                      | الجمهورية)              |
| .07 011                                    | اليابان                   | + 20 4.2.24          | الدانمارك               |
| +11 7 7770 91                              |                           |                      |                         |
| +981 2 11 12 25                            | اليمن                     | + ٧ ٨١٢ ٣٤٦ ٧٩٩٧     | روسيا سان بطرسبرج       |
| +                                          | اليونان                   | + 7 . 90 797 807.    | روسيا موسكو             |

١ يقدم مركز الاتصال هذا دعماً للعملاء المتحدثين باللغة الفرنسية بالبلدان/المناطق التالية: المغرب وتونس والجزائر.

٢ يقدم مركز الاتصال هذا دعماً للعملاء المتحدثين باللغات الإيطالية والفرنسية والألمانية في سويسرا.

#### الاتصال في أستر اليا بعد انتهاء مدة الضمان

# إعداد hp officejet للشحن

إذا طُلب منك إرسال HP Officejet لعمل الخدمة اللازمة له بعد الاتصال بدعم HP للعملاء أو الرجوع إلى مكان الشراء، يرجى اتباع الخطوات الموضحة أدناه لتجنب حدوث المزيد من الضرر لمنتج HP.

ملاحظة: عند نقل HP Officejet، تأكد من إزالة خراطيش الطباعة. تأكد من إيقاف تشغيل HP Officejet بشكل سليم وذلك بالضغط على زر On (التشغيل).

۱ قم بتشغیل HP Officejet.

تجاهل الخطوات من ١ إلى ٦ إذا كان حهازك لا يبدأ عند تشغيله وعربة الطباعة غير ظاهرة أسفل باب الوصول إلى عربة الطباعة. لن تتمكّن من إزالة خراطيش الطباعة. انتقل إلى الخطوة ٧.

۲ افتح باب الوصول إلى عربة الطباعة.

٣ قم بإزالة خراطيش الطباعة. للحصول على معلومات حول إزالة خراطيش الطباعة، انظر استبدال خراطيش الطباعة.

تحذير! يجب إزالة خرطوشتي الطباعة، فقد يتسبب عدم القيام بمذا في تلف جهاز HP Officejet.

- # ضع خراطيش الطباعة في حقيبة مُحكمة الإغلاق حتى لا تجف، ثم ضعها جانبًا. لا ترسلها مع HP Officejet إلا إذا طلب منك ذلك من قبل وكيل دعم العملاء في HP.
  - أغلق باب الوصول إلى عربة الطباعة، ثم قم بإيقاف تشغيل HP Officejet.
    - ۲ قم بإزالة غطاء اللوحة الأمامية كما يلى:
  - امسك الجزء الأمامي من غطاء اللوحة الأمامية بكلتا اليدين، كما هو موضح.
    - ب. ارفع غطاء اللوحة الأمامية بقوة لخلعه من HP Officejet.

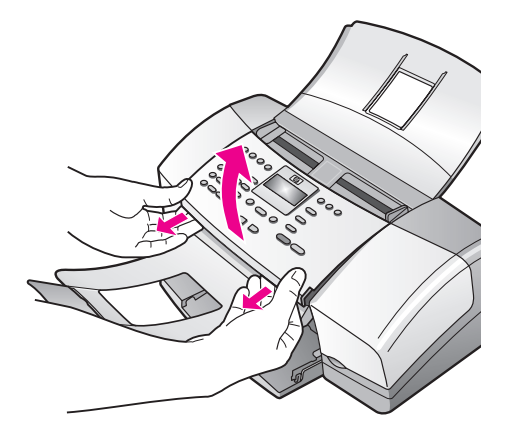

- V احتفظ بغطاء اللوحة الأمامية. لا تعيد غطاء اللوحة الأمامية مع HP Officejet.
- م قم بثني ماسك المستندات فوق اللوحة الأمامية، ثم قم بثني درج التغذية التلقائية للمستندات إلى أسفل فوق ماسك المستندات.

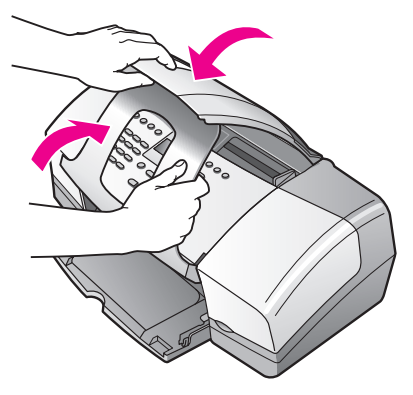

- الدعم الفي لـ\_HP Officejet
- ٩ تأكد من أن أداة إطالة درج الورق في موضع إغلاقها، ثم قم بثني باب درج الورق حتى يدخل في مكانه. يؤدي ذلك إلى جعل HP Officejet في موضع إغلاقه التام، كما هو موضح أدناه.

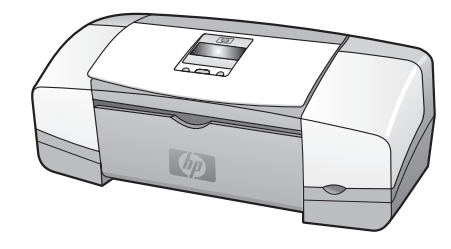

 قم بتغليف HP Officejet استعداداً للشحن وذلك باستخدام مواد التغليف الأصلية أو مواد التغليف المرفقة بالجهاز المستبدل إن وجدت.

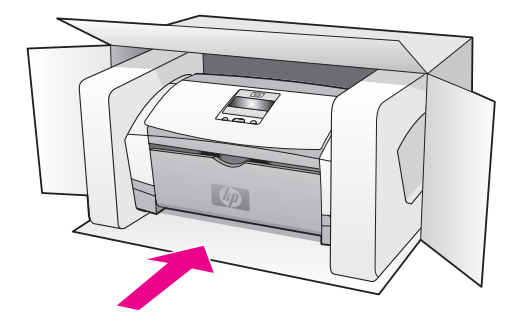

إذا لم تكن لديك موادّ التغليف الأصلية، الرجاء استخدام موادّ تغليف ملائمة أخرى. لا يغطي الضمان أضرار الشحن الناتجة عن التغليف أو النقل غير الملائم أو الاثنين.

- ١١ ضع بطاقة الشحن للإرجاع على الجزء الخارجي من الصندوق.
  - ١٢ ضع العناصر التالية في الصندوق:
- وصف تام للمشكلة لموظفى الخدمة (ومن المستحسن وجود عينات من مشكلات جودة الطباعة).
  - نسخة من قسيمة البيع أو أيّ شيء آخر يثبت الشراء لتحديد مدة الضمان.
  - اسمك وعنوانك ورقم الهاتف الذي يمكن من خلاله الاتصال بك أثناء اليوم.
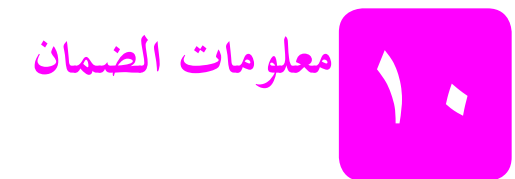

يأتي مع HP Officejet ضمان محدود سيتم ذكره لاحقاً في هذا الجزء. كذلك سيتم سرد معلومات حول كيفية الحصول على خدمة الضمان وكيفية ترقية ضمان المصنع القياسي.

يتناول هذا القسم الموضوعات التالية:

- مدّة الضمان المحدود, صفحة ٩٩
  - خدمة الضمان, صفحة ٩٩
  - رقية الضمان, صفحة ٩٩
- ا اعادة hp officejet للقيام بما يلزم له من خدمة, صفحة ١٠٠
- ا بيان الضمان العالمي المحدود لشركة hewlett-packard, صفحة ١٠٠

### مدَّة الضمان المحدود

مدَّة الضمان المحدود (الأجهزة والإصلاح): عام واحد مدَّة الضمان المحدود (وسائط الأقراص المضغوطة): ٩٠ يوماً مدَّة الضمان المحدود (حراطيش الطباعة): يستمر الضمان حتى نفاد حبر HP أو حلول تاريخ "انتهاء مدة الضمان" المطبوع على الخرطوشة، أياً كان ما يحدث أولاً.

#### خدمة الضمان

الخدمة السريعة

للحصول على خدمة HP للإصلاح السريع، يجب أن يتصل العميل بمكتب خدمات HP أو مركز HP لدعم العملاء لاستكشاف الأخطاء الأولية وإصلاحها في بادئ الأمر. انظر **دعم عملاء hp** صفحة٩٣ للتعرف على الخطوات الواجب اتخاذها قبل الاتصال بخدمة دعم العملاء.

ملاحظة: قد لا تتوفر خدمة HP للإصلاح السريع في بلدان/مناطق معينة.

إذا كان جهاز أحد العملاء يحتاج إلى استبدال جزء بسيط ومن الممكن استبدال تلك الأجزاء من قبل العميل، فيمكن توصيل الأجزاء التي يمكن للعميل استبدالها بإرسالها كشحنة بخدمة التوصيل السريع. في هذه الحالة، ستقوم HP مسبقاً بدفع تكاليف الشحن والضرائب والرسوم وتقديم حدمة الدعم الهاتفي لعملية استبدال الجزء المراد تغييره ودفع تكاليف الشّحن والضرائب والرسوم لأي جزء تطالب HP بإرجاعه.

يجوز لمركز HP لدعم العملاء توجيه العملاء لمزودي الحدمة المحددين والمصرح لهم من الحاصلين على اعتماد HP لصيانة منتجات HP.

### ترقية مدّة الضمان

يمكنك ترقية مدَّة الضمان القياسيّ إلى ثلاث سنوات من خلال HP SUPPORTPACK. تبدأ مدة الحدمة من تاريخ شراء المنتج ويجب شراء الحزمة خلال ١٨٠ يوم الأولى من شراء المنتج. هذا البرنامج يقدم الدعم من خلال الهاتف من الساعة ٦ صباحاً إلى الساعة ١٠ مساءً بتوقيت MST من يوج الائنين إلى يوم الجمعة ومن الساعة ٩ صباحاً إلى الساعة ٤ مساءً بتوقيت MST أيام السبت. إذا تقرَّر أثناء الاتصال بالدعم الفيّ أنك بحاجة إلى استبدال المنتج، فستقوم HP بشحن هذا المنتج إليك في يوم العمل التالي بحاناً. تتوفر هذه الحدمة في الولايات المتحدة فقط.

لمزيد من المعلومات اتصل بـــ٧٤٧هـ٩٩٩-٩٨٨-١ أو قم بزيارة موقع HP:

www.hp.com/go/hpsupportpack

بالنسبة لخارج الولايات المتحدة، الرجاء الاتصال بالمكتب المحلي لدعم HP للعملاء. انظر ا**لاتصال في أي مكان** آخر في **العالم** صفحة 45 للحصول على قائمة الأرقام الدولية لدعم العملاء.

### إعادة hp officejet للقيام بما يلزم من خدمة

قبل إعادة HP Officejet للقيام بما يلزم له من خدمة يجب الاتصال بدعم عملاء HP. انظر دعم عملاء hp صفحة ٩٣ للتعرف على الخطوات الواجب اتخاذها قبل الاتصال بخدمة دعم العملاء.

### بيان الضمان العالمي المحدود لشركة hewlett-packard

المعلومات التالية تحدد ضمان HP العالمي المحدود.

يتناول هذا القسم الموضوعات التالية:

- مدة الضمان المحدود، صفحة ١٠٠
  - حدود الضمان، صفحة ١٠١
  - حدود المسؤولية، صفحة ١٠١
  - ۱۰۱ القانون المحلي، صفحة ۱۰۱

#### مدة الضمان المحدود

تضمن ("HP " العميل العستخدم ("العميل") خلو كل منتج من منتجات HP officejet 4200 Series المنتج من منتجات HP officejet 4200 Series ("المنتج") بما في ذلك البرامج والملحقات والوسائط وقطع الغيار من العيوب في الخامات والصناعة طوال الفترة (المحددة أدناه) والتي تبدأ من تاريخ الشراء.

بالنسبة لأي منتج من منتجات البرامج، لا يسري ضمان HP المحدود إلا في حالة فشل تنفيذ تعليمات البربحة. لا تضمن HP تشغيل أي منتج بدون توقف أو خلوه من الأخطاء.

بالنسبة لأي منتج من منتحات الأحهزة، لا يؤثر استخدام خرطوشة طباعة من إنتاج أي شركة أخرى غير HP أو خرطوشة الطباعة التي يعاد ملؤها، على الضمان الذي تقدمه الشركة للعميل أو أي عقد دعم مبرم بين HP والعميل. ومع ذلك فإنه في حالة حدوث أي عطل أو تلف يرجع سببه إلى استخدام خرطوشة طباعة ليست من صنع HP أو خرطوشة طباعة معاد ملؤها، ستتقاضى HP رسوماً نظير الإصلاح القياسيّ والمواد التي يتمّ استخدامها في صيانة الجهاز لإصلاح ذلك العطل أو التلف.

إذا تسلمت HP اتُناء فترة الضمان السارية إشعاراً بأي عيب في أي منتج فإن HP ستقوم إما بإصلاح المنتج المعيب , الذي يشمله ضمان HP, أو استبداله، وفق ما تختاره HP. إذا كانت تكلفة الإصلاحات لا يشملها ضمان HP المحدود، فإن هذه التكلفة ستكون وفق رسوم HP القياسية بالنسبة للإصلاح.

إذا كانت HP غير قادرة ، على إصلاح أي منتج به عيب ويشمله ضمان HP أو استبداله، وفق ما يكون مناسباً، فإن HP ستقوم خلال فترة مناسبة من الوقت بعد إعلامها بالعيب برد ثمن المنتج.

لا تكون HP ملزمة بالإصلاح أو الاستبدال أو التعويض حتى يقوم العميل بإعادة "المنتج" الذي به عيب إلى HP. قد يكون المنتج المستبدل جديداً أو شبه جديد، بشرط ألا يقل أداؤه عن أداء المنتج الذي يتم استبداله.

قد تحتوي منتجات HP، يما في ذلك أي منتج، على أجزاء أو مكوّنات أو مواد معاد تصنيعها ومعادلة لتلك الجديدة في أدائها.

يعتبر ضمان HP المحدود لكل منتج ساريًا في أي بلد/منطقة أو موقع يتم توزيع منتج HP الذي يشمله الضمان بواسطة HP. ويمكن توقيع عقود خدمات ضمان إضافية، مثل الخدمة من خلال موقع ويب لدى أي مكتب خدمات HP معتمد في أي بلد/منطقة يتم توزيع المنتج من خلال HP أو أي ممثل معتمد.

حدود الضمان

لا يجوز لــHP، وفق الحد الأقصى الذي يسمح به القانون المحلي، أو مورديها من الغير تقديم أي ضمان أو شرط آخر من أي نوع، سواء كان صريحاً أو ضمنياً، مثل ضمانات أو شروط قابلية الشراء والجودة المرضية والملاءمة لأي غرض محدد.

#### حدود المسؤولية

تعد التعويضات المنصوص عليها في بيان الضمان المحدود هي التعويضات الوحيدة الممنوحة للعميل، وذلك وفق الحد الأقصى الذي يسمح به القانون المحلي. هذا، لا تحد HP أو صوردو ها الأخرون، وفق الحد الأقصى الذي يسمح به القانون، بأي حال من الأحو ال مسؤولين عن الأضر ار المباشرة أو غير المباشرة أو الخاصة أو الحرضية أو التابعة، سواء كانت تستند إلى العقد أو الإخلال للضرر أو أية نظرية قانونية أخرى وسواء تم الإشعار باحتمال حدوث تلك الأضرار.

#### القانون المحلى

يعطي بيان الضمان المحدود هذا للعميل حقوقاً قانونية محددة. قد تكون للعميل أيضاً حقوق أخرى تختلف من ولاية لأخرى في الولايات المتحدة، ومن مقاطعة لمقاطعة في كندا، ومن بلد/منطقة لبلد/منطقة أخرى في العالم.

يعتبر هذا البيان معدلاً لكي يصبح متوافقاً مع ذلك القانون المحلّي، وفق الحد الأقصى الذي كانبيان الضمان المحدود متعارضاً فيه مع القانون المحلي. بموجب ذلك القانون المحلي، قد لا تسرى بعض حالات إخلاء المسؤولية وتحديدات هذا البيان على العميل. على سبيل المثال، يجوز لبعض الولايات في الولايات المتحدة وبعض الحكومات خارج الولايات المتحدة (بما في ذلك المقاطعات في كندا) أن:

تمنع حالات إخلاء المسؤولية والتحديدات الواردة في هذا البيان من تحديد الحقوق القانونية لأي عميل (في المملكة المتحدة مثلاً)؛ أو

تقيد بخلاف ذلك قدرة أية شركة مصنّعة على تطبيق حالات إخلاء المسؤولية أو التحديدات؛ أو

تمنح العميل حقوق ضمان إضافية أو تحدّد مدة الضمانات الضمنية التي لا تستطيع الشركة المصنّعة رفضها أو لا تسمح بالتحديدات بشأن مدة الضمانات الضمنية.

بالنسبة لمعاملات العملاء في استراليا ونيوزيلندا، فإن شروط بيان الضمان المحدود هذا، وباستثناء القدر المسموح به قانوناً، لا يجوز استثناؤها أو تقييدها أو تعديلها ويجب أن تكون ضمن الحقوق القانونية الإلزامية المعمول بها في بيع منتجاتHPلهؤلاء العملاء.

الفصل ١.

# المعلومات الفنية

يتناول هذا الجزء المواصفات الفنية والمعلومات التنظيمية الدولية لجهاز HP Officejet. يتناول هذا القسم الموضوعات التالية:

- مواصفات الورق، صفحة ١٠٣
- مواصفات الفاكس، صفحة ١٠٥
- مواصفات المسح الضوئي، صفحة ١٠٥
  - المواصفات الفيزيائية، صفحة ١٠٦
    - مواصفات الطاقة، صفحة ١٠٦
    - المواصفات البيئية، صفحة ١٠٦
- بونامج وكالة المنتجات البيئي، صفحة ١٠٦
  - الإشعارات التنظيمية، صفحة ١٠٩

### مواصفات الورق

يتناول هذا القسم الموضوعات التالية:

- سعات درج الورق، صفحة ١٠٣
- سعة الورق في وحدة التغذية التلقائية للمستندات، صفحة ١٠٤
  - أحجام الورق، صفحة ١٠٤
  - مواصفات هوامش الطباعة، صفحة ١٠٥

### سعات أدراج الورق

| النوع                                  | وزن الورق                                      | درج الإدخال' | درج الإخراج |
|----------------------------------------|------------------------------------------------|--------------|-------------|
| ورق عادي                               | ۲۰ إلى ۲۶ رطلاً<br>(۷۰ إلى ۹۰ جم للمتر المربع) | ١            | ۲.          |
| بطاقات                                 | ۱۱۰ رطلاً<br>۲۰۰) جم للمتر المربع)             | ۲.           | ١.          |
| أظرف                                   | ۲۰ إلى ۲۶ رطلاً<br>(۷۰ إلى ۹۰ جم للمتر المربع) | ١.           | ٥           |
| ورق تصوير شفاف                         | غير متوفّر                                     | ۳.           | ١.          |
| ملصقات                                 | غير متوفّر                                     | ۲.           | ١.          |
| ورق الصور ٤ في ٦<br>بوصة (١٠ في ١٥ سم) | ۱٤٥ رطلاً<br>(۲۳٦ جم للمتر المربع)             | ۲.           | ١.          |

۱ سعة قصوى

٢ سعة حاوية الإخراج متأثر بنوغ الورق وكمية الحبر الذي تستعمله. HP تنصح بإفراغ حاوية الإخراج بصورة متكررة.

### سعة الورق في وحدة تغذية التلقائية للمستندات

| النوع' | وزن الورق                         | الكمية |
|--------|-----------------------------------|--------|
| Letter | ۲۰ رطلاً                          | ۲.     |
| Legal  | ( ۲۰ جم للمتر المربع)<br>۲۰ رطلاً | ۲.     |
| A4     | (۲۰ جم للمتر المربع)<br>۲۰ رطلاً  | ۲.     |
|        | ( ۷۰ جم للمتر المربع)             |        |

۱ الملقم الآلي للمستندات يقبل ورق عادي فقط. لا يقبل ورق تصوير شفاف, أظرف, ملصقات

### أحجام الورق

| النوع              | الحجم                                                                                                    |
|--------------------|----------------------------------------------------------------------------------------------------|
| ورق                | Letter: ۵٫۵ في ۱۱ بوصة (۲۱۲ في ۲۷۹ مم)<br>Legal: ۵٫۵ في ۱۴ بوصة (۲۱۲ في ۳۵۲ مم)<br>۲۹4: ۲۱۰ في ۲۹۷ مم                                                    |
| أظرف               | 10# .LS. في ۹٫۹ بوصة (۱۰۰ في ۲٤۱ مم)<br>A2: ۱۱۱ في ۱۶۲ مم (۶٫٤ في ۸٫۵ بوصة)<br>LC: ۱۱۰ في ۲۲۰مم (۶٫۶ في ۸٫۷ بوصة)<br>LC: ۱۱۴ في ۱۲۲ مم (۶٫۵ في ۶٫۴ بوصة) |
| ورق تصوير شفاف     | Letter: ۵٫۸ في ۱۱ بوصة (۲۱٦ في ۲۷۹ مم)<br>۲۹. ۲۱۰ في ۲۹۷ مم                                                                                              |
| ورق صور فوتوغرافية | ٤ في ٦ بوصة (١٠ في ١٥ سم)                                                                                                    |
| ملصقات             | ۸٫۰ :Letter في ۱۱ بوصة (۲۱٦ في ۲۷۹ مم)<br>۲۹. ۲۱۰ في ۲۹۷ مم                                                                                              |

مواصفات هوامش الطباعة

|                                    | العلوي<br>(الطرف الأمامي) | السفلي<br>(الطرف الخلفي) | الأيسر              | الأيمن             |
|------------------------------------|---------------------------|--------------------------|---------------------|--------------------|
| ورق أو transparency film (         | الشريط الشفاف)            |                          |                     |                    |
| U.S. (Letter، Legal<br>،Executive) | ۰,۰۷ بوصة (۱٫۸ مم)        | ۶٫٤٦ بوصة (۱۱٫۷<br>مم)   | ۲۰,۰۰ بوصة (۲,٤ مم) | ۰٫۲۰ بوصة (۲٫٤ مم) |
| ISO (A4, A5) و JIS (B5) و          | ۰,۰۷ بوصة (۱٫۸ مم)        | ٤٦. • بوصة (١١,٧<br>مم)  | ۰٫۱۳ بوصة (۳٫۲ مم)  | ۰,۱۳ بوصة (۳,۲ مم) |
|                                    |                           |                          | <u>.</u>            |                    |

| • |     |
|---|-----|
|   | 1.1 |
|   | - 0 |
|   |     |

| ۰٫۱۳ بوصة (۳٫۲ مم) | ۰٫۱۳ بوصة (۳٫۲ مم) | ۰,٤٦ بوصة (۱۱,۷<br>مم) | ۰,۱۳ بوصة (۳,۲ مم) |   |
|--------------------|--------------------|------------------------|--------------------|---|
|                    |                    |                        |                    | ļ |

#### بطاقات

|  | ۰,۱۳ بوصة (۳,۲ مم) | ۰٫۱۳ بوصة (۳٫۲ مم) | ۶۹.۰ بوصة (۱۱٫۷<br>مم) | ۰,۰۷ بوصة (۱٫۸ مم) |  |
|--|--------------------|--------------------|------------------------|--------------------|--|
|--|--------------------|--------------------|------------------------|--------------------|--|

### مواصفات الفاكس

- ا مكانية الفاكس Walk-up أبيض وأسود وملون
  - تقارير التأكيد والنشاط
- فاكس CCITT/ITU Group 3 في وضع تصحيح الأخطاء
  - بث بسرعة ٣٣,٦ كيلو بت في الثانية
- ۳ ثوان / للصفحة بسرعة ٣٣,٦ كيلو بت في الثانية (حسب الصورة رقم ١ لاختبار ITU-T بالدقة القياسيَّة.) الصفحات الأكثر تعقيداً أو ذات الدقة الأعلى ستستغرق وقتاً أطول وتستخدم ذاكرة أكبر
  - · كشف الجرس مع تحويل آلي بين الفاكس/آلة الرد الآلي على المكالمات

### مواصفات المسح الضوئي

- يوجد محرر صور مرفق
- برنامج المسح الضوئي OCR المتكامل يحول تلقائياً النص الذي تم إجراء مسح ضوئي له إلى نص يمكن تحريره
  - مستشعر اتصال الصورة CIS
  - الوصلة المتوافقة مع Twain
  - المستختلف سرعات المسح حسب مدى تعقيد المستند
  - الدقة: ٦٠٠ في ٢٤٠٠ dpi بحد أقصى (٥٩٢٠٩)
    - عمق بت: ٣٦ بت ألوان، ١٢ بت رمادي
  - الحد الأقصى لحجم المسح الضوئي من وحدة التغذية لتلقائية للمستندات: ٨,٥ في ١٤ بوصة (٢١٦ في ٣٥٦ مم)

### المو اصفات الفيزيائية

| الوزن (بدون خراطيش<br>الطباعة) | العمق             | العرض               | الارتفاع                     |
|--------------------------------|-------------------|---------------------|------------------------------|
|                                | _                 |                     | عندما تكون أدراج الورق مغلقة |
| ۱۲ رطلاً (٥,٥ کجم)             | ۸ بوصات (۲۰٫٤ سم) | ۱٦,٤ بوصة (٤١,٦ سم) | ۷٫۱ بوصة (۱۸ سم)             |
|                                |                   | ä                   | عندما تكون أدراج الورق مفتوح |
| ۱۲ رطلاً (٥,٥ كجم)             | ۱٦,۷ بوصة (٤٥ سم) | ۱٦,٤ بوصة (٤١,٦ سم) | ۱۳ بوصة (۳۳ سم)              |

### مواصفات الطاقة

- استهلاك الطاقة: ٥٠ وات كحد أقصى
- فرق الجهد الداخل: ١٠٠ AC ٢٤٠ فولت، ٢,٧ أمبير (كحد أقصى)، ٥٠–٦٠ هرتز

### المواصفات البيئية

- النطاق المستحسن لدرجة حرارة التشغيل: ١٥ إلى ٣٢ درجة مئوية (٥٩ إلى ٩٠ درجة فهرنميت)
- مدى درجة حرارة التشغيل المسموح به: ٥ إلى ٤٠ درجة مئوية (٤١ إلى ١٠٤ درجة فهرنميت)
  - الرطوبة: ١٥٪ إلى ٨٥٪ رطوبة نسبية غير مكتّفة
- نطاق درجة الحرارة في غير التشغيل (التخزين): -٤٠ إلى ٦٠ درجة مئوية (-٤٠ إلى ١٤٠ درجة فهرنميت)
- في وجود المجالات المغناطيسية الكهربائية العالية من الممكن أن يكون إنتاج جهاز HP Officejet مشوشاً قليلاً.
  - تنصح HP باستخدام كبل طوله ۳ متر (۱۰ قدم) أو أقل من نوع USB لتقليل الضوضاء الناتجة عن احتمال وجود مجالات مغناطيسية عالية.

### برنامج وكالة المنتج البيئي

يتناول هذا القسم الموضوعات التالية:

- حماية البيئة، صفحة ١٠٦
- النتاج الأوزون، صفحة ١٠٦
- ۱۰۷ استهلاك الطاقة، الصفحة
- استخدام الورق، صفحة ۱۰۷
- المواد البلاستيكية، صفحة ١٠٧
- ۱۰۷ نشرات بیانات الاستخدام الآمن للمواد، صفحة ۱۰۷
  - برنامج إعادة التصنيع، صفحة ١٠٨
- برنامج إعادة تصنيع مستلزمات hp inkjet، صفحة ١٠٨

حماية البيئة

تلتزم شركة Hewlett-Packard بتوفير منتجات عالية الجودة بطرق آمنة تحافظ على البيئة. لقد تم تصميم هذا المنتج بحيث يكون محتوياً على عدد من السمات تقلل من التأثير على البيئة.

للمزيد من المعلومات قم بزيارة موقع ويب HP's Commitment to the Environment:

www.hp.com/hpinfo/globalcitizenship/environment/index.html

إنتاج الأوزون

لا بولّد هذا المنتج أوزون (O<sub>3</sub>) بكميّة تذكر.

#### energy consumption

Energy usage drops significantly while in ENERGY STAR<sup>®</sup> mode, which saves natural resources, and saves money without affecting the high performance of this product. This product qualifies for ENERGY STAR, which is a voluntary program established to encourage the development of energy-efficient office products.

ENERGY STAR is a U.S. registered service mark of the U.S. EPA. As an ENERGY STAR partner, HP has determined that this product meets ENERGY STAR guidelines for energy efficiency.

For more information on ENERGY STAR guidelines, go to the following website:

www.energystar.gov

استخدام الورق

هذا المنتج ملائم لاستخدام الورق المعاد تصنيعه وفقًا لــــDIN 19309.

المواد البلاستيكية

القُطْع البلاستيكية التي يتعدّى وزنما ٢٥ جم معلّمة وفقًا للمعايير الدولية بمدف تعزيز القدرة على تحديد المواد البلاستيكية المعدّة لإعادة التصنيع في نماية حياة المنتج.

#### نشرات بيانات الاستخدام الآمن للمواد

يمكن الحصول نشرات بيانات الاستخدام الآمن للمواد (MSDS) من موقع HP على ويب:

www.hp.com/go/msds

يجب على العملاء الذين لا يمكنهم الوصول إلى الإنترنت الاتصال بـــHP Customer Care Center (مركز رعاية HP للعملاء) المحلي.

#### برنامج إعادة التصنيع

تقدم HP عدداً متزايداً من برامج إرجاع المنتحات وإعادة تصنيعها في العديد من البلدان، فضلاً عن المشاركة مع بعض مراكز إعادة التصنيع الإلكترونية الكبرى في جميع أنحاء العالم. كذلك تقوم HP بالمحافظة على الموارد بتجديد بعض من منتجامًا الأكثر تداولاً وإعادة بيعها.

يحتوي منتج HP هذا على المواد التالية التي قد تتطلب معالجة خاصة عند انتهائها:

- الزئبق الموجود في مصباح الفلورسنت بالماسح الضوئي (< ٢ ملجم)</li>
  - الرصاص الموجود في اللحام
    - بطارية الليثيوم

يحتوي هذا المنتج على بطارية ليثيوم يجب إزالتها والتخلص منها بشكل سليم بعد انتهاء عمر المنتج. توجد هذه البطارية في اللوحة الأساسية.

- رقم الجزء الخاص بالبطارية: Panasonic CR2032
  - مادة البطارية: الليثيوم
  - نوع البطارية بطارية دائرية/خلوية
    - الكمية في كل منتج: ١
      - الوزن: حوالي ٣ جم
  - الشركات المصنعة للبطارية: Panasonic, اليابان

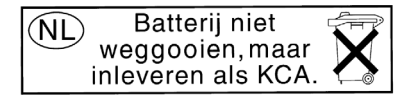

### hp inkjet برنامج إعادة تصنيع مستلزمات

تلتزم HP بحماية البيئة. توفر HP Inject Supplies Recycling Program (برنامج لإعادة تصنيع مستلزمات HP Inkjet) في العديد من البلدان/المناطق، مما يتيح لك إعادة تصنيع خراطيش الطباعة المستخدمة محانًا. لمزيد من المعلومات، تفضل بزيارة الموقع التالي:

www.hp.com/hpinfo/globalcitizenship/environment/recycle/inkjet.html

المعلومات الفنية

يفي حهاز HP Officejet بمتطلبات المنتج من الوكالات التنظيمية في البلد/المنطقة التي تقيم فيها. يتناول هذا القسم الموضوعات التالية:

- وقم التعريف التنظيمي للطراز، الصفحة ١٠٩
- notice to users of the U.S. telephone network: FCC requirements الصفحة ۱۰۹
  - FCC statement، الصفحة ١١٠
- note à l'attention des utilisateurs du réseau téléphonique Canadien/notice to users الصفحة ۱۱۱ ۱۱۱۱ ، الصفحة ۱۱۱
- note à l'attention des utilisateurs Canadien/notice to users in Canada الصفحة ۱۱۱
  - notice to users in the European Economic Area، الصفحة ١١٢
  - notice to users of the German telephone network، الصفحة ۱۱۲
    - الصفحة declaration of conformity (European Union)
      - geräuschemission، الصفحة ١١٢
    - notice to users in Korea (Officejet 4255 only) الصفحة ١١٣

#### رقم تعريف الطراز التنظيمي

لأهداف التعريف التنظيمي، تمّ تخصيص رقم طراز تنظيمي للمنتج الرقم التنظيمي للطراز للمنتج الخاص بك هو SDGOB-0306-01 أو SDGOB-0306-02. يجب عدم الخلط بين هذا الرقم التنظيمي وبين اسم التسويق (HP Officejet 4200 Photosmart Series) أو رقم المنتج (Q5600A، Q5610A).

#### notice to users of the U.S. telephone network: FCC requirements

This equipment complies with FCC rules, Part 68. On this equipment is a label that contains, among other information, the FCC Registration Number and Ringer Equivalent Number (REN) for this equipment. If requested, provide this information to your telephone company.

An FCC compliant telephone cord and modular plug is provided with this equipment. This equipment is designed to be connected to the telephone network or premises wiring using a compatible modular jack which is Part 68 compliant. This equipment connects to the telephone network through the following standard network interface jack: USOC RJ-11C.

The REN is useful to determine the quantity of devices you may connect to your telephone line and still have all of those devices ring when your number is called. Too many devices on one line may result in failure to ring in response to an incoming call. In most, but not all, areas the sum of the RENs of all devices should not exceed five (5). To be certain of the number of devices you may connect to your line, as determined by the REN, you should call your local telephone company to determine the maximum REN for your calling area.

If this equipment causes harm to the telephone network, your telephone company may discontinue your service temporarily. If possible, they will notify you in advance.

If advance notice is not practical, you will be notified as soon as possible. You will also be advised of your right to file a complaint with the FCC. Your telephone company may make changes in its facilities, equipment, operations, or procedures that could affect the proper operation of your equipment. If they do, you will be given advance notice so you will have the opportunity to maintain uninterrupted service.

If you experience trouble with this equipment, please contact the manufacturer, or look elsewhere in this manual, for warranty or repair information. Your telephone company may ask you to disconnect this equipment from the network until the problem has been corrected or until you are sure that the equipment is not malfunctioning.

This equipment may not be used on coin service provided by the telephone company.

Connection to party lines is subject to state tariffs. Contact your state's public utility commission, public service commission, or corporation commission for more information.

This equipment includes automatic dialing capability. When programming and/or making test calls to emergency numbers:

- Remain on the line and explain to the dispatcher the reason for the call.
- Perform such activities in the off-peak hours, such as early morning or late evening.

Note: This equipment is hearing aid compatible.

The Telephone Consumer Protection Act of 1991 makes it unlawful for any person to use a computer or other electronic device, including fax machines, to send any message unless such message clearly contains in a margin at the top or bottom of each transmitted page or on the first page of transmission, the date and time it is sent and an identification of the business, other entity, or other individual sending the message and the telephone number of the sending machine or such business, other entity, or individual. (The telephone number provided may not be a 900 number or any other number for which charges exceed local or long-distance transmission charges.) In order to program this information into your fax machine, you should complete the steps described in the software.

#### FCC statement

The United States Federal Communications Commission (in 47 CFR 15.105) has specified that the following notice be brought to the attention of users of this product.

Declaration of Conformity: This equipment has been tested and found to comply with the limits for a Class B digital device, pursuant to part 15 of the FCC Rules. Operation is subject to the following two conditions: (1) this device may not cause harmful interference, and (2) this device must accept any interference received, including interference that may cause undesired operation. Class B limits are designed to provide reasonable protection against harmful interference in a residential installation. This equipment generates, uses, and can radiate radio frequency energy, and, if not installed and used in accordance with the instructions, may cause harmful interference to radio communications. However, there is no guarantee that interference will not occur in a particular installation. If this equipment does cause harmful interference to radio or television reception, which can be determined by turning the equipment off and on, the user is encouraged to try to correct the interference by one or more of the following measures:

- Reorient the receiving antenna.
- Increase the separation between the equipment and the receiver.
- Connect the equipment into an outlet on a circuit different from that to which the receiver is connected.
- Consult the dealer or an experienced radio/TV technician for help.

For more information, contact the Product Regulations Manager, Hewlett-Packard Company, San Diego, (858) 655-4100.

The user may find the following booklet prepared by the Federal Communications Commission helpful: How to Identify and Resolve Radio-TV Interference Problems. This booklet is available from the U.S. Government Printing Office, Washington DC, 20402. Stock No. 004-000-00345-4.

**Caution!** Pursuant to Part 15.21 of the FCC Rules, any changes or modifications to this equipment not expressly approved by the Hewlett-Packard Company may cause harmful interference and void the FCC authorization to operate this equipment.

#### note à l'attention des utilisateurs du réseau téléphonique Canadien/notice to users of the Canadian telephone network

Cet appareil est conforme aux spécifications techniques des équipements terminaux d'Industrie Canada. Le numéro d'enregistrement atteste de la conformité de l'appareil. L'abréviation IC qui précède le numéro d'enregistrement indique que l'enregistrement a été effectué dans le cadre d'une Déclaration de conformité stipulant que les spécifications techniques d'Industrie Canada ont été respectées. Néanmoins, cette abréviation ne signifie en aucun cas que l'appareil a été validé par Industrie Canada.Pour leur propre sécurité, les utilisateurs doivent s'assurer que les prises électriques reliées à la terre de la source d'alimentation, des lignes téléphoniques et du circuit métallique d'alimentation en eau sont, le cas échéant, branchées les unes aux autres. Cette précaution est particulièrement importante dans les zones rurales.

Le numéro REN (Ringer Equivalence Number) attribué à chaque appareil terminal fournit une indication sur le nombre maximal de terminaux qui peuvent être connectés à une interface téléphonique. La terminaison d'une interface peut se composer de n'importe quelle combinaison d'appareils, à condition que le total des numéros REN ne dépasse pas 5.

Basé sur les résultats de tests FCC Partie 68, le numéro REN de ce produit est 0.2B.

This equipment meets the applicable Industry Canada Terminal Equipment Technical Specifications. This is confirmed by the registration number. The abbreviation IC before the registration number signifies that registration was performed based on a Declaration of Conformity indicating that Industry Canada technical specifications were met. It does not imply that Industry Canada approved the equipment.

Users should ensure for their own protection that the electrical ground connections of the power utility, telephone lines and internal metallic water pipe system, if present, are connected together. This precaution may be particularly important in rural areas.

Note: The Ringer Equivalence Number (REN) assigned to each terminal device provides an indication of the maximum number of terminals allowed to be connected to a telephone interface. The termination on an interface may consist of any combination of devices subject only to the requirement that the sum of the Ringer Equivalence Numbers of all the devices does not exceed 5.

The REN for this product is 0.2B, based on FCC Part 68 test results.

#### note à l'attention des utilisateurs Canadien/notice to users in Canada

Le présent appareil numérique n'émet pas de bruit radioélectrique dépassant les limites applicables aux appareils numériques de la classe B prescrites dans le Règlement sur le brouillage radioélectrique édicté par le ministère des Communications du Canada.

This digital apparatus does not exceed the Class B limits for radio noise emissions from the digital apparatus set out in the Radio Interference Regulations of the Canadian Department of Communications.

المعلومات الفنية

#### notice to users in the European Economic Area

This product is designed to interwork with the analogue telephone networks in the following countries:

| Austria | Greece      | Portugal       |
|---------|-------------|----------------|
| Belgium | Ireland     | Spain          |
| Denmark | Italy       | Sweden         |
| Finland | Luxembourg  | Switzerland    |
| France  | Netherlands | United Kingdom |
| Germany | Norway      |                |

Network compatibility depends on customer selected settings, which must be reset to use the equipment on a telephone network in a country other than where the product was purchased. Contact the vendor or Hewlett-Packard Company if additional product support is necessary.

This equipment has been certified by the manufacturer in accordance with Directive 1999/5/EC (annex II) for Pan-European single-terminal connection to the public switched telephone network (PSTN). However, due to differences between the individual PSTNs provided in different countries, the approval does not, of itself, give an unconditional assurance of successful operation on every PSTN network termination point.

In the event of problems, you should contact your equipment supplier in the first instance.

This equipment is designed for DTMF tone dialing and loop disconnect dialing. In the unlikely event of problems with loop disconnect dialing, it is recommended to use this equipment only with the DTMF tone dial setting.

#### notice to users of the German telephone network

This HP fax product is designed to connect only to the analogue public-switched telephone network (PSTN). Please connect the TAE N telephone connector plug, provided with the HP Officejet 4200 and 4250 Series into the wall socket (TAE 6) code N. This HP fax product can be used as a single device and/or in combination .(in serial connection) with other approved terminal equipment

#### geräuschemission

LpA < 70 dB am Arbeitsplatz im Normalbetrieb nach DIN 45635 T. 19

#### declaration of conformity (European Union)

The Declaration of Conformity in this document complies with ISO/IEC Guide 22 and EN 45014. It identifies the product, manufacturer's name and address, and applicable specifications recognized in the European community.

notice to users in Korea (Officejet 4255 only)

المعلومات الفنية

사용자 인내문(B금 기기)

이 기기는 비업무용으로 전자파장해검정을 받은 기기로서, 주거지역에서는 물론 모든 시역에서 시용할 수 있습니다.

### declaration of conformity

According to ISO/IEC Guide 22 and EN 45014

| Manufacturer's name a                  | nd address:                                                                                   |  |  |  |
|----------------------------------------|-----------------------------------------------------------------------------------------------|--|--|--|
| Hewlett-Packard Compo                  | any, 16399 West Bernardo Drive, San Diego, CA 92127-1899, USA                                 |  |  |  |
| Regulatory model<br>number:            | SDGOB-0306-01                                                                                 |  |  |  |
| Declares that the produ                | ct:                                                                                           |  |  |  |
| Product name:                          | HP Officejet 4200 Series (Q5600A)                                                             |  |  |  |
| Model number(s):                       | 4215 (Q5601A), 4215xi (Q5602A), 4215v (Q5603A)<br>4211 (Q5604A), 4212 (Q5605A), 4219 (Q5606A) |  |  |  |
| Power adapters:                        | Not Applicable                                                                                |  |  |  |
| Conforms to the following              | ng product specifications:                                                                    |  |  |  |
| Safety:                                | IEC 60950:1999 3rd Edition                                                                    |  |  |  |
|                                        | EN 60950:1999                                                                                 |  |  |  |
|                                        | UL1950/CSA22.2 No.950, 3rd Edition: 1995                                                      |  |  |  |
| EMC:                                   | CISPR 22:1997 / EN 55022:1998, Class B                                                        |  |  |  |
| CISPR 24:1997 / EN 55024:1998          |                                                                                               |  |  |  |
| IEC 61000-3-2:1995 / EN 61000-3-2:1995 |                                                                                               |  |  |  |
|                                        | IEC 61000-3-3:1994 / EN 61000-3-3:1995                                                        |  |  |  |
|                                        | FCC Part 15-Class B/ICES-003, Issue 2                                                         |  |  |  |
| Telecom:                               | TBR 21:1998                                                                                   |  |  |  |

Supplementary Information:

The product herewith complies with the requirements of the Low Voltage Directive 73/23/EC, the EMC Directive 89/336/EC, and with the R&TTE Directive 1999/5/EC (Annex II) and carries the CE marking accordingly.

• The product was tested in a typical configuration.

European Contact for regulatory topics only: Hewlett Packard GmbH, HQ-TRE, Herrenberger Strasse 140, D-71034 Böblingen Germany. (FAX +49-7031-14-3143)

### declaration of conformity

According to ISO/IEC Guide 22 and EN 45014

| Manufacturer's name and address: |                                                              |  |  |
|----------------------------------|--------------------------------------------------------------|--|--|
| Hewlett-Packard Compa            | ny, 16399 West Bernardo Drive, San Diego, CA 92127-1899, USA |  |  |
| Regulatory model<br>number:      | SDGOB-0306-02                                                |  |  |
| Declares that the produc         | ct:                                                          |  |  |
| Product name:                    | HP Officejet 4250 Series (Q5610A)                            |  |  |
| Model number(s):                 | 4255 (Q5611A), 4252 (Q5613A), 4259 (Q5614A)                  |  |  |
| Power adapters:                  | Not Applicable                                               |  |  |
| Conforms to the followir         | ng product specifications:                                   |  |  |
| Safety:                          | IEC 60950:1999 3rd Edition                                   |  |  |
|                                  | EN 60950:1999                                                |  |  |
|                                  | UL1950/CSA22.2 No.950, 3rd Edition: 1995                     |  |  |
|                                  | NOM 019SFCI 1993, A2/N25 3260                                |  |  |
|                                  | GB4943: 2001                                                 |  |  |
| EMC:                             | CISPR 22:1997 / EN 55022:1998, Class B                       |  |  |
|                                  | CISPR 24:1997 / EN 55024:1998                                |  |  |
|                                  | IEC 61000-3-2:1995 / EN 61000-3-2:1995                       |  |  |
|                                  | IEC 61000-3-3:1994 / EN 61000-3-3:1995                       |  |  |
|                                  | AS/NZS3548:1998                                              |  |  |
|                                  | CNS13438 Approved 1994, Revised 1997                         |  |  |
|                                  | FCC Part 15-Class B/ICES-003, Issue 2                        |  |  |
|                                  | GB9254: 1998                                                 |  |  |
| Telecom:                         | TBR 21:1998<br>TBR 38: 1998                                  |  |  |

Supplementary Information:

The product herewith complies with the requirements of the Low Voltage Directive 73/23/EC, the EMC Directive 89/336/EC, and with the R&TTE Directive 1999/5/EC (Annex II) and carries the CE marking accordingly.

• The product was tested in a typical configuration.

European Contact for regulatory topics only: Hewlett Packard GmbH, HQ-TRE, Herrenberger Strasse 140, D-71034 Böblingen Germany. (FAX +49-7031-14-3143)

الفصل ١١

إعداد الفاكس

بعد الانتهاء من كافة الخطوات المذكورة في نشرة الإعداد، اتبع الإرشادات المذكورة في هذا الجزء لإنهاء عملية إعداد الفاكس. يرجى الاحتفاظ بنشرة الإعداد لاستخدامها فيما بعد.

في هذا الجزء سوف تتعلم كيفية إعداد HP Officejet بحيث يمكن إرسال رسائل الفاكس بنجاح باستخدام أية أجهزة وخدمات قد تكون لديك بالفعل على نفس خط الهاتف كما هو الحال في HP Officejet. في حالة الاشتراك في خاصية إظهار رقم الطالب، الرجاء الرجوع إلى ا**ستخدام تعريف المتصل** صفحة ٦٧

بعد الانتهاء من هذا الفصل.

الرجاء متابعة القراءة حتى صفحة ١١٩ من هذا الفصل على الأقل حتى تتمكن من معرفة الإعداد الإضافي الذي تريد القيام به (إن وجد).

يتناول هذا القسم الموضوعات التالية:

- إرسال رسائل الفاكس وتلقيها باستخدام خط DSL، صفحة ١١٨
- إرسال رسائل الفاكس باستخدام نظام هاتف PBX أو خط ISDN، صفحة ١١٩
  - كيفية معرفة ما إذا كانت الإرشادات التالية تنطبق عليك، صفحة ١١٩
    - كيفية اختيار الإعداد الصحيح للفاكس لمكتبك، صفحة ١٢٠
    - تحديد حالة إعداد الفاكس الخاص بك من هذا الجدول، صفحة ١٢١
  - · · · · الحالة أ: خط فاكس منفصل (لا يتم تلقى مكالمات صوتية)، صفحة ١٢٣
- الحالة ب: إرسال أو استلام فاكس باستخدام خدمة الرنين المميز على نفس الخط، صفحة ١٢٤
  - الحالة ج: خط مشترك للفاكس/المكالمات الصوتية، صفحة ١٢٥
  - الحالة د: خط فاكس مشترك مع مودم كمبيوتر (لا يتم تلقى مكالمات صوتية)، صفحة ١٢٦
    - الحالة هـ: خط مشترك للفاكس/المكالمات الصوتية مع مودم كمبيوتر، صفحة ١٢٨
- · · · الحالة و: خط مشترك للفاكس/المكالمات الصوتية مع آلة الرد الآلي على المكالمات، صفحة ١٣٠
  - الحالة ز: خط مشترك للفاكس/المكالمات الصوتية مع مودم كمبيوتر وآلة الرد الآلي على المكالمات، صفحة ١٣١
    - الحالة ح: خط مشترك للفاكس/المكالمات الصوتية مع بريد صوتي، صفحة ١٣٣
- ١٤٤ هـ: خط مشترك للفاكس/المكالمات الصوتية مع مودم كمبيوتر وبريد صوتي، صفحة ١٤٤

### إرسال رسائل الفاكس وتلقيها باستخدام خط DSL

إذا كان لديك حدمة خط مشترك رقمي (DSL) عن طريق شركة الهاتف، استخدم الإرشادات الواردة في هذا الجزء لتوصيل مرشح DSL بين مقبس الهاتف بالحائط وحهاز HP Officejet. يقوم هذا المرشح بإزالة الإشارة الرقمية التي تعوق HP Officejet عن الاتصال بخط الهاتف بطريقة صحيحة.

تنبيه! إذا كان لديك خط DSL غير متصل بمرشح DSL، فلن تتمكن من إرسال رسائل الفاكس وتلقيها باستخدام HP Officejet.

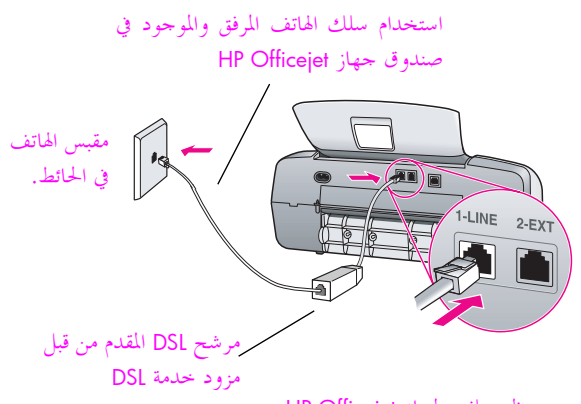

منظر خلفي لجهاز HP Officejet

تنبيه! في حالة عدم استخدام الكبل المرفق للتوصيل بين مرشح DSL وجهاز HP Officejet فلن تتمكن من إرسال رسائل الفاكس وتلقيها بنجاح. إذا كنت من قاطني إحدى الدول المذكورة في الجدول صفحة ١٩، يتم توفير كبل خاص مكون من سلكين. يختلف هذا الكبل الخاص المكون من سلكين عن كبلات الهاتف الأكثر انتشاراً المكونة من ٤ أسلاك والتي قد تكون موجودة في مكتبك. لمزيد من المعلومات حول كيفية التفرقة بين الأسلاك، انظر أواجه صعوبات عند إرسال رسائل الفاكس وتلقيها، صفحة ١٤٦.

- ۱ احصل على مرشح DSL من موفر DSL الخاص بك.
- ۲ باستخدام سلك الهاتف المرفق بجهاز HP Officejet والموجود في الصندوق، قم بتوصيل أحد طرفي السلك بمقبس الهاتف الموجود بالحائط، ثم وصل الطرف الآخر بالمنفذ المكتوب عليه "HP Officejet" في الجزء الخلفي من جهاز HP Officejet.
  - ۳ قم بتوصيل كبل مرشح DSL بمقبس الهاتف بالحائط.
- ٤ تابع حتى تصل إلى كيفية معرفة ما إذا كانت الإرشادات التالية تنطبق عليك، صفحة ١١٩ حتى تتمكن من معرفة ما الذي تحتاج للقيام به بعد إعداد HP Officejet.

الفصل ١٢

### إرسال رسائل الفاكس باستخدام نظام هاتف PBX أو خط ISDN وتلقيها

إذا كان خط الهاتف الخاص بك يتضمن نظام PBX تأكد من أنك تطلب رقم خط خارجي قبل طلب رقم الفاكس

تنبيه! يوجد بالعديد من أنظمة PBX الرقمية خاصية نغمة الانتظار المعينة لــــــــّاon" (تشغيل) من قبل المصنع. تعيق هذه الخاصية من عمل الفاكس وبمذا لن تتمكن من إرسال رسائل الفاكس أو تلقيها باستخدام HP Officejet. للحصول على إرشادات حول كيفية إغلاق خاصية نغمة الانتظار ، قم بالرجوع إلى وثائق أنظمة PBX.

إذا كنت تستخدم محول PBX أو ISDN تأكد أن HP Officejet موصل بالمنفذ المخصص لاستخدام الفاكس والهاتف.

تسمح بعض أنظمة ISDN بتكوين المنافذ لأجهزة الهاتف المحددة؛ على سبيل المثال، ربما تكون قد خصصت أحد المنافذ للهاتف وفاكس المجموعة ٣ ومنفذاً آخر لأغراض متعددة.

ملاحظة: في حالة مواجهة مشكلات عند التوصيل بمنفذ فاكس/هاتف الخاص بمحول ISDN، حاول استخدام المنفذ المخصص للأغراض المتعددة (قد يكون مكتوباً عليه "multi-combi" أو أي شيء مماثل).

### كيفية معرفة ما إذا كانت الأرشادات التالية تنطبق عليك

إرشادات إعداد الفاكس المتبقية المذكورة في هذا الفصل تستهدف أنظمة الهاتف من النوع المتوازي، وهي الأكثر انتشاراً في البلدان/المناطق الواردة في الجدول أدناه.

- في حالة اتصال كافة أجهزة الهاتف (أجهزة المودم والهاتف وأجهزة الرد على المكالمات وأجهزة الفاكس) مباشرة بمقبس الهاتف الموجود في الحائط، فهذا يعني احتمال وجود نظام هاتف من نوع متسلسل لديك. راجع الجدول أدناه للتأكد من عدم وجود البلد/المنطقة التي تتبعها في القائمة. إذا كنت غير متأكد من نوع نظام الهاتف الذي لديك (متوازي أو متسلسل)، فراجع شركة الهاتف. إذا كان لديك نظام متسلسل، فلست بحاجة لمتابعة القراءة. في حالة وجود Caller ID (تعريف المتصل) على خط الهاتف الذي تنوي تثبيت HP Officejet عليه، الرجاء مراجعة استخدام تعريف المتصل صفحة ٢٧ ومنع أرقام الفاكس غير المرغوب فيها صفحة ٢٧.
- في حالة ورود البلد/المنطقة التي تتبعها في هذا الجدول، فاستخدم الإرشادات التالية لاستكمال إعداد الفاكس.

| لمناطق | ، إحدى هذه الدول/المنا    | استخدم هذا الفصل إذا كنت في |
|--------|---------------------------|-----------------------------|
| الأ    | ستراليا                   | البرازيل                    |
| 5      | ىشىلى                     | الصين                       |
| 5      | ليونان                    | الهند ا                     |
| إن     | يرلندا                    | اليابان                     |
| 5      | مريكا اللاتينية           | ماليزيا                     |
| 11     | لفلبين                    | بولندا ا                    |
| ال     | روسيا                     | المملكة العربية السعودية ر  |
|        | سبانيا                    | تايوان                      |
| لة تا  | لولايات المتحدة الأمريكية | فترويلا                     |
|        |                           | فيتنام                      |

### كيفية اختيار الإعداد الصحيح للفاكس لمكتبك

تنبيه! الرجاء الرجوع إلى كيفية معرفة ما إذا كانت الإرشادات التالية تنطبق عليك صفحة ١١٩ قبل اتباع أي من هذه الإرشادات.

لإرسال رسائل الفاكس وتلقيها بنجاح يجب معرفة أنواع الأجهزة والخدمات التي تشترك في نفس خط الهاتف مع جهاز HP Officejet (إن وحدت). وهذا أمر مهم ويتعين معرفته ذلك لأنك قد تحتاج إلى توصيل بعض الأجهزة المكتبية الموجودة بجهاز HP Officejet مباشرة، كما قد تحتاج أيضاً إلى تغيير بعض إعدادات الفاكس قبل إرسال رسائل الفاكس وتلقيها بنجاح.

لتحديد أفضل طريقة لإعداد حهاز HP Officejet في مكتبك، يجب أولاً تصفح الأسئلة الواردة في هذا الجزء وتسحيل الإحابات عليها. بعد ذلك، اطلع على الجدول الوارد في هذا الجزء واختر حالة الإعداد الموصى بما استناداً إلى إجاباتك.

تأكد من الاطلاع على الأسئلة التالية والإحابة عليها بالترتيب الذي وردت به تلك الأسئلة.

- ا هل أنت مشترك في خدمة الرنين المميز في شركة الهاتف الخاصة بك لتوفير عدة أرقام هاتف بنماذج رنين مختلفة؟
  - 🖬 نعم، لديَّ رنين مميز.
    - ע. 🛛

إذا كانت الإجابة "نعم"، اذهب مباشرة إلى الحالة ب: إرسال رسائل الفاكس وتلقيها باستخدام خدمة الرنين المميز على نفس الخط، صفحة ١٢٤. لا تحتاج إلى الاستمرار في الإجابة على الأسئلة.

وإذا كانت الإجابة "لا"، فيرجى الاستمرار في الإجابة على الأسئلة. هل أنت غير متأكد ما إذا كان لديك نغمة رنين مميز؟ تقدم العديد من شركات الهاتف خاصية الرنين المميز التي تسمح بوجود عدد من أرقام الهاتف على خط هاتف واحد. عندما تشترك في هذه الخدمة يتم إعطاء كل رقم نموذج رنين مختلف، على سبيل المثال رنة واحدة أو رنتين أو ثلاث رنات. قد تقوم بتخصيص أحد أرقام الهاتف ذو الرنة واحدة لمكالماتك الصوتية، ورقم هاتف آخر ذو رنتين لمكالمات الفاكس. ويسمح لك ذلك – كما يسمح لجهاز . HP Officejet – بالتمييز بين المكالمات الصوتية ومكالمات الفاكس عندما يُصدر الهاتف رنيناً.

- ۲ هل تستقبل مكالمات صوتية على نفس رقم الهاتف الذي ستستخدمه لمكالمات الفاكس في جهاز HP Officejet؟
  - 🔲 نعم، أستقبل المكالمات الصوتية.
    - ע.
  - يرجى الاستمرار في الإجابة على الأسئلة.
- ۳ هل لديك مودم كمبيوتر على نفس خط الهاتف الذي تستخدمه في جهاز HP Officejet؟
  - 🖬 نعم، لديَّ مودم كمبيوتر.
    - ע. 🛛

هذه هي الطريقة التي يمكنك من خلالها أن تحدد ما إذا كان لديك مودم كمبيوتر. إذا كانت الإجابة "نعم" على أي من الأسئلة التالية، فأنت تستخدم مودم كمبيوتر: هل ترسل رسائل الفاكس وتلقيها مباشرة إلى ومن برامج الكمبيوتر عن طريق اتصال الطلب الهاتفي؟

- ٤ هل لديك آلة الرد الآلي على المكالمات الذي يقوم بالرد على المكالمات الصوتية التي ترد إلى نفس رقم الهاتف الذي تستخدمه لمكالمات الفاكس بجهاز HP Officejet؟
  - 🔲 🛛 نعم، لديِّ جهاز للرد على المكالمات.
    - ע. 🛛
  - يرجى الاستمرار في الإجابة على الأسئلة.
- هل أنت مشترك في خدمة البريد الصوتي على نفس رقم الهاتف الذي تستخدمه لمكالمات الفاكس بجهاز HP Officejet؟
  - 🗖 🛛 نعم، لديَّ خدمة البريد الصوتي.
    - ע.

### اختيار حالة إعداد الفاكس الخاص بك من هذا الجدول

الآن وبعد الإجابة على كافة الأسئلة المتعلقة بالأجهزة والخدمات التي تشترك مع جهاز HP Officejet في خط الهاتف، فأنت جاهز لاختيار أفضل حالة إعداد تناسب مكتبك.

من العمود الأول في الجدول التالي اختر مجموعة الأجهزة والخدمات التي تناسب وضع مكتبك. ثم ابحث عن حالة الإعداد المناسبة في العمود الثاني. هناك تعليمات خطوة بخطوة لكل حالة فيما بعد في هذا الفصل. وإذا كنت قد أجبت على كافة الأسئلة الواردة في الجزء السابق وليس لديك أي من الأجهزة أو الخدمات الموضحة، اختر "لا يوجد" من العمود الأول في الجدول.

| إعداد الفاكس الموصى به                        | الأجهزة/الخدمات الأخرى التي تشترك مع خط الفاكس الخاص بك |
|-----------------------------------------------|---------------------------------------------------------|
| الحالة أ: خط فاكس منفصل                       | لا يوجد                                                 |
| (بدون تلقي أي مكالمات صوتية)                  | (أجبت باستخدام "لا" على كافة الأسئلة.)                  |
| الحالة ب: إرسال رسائل الفاكس وتلقيها باستخدام | خدمة الرنين المميز                                      |
| حدمة الرنين المميز على نفس الخط               | (أحبت باستخدام "نعم" على السؤال رقم ١ فقط.)             |
| الحالة ت: خط مشترك للمكالمات صوتية/فاكس       | مكالمات صوتية                                           |
|                                               | (أحبت باستخدام "نعم" على السؤال رقم ٢ فقط.)             |
| الحالة ث: خط فاكس مشترك مع مودم كمبيوتر       | مودم كمبيوتر                                            |
| (بدون تلقي أي مكالمات صوتية)                  | (أجبت باستخدام "نعم" على السؤال رقم ٣ فقط.)             |
| الحالة هـــ: خط مشترك للمكالمات الصوتية/      | المكالمات الصوتية ومودم الكمبيوتر                       |
| الفاكس مع مودم كمبيوتر                        | (أحبت باستخدام "نعم" على السؤالين رقم ٢ و٣ فقط.)        |
| الحالة و: خط مشترك للمكالمات الصوتية/الفاكس   | المكالمات الصوتية وآلة الرد الآلي على المكالمات         |
| مع آلة الرد الآلي على المكالمات               | (أجبت باستخدام "نعم" على السؤالين رقم ۲ و٤ فقط.)        |

| الأجهزة/الخدمات الأخرى التي تشترك مع خط الفاكس الخاص بك         | إعداد الفاكس الموصى به                      |
|-----------------------------------------------------------------|---------------------------------------------|
| المكالمات الصوتية ومودم الكمبيوتر وآلة الرد الآلي على المكالمات | الحالة ز: خط مشترك للمكالمات الصوتية/الفاكس |
| (الإحابة "نعم" على الأسئلة ٢ و٣ و٤ فقط.)                        | مع آلة الرد الآلي على المكالمات             |
| خدمة المكالمات الصوتية والبريد الصوتي                           | الحالة ح: خط مشترك للمكالمات الصوتية/الفاكس |
| (أحبت باستخدام "نعم" على السؤالين رقم ٢ و٥ فقط.)                | مع بريد صوتي                                |
| المكالمات الصوتية ومودم الكمبيوتر وخدمة البريد الصوتي           | الحالة ط: خط مشترك للمكالمات الصوتية/الفاكس |
| (الإجابة "نعم" على الأسئلة ٢ و٣ و٥ فقط.)                        | مع مودم كمبيوتر وبريد صوتي                  |

### الحالة أ: خط فاكس مستقل (بدون تلقى مكالمات صوتية)

إذا كان لديك خط فاكس مستقل لا تتلقى من خلاله مكالمات صوتية، وليس هناك أية أجهزة أخرى متصلة بمذا الخط، قم بتوصيل جهاز HP Officejet كما هو موضح في هذا الجزء. مقبس الهاتف في الحائط. 1-LINE 2-EX استخدام سلك الهاتف المرفق والموجود في صندوق جهاز HP Officeiet

باستخدام سلك الهاتف المرفق بجهاز HP Officejet والموجود في الصندوق، قم بتوصيل أحد طرفي السلك بمقبس الهاتف الموجود بالحائط، ثم وصل الطرف الآخر بالمنفذ المكتوب عليه "I-LINE" في الجزء الخلفي من جهاز HP Officejet.

تنبيه! في حالة عدم استخدام السلك المرفق لتوصيل جهاز Officejet HP بمقبس الهاتف بالحائط، فقد لا تنجح في إرسال رسائل الفاكس. يختلف هذا الكبل الخاص المكون من سلكين عن كبلات الهاتف الأكثر انتشاراً المكونة من ٤ أسلاك والتي قد تكون موجودة في مكتبك. لمزيد من المعلومات حول كيفية التفرقة بين الكبلات، انظر أواجه صعوبات عند إرسال رسائل الفاكس وتلقيها صفحة ١٤٦.

اضغط الزر Answer Mode (وضع الرد) الموجود في اللوحة الأمامية حتى يظهر Fax (الفاكس) ۲ على الشاشة.

### الطريقة التي يرد بها جهاز hp officejet على مكالمات الفاكس

عندما يرن الهاتف يرد جهاز HP Officejet تلقائياً بعد عدد الرنات التي قمت بضبطه في إعداد Rings to Answer (عدد الرنات قبل الرد). بعد ذلك يبدأ الجهاز في إصدار نغمات استلام الفاكس إلى آلة إرسال الفاكس على الطرف الآخر ثم يقوم باستلام الفاكس.

منظر خلفي لجهاز HP Officejet

#### الفصل ١٢

### الحالة ب: إرسال رسائل الفاكس وتلقيها باستخدام خدمة الرنين المميز على

في حالة الاشتراك في خدمة الرنين المميز من خلال شركة الهاتف والتي تسمح بالاشتراك بعدة أرقام هاتف على خط هاتف واحد، كل منها بنمط رنين مختلف، قم بتوصيل جهاز HP Officejet كما هو موضح في هذا الجزء.

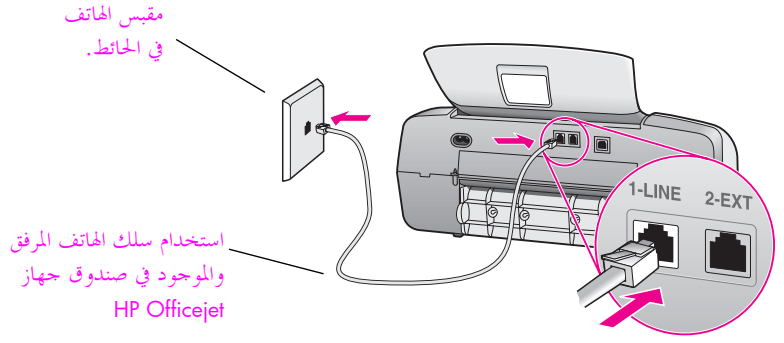

منظر خلفي لجهاز HP Officejet

١ باستخدام سلك الهاتف المرفق بجهاز HP Officejet والموجود في الصندوق، قم بتوصيل أحد طرفي السلك بمقبس الهاتف الموجود بالحائط، ثم وصل الطرف الآخر بالمنفذ المكتوب عليه "I-LINE" في الجزء الخلفي من جهاز HP Officejet.

تنبيه! في حالة عدم استخدام الكبل المرفق لتوصيل حهاز Officejet HP مقبس الهاتف بالحائط، فقد لا تنجح في إرسال رسائل الفاكس. يختلف هذا الكبل الخاص المكون من سلكين عن كبلات الهاتف الأكثر انتشاراً المكونة من ٤ أسلاك والتي قد تكون موجودة في مكتبك. لمزيد من المعلومات حول كيفية التفرقة بين الكبلات، انظر أوا**جه صعوبات عند إرسال رسائل الفاكس** وتلقيها، صفحة ١٤٦.

- ۲ اضغط الزر Answer Mode (وضع الرد) الموجود في اللوحة الأمامية حتى يظهر Fax (الفاكس) على الشاشة.
  - قم بتغيير إعداد Answer Ring Pattern (نموذج الرنين للرد) إلى النمط الذي عينته شركة الهاتف لرقم الفاكس الخاص بك رنتين أو ثلاث رنات مثلاً.

ضبط نمط الرنين الصحيح المخصص لرقم الفاكس بواسطة شركة الهاتف، فقد يقوم جهاز HP Officejet بالرد على المكالمات الصوتية ومكالمات الفاكس أو قد لا يرد بالمرة.

### الطريقة التي يرد بها جهاز hp officejet على مكالمات الفاكس

يقوم جهاز HP Officejet بالرد تلقائياً على المكالمات الواردة بأنماط الرنين التي حددتها في (إعداد Rings Answer Ring Pattern (ضبط نمط الرنين للرد)) وذلك بعَدْ عدد الرنات الذي حددته في (إعداد Rings to Answer (ضبط عدد الرنات قبل الرد)). بعد ذلك يدأ الجهاز في إصدار نغمات استلام الفاكس إلى آلة إرسال الفاكس على الطرف الآخر ثم يقوم باستلام الفاكس.

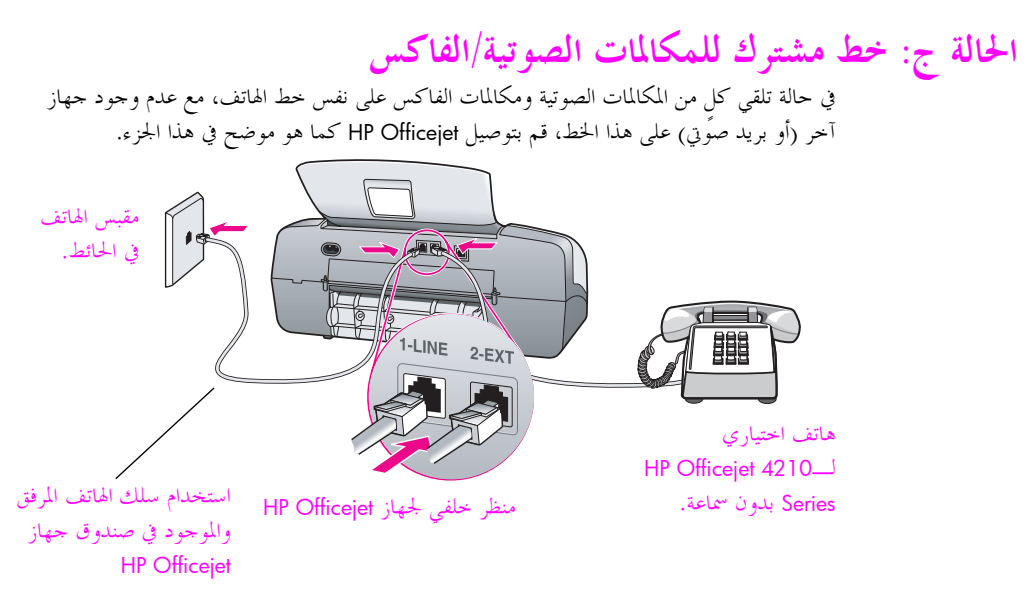

ا باستخدام كبل الهاتف المرفق بجهاز HP Officejet والموجود في الصندوق، قم بتوصيل أحد طرفي الكبل بمقبس الهاتف الموجود بالحائط، ثم وصل الطرف الآخر بالمنفذ المكتوب عليه "I-LINE" في الجزء الخلفي من جهاز HP Officejet.

تنبيه! في حالة عدم استخدام الكبل المرفق لتوصيل جهاز HP Officejet بمقبس الهاتف بالحائط، فقد لا تنجح في إرسال رسائل الفاكس. يختلف هذا الكبل الخاص المكون من سلكين عن كبلات الهاتف الأكثر انتشاراً المكونة من ٤ أسلاك والتي قد تكون موجودة في مكتبك. لمزيد من المعلومات حول كيفية التفرقة بين الكبلات، انظر **أواجه صعوبات عند إرسال رسائل الفاكس وتلقيها،** صفحة ١٤٦.

- ١ قم بترع المقبس الأبيض من المنفذ المكتوب عليه "2-EXT" في الجزء الخلفي من جهاز HP Officejet، ثم قم بتوصيل هاتف بهذا المنفذ.
  - ۲ اتبع الإرشادات أدناه والتي تنطبق على جهاز HP Officejet لديك.

#### (بدون سماعة) hp officejet 4210 series

عليك الآن اتخاذ قرار بشأن الطريقة التي ترد بها على مكالمات الفاكس: تلقائياً أو يدوياً.

طريقة الرد على مكالمات الفاكس تلقائياً

- ٤ اضغط الزر Answer Mode (وضع الرد) الموجود في اللوحة الأمامية حتى يظهر Fax (الفاكس) على الشاشة.
  - ه قم بضبط Rings to Answer (عدد الرنات قبل الرد) إلى ٦.
    - أ. اضغط Setup (إعداد).
      - ب. اضغط ۳ ثم اضغط ۳.
    - ج. أدخل ٦ باستخدام لوحة مفاتيح الأرقام.
      - د. اضغط <mark>OK</mark> (موافق).

في هذه الحالة يتعذر على HP Officejet التمييز بين مكالمات الفاكس والمكالمات الصوتية. في حالة الشك في ورود مكالمة صوتية، يجب الرد عليها قبل الرنة السادسة، و إلا، سيقوم HP Officejet بالرد عليها باستخدام نغمات الفاكس. ملاحظة: إذا التقطت سماعة الهاتف قبل الرنة السادسة وسمعت نغمات فاكس من جهاز الفاكس الذي يقوم بإرسال الفاكس يجب أن تقوم بالرد على مكالمة الفاكس يدوياً. للحصول على معلومات حول طريقة تلقي مكالمات الفاكس يدوياً من الهاتف المتصل بالجهاز ومن أي هاتف طرفي، انظر تلقي فاكس يدوياً من الهاتف، صفحة ٤٨.

طريقة الرد على مكالمات الفاكس يدوياً

لاستلام رسائل الفاكس يدوياً يجب أن تكون حاضراً للرد شخصياً على مكالمات الفاكس الواردة، و إلا، فإن حهاز HP Officejet لن يتمكن من استلام رسائل الفاكس.

ا اضغط الزر Answer Mode (وضع الرد) الموجود في اللوحة الأمامية حتى يظهر Tel (هاتف) على الشاشة.

لن يرد HP Officejet على هذه المكالمة أبداً. يجب أن ترد أنت على المكالمة، فإذا كانت المكالمة الواردة عبارة عن رسالة فاكس، عليك قبولها يدوياً. للحصول على معلومات حول كيفية تلقي مكالمات الفاكس يدوياً من الهاتف المتصل بالجهاز ومن أي هاتف طرفي، راجع **تلقي الفاكس يدوياً من الهاتف** صفحة ٤٨.

### (به سماعة) hp officejet 4250 series

Fax/Tel (وضع الرد) الموجود في اللوحة الأمامية حتى يظهر Fax/Tel (وضع الرد) الموجود في اللوحة الأمامية حتى يظهر (الفاكس/الهاتف) على الشاشة.

الطريقة التي يرد بها جهاز hp officejet على مكالمات الفاكس

يرد HP Officejet تلقائياً على كافة المكالمات الواردة المستندة إلى إعداد Rings to Answer (عدد الرنات قبل الرد). إذا كانت المكالمة الواردة مكالمة فاكس، يقوم جهاز HP Officejet بتلقى رسالة الفاكس.

أما إذا كانت المكالمة الواردة مكالمة صوتية، يصدر عن HP Officejet رنينًا مختلفًا للإشارة إلى كونها مكالمة صوتية. يجب الرد على المكالمة الصوتية الواردة باستخدام السماعة المرفقة. يجب عدم الرد على المكالمات الصوتية باستخدام هاتف آخر يستخدم نفس الخط. وذلك لأن الجهاز لن يتمكن من التحقق من تلقيك المكالمة وسيستمر في إصدار الرنين. يجب الضغط على Cancel (إلغاء الأمر) الموجود على HP Officejet لإيقاف الرنين.

### الحالة د: خط فاكس مشترك مع مودم كمبيوتر (بدون تلقى مكالمات صوتية)

إذا كان لديك خط فاكس لا تستقبل من خلاله مكالمات صوتية، ولديك أيضاً مودم كمبيوتر موصل بمذا الخط، قم بتوصيل جهاز HP Officejet كما هو موضح في هذا الجزء.

ملاحظة: نظراً لان مودم الكمبيوتر يشترك في خط الهاتف مع جهاز HP Officejet، فلن يمكن استخدام كل من مودم الكمبيوتر وجهاز HP Officejet معاً في آن واحد. على سبيل المثال، عند إرسال رسائل الفاكس وتلقيها لن تنمكن من استخدام البريد الإلكتروني أو الوصول إلى الإنترنت.

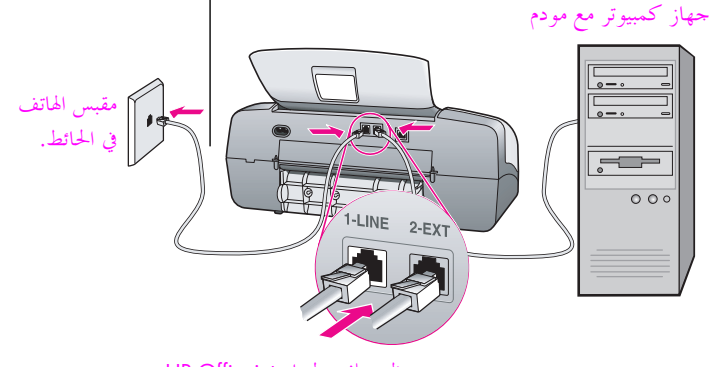

منظر خلفي لجهاز HP Officejet

- ۱ انزع المقبس الأبيض من المنفذ المكتوب عليه "2-EXT" في الجزء الخلفي من جهاز HP Officejet.
- ۲ ابحث عن كبل الهاتف الذي يقوم بالتوصيل من خلف جهاز الكمبيوتر (مودم الكمبيوتر) إلى مقبس الهاتف الموجود بالحائط. افصل الكبل من مقبس الحائط ووصله بالمنفذ المكتوب عليه "Z-EXT" في الجزء الحلفي من جهاز HP Officejet.
  - ۲ باستخدام كبل الهاتف المرفق بجهاز HP Officejet والموجود في الصندوق، قم بتوصيل أحد طرفي الكبل بمقبس الهاتف الموجود بالحائط، ثم وصل الطرف الآخر بالمنفذ المكتوب عليه "I-LINE" في الجزء الخلفي من جهاز HP Officejet.

تنبيه! في حالة عدم استخدام الكبل المرفق لتوصيل حهاز HP Officejet بمقبس الهاتف بالحائط، فقد لا تنجح في إرسال رسائل الفاكس. يختلف هذا الكبل الخاص المكون من سلكين عن كبلات الهاتف الأكثر انتشاراً المكونة من ٤ أسلاك والتي قد تكون موجودة في مكتبك. لمزيد من المعلومات حول كيفية التفرقة بين الكبلات، انظر أواجه صعوبات عند إرسال رسائل الفاكس وتلقيها، صفحة ١٤٦.

- ٤ اضغط الزر Answer Mode (وضع الرد) الموجود في اللوحة الأمامية حتى يظهر Fax (الفاكس)
   على الشاشة.
- في حالة إعداد برنامج مودم الكمبيوتر لتلقي رسائل الفاكس وإرسالها تلقائياً إلى جهاز الكمبيوتر، قم بإغلاق هذا الإعداد.

تنبيه! في حالة عدم تعطيل إعداد تلقي رسائل الفاكس تلقائياً الموجود في برنامج مودم الكمبيوتر، فلن يتمكن جهاز HP Officejet من تلقي رسائل الفاكس.

### الطريقة التي يرد بما جهاز hp officejet على مكالمات الفاكس

عندما يرن الهاتف، يرد جهاز HP Officejet تلقائياً بعد عدد الرنات التي قمت بضبطه في إعداد Rings to Answer (عدد الرنات قبل الرد). بعد ذلك يبدأ الجهاز في إصدار نغمات استلام الفاكس إلى آلة إرسال الفاكس على الطرف الآخر ثم يقوم باستلام الفاكس.

### الحالة ه : خط مشترك للمكالمات الصوتية/الفاكس مع مودم كمبيوتر

في حالة استقبال مكالمات صوتية ومكالمات فاكس على نفس رقم الهاتف، وكان لديك أيضاً مودم كمبيوتر موصل بنفس خط الهاتف، فقم بتوصيل HP Officejet كما هو موضح في هذا الجزء. ملاحظة: نظراً لان مودم الكمبيوتر يشترك في خط الهاتف مع جهاز HP Officejet، فلن يمكن استخدام كل من مودم الكمبيوتر وجهاز HP Officejet معاً في آن واحد. على سبيل المثال، عند إرسال رسائل الفاكس وتلقيها لن تتمكن من استخدام البريد الإلكتروني أو الوصول إلى إنترنت.

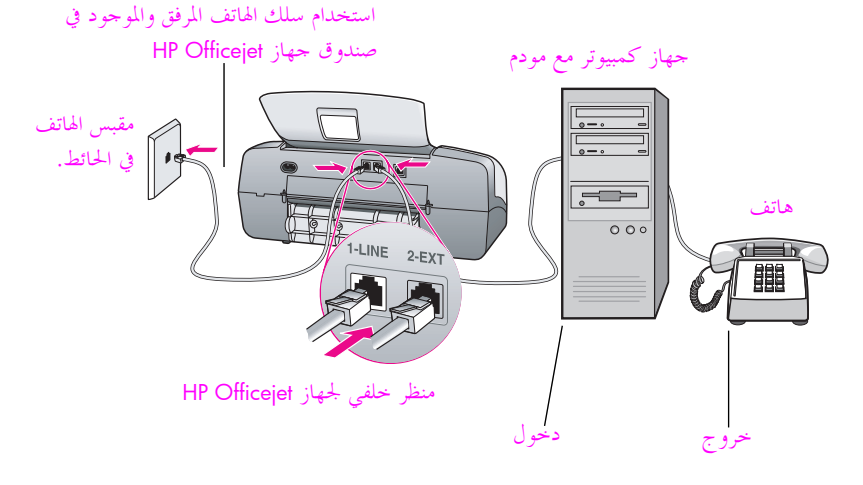

- ۱ انزع المقبس الأبيض من المنفذ المكتوب عليه "2-EXT" في الجزء الخلفي من جهاز HP Officejet.
  - احث عن كبل الهاتف الذي يقوم بالتوصيل من خلف جهاز الكمبيوتر (مودم الكمبيوتر) إلى مقبس الهاتف الموجود بالحائط. افصل الكبل من مقبس الحائط ووصله بالمنفذ المكتوب عليه "EXT" في الجزء الحلفي من جهاز HP Officejet.
    - ۴ قم بتوصيل هاتف يمنفذ "out" (خروج) في الجزء الخلفي مودم الكمبيوتر.
- ٢ باستخدام كبل الهاتف المرفق بجهاز HP Officejet والموجود في الصندوق، قم بتوصيل أحد طرفي الكبل بمقبس الهاتف الموجود بالحائط، ثم وصل الطرف الآخر بالمنفذ المكتوب عليه "I-LINE" في الحبل بمقبس الهاتف الموجود بالحائط، ثم وصل الطرف الآخر بالمنفذ المكتوب عليه "I-LINE" في الجزء الخلفي من جهاز HP Officejet. " في تعبيه! في حالة عدم استخدام الكبل المرفق لتوصيل جهاز HP Officejet بمقبس الهاتف بالحائط، فقد لا تنجح في إرسال رسائل الفاكس. يختلف هذا الكبل الخاص المكون من سلكين عن فقد لا تنجح في إرسال رسائل الفاكس. يختلف هذا الكبل الخاص المكون من سلكين عن كبلات الهاتف الأكثر انتشاراً المكونة من ٤ أسلاك والتي قد تكون موجودة في مكتبك. لمزيد من المعلومات حول كيفية التفرقة بين الكبلات، انظر أواجه صعوبات عند إرسال رسائل الفاكس.
- ، في حالة إعداد برنامج مودم الكمبيوتر لتلقي رسائل الفاكس وإرسالها تلقائياً إلى حهاز الكمبيوتر، قم بإغلاق هذا الإعداد. تنبيه! في حالة عدم تعطيل إعداد تلقى رسائل الفاكس تلقائياً الموجود في برنامج مودم الكمبيوتر،
  - فلن يتمكن جهاز HP Officejet من تلقي رسائل الفاكس.
    - ۲ اتبع الإرشادات التي تنطبق على HP Officejet أدناه.

وتلقيها، صفحة ١٤٦.

عداد الفاكم

### (بدون سماعة) hp officejet 4210 series

عليك الآن اتخاذ قرار بشأن الطريقة التي ترد بما على مكالمات الفاكس: تلقائياً أو يدوياً.

طريقة الرد على مكالمات الفاكس تلقائياً

- ۱ اضغط الزر Answer Mode (وضع الرد) الموجود في اللوحة الأمامية حتى يظهر Fax (الفاكس) على الشاشة.
  - ۲ قم بضبط Rings to Answer (عدد الرنات قبل الرد) إلى ۲.
    - أ. اضغط Setup (إعداد).
    - ب. اضغط ۳ ثم اضغط ۳.
    - ج. أدخل ٦ باستخدام لوحة مفاتيح الأرقام.
      - د. اضغط OK (موافق).

في هذه الحالة يتعذر على HP Officejet التمييز بين مكالمات الفاكس والمكالمات الصوتية. في حالة الشك في ورود مكالمة صوتية، يجب الرد عليها قبل الرنة السادسة، و إلا، سيقوم HP Officejet بالرد عليها بعد نغمة الفاكس السادسة قبل استمرار النغمات.

ملاحظة: إذا التقطت سماعة الهاتف قبل الرنة السادسة وسمعت نغمات فاكس من جهاز الفاكس الذي يقوم بإرسال الفاكس يجب أن تقوم بالرد على مكالمة الفاكس يدوياً. وللحصول على معلومات حول طريقة استلام مكالمات الفاكس يدوياً من هاتفك الموصل بالجهاز ومن أي هاتف طرفي انظر استلام فاكس يدوياً من هاتف، صفحة ٤٨.

#### طريقة الرد على مكالمات الفاكس يدوياً

لاستلام رسائل الفاكس يدوياً يجب أن تكون حاضراً للرد شخصياً على مكالمات الفاكس الواردة، و إلا، فإن حهاز HP Officejet لن يتمكن من استلام رسائل الفاكس.

Answer Mode (وضع الرد) الموجود في اللوحة الأمامية حتى يظهر Tel (هاتف) على الشاشة.

لن يرد HP Officejet على هذه المكالمة أبداً. يجب أن ترد أنت على المكالمة، فإذا كانت المكالمة الواردة عبارة عن رسالة فاكس، عليك قبولها يدوياً. للحصول على معلومات حول كيفية تلقي مكالمات الفاكس يدوياً من الهاتف المتصل بالجهاز ومن أي هاتف طرفي، راجع **تلقي الفاكس يدوياً من الهاتف** صفحة ٤٨.

#### (به سماعة) hp officejet 4250 series

Fax/Tel (وضع الرد) الموجود في اللوحة الأمامية حتى يظهر Fax/Tel (وضع الرد) الموجود في اللوحة الأمامية حتى يظهر (الفاكس/الهاتف) على الشاشة.

#### الطريقة التي يرد بما جهاز hp officejet على مكالمات الفاكس

يرد HP Officejet تلقائياً على كافة المكالمات الواردة المستندة إلى إعداد Rings to Answer (عدد الرنات قبل الرد). إذا كانت المكالمة الواردة مكالمة فاكس، يقوم جهاز HP Officejet بتلقى رسالة الفاكس.

أما إذا كانت المكالمة الواردة مكالمة صوتية، يصدر عن HP Officejet رنينًا محتلفًا للإشارة إلى كونها مكالمة صوتية. يجب الرد على المكالمة الصوتية الواردة باستخدام السماعة المرفقة. يجب عدم الرد على المكالمات الصوتية باستخدام هاتف آخر يستخدم نفس الخط. وذلك لأن الجهاز لن يتمكن من التحقق من تلقيك المكالمة وسيستمر في إصدار الرنين. يجب الضغط على Cancel (إلغاء الأمر) الموجود على HP Officejet لإيقاف الرنين.

#### الفصل ١٢

### الحالة و: خط مشترك للمكالمات الصوتية/الفاكس/آلة الرد الآلي على المكالمات

في حالة استقبال مكالمات صوتية ومكالمات فاكس على نفس رقم الهاتف وكان لديك أيضاً آلة الرد الآلي على المكالمات متصلة بنفس خط الهاتف، قم بتوصيل جهاز HP Officejet كما هو موضح في هذا الجزء.

استخدام سلك الهاتف المرفق والموجود في

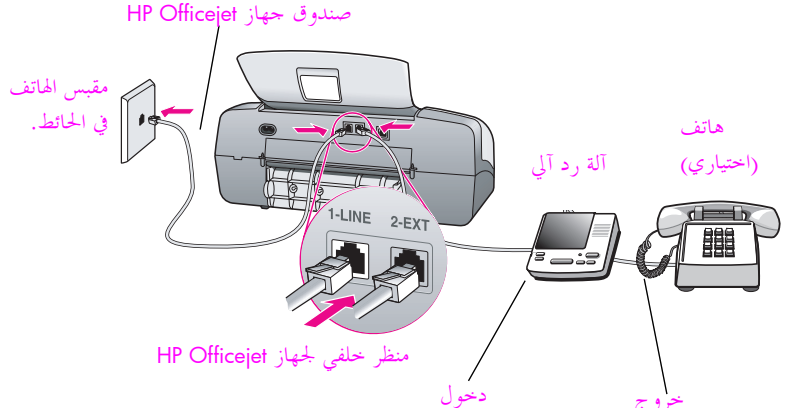

- ۱ انزع المقبس الأبيض من المنفذ المكتوب عليه "2-EXT" في الجزء الخلفي من جهاز HP Officejet.
  - ١ قم بفصل آلة الرد الآلي على المكالمات من مقبس الهاتف بالحائط ثم قم بتوصيله بالمنفذ المكتوب عليه "2-EXT" في الجزء الخلفى جهاز HP Officejet.

تنبيه! في حالة عدم توصيل آلة الرد الآلي على المكالمات مباشرة بجهاز HP Officejet، فربما يتم تسحيل نغمات الفاكس الصادرة عن جهاز إرسال الفاكس على آلة الرد الآلي على المكالمات، وقد لا تتمكن من استلام رسائل الفاكس بجهاز HP Officejet.

۲ باستخدام كبل الهاتف المرفق بجهاز HP Officejet والموجود في الصندوق، قم بتوصيل أحد طرفي الكبل بمقبس الهاتف الموجود بالحائط، ثم وصل الطرف الآخر بالمنفذ المكتوب عليه "I-LINE" في الجزء الخلفي من حهاز HP Officejet.

تنبيه! في حالة عدم استخدام الكبل المرفق لتوصيل HP Officejet .مقبس الهاتف بالحائط، فقد لا تنجح في إرسال رسائل الفاكس. هذا السلك الخاص المكون من سلكين يختلف عن الأسلاك الأكثر انتشاراً المكونة من ٤ أسلاك والتي قد تكون لديك في مكتبك. لمزيد من المعلومات حول كيفية التفرقة بين الكبلات، انظر أواجه صعوبات عند إرسال رسائل الفاكس وتلقيها، صفحة ١٤٦.

- Answer Mode (وضع الرد) الموجود في اللوحة الأمامية حتى يظهر المعط الزر Answer Mode (آلة الرد الآلي على المكالمات) على الشاشة.
- (اختياري) إذا لم يكن آلة الرد الآلي على المكالمات مزود بسماعة، فقد تحتاج من أجل راحتك إلى توصيل هاتف بالمنفذ المكتوب عليه "out" والموجود في الجزء الخلفي من آلة الرد الآلي على المكالمات.

### الطريقة التي يرد بما جهاز hp officejet على مكالمات الفاكس

عندما يرن هاتفك تقوم آلة الرد الآلي على المكالمات بالرد بعد عدد الرنات الذي قمت بتحديده، ثم تقوم بتشغيل رسالة الترحيب المسجلة. يقوم جهاز HP Officejet بمراقبة المكالمة أثناء هذا المدة، حيث "يستمع" إلى رنات الفاكس. وفي حالة اكتشاف رنات فاكس وارد تنبعث من جهاز HP Officejet رنات تلقي رسالة الفاكس ويقوم الجهاز باستلام الفاكس؛ وإذا لم تكن هناك رنات فاكس يتوقف جهاز HP Officejet عن مراقبة الخط ويمكن لآلة الرد الآلي على المكالمات تسجيل رسالة صوتية واردة.

## الحالة ز: خط فاكس مشترك مع مودم كمبيوتر وآلة الرد الآلي على المكالمات/مكالمات صوتية

في حالة استقبال مكالمات صوتية ومكالمات فاكس على نفس رقم الهاتف وكان لديك أيضاً مودم كمبيوتر وآلة الرد الآلي على المكالمات متصلة بنفس خط الهاتف، قم بتوصيل جهاز HP Officejet كما هو موضح في هذا الجزء.

ملاحظة: إذا كان مودم الكمبيوتر مشتركًا مع خط الهاتف مع HP Officejet، لن يكون بإمكانك استخدام كل من مودم الكمبيوتر وجهاز HP Officejet معًا في نفس الوقت. على سبيل المثال، عند إرسال رسائل الفاكس وتلقيها لن تتمكن من استخدام البريد الإلكتروني أو الاتصال بإنترنت.

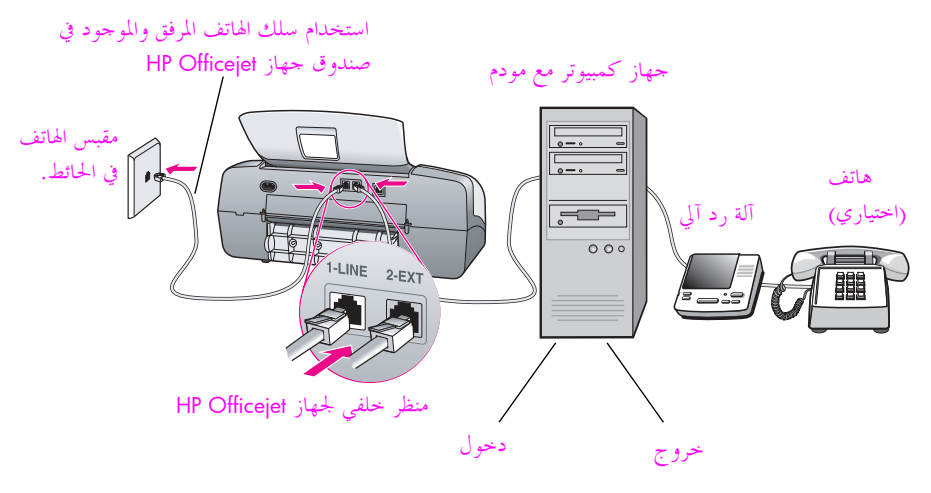

- ۱ انزع المقبس الأبيض من المنفذ المكتوب عليه "2-EXT" في الجزء الخلفي من جهاز HP Officejet.
- ۲ ابحث عن كبل الهاتف الذي يقوم بالتوصيل من خلف جهاز الكمبيوتر (مودم الكمبيوتر) إلى مقبس الهاتف الموجود بالحائط. افصل الكبل من مقبس الحائط ووصله بالمنفذ المكتوب عليه "Z-EXT" في الجزء الخلفي من جهاز HP Officejet.
- عم بفصل آلة الرد الآلي على المكالمات من مقبس الهاتف بالحائط ثم قم بتوصيله بالمنفذ المكتوب عليه "
  "out" (خروج) في الجزء الخلفي من مودم الكمبيوتر.

ويسمح ذلك بإجراء اتصال مباشر بين جهاز HP Officejet وآلة الرد الآلي على المكالمات، حتى وإن تم توصيل مودم الكمبيوتر في الخط أولاً.

تنبيه! في حالة عدم توصيل آلة الرد الآلي على المكالمات بحذه الطريقة، فربما يتم تسحيل نغمات الفاكس الصادرة عن جهاز إرسال الفاكس على آلة الرد الآلي على المكالمات، وقد لا تتمكن من استلام رسائل الفاكس بجهاز HP Officejet.

۲ باستخدام كبل الهاتف المرفق بجهاز HP Officejet والموجود في الصندوق، قم بتوصيل أحد طرفي الكبل بمقبس الهاتف الموجود بالحائط، ثم وصل الطرف الآخر بالمنفذ المكتوب عليه "I-LINE" في الجزء الخلفي من جهاز HP Officejet.

تنبيه! في حالة عدم استخدام الكبل المرفق لتوصيل HP Officejet يمقبس الهاتف بالحائط، فقد لا تنجح في إرسال رسائل الفاكس. كبل الهاتف الخاص هذا المكون من سلكين يختلف عن كبلات الهاتف الأكثر انتشاراً المكونة من ٤ أسلاك والتي قد تكون موجودة في مكتبك. لمزيد من المعلومات حول كيفية التفرقة بين الكبلات، انظر أواجه صعوبات عند إرسال رسائل الفاكس وتلقيها، صفحة ١٤٦.

- Answer Mode (وضع الرد) الموجود في اللوحة الأمامية حتى يظهر (آلة الرد الآلي على المكالمات) على الشاشة.
- في حالة إعداد برنامج مودم الكمبيوتر لتلقى رسائل الفاكس وإرسالها تلقائياً إلى جهاز الكمبيوتر، قم بتعطيل هذا الإعداد.

تنبيه! في حالة عدم تعطيل إعداد تلقي رسائل الفاكس تلقائياً الموجود في برنامج مودم الكمبيوتر، فلن يتمكن جهاز HP Officejet من تلقى رسائل الفاكس.

 (اختياري) إذا لم تكن آلة الرد الآلي على المكالمات مزودة بماتف داخلي، فقد تحتاج من أجل راحتك إلى توصيل هاتف بالمنفذ المكتوب عليه "ouf" والموجود في الجزء الخلفي من آلة الرد الآلي على المكالمات.

### الطريقة التي يرد بما جهاز hp officejet على مكالمات الفاكس

عندما يرن الهاتف، تقوم آلة الرد الآلي على المكالمات بالرد بعد عدد الرنات الذي قمت بتحديده، ثم تقوم بتشغيل رسالة الترحيب المسحلة. يقوم حهاز HP Officejet بمراقبة المكالمة أثناء هذا المدة، حيث "يستمع" إلى رنات الفاكس. وفي حالة اكتشاف رنات فاكس وارد تنبعث من جهاز HP Officejet رنات تلقي رسالة الفاكس ويقوم الجهاز باستلام الفاكس؛ وإذا لم تكن هناك رنات فاكس يتوقف جهاز HP Officejet عن مراقبة الخط ويمكن لآلة الرد الآلي على المكالمات تسجيل رسالة صوتية واردة.

### الحالة ح: خط فاكس مشترك مع مكالمات صوتية/بريد صوتى

ملاحظة: لا يمكن لجهاز HP Officejet تلقى رسائل الفاكس تلقائياً إذا كنت مشتركاً في خدمة البريد الصوتي، لهذا يجب أن تكون موجوداً شخصياً لكى ترد يدوياً على مكالمات الفاكس الواردة. إذا كنت تريد بدلاً من ذلك تلقي رسائل الفاكس تلقائياً، فاتصل بشركة الهاتف للاشتراك في خدمة الرنين المميز، أو الحصول على خط هاتف مستقل لإرسال رسائل الفاكس وتلقيها.

في حالة استقبال مكالمات صوتية ومكالمات فاكس على نفس رقم الهاتف وكنت مشتركاً أيضاً في خدمة البريد الصوتي عن طريق شركة الهاتف، قم بتوصيل حهاز HP Officejet كما هو موضح في هذا الجزء.

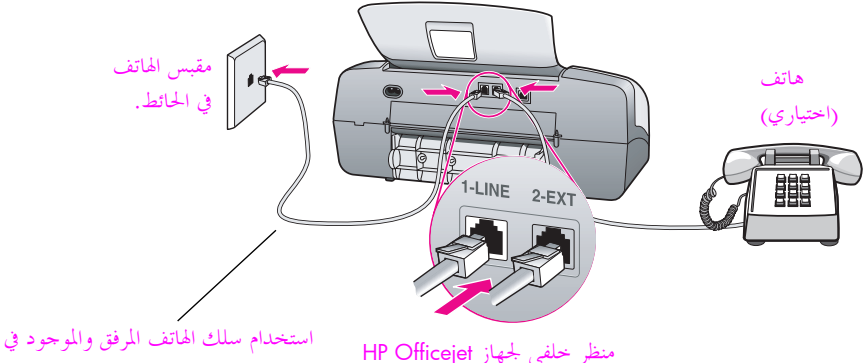

استخدام سلك الهانف المرفق والموجود ا صندوق جهاز HP Officejet

١ باستخدام كبل الهاتف المرفق بجهاز HP Officejet والموجود في الصندوق، قم بتوصيل أحد طرفي الكبل بمقبس الهاتف الموجود بالحائط، ثم وصل الطرف الآخر بالمنفذ المكتوب عليه "I-LINE" في الجزء الخلفي من جهاز HP Officejet.

تنبيه! في حالة عدم استخدام الكبل المرفق لتوصيل HP Officejet بمقبس الهاتف بالحائط، فقد لا تنجح في إرسال رسائل الفاكس. هذا الكبل الخاص المكون من سلكين يختلف عن الكبلات الأكثر انتشاراً المكونة من ٤ أسلاك والتي قد تكون لديك في مكتبك. لمزيد من المعلومات حول كيفية التفرقة بين الكبلات، انظر أوا**جه صعوبات عند إرسال رسائل الفاكس وتلقيه**ا، صفحة ١٤٦.

- ۲ قم بترع المقبس الأبيض من المنفذ المكتوب عليه "EXT" في الجزء الخلفي من جهاز HP Officejet، ثم قم بتوصيل هاتف بمذا المنفذ.
- (هاتف) TEL (هاتف) الفرحود في اللوحة الأمامية حتى يظهر TEL (هاتف) على الشاشة.

#### طريقة الرد على مكالمات الفاكس يدوياً

يجب أن تكون متواجداً لكي ترد بنفسك على مكالمات الفاكس الواردة، و إلا، فإن جهاز HP Officejet لن يتمكن من استلام رسائل الفاكس. للحصول على معلومات حول كيفية تلقي مكالمات الفاكس يدوياً من الهاتف المتصل بالجهاز ومن أي هاتف طرفي، راجع تلقي الفاكس يدوياً هن الهاتف صفحة ٤٨.

#### الفصل ١٢

### الحالة ط: خط مشترك للمكالمات الصوتية/الفاكس مع مودم كمبيوتر وبريد صوتي

ملاحظة: لا يمكن لجهاز HP Officejet تلقى رسائل الفاكس تلقائياً إذا كنت مشتركاً في خدمة البريد الصوتي، لهذا يجب أن تكون موجوداً شخصياً لكي ترد يدوياً على مكالمات الفاكس الواردة. إذا كنت تريد بدلاً من ذلك تلقى رسائل الفاكس تلقائياً، فاتصل بشركة الهاتف للاشتراك في خدمة الرنين المميز، أو الحصول على خط هاتف مستقل لإرسال رسائل الفاكس وتلقيها.

إذا كنت تستقبل مكالمات صوتية ومكالمات فاكس على نفس رقم الهاتف وتستخدم مودم كمبيوتر متصل بنفس خط الهاتف، وكنت مشتركاً أيضاً في خدمة البريد الصوتي عن طريق شركة الهاتف، فقم بتوصيل جهاز HP Officejet كما هو موضح في هذا الجزء.

ملاحظة: نظراً لأن مودم الكمبيوتر يشترك في خط الهاتف مع جهاز HP Officejet، فلن يمكن استخدام كل من مودم الكمبيوتر وجهاز HP Officejet معاً في آن واحد. على سبيل المثال، عند إرسال رسائل الفاكس وتلقيها لن تنمكن من استخدام البريد الإلكتروني أو الاتصال بإنترنت.

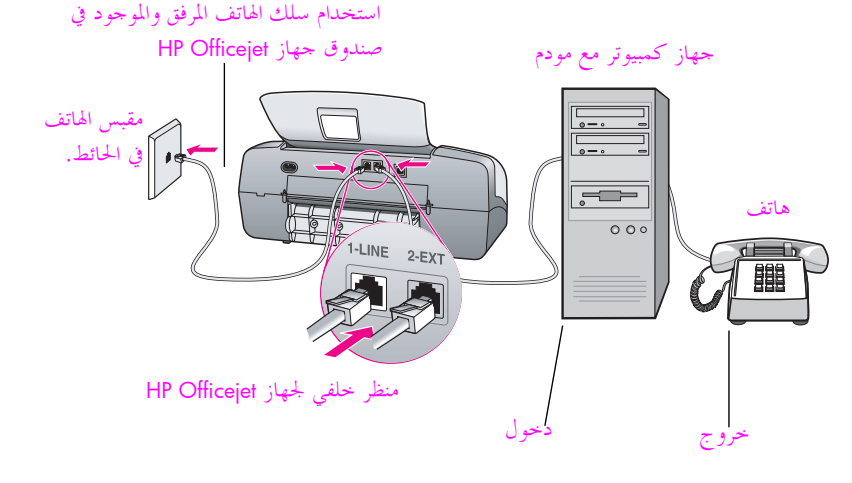

- ۱ انزع المقبس الأبيض من المنفذ المكتوب عليه "2-EXT" في الجزء الخلفي من جهاز HP Officejet.
- ۲ ابحث عن كبل الهاتف الذي يقوم بالتوصيل من خلف جهاز الكمبيوتر (مودم الكمبيوتر) إلى مقبس الهاتف الموجود بالحائط. افصل الكبل من مقبس الحائط ثم قم بتوصيله بالمنفذ المكتوب عليه "EXT" في الجزء الحلفي من جهاز HP Officejet.
  - ۳ قم بتوصيل الهاتف بمنفذ "out" (خروج) في الجزء الخلفي مودم الكمبيوتر.
- ۲ باستخدام كبل الهاتف المرفق بجهاز HP Officejet والموجود في الصندوق، قم بتوصيل أحد طرفي الكبل بمقبس الهاتف الموجود بالحائط، ثم وصل الطرف الآخر بالمنفذ المكتوب عليه "I-LINE" في الجزء الخلفي من جهاز HP Officejet.

تنبيه! في حالة عدم استخدام الكبل المرفق لتوصيل HP Officejet بمقبس الهاتف بالحائط، فقد لا تنجح في إرسال رسائل الفاكس. هذا الكبل الخاص المكون من سلكين يختلف عن الكبلات الأكثر انتشاراً المكونة من ٤ أسلاك والتي قد تكون لديك في مكتبك. لمزيد من المعلومات حول كيفية التفرقة بين الكبلات، انظر أوا**جه صعوبات عند إرسال رسائل الفاكس وتلقيه**ا، صفحة ١٤٦.
۲ في حالة إعداد برنامج مودم الكمبيوتر لتلقى رسائل الفاكس وإرسالها تلقائياً إلى جهاز الكمبيوتر، قم بتعطيل هذا الإعداد.

تنبيه! في حالة عدم تعطيل إعداد تلقي رسائل الفاكس تلقائياً الموجود في برنامج مودم الكمبيوتر، فلن يتمكن جهاز HP Officejet من تلقي رسائل الفاكس.

## طريقة الرد على مكالمات الفاكس يدوياً

يجب أن تكون متواجداً لكي ترد بنفسك على مكالمات الفاكس الواردة، و إلا، فإن جهاز HP Officejet لن يتمكن من استلام رسائل الفاكس. وللحصول على معلومات حول طريقة استلام مكالمات الفاكس يدوياً من هاتفك الموصل بالجهاز ومن أي هاتف طرفي انظر إرسال رسائل فاكس من هاتف، صفحة ٤٣.

الفصل ١٢

## معلومات حول استكشاف الأخطاء وإصلاحها

يحتوي هذا الجزء على معلومات حول استكشاف أخطاء جهاز HP Officejet 4200 Series (HP Officejet) وإصلاحها. تتوفر معلومات محددة خاصة بموضوعات التثبيت والتكوين. كما تتوفر مراجع لاستكشاف الأخطاء وإصلاحها المباشر لمواضيع التشغيل.

يتناول هذا القسم الموضوعات التالية:

- استكشاف أخطاء التثبيت وإصلاحها، صفحة ١٣٧
- استكشاف أخطاء التشغيل وإصلاحها، صفحة ١٥٠

## استكشاف أخطاء التثبيت وإصلاحها

يشمل هذا الجزء تلميحات عن حل مشكلات التثبيت والتكوين لأكثر الموضوعات شيوعاً والمرتبطة بإعداد فاكس HP Officejet، وتثبيت البرامج وتركيب الأجهزة.

يتناول هذا القسم الموضوعات التالية:

- ۱۳۷ استكشاف أخطاء تثبيت البرامج والأجهزة وإصلاحها، صفحة ۱۳۷
  - استكشاف أخطاء إعداد الفاكس وحلها، صفحة ١٤٦

#### استكشاف أخطاء تثبيت البرامج وتركيب الأجهزة وإصلاحها

إذا واجهتك مشاكل في الأجهزة أو البرامج أثناء التثبيت، انظر المواضيع أدناه للحصول على حل ممكن. يجب أن يتم كل مما يلي أثناء التثبيت العادي لبرامج HP Officejet:

- و يعمل قرص HP المضغوط تلقائيًا عند إدخاله
  - يتم تثبيت البرنامج
  - یتم نسخ الملفّات إلى القرص الثابت
- يُطلب منك توصيل جهاز HP Officejet بالتيار الكهربائي
- تظهر علامة OK (موافق) وعلامة صواب خضراء على شاشة معالج التثبيت
  - يُطلب منك إعادة تشغيل الكمبيوتر
  - يبدأ معالج Fax Setup (إعداد الفاكس) في العمل
    - تبدأ عملية التسجيل

إذا لم يحدث أي من هذه الأمور، فقد توجد مشكلة في التثبيت.

#### الفصل ١٣

## لفحص التثبيت على Macintosh، تحقّق ممّا يلي:

- انقر نقرًا مزدوجًا فوق HP Officejet وتأكد من ظهور الرموز الأساسية (scan picture (مسح صورة ضوئياً) وscan document (مسح مستند ضوئياً) وsend fax (إرسال فاكس) وhp gallery) في HP Director. إذا لم تظهر الرموز الأساسية عقب ذلك، انتظر دقائق قليلة حتى يتم توصيل جهاز HP Officejet بالكمبيوتر. بخلاف ذلك، انظر أدناه.
  - افتح مربع حوار Chooser (المنتقي) وتأكد أن جهاز HP Officejet موجود في القائمة.

لفحص التثبيت على كمبيوتر شخصي، تحقّق ممّا يلي:

- انقر نقرًا مزدوجًا فوق HP Officejt وتأكد من ظهور الرموز الأساسية (scan picture (مسح صورة ضوئياً) send fax (مسح مستند ضوئياً) send fax (إرسال فاكس) صورة ضوئياً) (hp gallery) (مسح مستند ضوئياً) send fax (إرسال فاكس) و(hp gallery) في HP Director. إذا لم تظهر الرموز الأساسية عقب ذلك، انتظر دقائق قليلة حتى يتم توصيل جهاز HP Officejet بالكمبيوتر. بخلاف ذلك، انظر أدناه.
  - افتح مربع حوار Printers (طابعات) وتأكد أن جهاز HP Officejet موجود في القائمة.

انظر إلى صينية النظام لكي ترى رمز HP Officejet. يدل ذلك على أن جهاز HP Officejet جاهز. في العادة يظهر رمز HP Officejet في الزاوية اليمني السفلية من سطح المكتب في Task Tray (حاوية المهام).

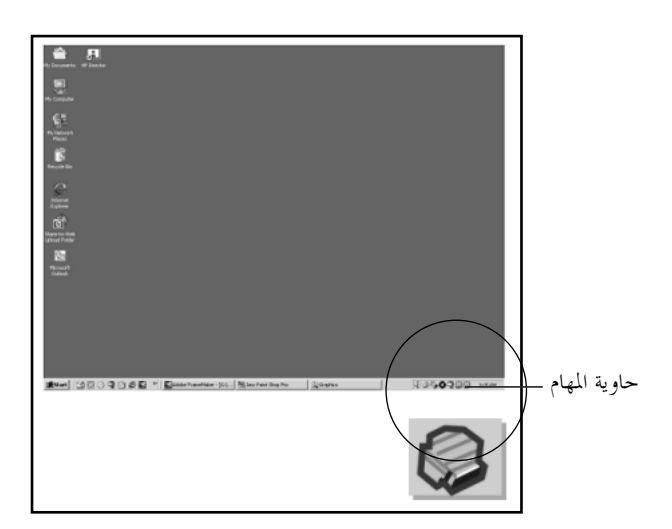

#### استكشاف أخطاء تثبيت البرامج وإصلاحها

استخدم هذا الجزء لحل أي مشكلات قد تواجهك أثناء تثبيت برنامج HP Officejet.

| السبب المحتمل والحل                                                          | المشكلة                  |
|------------------------------------------------------------------------------|--------------------------|
| إذا لم يظهر شيء على شاشة الكمبيوتر بعد إدراج القرص المضغوط HP Officejet 4200 | عندما أقوم بإدراج        |
| Series في محرك الأقراص المضغوطة بالكمبيوتر:                                  | القرص المضغوط في محرّك   |
| ۱ من قائمة Start (ابدأ) في Windows اختر Run (تشغيل).                         | محرك الأقراص المضغوطة في |
| ۲ في مربع الحوار Run (تشغيل)، ادخل setup.exe\!b (إذا لم يكن حرف محرك         | الحمبيوتر، لا يحدث شيء   |
| الأقراص المضغوطة d، استخدم حرف محرك الأقراص المناسب)، ثم انقر فوق            |                          |
| <mark>OK</mark> (موافق).                                                     |                          |

| السبب المحتمل والحل                                                                                                    | المشكلة                      |
|----------------------------------------------------------------------------------------------------|------------------------------|
| إذا ظهرت شاشة التحقق من الحد الأدنى لمواصفات النظام، فإن هذا يدل على أن النظام                                                                                                    | تظهر شاشة التحقق من الحد     |
| لديك لا يفي بالحد الأدنى من متطلبات تثبيت البرنامج. انقر فوق Details (تفاصيل) لمعرفة                                                                                                    | الأدنى لمواصفات النظام أثناء |
| المشكلة تحديداً. ثمّ قم بإصلاح المشكلة قبل محاولة تثبيت البرنامج.                                                                                                    | التثبيت                      |
| المالية المالية الم | يظهر رمز X باللون الأخمر     |
| والمالية المالية المالية المالية المالية المالية المالية المالية المالية المالية المالية المالية المالية المالية المالية المالية المالية المالية المالية المالية المالية المالية المالية المالية المالية المالية المالية المالية المالية                                                                                                     | على موجه توصيل USB           |
| إذا استلامت رسالة خطأ غير معروف؛ فحاول متابعة التثبيت. فإذا لم يفيد هذا؛ فقم بإنحاء                                                                                                    | ظهرت رسالة تفيد بوقوع        |
| التثبيت وحاول أن تبدأه مرة أخرى.                                                                                                    | خطأ غير معروف.               |

استكشاف الأخطاء وإصلاحها

| المشكلة                                        | السبب                        | ب المحتمل والحل                                                                                                    |
|------------------------------------------------|------------------------------|----------------------------------------------------------------------------------------------------|
| بعض الرموز غير موجودة في<br>برنامج HP Director | إذا لم ت<br>(مسح<br>التثبيت  | تظهر الرموز الأساسية (scan picture (مسح صورة ضوئياً) وscan document<br>مستند ضوئياً( وsend fax (إرسال فاكس) وhp image zone) فقد تكون عملية<br>ب غير كاملة.                                                                                                    |
|                                                | إذا كان<br>تقم بحا<br>الصحيـ | انت عملية التثبيت غير كاملة فقد تحتاج إلى إلغاء تثبيت البرنامج ثم إعادة تثبيته. ''لا"<br>نذف ملفات برنامج HP Officejet من القرص الثابت. تأكد من إزالتها بالطريقة<br>بحة باستخدام أداة إزالة التثبيت المتوفرة في مجموعة برامج HP Officejet.                                                                              |
|                                                | لإلغاء                       | التثبيت من كمبيوتر يعمل بنظام التشغيل Windows                                                                                                    |
|                                                | n                            | افصل جهاز HP Officejet عن الكمبيوتر.                                                                                                    |
|                                                | ۲                            | في شريط مهام Windows انقر Start (ابدأ) ثم Programs (البرامج) أو<br>All Programs (كل البرامج) في حالة (XP)، ثم انقر فوق<br>uninstall software ،hp officejet 4200 series ،Hewlett-Packard (إلغاء                                                                                                    |
|                                                |                              | تثبيت البرنامج)                                                                                                    |
|                                                | ٣                            | اتبع التعليمات التي تظهر على الشاشة.                                                                                                    |
|                                                | ٤                            | إذا تمّ سؤالك عما إذا كنت تريد إزالة الملفَّات المشتركة، فانقر فوق No (لا).                                                                                                    |
|                                                |                              | ربما لا تعمل البرامج الأخرى التي تستخدم هذه الملفّات بشكل صحيح في حالة<br>حذفها.                                                                                                    |
|                                                | ٥                            | بعد أن ينتهي البرنامج من إزالة تثبيت البرنامج افصل طابعة HP Officejet ثم<br>أعد تشغيل الكمبيوتر .                                                                                                    |
|                                                |                              | ملاحظة: من الضروري أن يتم فصل جهاز HP Officejet قبل إعادة تشغيل<br>الكمبيوتر.                                                                                                    |
|                                                | ٦                            | لإعادة تثبيت البرنامج، أدخل القرص المضغوط HP Officejet 4200 Series في<br>محرك الأقراص المضغوطة بالكمبيوتر واتبع التعليمات التي تظهر على الشاشة.                                                                                                    |
|                                                | ۷                            | بعد تثبيت البرنامج، قم بتوصيل HP Officejet بجهاز الكمبيوتر. قم بتشغيل حهاز<br>HP Officejet باستخدام زر On (التشغيل). لمتابعة التثبيت، اتّبع التعليمات<br>المعروضة على الشاشة والتعليمات المتوفرة في Setup Poster (ملصق الإعداد)<br>الذي يأتي مع HP Officejet.                                                           |
|                                                |                              | بعد توصيل جهاز HP Officejet وتشغيله، قد يتعين عليك الانتظار بضع دقائق<br>حتى تكتمل جميع أعمال التوصيل والتشغيل.                                                                                                    |
|                                                |                              | عند اكتمال تثبيت البرنامج، سيتم عرض رمز Status Monitor (مراقبة الحالة) في<br>علبة النظام.                                                                                                    |
|                                                | ٨                            | للتحقق من تثبيت البرنامج بشكل صحيح، انقر نقراً مزدوجاً فوق رمز<br>(HP Director) الموجود على سطح المكتب. إذا كانت الرموز الأساسية (scan<br>picture (مسح صورة ضوئياً) وscan document (مسح مستند ضوئياً) وsend<br>fax (إرسال فاكس) وHP Director تظهر في برنامج HP Director<br>فهذا بعن أن اله نامح قد تم تثبيته بشكا صحيح. |

.

÷

| المشكلة                                                                                  | السبب المحتمل والحل                                                                                                    |
|------------------------------------------------------------------------------------------|----------------------------------------------------------------------------------------------------|
| بعض الرموز مفقودة في<br>hp director<br>(يتبع)                                            | لإلغاء التثبيت من كمبيوتر Macintosh<br>ا فصل حهاز HP Officejet عن كمبيوتر Macintosh.<br>۲ انقر نقراً مزدوجاً فوق المجلد HP Uninstaller والغاء تثبيت HP).<br>۲ انقر نقراً مزدوجًا فوق HP Uninstaller (الغاء تثبيت HP).<br>۲ اتبع التعليمات التي تظهر على الشاشة.               |
|                                                                                          | <ul> <li>بعد إزاله نتبيت البرنامج، اقصل حهاز HP Officejet وأعد تشعيل الحمبيونر.</li> <li>لإعادة تثبيت البرنامج، أدخل القرص المضغوط HP Officejet 4200 Series في محرك الأقراص المضغوطة بالكمبيوتر.</li> </ul>                                                                   |
|                                                                                          | ملاحظة: عند إعادة تثبيت البرنامج، اتبع التعليمات الموجودة على Setup Poster<br>(ملصق الإعداد). لا تصل جهاز HP Officejet بالكمبيوتر لحين الانتهاء من تثبيت<br>البرنامج.                                                                                                    |
|                                                                                          | <ul> <li>۷ افتح القرص المضغوط من سطح المكتب، ثم انقر نقراً مزدوجاً فوق</li> <li>hp all-in-one installer واتبع التعليمات التي تظهر على الشاشة.</li> </ul>                                                                                                    |
| معالج الفاكس لا يبدأ                                                                     | إذا لم يبدأ معالج الفاكس تلقائيًا؛ فابدأ تشغيله كما يلي:<br>١     ابدأ تشغيل HP Director من بحلد Hewlett-Packard في قائمة Start (ابدأ) في                                                                                                    |
|                                                                                          | Windows.<br>۲ انقر فوق قائمة Settings (إعدادات) واختر Fax Settings and Setup (إعدادات)<br>(إعدادات الفاكس وإعداد) ثم اختر Fax Setup Wizard (معالج إعداد الفاكس).                                                                                                    |
| لا تظهر شاشة التسجيل                                                                     | إذا كنت ترغب في تسجيل HP Officejet في حين أن معالج التسجيل لا يظهر تلقائياً، فقم<br>بتشغيل برنامج Product Registration (تسجيل المنتجات) الموجود في مجلد HP في قائمة<br>Start (ابدأ) في Windows.                                                                               |
| لا لا يظهر رمز Digital<br>Imaging Monitor (مراقبة<br>التصوير الرقمي) على حاوية<br>المهام | إذا لم يظهر رمز Digital Imaging Monitor (مراقبة التصوير الرقمي) على حاوية المهام،<br>فانتظر بضع دقائق فإذا لم يظهر بعد ذلك؛ فانقر فوق HP Director للتحقق من وجود<br>الرموز الأساسية. لمزيد من المعلومات انظر <b>بعض الرموز غير موجودة في برنامج</b><br>hp Director، صفحة ١٤٠. |
|                                                                                          | عادة ما يظهر شريط المهام في الزاوية اليمنى السفلية من سطح المكتب في Windows.<br>حاوية المهام ـــــــــــــــــــــــــــــــــــ                                                                                                    |

استكشاف أخطاء تثبيت الأجهزة وإصلاحها

استخدم هذا الجزء لحل أي مشكلة قد تواجهك أثناء تثبيت أجهزة HP Officejet.

| السبب المحتمل والحل                                                                                                    | المشكلة                                                                  |
|----------------------------------------------------------------------------------------------------|--------------------------------------------------------------------------|
| قد يعني ذلك أن غطاء اللوحة الأمامية لم يتم تثبيته، أو أنه ليس مثبتاً بالطريقة الصحيحة.<br>تأكد من وضع تثبيته كما هو موضح أدناه في مكانه بشكل حيد.<br>١ أدخل زوائد غطاء اللوحة الأمامية في الفراغات أعلى الجهاز. | استلمت رسالة على شاشة<br>اللوحة الأمامية لتثبيت غطاء<br>اللوحة الأمامية. |
| مع الجهاز.<br>تأكد من إمكانية تحريك كافة الأزرار بحرية.                                                                                                    |                                                                          |

| السبب المحتمل والحل                                                                                                    | المشكلة                                                            |
|----------------------------------------------------------------------------------------------------|--------------------------------------------------------------------|
| تم إعداد HP Officejet بلغة أو بلد/منطقة غير صحيحة. عادة ما يقوم المستخدم بضبط<br>اللغة والبد/المنطقة عند إعداد حهاز HP Officejet للمرة الأولى. ولكن يمكن تغيير تلك<br>الإعدادات في أي وقت باستخدام الطريقة التالية:                                                                  | تعرض اللوحة الأمامية لغة<br>خاطئة                                  |
| ۱ اضغط Setup (إعداد).                                                                                                    |                                                                    |
| ۲ اضغط ٦ ثم اضغط ٣.                                                                                                    |                                                                    |
| يؤدي هذا إلى تحديد Preferences (تفضيلات)، ثم تحديد & Set Language<br>Country/Region (ضبط اللغة والبلد/ المنطقة),                                                                                                    |                                                                    |
| بعد تشغيل النظام؛ تظهر المطالبة التالية على شاشة اللوحة الأمامية:                                                                                                    |                                                                    |
| ?Press 11 for English (اضغط ١١ للغة الإنجليزية؟)                                                                                                    |                                                                    |
| إذا أردت تغيير اللغة إلى الإنجليزية، أدخل ١١ باستخدام لوحة الأرقام أو يمكنك<br>التمرير خلال اللغات باستخدام ♦ أو ◄. بخلاف ذلك، يمكنك الانتظار خمس ثوان<br>وسيتغير العرض تلقائياً إلى اللغة التالية. عند ظهور اللغة المطلوبة؛ أدخل الرقم الثنائي<br>الخاص بما باستخدام لوحة المفاتيح. |                                                                    |
| ۳ اضغط ۱ لـنعم أو ۲ لـلا لتأكيد اللغة عندما يطلب منك ذلك.                                                                                                    |                                                                    |
| تظهر لك جميع البلدان/المناطق للغة المحددة. يمكنك أيضاً التنقل بين البلدان/المناطق<br>باستخدام ♦ أو ◄.                                                                                                    |                                                                    |
| عند ظهور البلد/المنطقة المطلوبة، أدخل الرقم الثنائي الخاص بما باستخدام لوحة الفاتيح.                                                                                                    |                                                                    |
| <ul> <li>عندما يطلب منك ذلك، اضغط ١ لـنعم أو ٢ لـلا.</li> </ul>                                                                                                    |                                                                    |
| ۲ يمكنك التأكد من اللغة والبلد/المنطقة بطباعة تقرير اختبار ذاتي كما يلي:                                                                                                    |                                                                    |
| أ. اضغط Setup (إعداد).                                                                                                    |                                                                    |
| ب. اضغط ۱ ثم اضغط ؛.                                                                                                    |                                                                    |
| يؤدي هذا إلى تحديد Print Report (طباعة تقرير)، ثم تحديد Self-Test Report<br>(تقرير اختبار ذاتي).                                                                                                    |                                                                    |
| يطلب منك جهاز HP Officejet محاذاة خراطيش الطباعة في كل مرة تقوم فيها بتركيب<br>خرطوشة طباعة جديدة. لمزيد من المعلومات انظر محا <b>ذاة خراطيش الطباعة</b> ، صفحة ٨٦.                                                                                                    | تلقيت رسالة على شاشة<br>اللوحة الأمامية لمحاذاة<br>خراطيش الطباعة. |
| إذا لم يتم تشغيل HP Officejet؛ تأكد من إحكام توصيل الاتصال بين مقبس التيار<br>الكهربائي وHP Officejet، وانتظر بضع ثوان حتى يبدأ تشغيل HP Officejet. إذا كان<br>جهاز HP Officejet متصلاً بخط تيار كهربائي تأكد أيضاً من تشغيل هذا الخط.                                               | حهاز HP Officejet لا يبدأ<br>في التشغيل.                           |

استكشاف الأخطاء وإصلاحها

| السبب المحتمل والحل                                                                                                    | المشكلة                                             |
|----------------------------------------------------------------------------------------------------|-----------------------------------------------------|
| تأكد من احتواء خرطوشة الطباعة على الحبر. للقيام بذلك انظر <b>طباعة تقرير اختبار ذاتي،</b><br>صفحة ٨٠.                                                                                                    | حهاز HP Officejet لا<br>يطبع بشكل مرضٍ              |
| ولكن قبل القيام بذلك افحص خرطوشة الطباعة للتأكد أنك قد قمت بإزالة تغليفها. مع<br>مراعاة عدم لمس نقاط التلامس النحاسية أو فوهات الحبر وتأكد أنك قمت بسحب العلامة<br>الوردية اللون برفق لإزالة الشريط البلاستيكي. |                                                     |
|                                                                                                    |                                                     |
| إذا قررت أنك تحتاج إلى استبدال خرطوشة طباعة، فانظر استبدال خراطيش الطباعة،<br>صفحة مم                                                                                                    |                                                     |
|                                                                                                    |                                                     |
| عند طهور رساله خطا نفيد بالحشار الورق او حدوت إعافه لعربه الطباعة في ساسه اللوحة.<br>الأمامية، فهذا يعيّر احتمال وجود مادة تغليف داخل جهاز HP Officejet. افتح باب                                               | يطهر رسانه على شاشه<br>اللوحة الأمامية تفيد بانحشار |
| الوصول إلى عربة الطباعة برفعه حتى تتمكن من رؤية خراطيش الطباعة وإزالة أية مواد                                                                                                    | الورق أو حدوث إعاقة                                 |
| تغليف أو أشياء أخرى لا يجب أن توجد في الجهاز.                                                                                                    | العربة                                              |

| السبب المحتمل والحل                                                                                                    | المشكلة          |
|----------------------------------------------------------------------------------------------------|------------------|
| يعد توصيل جهاز الكمبيوتر بجهاز HP Officejet باستخدام كبل USB أمرأ سهادً للغاية.<br>ضع طرفاً من كبل USB في الجهة الخلفية للكمبيوتر والطرف الآخر في الجهة الخلفية لجهاز<br>HP Officejet. يمكنك التوصيل بأي منفذ USB في الجهة الخلفية من الكمبيوتر. | کبل USB غیر متصل |
|                                                                                                    |                  |

تعليمات إضافية حول استكشاف أخطاء التثبيت وإصلاحها

قد يفيد الرجوع إلى ملف Read Me للحصول على المزيد من المعلومات حول مشكلات التثبيت المحتملة. في نظام تشغيل Windows، يمكنك الوصول إلى ملف Read Me من خلال الزر Start (ابدأ) الموجود في شريط المهام؛ ثم اختر Programs (برامج)، ثم Hewlett-Packard، ثم Hewlett-2000 أو HP Officejet 4200 أو OSX، ثم View the Readme File (عرض ملف Readme). أما في نظام تشغيل Macintosh OS 9 أو OSX، يمكنك الوصول إلى ملف readme بالنقر نقراً مزدوجاً فوق الرمز الموجود في بجلد المستوى الأعلى للقرص المضغوط الذي يتضمن برنامج HP Officejet.

يقدم لك ملف readme المزيد من المعلومات، مثل:

- استخدام الأداة المساعدة Re-install (إعادة التثبيت) بعد الفشل في التثبيت لإعادة الكمبيوتر إلى
   الحالة التي تسمح بإعادة تثبيت HP Officejet.
  - استخدام الأداة المساعدة Re-install (إعادة التثبيت) في Windows 98 لمعالجة فقد برنامج
     التشغيل Composite USB System Driver.

قد يحدث هذا الخطأ إذا كان الجهاز قد تم تركيبه قبل تثبيت البرنامج. بعد تشغيل الأداة المساعدة -Re install (إعادة التثبيت) أعد تشغيل الكمبيوتر وقم بتثبيت برنامج HP Officejet قبل توصيل جهاز HP Officejet بالكمبيوتر.

كما يمكنك أيضاً العثور على مزيد من المعلومات في موقع HP على ويب:

www.hp.com/support

# ستكشاف الأخطاء وإصلاحها

استكشاف أخطاء إعداد الفاكس وإصلاحها استخدم هذا الجزء لحل أية مشكلات قد تواجهك أثناء إعداد جهاز HP Officejet لاستخدامه كجهاز فاكس. للحصول على معلومات عن كيفية إعداد جهاز HP Officejet لاستخدامه كجهاز فاكس، انظر إعداد الفاكس، صفحة ١١٧. للحصول على المزيد من المعلومات حول حل المشكلات التي قد تواجهك عند استخدام جهاز HP Officejet على والتي تظهر على الشاشة والتي تأتي مع البرنامج.

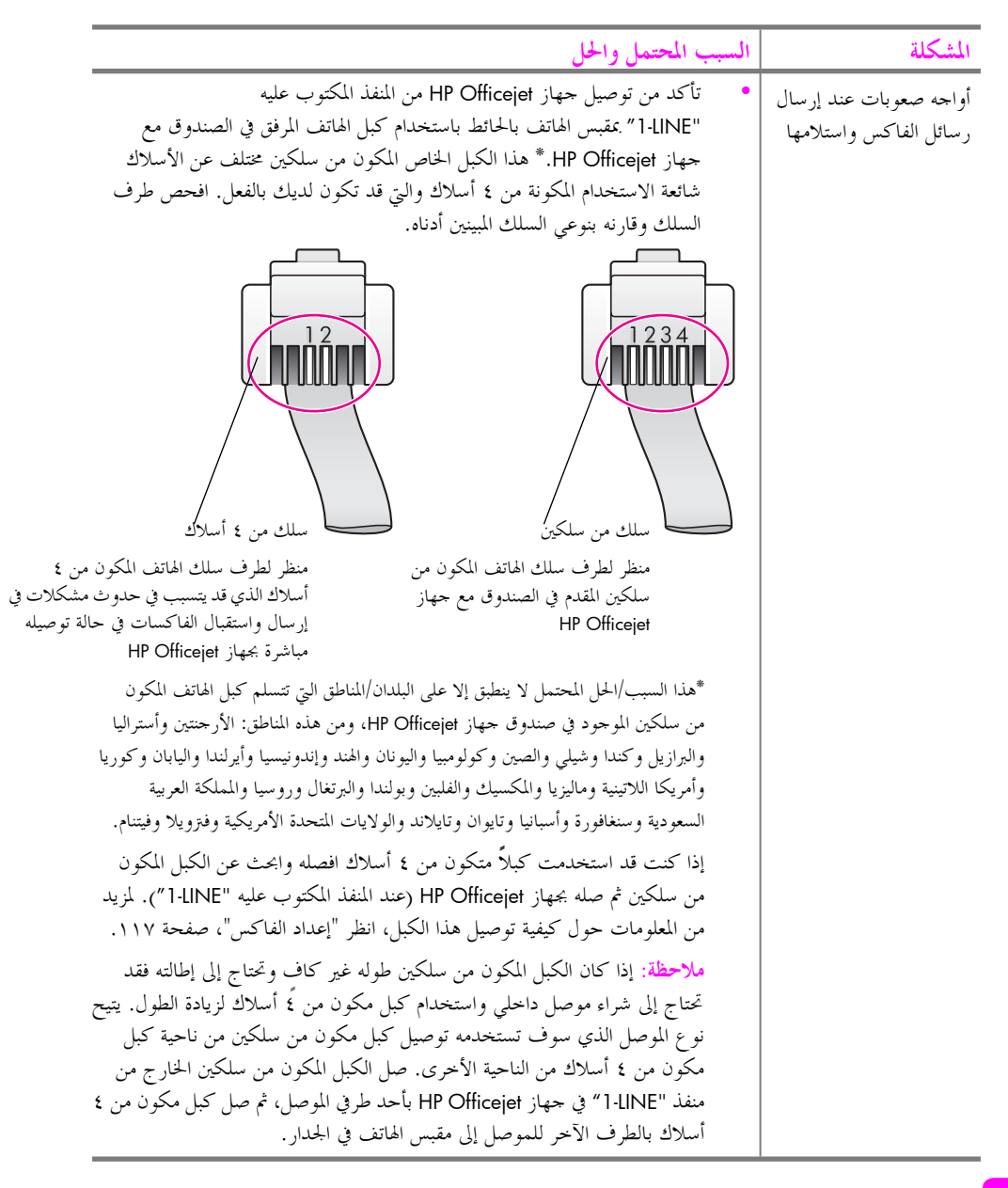

| ب المحتمل والحل                                                                                                    | السب | المشكلة                                                     |
|----------------------------------------------------------------------------------------------------|------|-------------------------------------------------------------|
| تأكد من قيامك بتوصيل جهاز HP Officejet بشكل سليم بمقبس الهاتف الموجود<br>بالحائط، وكذلك قيامك بتوصيل أية أجهزة وخدمات أخرى تشترك في خط الهاتف<br>مع جهاز HP Officejet بشكل سليم.                                                                                                    | •    | مواجهة صعوبات عند<br>إرسال رسائل الفاكس<br>واستلامها (يتبع) |
| استخدم منفذ 1-LINE الموجود في الجهة الخلفية لجهاز HP Officejet للتوصيل<br>بالقبس الموجود بالحائط واستخدم منفذ ZEXT للتوصيل بأية أجهزة أخرى، مثل مودم<br>الكمبيوتر أو جهاز الرد التلقائي على المكالمات. لمزيد من المعلومات والأشكال الخاصة<br>بالتوصيلات انظر إ <b>عداد الفاكس</b> ، صفحة ١١٧.                                                                                                    |      |                                                             |
| قد يسبب استخدام وحدة تقسيم خط الهاتف في حدوث مشكلات تتعلق بإرسال<br>رسائل الفاكس واستلامها. (وحدة التقسيم هي موصل ذو كبل مزدوج يدخل<br>في مقبس الحائط.)<br>بمقبس الهاتف بالحائط.                                                                                                    | •    |                                                             |
| تأكد أن مقبس الهاتف الموجود بالحائط به خط هاتف يعمل، وذلك من خلال<br>توصيل الهاتف والتأكد من وجود نغمة الاتصال.                                                                                                    | •    |                                                             |
| خطوط الهاتف التي لا يتميز فيها الصوت بجودة عالية (به ضوضاء) قد تسبب<br>مشكلات في إرسال رسائل الفاكس واستلامها. تأكد من جودة الصوت بخط<br>هاتف، وذلك بتوصيل الهاتف في المقبس الموجود بالحائط والإنصات إلى أي تشويش<br>أو ضوضاء أخرى. إذا سمعت ضوضاء أوقف تشغيل خاصية Error Correction<br>مرة أخرى. للحصول على معلومات انظر استخدام وضع تصحيح الأخطاء، صفحة<br>مرة أخرى. للحصول على معلومات انظر استخدام وضع تصحيح الأخطاء، صفحة<br>الهاتف للإبلاغ عن وجود ضوضاء بخط الهاتف. | •    |                                                             |
| الأجهزة الأخرى التي تستخدم نفس خط الهاتف مع جهاز HP Officejet قد<br>تكون قيد الاستخدام. على سبيل المثال، لا يمكنك استخدام جهاز HP Officejet<br>لإرسال الفاكسات وتلقيها إذا كانت سماعة هاتف فرعي لم يتم وضعها في مكالها أو<br>إذا كنت تستخدم مودم كمبيوتر لإرسال بريد إلكتروني أو للوصول إلى إنترنت.                                                                                                    | •    |                                                             |
| إذا كنت تستخدم خط مشترك رقمي (DSL)؛ فتأكد أن مرشح DSL قد تم توصيله<br>وإلا فإنك لن تنمكن من إرسال فاكسات أو تلقيها بنجاح. احصل على مرشح DSL<br>من أحد موفري DSL. يزيل مرشح DSL الإشارة الرقمية التي تعوق جهاز<br>HP Officejet من الاتصال بالطريقة الصحيحة مع خط الهاتف. للحصول على<br>معلومات عن كيفية توصيل مرشح DSL، انظر إ <b>رسال الفاكسات وتلقيها من خط</b><br>DSL، صفحة ١١٨.                                                                                         | •    |                                                             |
| تأكد من عدم وجود رسائل خطأ على شاشة اللوحة الأمامية بجهاز HP Officejet.<br>فلن تتمكن من إرسال الفاكسات أو تلقيها، حتى يتم حل حالة الخطأ الموجودة بالمنتج.<br>للحصول على معلومات حول حل حالات الخطأ؛ انظر الجزء الخاص باستكشاف<br>أخطاء hp image zone help في hp officejet 4200 series التي تظهر على<br>الشاشة وتأتى مع البرنامج.                                                                                                    | •    |                                                             |
| ر في عام مرفعي<br>إذا كنت تستخدم محول PBX أو ISDN تأكد أن جهاز HP Officejet موصل بالمنفذ<br>المخصص لاستخدام الفاكس والهاتف.                                                                                                    | •    |                                                             |
| لاحظ أن أنظمة ISDN تسمح لك بتكوين المنافذ لأجهزة الهاتف المحددة؛ على سبيل<br>المثال، ربما تكون قد خصصت أحد المنافذ للهاتف وفاكس المجموعة ۳ ومنفذاً آخر<br>لأغراض متعددة. إذا استمرت المشكلات في الظهور عند التوصيل بمنفذ فاكس/هاتف<br>حاول استخدام المنفذ المخصص للأغراض المتعددة (قد يكون مكتوباً عليه<br>"multi-combi" أو أي شيء مماثل).                                                                                                    |      |                                                             |

الفصل ١٣

| ب المحتمل والحل                                                                                                    | السب | المشكلة                                                   |
|----------------------------------------------------------------------------------------------------|------|-----------------------------------------------------------|
| قد لا يكون تم ضبط خاصية Rings to Answer (عدد الرنات قبل الرد) للرد بعد<br>العدد المناسب من الرنات بالنسبة لإعداد office. لمزيد من المعلومات انظر كيفية<br>اختيار الإعداد الصحيح لفاكس office، صفحة ١٢٠                                                                                                    | •    | لا أستطيع استلام رسائل<br>الفاكس، ولكني أستطيع<br>إرسالها |
| إذا كان لديك خدمة البريد الصوتي في نفس رقم الهاتف الذي تستخدمه لمكالمات<br>الفاكس يجب استقبال رسائل الفاكس يدوياً، وليس تلقائياً. للحصول على معلومات<br>حول الإعداد لإرسال رسائل الفاكس واستلامها عند وجود خدمة البريد الصوتي انظر<br>إ <b>عداد الفاكس</b> ، صفحة ١١٧. للحصول على معلومات حول كيفية استلام رسائل<br>الفاكس يدوياً، انظر استلام فاكس يدويا من هاتف، صفحة ٤٨.                                                                                                    | •    |                                                           |
| إذا كان لديك مودم كمبيوتر على نفس خط الهاتف مع جهاز HP Officejet، تأكد<br>أن برنامج المودم ليس مضبوطاً لاستقبال رسائل الفاكس تلقائياً. أجهزة المودم التي بما<br>خاصية استلام رسائل الفاكس تلقائياً تكون لها الأولوية في خط الهاتف لاستلام حجيع<br>رسائل الفاكس الواردة، مما يمنع جهاز HP Officejet من استلام مكالمات الفاكس.                                                                                                    | •    |                                                           |
| إذا كان لديك جهاز الرد على المكالمات على نفس خط الهاتف مع جهاز<br>HP Officejet فقد تتعرض لإحدى هذه المشكلات:                                                                                                    | •    |                                                           |
| <ul> <li>قد تكون الرسالة الصادرة طويلة حداً أو صاحبة حداً بدرجة لا تسمح لجهاز HP Officejet بكشف نغمات الفاكس، وينقطع الاتصال الذي يحاول جهاز الفاكس القيام به.</li> <li>قد لا يكون لدى جهاز الرد على المكالمات وقت بعد الرسالة الصادرة يكفى للسماح لجهاز HP Officejet بكشف نغمات الفاكس. تظهر هذا المشكلة أكثر مع الأجهزة القمبة لل د الآلى على المكالمات.</li> </ul>                                                                                                    |      |                                                           |
| قد تساعد الإجراءات التالية في حلّ هذه المشكلات:<br>أ. اقطع اتصال جهاز الرد على المكالمات ثم حاول استقبال الفاكس. إذا كان<br>استقبال الفاكس يتم بنجاح بدونها، فقد يكون سبب المشكلة هو جهاز الرد على<br>المكالمات.                                                                                                    |      |                                                           |
| <ul> <li>ب. أعد توصيل جهاز الرد على المكالمات وأعد تسجيل الرسالة الصادرة. تأكد من</li> <li>أن الرسالة قصيرة بقدر الإمكان (لا يزيد طولها على ١٠ دقائق)، وأنك تتكلم</li> <li>بصوت منخفض وببطء عند تسجيلها. حاول مرة أخرى أن تتلقى رسالة فاكس</li> </ul>                                                                                                    |      |                                                           |
| إذا كان لديك نموذج رنين خاص لرقم الفاكس (باستخدام خدمة الرنين المميز من<br>خلال شركة الهاتف)، تأكد أن خاصية Answer Ring Pattern (نموذج الرنين<br>للرد) التي بجهاز HP Officejet قد تم ضبطها لكي تناسبها. على سبيل المثال إذا كانت<br>شركة الهاتف قد قامت بتخصيص نموذج رنين من رنتين لرقم الفاكس الخاص بك<br>تأكد من اختيار Double Rings (رنتان) كإعداد لـAnswer Ring Pattern<br>(نموذج الرنين للرد). للحصول على معلومات حول كيفية تغيير هذا الإعداد، انظر<br>تغيير نموذج الرنين للرد (الرنين المميز)، صفحة ٢٤.<br>لاحظ أن بعض أنماط الرنين لا يمكن لجهاز HP Officejet تمييزه، مثل الأنماط ذات<br>الرنين المتناوب بين القصير والطويل. إذا كان لديك مشكلات متعلقة بنمط الرنين من | •    |                                                           |

استكشاف الأخطاء وإصلاحها

|                                                                                                    | السبب المحتمل والحل                                                                                                    | المشكلة                                                                 |
|----------------------------------------------------------------------------------------------------|----------------------------------------------------------------------------------------------------|-------------------------------------------------------------------------|
| خدمة الرنين المميز تأكد أن خاصية Answer Ring Pattern (جميع<br>مهاز HP Officejet قد تم ضبطها على All Rings (جميع<br>لى معلومات، انظر تغيير نموذج الرنين للرد (الرنين المتميز)،<br>HP Off<br>جهاز الرد على المكالمات أو مودم الكمبيوتر – فقد يتم خفض<br>م، مما يسبب مشكلات في استقبال الفاكس.<br>جهزة الأخرى تسبب مشكلة، افصل كل شيء ماعدا جهاز<br>ماذه الأجهزة، فهذا يعني أن جهازاً أو أكثر هو سبب المشكلة؛<br>واحداً في كل مرة وحاول استلام رسالة فاكس، حق تتمكن<br>بيسبب المشكلة.                                                                                                    | <ul> <li>إذا كنت لا تستخدم</li> <li>(نموذج الرنين للرد) ؟</li> <li>الرنات). للحصول عا</li> <li>مفحة ٢٤</li> <li>إذا كان جهاز ficejet</li> <li>أجهزة الهاتف – مثل</li> <li>مستوى إشارة الفاكم</li> <li>لمحوفة ما إذا كانت الأ</li> <li>بنجاح بدون توصيل هازاً</li> <li>من تحديد الجهاز الذي</li> </ul>                            | لا أستطيع استلام رسائل<br>الفاكس، ولكني أستطيع<br>إرسالها<br>(يتبع)     |
| صية الطلب السريع في طلب رقم فاكس، فرمما يقوم جهاز<br>الرقم بسرعة شديدة أو خلال فترة قصيرة حداً. لحل هذه<br>بأي مما يلي:<br>يدوياً برقم الفاكس من اللوحة الأمامية لجهاز HP Officejet<br>نصل به. لمزيد من المعلومات، انظر إرسال فاكس باستخدام<br>صفحة ٤٣ أو إرسال فاكس يدوياً باستخدام هاتف، صفحة<br>مفحة ٤٣ أو إرسال فاكس يدوياً باستخدام هاتف، صفحة<br>إنشاء إدخالات الطلب السريع، صفحة ٥<br>ه نظام PBX تأكد من أنك تطلب الرقم من خط خارجي قبل<br>متقبل الفاكس قد يكون به مشكلات. للتأكد من ذلك حاول<br>من خط هاتف واستمع إلى نعمات الفاكس. إذا كنت لا<br>الفاكس فقد لا يكون الفاكس المستقبل في وضع التشغيل أو قد<br>ربما أن خدمة البريد الصوتي تشوش على خط الهاتف للمستلم. | <ul> <li>إذا كنت تستخدم خار إذا كنت تستخدم خار HP Officejet</li> <li>المشكلة، حاول القيام أو من الماتف المحمد</li> <li>عاد من الماتف المحمد</li> <li>عادة ضبط إعدام</li> <li>إذا كان خط الماتف بالطب رقم الفاكس.</li> <li>جاز الفاكس الذي يمما خيمات الاتصال برقم الفاكس</li> <li>يكون غير موصل، أو يكون غير موصل، أو</li> </ul> | لا أستطيع إرسال رسائل<br>الفاكس، ولكني أستطيع<br>استلامها               |
| د الآلي على المكالمات على نفس خط الهاتف الذي تستخدمه<br>جب توصيل آلة الرد الآلي على المكالمات مباشرة بجهاز<br>ن طريق مودم كمبيوتر موصل مباشرة، إن وجد) كما هو<br>كس، صفحة ١١٧. إذا لم يتم توصيله كما هو موصى به فقد<br>نماكس على آلة الرد الآلي على المكالمات.                                                                                                    | <ul> <li>إذا كان لديك آلة الرو<br/>لمكالمات الفاكس، فيه<br/>HP Officejet<br/>موضح في إعداد الفار<br/>يتم تسجيل نغمات الغ</li> </ul>                                                                                                    | نغمات الفاکس يتم<br>تسجيلها على جهاز الرد<br>على المکالمات              |
| جهاز HP Officejet من المنفذ المكتوب عليه<br>الهاتف بالحائط باستخدام كبل الهاتف المتوفر في الصندوق<br>HP فقد تسمع تشويشاً على خط الهاتف وقد لا تتمكن<br>كس واستلامها بنجاح. *هذا الكبل الخاص المكون من سلكين<br>لأكثر انتشاراً المكونة من ٤ أسلاك والتي قد تكون لديك<br>بالمعلومات؛ انظر <b>مواجهة صعوبات عند إرسال رسائل</b><br>بفحة ١٤٦.                                                                                                    | في حالة عدم توصيل .<br>"I-LINE" إلى مقبس<br>مع جهاز Officejet (مال رسائل الفا<br>يختلف عن الكبلات ال<br>في مكتبك. للمزيد مر<br>الفاكس واستلامها م                                                                                                    | أسمع تشويشاً على خط<br>الهاتف منذ أن قمت<br>بتوصيل جهاز<br>HP Officejet |

ستكشاف الأخطاء وإصلاحها

| السبب المحتمل والحل                                                                                                    | المشكلة                                                                           |
|----------------------------------------------------------------------------------------------------|-----------------------------------------------------------------------------------|
| * هذا السبب/الحل المحتمل لا ينطبق إلا على البلدان/المناطق التي تتسلم كبل هاتف مكون<br>من سلكين المرفق في الصندوق مع حهاز HP Officejet، ومن هذه المناطق: الأرحنتين<br>وأستراليا والبرازيل وكندا وشيلي والصين وكولومبيا واليونان والهند وإندونيسيا وأيرلندا<br>واليابان وكوريا وأمريكا اللاتينية وماليزيا والمكسيك والفلبين وبولندا والبرتغال وروسيا<br>والمملكة العربية السعودية وسنغافورة وأسبانيا وتايوان وتايلاند والولايات المتحدة الأمريكية | أسمع تشويشاً على خط<br>الهاتف منذ أن قمت<br>بتوصيل حهاز<br>HP Officejet<br>(يتبع) |
| <ul> <li>قد يسبب استخدام وحدة تقسيم خط الهاتف في حدوث مشكلات تتعلق بجودة<br/>صوت خط الهاتف والتي تؤدي إلى حدوث تشويش. حاول نزع وحدة التقسيم<br/>وتوصيل جهاز HP Officejet مباشرة يمقبس الهاتف بالحائط.</li> </ul>                                                                                                    |                                                                                   |

## استكشاف أخطاء التشغيل وإصلاحها

القسم الخاص باستكشّاف أخطاء hp officejet 4200 series وإصلاحها في hp image zone help وتحلاحها في hp image zone help. تحتوي على نصائح لحل المشكلات الأكثر شيوعاً والمتعلقة بجهاز HP officejet. للوصول إلى معلومات استكشاف الأخطاء وإصلاحها من جهاز كمبيوتر يعمل بنظام Windows، انتقل إلى HP Director، انقر فوق Help (تعليمات)، ثمّ اختر Troubleshooting and Support (استكشاف الأخطاء وإصلاحها والدعم). وبمذا يتم توفير استكشاف الأخطاء وإصلاحها من خلال الزرّ Help (تعليمات) الذي يظهر في بعض إشعارات الإعلام بالخطاً.

للوصول إلى معلومات استكشاف الأخطاء وإصلاحها من نظام Macintosh (OS X) انقر فوق رمز HP Director ثم اختر Dock ثم اختر HP Help (تعليمات HP) من قائمة HP Director، واختر hp image zone help (تعليمات منطقة الصور لـHP)، ثم انقر فوق hp officejet 4200 series وإصلاحها) في troubleshooting (استكشاف أخطاء hp officejet 4200 series وإصلاحها) في Help Viewer (عارض التعليمات).

للوصول إلى معلومات استكشاف الأخطاء وإصلاحها من 9 Macintosh OS، انقر فوق رمز HP Director على سطح المكتب, ثم من قائمة Help (تعليمات) اختر hp image zone help. انقر فوق hp officejet 4200 troubleshot (استكشاف أخطاء hp officejet 4200 وإصلاحها).

إذا كان لديك إمكانية الوصول إلى إنترنت، فإن بإمكانك الحصول على معلومات من موقع ويب HP التالي:

www.hp.com/support

كذلك، يوفِّر موقع ويب إجابات عن الأسئلة الشائعة.

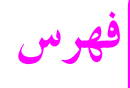

#### D

declaration of conformity ۱۱۲ ,(European Union) ۱۱۰ ,۱۱۴ ,(.U.S) مراقبة Digital Imaging Monitor التصوير الرقعي), ۱۴۱

#### E

environment ••V , energy consumption , environmental specifications •••

#### F

FCC requirements
 FCC statement

#### н

HP Officejet الإعداد للشحن, ۹٦ صيانة, ۷۷ إعداد المكتب, ۱۱۹

#### R

regulatory notices 111, Canadian statement declaration of conformity 117, (European Union) declaration of conformity 110,112, (U.S.) ,European Economic Area 117,109 109,FCC requirements 110,FCC statement 117,109, German statement 117,109, Korea statement 117, Korea statement 117, Norea statement 111, Norea statement 111, Norea statement

#### T

troubleshooting 1 £ 7, fax setup

## - 50 -

إدخالات الطلب السريع إرسال رسالة فاكس بواسطة الطلب السريع, • ٤ إضافة, ٥٦, ٥٧ تحديث, ٥٨ حذف. ٥٨ نظرة عامة, ٥٦ إدخالات الطلب السريع للأفراد, ٥٦ إدخالات طلب جماعي سريع, ٥٧ إرجاع HP Officejet, ۱۰۰ إرسال رسالة فاكس في وقت لاحق, 1 إرسال رسائل فاكس, ۳۸ إرفاق كبل USB, 21, 21 أرقام الفاكس غير الهامة, ٦٧ استبدال. ٨٩ استبدال خراطيش الطباعة, ۲ استبدال كبل الهاتف, ٨٩ استعادة ضبط المصنع, • ٩ استقصاء لاستلام رسالة فاكس, 29 استكشاف أخطاء التثبيت وإصلاحها, 177 استكشاف أخطاء تثبيت الأجهزة وإصلاحها, ١٤٢ استكشاف أخطاء تثبيت البرامج وإصلاحها, ١٣٨ استكشاف الأخطاء وإصلاحها التشغيل, ١٥٠ تثبيت الأجهزة والبرامج, ١٣٧ استلام رسائل فاکس, ۲۷, ۸ أصوات، صيانة ذاتية, ٩١ أصوات، ضبط فاكس, ٦٢, ٦٣ إعاة إرسال رسائل الفاكس إعداد, ٦٣ إعادة إرسال رسائل فاكس

إلغاء الأمر, ٣٣ إعادة التثبيت على Macintosh, 121, إعادة تثبيت البرنامج, • ١٤ إعادة طباعة رسائل الفاكس الموجودة في الذاكرة, ٦٩ إعادة طلب الفاكس, 12, 25 إعاقة للعربة, ٤٤٢ إعداد الفاكس, ١١٧ إعداد، الفاكس, ١١٧ إعدادات وضع الرد, 22 إعدادات الطباعة, ٧٢ إعداد البلد, ٣١٢ إعداد اللغة, ٣١٢ إعداد النسخ السريع, ٢٨ إعداد النسخ العادي, ۲۸ إفراغ خرطوشة الطباعة, ٤٤ ا الإشعارات التنظيمية, ٩.٩ رقم تعريف الطراز التنظيمي, ٩.١ الأظرف تحميل, ۲۰ الإعدادات اللغة والبلد, ٣٤٢ سرعة الفاكس, 7٦ الإعدادات الافتراضية استعادة ضبط المصنع, • ٩ طباعة, ٧٢ فاکس, ۲۰ نسخ, ۲۸ الأفضل إعداد نسخ, ۲۸ البيئة استخدام الورق, ۱۰۷ إعادة تصنيع مستلزمات hp inkjet, 1.1 المواد البلاستيكية. ١٠٧ إنتاج الأوزون, ١٠٦

فهرس

برنامج إعادة التصنيع, ١٠٨ حماية, ١٠٦ نشرة بيانات الاستخدام الآمن للمواد, 1.1 آلة الرد الآلي على المكالمات الإعداد مع خط صوتي/فاكس, ١٣٠ الإعداد مع خط صوتي/فاكس/مودم کمبيوتر, ۱۳۱ التأخير المطلوب، تعيين, ۹۱ التعليمات ا الحبر فحص المستوى, ٧٩ الخر اطيش فحص مستوى الحبر, ۷۹ محاذاة, ٨٦ الرموز الأساسية, ١٣٩ السماعة إرسال رسالة فاكس, ٢ استخدام, • ٥ استلام رسالة فاكس, 23 مكالمة قيد الانتظار, . • الشريط الأبيض للماسح الضوئي، تنظيف, ۷۸ الضمان الخدمة, ۹۹ إلغاء الأمر رسالة الفاكس المحدد لها ميعاد لاحق, ź۲ طباعة, ٤٧ فاکس, ۶۹ إلغاء التثبيت من Macintosh, 121 الفاكس إعداد, ۱۱۷ إعداد الرنين المميز على نفس الخط, 175 إعداد الفاكس/خط مودم كمبيوتر, 177 إعداد جهاز المكتب, ١١٩ إعداد خط DSL, ۱۱۸ إعداد خط ISDN, ۱۱۹, ۱۹۱ إعداد خط فاكس مستقل. ١٢٣ إعداد نظام PBX, P19 الإعداد مع خط صوتي/فاكس/آلة الرد الآلي على المكالمات, ١٣٠ الإعداد مع خط صوتي/فاكس/بريد صوتي, ۱۳۳

الإعداد مع خط صوتي/فاكس/مودم كمبيوتر, ۱۲۸ الإعداد مع خط صوتي/فاكس/مودم كمبيوتر/آلة الرد الآلي على المكالمات على المكالمات, ١٣١ الإعداد مع خط صوتي/فاكس/مودم کمبيوتر/بريد صوتي, ۱۳٤ مشكلات في إر سال/ر سائل الفاكس واستلامها, ۱٤٨ إعداد خط المكالمات الصوتية/الفاكس المشترك, ١٢٥ اللوحة الأمامية, ٤ إدخال نص, ۲۵ التأخير المطلوب, ٩١ القوائم, ٨ سرعة التمرير, • ٩ اللو ن کثافة, ۳۲ المعلومات الفنية أحجام الورق, ٢٠٤ المواصفات الفيزيائية, ١٠٦ سعات درج الورق, ۲۰۳ سعات ورق وحدة التغذية التلقائية للمستندات. ٢٠٤ مواصفات الطاقة, ١٠٦ مواصفات الفاكس, ١٠٥ مواصفات المسح الضوئي, ٥٠٩ مواصفات الورق, ۳۰۴ مواصفات هوامش الطباعة, • • ١ الملقم الآلي للمستندات, ٤ المواصفات الفيزيائية, ١٠٦ الورق تجنب الانحشار, ٢٥ تحميل, 10 تحميل النسخ الأصلية, ٢٥ انحشار الورق, ١٤٤ إيقاف رسالة الفاكس المحدد لها ميعاد لاحق, ź۲ طباعة, ٤٧ فاکس, ۲۹ برامج, ۱۳۸

برنامج طباعة من, ٧١ برنامج وكالة المنتج البيئي, ١٠٦ بريد صوتي الإعداد مع خط صوتي/فاكس/مودم الإعداد مع خط صوتي/فاكس/مودم بطاقات التهنئة, ٢٢

ت

تاریخ، ضبط, ۲۱ تباين فاكس, ۸۵ تثبیت برامج, ۱۳۸ تثبيت شاشة اللوحة الأمامية, ١٤٢ تثبيت كبل USB, ٥٤٢ تحميل الأظرف, ۲۰ ورقة, 19 ورق الصور الفوتوغرافية, ٢١ ترقية مدّة الضمان. ٩٩ تشغيل, ۲٤۳ تصغير/تكبير النسخ ملاءمة للصفحة, ۳۰ تصغير/تكبير نسخ تغيير الحجم ليلائم الورق بحجم letter, ا۳۲ تصغير رسائل الفاكس للملائمة, ٦٥ تعرض اللوحة الأمامية ضبط اللغة, ١٤٣ تعريف المتصل, ٦٧ تغميق رسائل فاكس, ٥٩ صور فوتوغرافية, ۲٤ عدد النسخ, ۳۲ تفتيح رسائل الفاكس, ٥٩ تقارير اختبار ذاتی, ۸۰ فاكس، تلقائي, ٢ فاكس، يدوي, ٥٥ تقارير الفاكس اليدوي, ٥٥ تقارير فاكس تلقائية, ٤٥ تقرير الاختبار الذاتي, ٨٠ تنظيف

الجزء الخارجي, **۹۷** الشريط الأبيض الموجود على غطاء الماسح الضوئي, **۷۸** خراطيش الطباعة, ۸۸ نقاط تلامس خرطوشة الطباعة, ۸۸

> ج جودة نسخ, ۲۸

ح حل مشکلات إعداد الفاکس, ۱٤٦

> خدمات الدعم, ۹۳ خر اطيش استبدال, ۸۲ تقرير الاختبار الذاتي, ٨٠ تنظيف, ٨٨ تنظيف نقاط التلامس, ٨٨ خراطيش الطباعة التعامل مع, ٨٢ تقرير الاختبار الذاتي, ٨٠ تنظيف, ۸۸ تنظيف نقاط التلامس, ٨٨ فحص مستوى الحبر, ٧٩ محاذاة, ٨٦ خراطيش الطباعة, ٢ خرطوشة الحبر, ٣٤٢ خرطوشة الحبر فارغة, ١٤٤ حرطوشة الطباعة فارغة, ٤٤٢ خرطوشة طباعة, ٣٤٢ خطأ غير معروف, ١٣٩ خطأ في الطباعة, ١٤٤ خط هاتف بأرقام متعددة, ٢٤

دعم العملاء, ۹۳ أستراليا, ۹۲ الضمان, ۹۹ خارج الولايات المتحدة, ۹۴ موقع ويب, ۹۳ دعم عملاء HP, ۹۳ فاكس, ۸۹

د ذاکرة إعادة طباعة رسائل الفاکس, **۱۹** 

ر رد على مكالمة والمكالمات قيد الانتظار ,

۰۰
 رسالة فاكس
 استلام يدوي, ۶۹
 رمز X أحمر على شاشة INA, USB
 رمز تعريف المشترك, ۱۰
 رموز أساسية مفقودة, ۱۶۰
 رموز مفقودة, ۱٤۰
 زين
 نموذج رئين الرد, ۲٤
 رنين، نموذج الرد, ۲٤
 رنين مغيز, ۲٤

س سرعة التأخير المطلوب للوحة المفاتيح, ۹۱ اللوحة الأمامية، التمرير, ۹۰ نسخ, ۲۸ سرعة التمرير, ۹۰ سعات درج الورق, ۱۰۳ سعة ورق وحدة التغذية التلقائية للمستندات, ۱۰۴

> س شاشة اللوحة الأمامية, ١٤٢ شحن HP Officejet, ٩٦

صور ملاءمة للصفحة, ۳۰ صور فوتوغرافية تحسين النسخ, ۳۴ فاکس, ۳۹ صور فوتوغرافية مقاس ٤ في ۲ بوصة (۱۰ في ۱۵ سم) بدون تحميل الورق, ۲۱

صيانة استبدال خراطيش الطباعة, ٢ استبدال خراطيش الطباعة, ٢ أصوات الصيانة الذاتية, ٩ الجزء الخارجي, ٩٩ تقرير الاختبار الذاتي, ٩ تنظيف الشريط الأبيض الخاص بغطاء تنظيف نقاط تلامس تنظيف خراطيش الطباعة, ٨٨ فحص مستوى الحبر, ٩٩ عاذاة خراطيش الطباعة, ٢٨

> ض ضبط اللغة والبلد, ۱٤۳ ضبط المصنع، استعادة, ۹۰ ضمان, ۹۹ بیان, ۱۰۰

> > Ł

طباعة, ٧١ ٤ في ٦ بوصة (١٠ في ١٥ سم) صور بدون إطار, ۲۱ إلغاء الأمر, \$٧ تغيير الإعدادات الافتراضية, ۲۷ تغيير الإعدادات الحالية, ٧٣ تقارير الفاكس, ٣٠ تقرير الاختبار الذاتي, ٨٠ ملاءمة للصفحة, ۳۰ من برنامج, ۷۲ من تطبيق برنامج, ٧١ طباعة رسائل الفاكس الموجودة في الذاكرة, ٦٩ طلب مستلزمات أخرى, ٧٥ وسائط, ۷۵ طلب بالطنين, ۲۲ طلب بالنبض, ۲۲ طلب مع المراقبة, ٣

عدد الرنات قبل للرد على فاكس, ٢٧

فهرس

عدد النسخ نسخ, ۳۰

#### ف

فاکس, ۳۷, ۸۹ إدخالات الطلب السريع،إضافة, ٥٦, 07 إدخالات الطلب السريع، تحديث, ٨٥ إدخالات الطلب السريع، حذف, ٨٥ إدخال نص, ٥٢ إر سال, ۳۸ إرسال رسالة فاكس باستخدام إعادة الطلب, 13 إرسال رسالة فاكس ملونة, ۳۹ إرسال رسالة من الذاكرة, ٢ إرسال يدوي, ٣ إرسال يدوي من السماعة, • ٥ إرسال يدوي من السماعة, ٢ إرسال يدوي من هاتف, 23 استقصاء لاستلام, 93 استلام. ٧٤ استلام تلقائي, ٤٤ استلام يدوي, 22, ٨٤ استلام يدوي من السماعة, • ٥ إعادة إرسال, ٦٣ إعادة طباعة, ٦٩ إعادة طلب رقم في حالة انشغال الخط أو عدم الرد, ٢٤ افتراضات, ۲۰ الاستلام يدوياً من السماعة, 29 الاستلام يدوياً من اللوحة الأمامية, ٤٨ الاستلام يدوياً من هاتف, ٤٨ التاريخ والوقت, ٦١ الطلب السريع, • \$ إلغاء إعادة إرسال, ٦٣ إلغاء الأمر, ٦٩ إلغاء الموعد المحدد, ٢ إيقاف مؤقت, ٥٢ تأکید, ۳۸ تباين, ٨ تحديد موعد, 1 ترويسة, ٥١ تصغير تلقائي, 20 تعريف المتصل, ٦٧

تعيين وضع الرد, ٤٤ تفتيح أو تغميق, ٥٩ تقارير, ۵۳ حجم الورق, ٢٤ حجم الورقة, ٦٢ دقة, ٥٨, ٥٩ رد على المكالمات باستخدام السماعة, ٥. رموز, ۲۵ رنین ممیز, ۲٤ سرعة الفاكس, ٦٦ صور فوتوغرافية, ۳۹ طلب بالطنين, ۲۲ طلب بالنبض, ۲۲ طلب مع المراقبة, ٣ عدد الرنات قبل الرد, ۲۷ عدم الرد, ٦٤ مستوى الصوت, ٦٢, ٦٣ مشاكل في إرسال/رسائل الفاكس واستلامها, ۱٤۷ مشغول, ٦٤ مشكلات في أجهزة الرد على المكالمات, 129 مشكلات في إرسال/رسائل الفاكس واستلامها, ۱٤۹ منع أرقام الفاكس غير الهامة, ٧٧ مواصفات الفاكس, ١٠٥ وضع تصحيح الأخطاء (ECM), ٦٦ إرسال رسالة فاكس أساسية, ۳۹ فشل التثبيت, ۱۳۹

> ق قرص مضغوط, ۱۳۸

#### ك كبل USB, ۱۳۹, USB, ۱٤٥ كبل الهاتف, ۸۹

ل لا تظهر شاشة التسحيل, ۱٤۱ لوحة مفاتيح الأرقام، إدخال نص, ۵۲ لون تحسين الصور الفوتوغرافية, ۳٤ رسائل فاكس, ۳۹

#### ٩

محاذاة خراطيش الطباعة, ٣٤٢ محاذاة خرطوشة الطباعة, ٨٦, ١٤٣ مربع الحوار إعداد الصفحة, ٧٢ مربع الحوار طباعة لوحة التخطيط, ٧٣ لوحة النسخ والصفحات, ٣٧ لوحة خيارات الإخراج, ٧٤ لوحة نوع الورق/الجودة, ٤٧ مستوى الصوت، ضبط فاكس, ٦٣, مسح ضوئي, ۳٥ دقة عالية, ٣٥ مواصفات المسح الضوئي, ٥.١ مشاكل تشويش بخط الهاتف, ١٤٩ مشاكل في إرسال رسائل الفاكس و/أو استلامها, 127 معالج الفاكس لا يبدأ, ١٤١ معدل baud, 77 مكالمة قيد الانتظار, . ٥ ملاءمة للصفحة. ٣٠ ملصقات تحميل, ۲۲ منع أرقام, ٦٧ مواصفات الطاقة, ١٠٦ مواصفات الورق, ۳۰۳ مواصفات هوامش الطباعة, ٥.١ مودم. انظر مودم الكمبيوتر, ١٢٦ مودم الكمبيوتر الإعداد مع خط لفاكس, ١٢٦ الإعداد مع خط مكالمات صوتية/ فاكس, ۱۲۸ مودم كمبيوتر الإعداد مع خط صوتي/فاكس/آلة الرد الآلي على المكالمات, ١٣١

### ć

نسخ, ۲۷ أبيض وأسود, ۲۹ الإعدادات الافتراضية, ۲۸ تصغير, ۳۲ جودة, ۳۸ حجم الورق, ۲٤ سرعة, ۲۸

```
عدد النسخ, ۳۰
ملاءمة للصفحة, ۳۰
نوع الورق, ۲۳
مستند أصلي غير واضح, ۳۲
نص
إدخال بلوحة مفاتيح الأرقام, ۰۲
تحسين النسخ, ۳۳
نظرة عامة على القوائم, ۸
```

#### و

```
ورق
          أحجام الورق, ٢٠٤
       الورق الواجب تجنبه, ۱۸
       تحميل درج الإدخال, 19
       حجم، تعيين للنسخ, ٢٤
                  طلب, ۷۵
         موصى باستخدامه, ١٧
  تحميل الصور الفوتوغرافية, ۲۱
                          ورقة
     أنواع النسخ الموصى به, ٣٣
       تحميل أنواع أخرى, ٢٢
      حجم، تعيين للفاكس, ٦٢
نسخ ورقة بحجم legal على ورقة
      بحجم letter, ۳۲
          ورق الصور الفوتوغرافية
                 تحميل, ۲۱
                 وضع الرد, ٤٤
وضع تصحيح الأخطاء (ECM), ٢٦
    وقت، ضبط, ٦١, ٩٤, ٩٤
                HP Officejet
                  الأجزاء, $
                   القوائم, ٨
               نظرة عامة, ۳
               خراطيش طباعة
                استبدال, ۲۸
 طباعة،بشكل غير مرضٍ, ٤٤
```

## قم بزيارة مركز معلومات hp officejet

- يوجد به كل ما تحتاج إليه للحصول على أفضل قيمة من HP Officejet.
  - الدعم الفني
  - التجهيزات ومعلومات طلب المنتجات
    - إرشادات للمشروعات
    - طرق لتحسين منتجك

#### www.hp.com/support

Hewlett-Packard شرکة ۲۰۰٤  $\mathbb{C}$ 

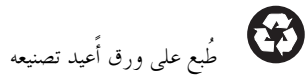

Printed in [country]

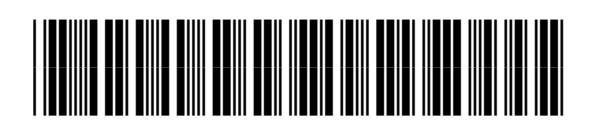

Q5600-90131